# SIEMENS

# SIMATIC

# Distributed I/O ET 200eco PN F-DI 8x24VDC, 4xM12 / F-DQ 3x24VDC/2.0A, 3xM12

**Equipment Manual** 

# Preface 1 Product overview 2 Getting started 3 **Applications** 4 Installation 5 Wiring 6 Configuring 7 Commissioning 8 **Diagnostics** 9 Maintenance Α **Technical specifications** Β Ordering information

Fail-Safe response times C

### Legal information

#### Warning notice system

This manual contains notices you have to observe in order to ensure your personal safety, as well as to prevent damage to property. The notices referring to your personal safety are highlighted in the manual by a safety alert symbol, notices referring only to property damage have no safety alert symbol. These notices shown below are graded according to the degree of danger.

### 

indicates that death or severe personal injury will result if proper precautions are not taken.

# 

indicates that death or severe personal injury **may** result if proper precautions are not taken.

# 

indicates that minor personal injury can result if proper precautions are not taken.

#### NOTICE

indicates that property damage can result if proper precautions are not taken.

If more than one degree of danger is present, the warning notice representing the highest degree of danger will be used. A notice warning of injury to persons with a safety alert symbol may also include a warning relating to property damage.

#### **Qualified Personnel**

The product/system described in this documentation may be operated only by **personnel qualified** for the specific task in accordance with the relevant documentation, in particular its warning notices and safety instructions. Qualified personnel are those who, based on their training and experience, are capable of identifying risks and avoiding potential hazards when working with these products/systems.

#### Proper use of Siemens products

Note the following:

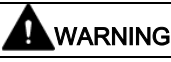

Siemens products may only be used for the applications described in the catalog and in the relevant technical documentation. If products and components from other manufacturers are used, these must be recommended or approved by Siemens. Proper transport, storage, installation, assembly, commissioning, operation and maintenance are required to ensure that the products operate safely and without any problems. The permissible ambient conditions must be complied with. The information in the relevant documentation must be observed.

#### Trademarks

All names identified by <sup>®</sup> are registered trademarks of Siemens AG. The remaining trademarks in this publication may be trademarks whose use by third parties for their own purposes could violate the rights of the owner.

#### **Disclaimer of Liability**

We have reviewed the contents of this publication to ensure consistency with the hardware and software described. Since variance cannot be precluded entirely, we cannot guarantee full consistency. However, the information in this publication is reviewed regularly and any necessary corrections are included in subsequent editions.

# Preface

#### Preface

#### Purpose of the manual

The S7-1200/1500, S7-300/400, ET 200pro (IP67 compliant), and ET 200S/ET 200SP series are families of Siemens programmable logic controllers (PLCs) that can control a variety of automation applications. The S7-1200/1500, S7-300/400, ET 200pro (IP67 compliant), and ET 200S/ET 200SP models and Windows-based programming tools give you the flexibility you need to solve your automation problems.

This manual provides information about installing, wiring, configuring, commissioning, and maintaining the ET 200eco PN F-DI 8 / F-DQ 3 module to work with the S7-1200/1500, S7-300/400, ET 200pro (IP67 compliant), and ET 200S/ET 200SP fail-safe CPUs. The manual is designed for engineers, programmers, installers, and electricians who have a general knowledge of programmable logic controllers.

#### Note

"ET 200eco PN F-DI 8 x 24 VDC, 4xM12 / F-DQ 3 x 24 VDC/2.0A PM, 3xM12" is the official name of the product. For ease of use, the manual uses the shortened name "ET 200eco PN F-DI 8 / F-DQ 3" throughout the manual.

#### Required basic knowledge

To understand this manual, you require a general knowledge of automation and programmable logic controllers.

#### Scope of the manual

This manual describes or references the following products:

- STEP 7 Professional V15 or later with STEP 7 Safety Advanced V15 or later
- S7-1200/1500, S7-300/400, ET 200pro (IP67 compliant), and ET 200S/ET 200SP failsafe CPUs
- ET 200eco PN F-DI 8 / F-DQ 3 module
- Hardware Support Packages (HSP) 204, required with STEP 7 Professional V15 and STEP 7 Safety Advanced V15. With STEP 7 Professional V15.1 or later and STEP 7 Safety Advanced V15.1 or later, the HSP is no longer required.

For a complete list of the products described in this manual, refer to "Ordering information" (Page 212).

### 

The "SIMATIC Safety - Configuring and Programming, Programming and Operating Manual" in the current version is the authoritative source for Functional Safety-related information concerning configuring and programming.

Siemens identifies the "SIMATIC Safety - Configuring and Programming, Programming and Operating Manual" (<u>http://support.automation.siemens.com/WW/view/en/54110126/0/en</u>) as the authoritative and/or original source in the case of discrepancies between the manuals.

All warnings in the "SIMATIC Safety - Configuring and Programming, Programming and Operating Manual" have to be observed. (*S801*)

#### Note

Refer to the "Distributed I/O ET 200eco PN Operating Instructions" (<u>https://support.industry.siemens.com/cs/document/29999018/simatic-distributed-i-o-et-</u>200eco-pn?dti=0&lc=en-WW) for further information about the ET 200eco PN system.

#### Certification, CE label, C-Tick, and other approvals

Refer to the technical specifications (Page 191) for more information.

#### Glossary

The definitions in the glossary are provided to give the reader an easy first reference for understanding the terms used in this manual. Some terms have detailed formal definitions in IEC 61508, EN ISO 13849, EN 62061, IEC 61784-3-3, and associated standards, and must be understood in terms of broad safety concepts detailed in these standards.

Another reference for more exact definitions is the "SIMATIC Safety - Configuring and Programming, Programming and Operating Manual" (http://support.automation.siemens.com/WW/view/en/54110126/0/en).

#### Service and support

In addition to our documentation, Siemens offers our technical expertise on the Internet on the customer support web site (http://www.siemens.com/automation/).

Contact your Siemens distributor or sales office for assistance in answering any technical questions, for training, or for ordering S7 products. Because your sales representatives are technically trained and have specific knowledge about your operations, processes, and industry, as well as the individual Siemens products that you are using, they can provide the fastest and most efficient answers to any problems you might encounter.

#### Documentation and information

STEP 7; S7-1200/1500, S7-300/400, ET 200pro (IP67 compliant), and ET 200S/ET 200SP CPUs; and ET 200eco PN provide a variety of documentation and other resources for finding the technical information that you require:

 The SIMATIC ET 200eco PN F-DI 8 / F-DQ 3 Manual presents an overview of the Siemens Safety software, fail-safe CPUs and distributed I/O, and a Getting Started configuration and programming example. However, the focus of the manual is the ET 200eco PN F-DI 8 / F-DQ 3 module. Module installation, configuration, diagnostics, applications, and technical specifications are emphasized.

The English version of the *SIMATIC ET 200eco PN F-DI 8 / F-DQ 3 Manual* is the authoritative (original) language for Functional Safety-related information. All translated manuals refer back to the English manual as the authoritative, original source. Siemens identifies the English manual as the authoritative, original source in the case of discrepancies between the translated manuals.

- The SIMATIC Safety Configuring and Programming, Programming and Operating Manual provides information that enables you to configure and program SIMATIC Safety fail-safe systems. In addition, you will obtain information on acceptance testing of a SIMATIC Safety fail-safe system. Read and understand this entire manual before attempting to configure and program an actual live, fail-safe operation.
- The *SIMATIC Distributed I/O ET 200eco PN, Operating Instructions* provides information that enables you to operate the ET 200eco PN F distributed I/O device on PROFINET.
- The *SIMATIC S7-1200 Functional Safety Manual* presents an overview of the Siemens Safety software, fail-safe CPUs and SMs, and a Getting Started configuration and programming example. However, the focus of the manual is the S7-1200 fail-safe SMs. SM installation, configuration, diagnostics, applications, and technical specifications are emphasized.
- The *SIMATIC S7-1200 Programmable Controller System Manual* provides specific information about the operation, programming, and the specifications for the complete S7-1200 product family. In addition to the system manual, the *S7-1200 Easy Book* provides a more general overview to the capabilities of the S7-1200 family.
- The *SIMATIC S7-1200/S7-1500 F-CPUs Product Information* provides important information on the available S7-1200/1500 F-CPUs.
- The *SIMATIC S7-1500, ET 200MP Automation System Manual* provides you with important information on how to configure, install, wire, and commission the S7-1500 automation system/ET 200MP distributed I/O system.
- The *SIMATIC S7-300 CPU 31xC and CPU 31x: Technical specifications Manual* and *SIMATIC S7-300 Module Data Manual* is a reference to operating, to functions, and to the technical data of the signal modules, power supply modules, and interface modules of the S7-300.
- The *SIMATIC S7-400 Automation System, CPU Specifications Manual* and *SIMATIC S7-400 Module Data Manual* is a reference to operating, to functions, and to the technical data of the signal modules, power supply modules, and interface modules of the S7-400.
- The SIMATIC ET 200SP Distributed I/O system, System Manual provides important information on configuring, installing, wiring, and commissioning the ET 200SP distributed I/O system.

- The SIMATIC ET 200pro Distributed I/O system, Operating Instructions provide important information on configuring, installing, wiring, and commissioning the ET 200pro distributed I/O system.
- SIMATIC ET 200pro CPU 1516PRO-2 PN, Operating Instructions: The information
  provided in this manual and the operating instructions of the ET 200pro enables you to
  commission the ET 200pro CPU 1516PRO-2 PN and to run it as an IO controller on
  PROFINET.
- *SIMATIC ET 200pro IM 154-8 PN/DP CPU interface module, Operating Instructions:* The information provided in this manual and the operating instructions of the ET 200pro enables you to commission the ET 200pro IM 154-8 PN/DP CPU interface module and to run it as an IO controller on PROFINET.
- The SIMATIC ET 200S Distributed I/O system, Operating Instructions provide important information on configuring, installing, wiring, and commissioning the ET 200S distributed I/O system.
- *SIMATIC ET 200S Distributed I/O, IM 151-8 PN/DP CPU interface module, Operating Instructions*: The information provided in this manual and the operating instructions of the ET 200S enables you to commission ET 200S with the IM 151-8 PN/DP CPU interface module and to run it as an IO controller on PROFINET.
- The *SIMATIC ET 200AL Distributed I/O system, System Manual* provides you with important information on how to configure, install, wire, and commission the SIMATIC ET 200AL distributed I/O system.

- The following manuals/product information's are available as electronic (PDF) manuals. You can download or view the electronic manuals from the Siemens Industry Online Support Web site (<u>http://support.industry.siemens.com</u>).
  - SIMATIC ET 200eco PN F-DI 8 / F-DQ 3 Manual
  - SIMATIC Safety Configuring and Programming, Programming and Operating Manual
  - SIMATIC Distributed I/O ET 200eco PN, Operating Instructions
  - SIMATIC S7-1200 Functional Safety Manual
  - SIMATIC S7-1200 Programmable Controller System Manual
  - SIMATIC S7-1200 Easy Book
  - SIMATIC S7-1200/S7-1500 F-CPUs Product Information
  - SIMATIC S7-1500, ET 200MP Automation System Manual
  - SIMATIC S7-300 CPU 31xC and CPU 31x: Technical specifications Manual and SIMATIC S7-300 Module Data Manual
  - SIMATIC S7-400 Automation System, CPU Specifications Manual and SIMATIC S7-400 Module Data Manual
  - SIMATIC ET 200SP Distributed I/O system System Manual
  - SIMATIC ET 200pro Distributed I/O system, Operating Instructions
  - SIMATIC ET 200pro CPU 1516PRO-2 PN, Operating Instructions
  - SIMATIC ET 200pro IM 154-8 PN/DP CPU interface module, Operating Instructions
  - SIMATIC ET 200S Distributed I/O system, Operating Instructions
  - SIMATIC ET 200S Distributed I/O, IM 151-8 PN/DP CPU interface module
  - SIMATIC ET 200AL Distributed I/O system System Manual
- The TIA portal STEP 7 online help information system provides immediate access to the conceptual information, specific instructions, and error code event IDs that describe the operation and functionality of the programming package and basic operation of SIMATIC CPUs.
- The Siemens Industry Online Support Web site (<u>http://support.industry.siemens.com</u>) provides access to the electronic (PDF) versions of the SIMATIC documentation set. Existing documents are available from the Product Support link. With this online documentation access, you can also drag and drop topics from various documents to create your own custom manual.

You can access online documentation by clicking "mySupport" from the left side of the page and selecting "Documentation" from the navigation choices. To use the mySupport Documentation features, you must sign up as a registered user.

- Siemens also provides online comprehensive support for your use of safety technology. A Safety Evaluation Tool assists you in determining required safety levels, Functional Examples guide you in your safety applications, SITRAIN classes offer training in safety standards and products, and you can calculate your maximum system response time using the RT\_calculator Excel file. Visit the following web sites to access these support activities:
  - Safety Evaluation Tool (http://www.siemens.com/safety-evaluation-tool)
  - Functional examples (http://www.siemens.com/safety-functional-examples)
  - SITRAIN (http://www.siemens.com/sitrain-safetyintegrated)
  - SIMATIC STEP 7 Safety Advanced: F-Execution Times, F-Runtimes, F-Monitoring and Reaction Times (<u>http://support.automation.siemens.com/WW/view/en/49368678/133100).</u>) Excel file (RT\_calculator)
- The customer support web site also provides FAQs and other helpful documents for STEP 7. Visit the following web site to access the collection of podcasts: STEP 7 Professional (<u>http://w3.siemens.com/mcms/simatic-controller-software/en/step7/step7-professional/Pages/Default.aspx</u>)
- You can also follow or join product discussions on the Service & Support technical forum (https://support.industry.siemens.com/tf/ww/en/?Language=en&siteid=csius&treeLang=e n&groupid=4000002&extranet=standard&viewreg=WW&nodeid0=34612486). These forums allow you to interact with various product experts.
  - Forum for ET 200eco (<u>https://support.industry.siemens.com/tf/us/en/posts/et200-eco-pn/70418/?page=0&pageSize=10</u>)
  - Forum for S7-1200
     (<u>https://support.industry.siemens.com/tf/ww/en/threads/237?title=simatic-s7-1200&skip=0&take=10&orderBy=LastPostDate+desc</u>)
  - Forum for S7-1500 (https://support.industry.siemens.com/tf/ww/en/threads/277/?page=0&pageSize=10)
  - Forum for S7-300 (https://support.industry.siemens.com/tf/ww/en/threads/130/?page=0&pageSize=10)
  - Forum for S7-400 (https://support.industry.siemens.com/tf/ww/en/threads/131/?page=0&pageSize=10)
  - Forum for Decentral Peripherie (https://support.industry.siemens.com/tf/ww/en/threads/140/?page=0&pageSize=10)
  - Forum for STEP 7 Professional (<u>https://support.industry.siemens.com/tf/ww/en/threads/243?title=step-7-tia-portal&skip=0&take=10&orderBy=LastPostDate+desc</u>)
  - Safety Newsletter Product Information (https://support.industry.siemens.com/cs/ww/en/view/109477906)

#### Security information

Siemens provides products and solutions with industrial security functions that support the secure operation of plants, systems, machines and networks.

In order to protect plants, systems, machines and networks against cyber threats, it is necessary to implement – and continuously maintain – a holistic, state-of-the-art industrial security concept. Siemens' products and solutions constitute one element of such a concept.

Customers are responsible for preventing unauthorized access to their plants, systems, machines and networks. Such systems, machines and components should only be connected to an enterprise network or the internet if and to the extent such a connection is necessary and only when appropriate security measures (e.g. firewalls and/or network segmentation) are in place.

For additional information on industrial security measures that may be implemented, please visit (https://www.siemens.com/industrialsecurity).

Siemens' products and solutions undergo continuous development to make them more secure. Siemens strongly recommends that product updates are applied as soon as they are available and that the latest product versions are used. Use of product versions that are no longer supported, and failure to apply the latest updates may increase customers' exposure to cyber threats.

To stay informed about product updates, subscribe to the Siemens Industrial Security RSS Feed visit (https://www.siemens.com/industrialsecurity).

# Table of contents

|   | Preface    |                                                                                                    | 3  |
|---|------------|----------------------------------------------------------------------------------------------------|----|
| 1 | Product o  | verview                                                                                                    | 15 |
|   | 1.1        | Hardware and software components                                                                                     | 17 |
|   | 1.2        | Fail-Safe CPUs                                                                                                    | 19 |
|   | 1.2.1      | Overview                                                                                                    | 19 |
|   | 1.2.2      | Behavior differences between standard and fail-safe CPUs                                                             | 21 |
|   | 1.2.2.1    | Safety mode                                                                                                    | 21 |
|   | 1.2.2.2    | Fault reactions                                                                                                    | 22 |
|   | 1.2.2.3    | Restart of fail-safe system                                                                                          | 24 |
|   | 1.3        | ET 200eco PN F-DI 8 / F-DQ 3 module                                                                                  | 24 |
|   | 1.3.1      | Overview                                                                                                    | 24 |
|   | 1.3.2      | Description                                                                                                    | 25 |
|   | 1.3.3      | Properties                                                                                                    | 26 |
|   | 1.3.4      | User data space                                                                                                    | 27 |
|   | 1.3.5      | Fail-Safe digital inputs                                                                                             | 28 |
|   | 1.3.6      | Fail-Safe digital outputs                                                                                            | 29 |
| 2 | Getting st | arted                                                                                                    | 31 |
|   | 2.1        | Introduction to example                                                                                              | 31 |
|   | 2.1.1      | Instructional videos                                                                                                 | 31 |
|   | 2.1.2      | Requirements for configuring and programming                                                                         | 32 |
|   | 2.1.3      | Example structure and task definition                                                                                | 34 |
|   | 2.1.4      | Operating the Getting Started example                                                                                | 35 |
|   | 2.1.5      | Procedure                                                                                                    | 38 |
|   | 2.2        | Configuring                                                                                                    | 39 |
|   | 2.2.1      | Introduction                                                                                                    | 39 |
|   | 2.2.2      | Step 1: Configuring the fail-safe CPU                                                                                | 40 |
|   | 2.2.3      | Step 2: Configuring the ET 200eco PN 16DI                                                                            | 43 |
|   | 2.2.4      | Step 3: Configuring the ET 200eco PN F-DI 8 / F-DQ 3                                                                 | 44 |
|   | 2.2.4.1    | Installing the Hardware Support Package (HSP)                                                                        | 44 |
|   | 2.2.4.2    | Configuring the PROFINET IO device                                                                                   | 45 |
|   | 2.2.4.3    | Configuring F-parameters                                                                                             | 47 |
|   | 2.2.5      | Step 4: Assigning the IP addresses and PROFINET device names                                                         | 48 |
|   | 2.2.5.1    | Assigning the IP addresses                                                                                           | 48 |
|   | 2.2.5.2    | Assigning the PROFINE I device names                                                                                 | 49 |
|   | 2.2.6      | Step 5: Assigning PROFIsate addresses                                                                                | 52 |
|   | 2.2.7      | Step 6: Configuring the standard digital inputs for the user acknowledgement, feedback circuit, and start pushbutton | 54 |
|   | 228        | Stan 7: Configuring the Process value and Value status hits                                                          | 54 |
|   | 2.2.9      | Step 8: Connecting digital inputs to an emergency stop switch, position switches, and                                | 55 |
|   |            | a laser scanner                                                                                                    | 59 |
|   | 2.2.10     | Step 9: Connecting a digital output to a motor                                                                       | 62 |
|   | 2.2.11     | Summary: Configuring the Hardware                                                                                    | 63 |

|   | 2.3          | Programming                                                                                                 | 65    |
|---|--------------|----------------------------------------------------------------------------------------------------|-------|
|   | 2.3.1        | Introduction                                                                                                | 65    |
|   | 2.3.2        | Step 10: Specifying the centralized settings for the safety program                                         | 67    |
|   | 2.3.3        | Step 11: Creating an F-FB                                                                                   | 70    |
|   | 2.3.4        | Step 12: Programming the safety door function                                                               | 71    |
|   | 2.3.5        | Step 13: Programming the emergency stop function                                                            | 73    |
|   | 2.3.6        | Step 14: Programming the reedback monitoring                                                                | 75    |
|   | 2.3.7        |                                                                                                    | 77    |
|   | 238          | Step 16: Programming of the main safety block                                                               | 77    |
|   | 2.3.9        | Step 17: Compiling the safety program                                                                       | 70    |
|   | 2.3.10       | Step 18: Downloading the complete safety program to the fail-safe CPU and activating                        |       |
|   |              | safety mode                                                                                                 | 81    |
| 3 | Applications | 5                                                                                                    | 85    |
|   | 3.1          | Digital input applications                                                                                  | 87    |
|   | 3.1.1        | Overview                                                                                                    | 87    |
|   | 3.1.2        | Selecting the digital input application                                                                     | 88    |
|   | 3.1.3        | F-DI Application Modes 1 and 2: 1001 evaluation of two single-channel sensors                               | 89    |
|   | 3.1.4        | F-DI Application Modes 3 and 4: 1002 evaluation of independent equivalent sensors                           | 92    |
|   | 3.1.5        | F-DI Application Modes 5 and 6: 1002 evaluation of 3-wire, non-equivalent sensor<br>circuit                 | 94    |
|   | 3.1.6        | F-DI Application Modes 7 and 8: 1002 evaluation of 4-wire non-equivalent sensor<br>circuit                  | 97    |
|   | 3.2          | Digital output applications                                                                                 | 100   |
|   | 3.2.1        | Overview                                                                                                    | 100   |
|   | 3.2.2        | Selecting the digital output application                                                                    | 100   |
|   | 3.2.3        | F-DQ Application Mode 1: Wiring a directly-connected SIL-rated actuator                                     | 101   |
|   | 3.2.4        | F-DQ Application Mode 2: Wiring external contactors: Separate P and M controlled contactors                 | 101   |
|   | 3.2.5        | F-DQ Application Mode 3: Wiring external contactors: Parallel connected between P and M                     | 102   |
|   | 3.2.6        | F-DQ Application Mode 4: Wiring external contactors: Separate P and M output<br>channels for each contactor |       |
|   | 2.2          |                                                                                                    | 104   |
|   | 331          | E DI/E DO Application Mode 1: 1002 evaluation with Siemens SIPILIS safety position                          | 104   |
|   | 5.5.1        | switch                                                                                                    | 104   |
| 4 | Installation |                                                                                                    | . 106 |
|   | 4.1          | Installation without mounting rail                                                                          | 106   |
|   | 4.2          | Installation with mounting rail                                                                             | 107   |
|   | 4.3          | Mounting position and dimensions                                                                            | 107   |
|   | 4.4          | Connecting the M12 eCoding plug                                                                             | 108   |
|   | 4.5          | Installing the terminal block                                                                               | 109   |
|   | 4.6          | Replacing labels                                                                                            | 111   |

| 5 | Wiring         |                                                                                | 112 |
|---|----------------|--------------------------------------------------------------------------------|-----|
|   | 5.1            | Fail-Safe system electrical design rules                                       | 112 |
|   | 5.1.1          | Safe functional extra low voltage requirement (power supplies and other system | 110 |
|   |                |                                                                                | 112 |
|   | 5.2            | Control system electrical rules                                                | 113 |
|   | 5.2.1          | General rules and regulations for operating an ET 200eco PN F-DI 8 / F-DQ 3    | 113 |
|   | 5.2.2<br>5.2.2 | Liecultual configuration of the ET 2006c0 PN F-DI 6 / F-DQ 5                   | 115 |
|   | 5.2.5          | Guidelines for grounding and wiring                                            | 110 |
|   | 525            | Grounding the FT 200eco PN F-DI 8 / F-DO 3 module                              | 110 |
|   | 526            | Operating the ET 200eco PN F-DL 8 / F-DQ 3 on grounded mains                   | 118 |
|   | 5.2.7          | Wiring the ET 200eco PN F-DI 8 / F-DO 3                                        | 121 |
|   | 5.2.7.1        | Guidelines for wiring the ET 200eco PN F-DI 8 / F-DQ 3                         | 121 |
|   | 5.2.7.2        | Wiring the ET 200eco PN F-DI 8 / F-DQ 3 to functional earth (FE)               | 122 |
|   | 5.2.7.3        | Wiring I/O devices for 1002 evaluation using M12 connecting cables             | 123 |
|   | 5.2.7.4        | Wiring I/O devices for 1001 evaluation or 1002 evaluation using M12 Y cables   | 125 |
|   | 5.2.7.5        | Examples of 1002 and 1001 evaluations in the ET 200eco PN F-DI 8 / F-DQ 3      | 129 |
|   | 5.2.8          | Pin assignment of connectors                                                   | 133 |
|   | 5.2.8.1        | Pin assignment of the PROFINET connector                                       | 133 |
|   | 5.2.8.2        | Pin assignment for feeding and looping the voltage                             | 134 |
|   | 5.2.8.3        | Pin assignment of digital inputs                                               | 135 |
|   | 5.2.8.4        | Pin assignment of digital outputs                                              | 136 |
|   | 5.2.9          | Wiring the terminal block                                                      | 137 |
|   | 5.2.10         | Wiring the voltage distributor                                                 | 141 |
|   | 5.2.11         | Looping PROFINE I and the supply voltage                                       | 143 |
| ~ | 5.2.12         | Guidelines for inductive loads                                                 | 144 |
| 6 | Configuring    |                                                                                | 146 |
|   | 6.1            | Configuring the ET 200eco PN F-DI 8 / F-DQ 3 module                            | 146 |
|   | 6.2            | Configuring the ET 200eco PN F-DI 8 / F-DQ 3 module I/O properties             | 146 |
|   | 6.3            | Configuring F-parameters                                                       | 147 |
|   | 6.4            | Configuring the ET 200eco PN F-DI 8 / F-DQ 3 module DI and channel parameters  | 149 |
|   | 6.5            | Configuring the ET 200eco PN F-DI 8 / F-DQ 3 module DQ and channel parameters  | 155 |
|   | 6.6            | Assigning PROFIsafe addresses                                                  | 158 |
|   | 6.6.1          | Basic PROFIsafe address assignment steps                                       | 158 |
|   | 6.6.2          | Identifying the ET 200eco PN F modules                                         | 158 |
|   | 6.6.2.1        | Identification requirements                                                    | 158 |
|   | 6.6.2.2        | Identification procedure                                                       | 159 |
|   | 6.6.3          | Assigning PROFIsafe addresses                                                  | 159 |
|   | 6.6.3.1        | Assignment requirements                                                        | 159 |
|   | 6.6.3.2        | Assignment procedure                                                           | 159 |
|   | 6.7            | Using the eCoding plug for PROFIsafe address assignment storage                | 160 |

| 7 | Commissioning |                                                                                               |     |
|---|---------------|-----------------------------------------------------------------------------------------------|-----|
|   | 7.1           | PROFINET IO                                                                                   |     |
|   | 7.1.1         | Commissioning the ET 200eco PN F-DI 8 / F-DQ 3 on PROFINET IO                                 | 161 |
|   | 7.1.2         | Startup on PROFINET IO                                                                        | 162 |
|   | 7.2           | Identification and maintenance (I&M) data                                                     | 163 |
|   | 7.2.1         | Reading out and entering I&M data                                                             | 163 |
|   | 7.2.2         | Data record structure for I&M data                                                            | 165 |
| 8 | Diagnostics   | ,                                                                                             | 167 |
|   | 8.1           | Reactions to faults                                                                           | 167 |
|   | 8.2           | Fault Diagnostics                                                                             | 171 |
|   | 8.2.1         | Overview                                                                                      | 171 |
|   | 8.2.2         | Diagnostics performed at startup                                                              | 172 |
|   | 8.2.3         | Diagnostics by LED Display                                                                    | 173 |
|   | 8.2.3.1       | Overview                                                                                      | 173 |
|   | 8.2.3.2       | Module LED states                                                                             | 174 |
|   | 8.2.3.3       | LED states for 1001 input channels                                                            | 175 |
|   | 8.2.3.4       | LED states for 1002 input channels                                                            | 176 |
|   | 8.2.3.5       | LED states for sensor supply behaviors                                                        | 176 |
|   | 8.2.3.6       | Channel LED states                                                                            | 177 |
|   | 8.2.3.7       | LED states for 24 V DC supply behaviors                                                       | 178 |
|   | 8.2.4         | Fault types, causes, and corrective measures                                                  | 179 |
| 9 | Maintenand    | e                                                                                             | 186 |
|   | 9.1           | Replacing the ET 200eco PN F-DI 8 / F-DQ 3 module                                             | 186 |
|   | 9.2           | Resetting the ET 200eco PN F-DI 8 / F-DQ 3 module to factory settings (PROFINET)              | 187 |
|   | 9.3           | Firmware update                                                                               | 189 |
|   | 9.4           | Cleaning modules                                                                              | 189 |
| Α | Technical s   | pecifications                                                                                 | 190 |
|   | A.1           | General technical specifications                                                              | 190 |
|   | A.1.1         | Standards compliance                                                                          | 190 |
|   | A.1.2         | Fail-Safe standards and approvals                                                             | 190 |
|   | A.1.3         | PROFIsafe compatibility                                                                       | 190 |
|   | A.1.4         | Standards and Approvals                                                                       | 191 |
|   | A.1.4.1       | General certifications                                                                        | 191 |
|   | A.1.4.2       | Industrial environments                                                                       | 193 |
|   | A.1.5         | Electromagnetic compatibility                                                                 | 193 |
|   | A.1.5.1       | Electromagnetic compatibility overview                                                        | 193 |
|   | A.1.5.2       | Surge immunity                                                                                | 194 |
|   | A.1.6         | Shipping and storage conditions                                                               | 194 |
|   | A.1.7         | Mechanical and climatic ambient conditions                                                    | 195 |
|   | A.1.8         | Information on protection class, degree of protection, and rated voltages                     | 196 |
|   | A.1.8.1       | Contamination level and overvoltage category in accordance with IEC 61010-2-201               | 196 |
|   | A.1.8.2       | Protection class in accordance with IEC 61010-2-201                                           | 196 |
|   | A.1.8.3       | Degree of protection IP66/67                                                                  | 197 |
|   | A.1.8.4       | Rated voltages                                                                                | 197 |
|   | A.2           | ET 200eco PN F-DI 8 x 24 VDC, 4xM12 / F-DQ 3 x 24 VDC/2.0A PM, 3xM12 technical specifications | 199 |

|   | A.2.1              | Overview                                                                      | 199 |
|---|--------------------|-------------------------------------------------------------------------------|-----|
|   | A.2.2              | Specifications                                                                | 199 |
|   | A.2.2.1            | ET 200eco PN F technical specifications                                       | 199 |
|   | A.2.2.2            | Fuse and electronic overload protection                                       | 204 |
|   | A.2.2.3            | Switching of loads                                                            | 204 |
|   | A.2.3              | Wiring diagrams                                                               | 206 |
|   | A.2.3.1            | Pin assignment of the PROFINET connector                                      | 206 |
|   | A.Z.3.Z            | Pin assignment for reeding and looping the voltage                            | 207 |
|   | A.2.3.3<br>A 2 3 4 | Pin assignment of digital outputs                                             | 209 |
|   | Δ3                 |                                                                               | 210 |
|   | A.0                |                                                                               | 211 |
|   | A.4                | Voltage distributor                                                           | 211 |
| В | Ordering in        | formation                                                                     | 212 |
|   | B.1                | ET 200eco PN F-DI 8 x 24 VDC, 4xM12 / F-DQ 3 x 24 VDC/2.0A PM, 3xM12          | 212 |
|   | B.2                | Accessories for the ET 200eco PN F-DI 8 / F-DQ 3 module                       | 212 |
|   | B.3                | Accessories for voltage distributors                                          | 216 |
|   | B.4                | Spare fuses for terminal blocks                                               | 216 |
|   | B.5                | Documentation                                                                 | 217 |
|   | B.6                | Programming software                                                          | 218 |
| С | Fail-Safe re       | sponse times                                                                  | 219 |
|   | C.1                | Maximum response time of the system                                           | 219 |
|   | C.2                | Response time parameters for the ET 200eco PN F-DI 8 / F-DQ 3 digital inputs  | 219 |
|   | C.3                | Response time parameters for the ET 200eco PN F-DI 8 / F-DQ 3 digital outputs | 221 |
|   | Glossary           |                                                                               | 222 |
|   | Index              |                                                                               | 230 |
|   |                    |                                                                               |     |

# **Product overview**

#### SIMATIC Safety fail-safe system

The objective of safety engineering is to minimize danger to humans and the environment as much as possible through use of safety-oriented technical installations without restricting industrial production and the use of machines and chemical products any more than necessary. The SIMATIC Safety Fail-Safe system is available to implement safety concepts in the area of machine and personnel protection (for example, for emergency STOP devices for machining and processing equipment).

#### What are fail-safe automation systems?

Fail-safe automation systems control processes that can achieve a safe state immediately as a result of an unexpected operation or failure. These are fail-safe control processes where an immediate shutdown to safe state does not endanger humans or the environment.

Fail-safe systems go beyond conventional safety engineering to enable far-reaching intelligent systems that extend all the way to the electrical drives and measuring systems. You use fail-safe systems in applications with specific safety requirements. You can resume production quickly following a safety-related interruption, using the improved fault detection and localization provided in fail-safe systems through detailed diagnostic information.

#### Achievable safety requirements

SIMATIC Safety fail-safe systems can satisfy the following safety requirements:

- Safety class (Safety Integrity Level) SIL 1 to SIL 3 in accordance with IEC 61508
- Category 2 to 4, Performance Level (PL) a to e in accordance with EN ISO 13849-1

#### Principles of safety functions in SIMATIC Safety

You implement functional safety using the hardware and firmware of the fail-safe CPUs and modules in conjunction with the safety program downloaded by the TIA Portal software Engineering System (ES). The SIMATIC Safety system executes the safety function to bring the system to a safe state or maintain a safe state in case of a dangerous event.

The fail-safe modules ensure the safe application of process information (for example, sensors such as pushbuttons and light curtains that initiate emergency OFF operations and actuators that move or control a mechanism). The fail-safe modules have the required hardware and software components for safe processing, in accordance with the required Safety Integrity Level (SIL).

You provide the safety function for the process through the application program that you create or by the reaction of the fail-safe system to a fault. In the event of an error, the fail-safe system executes the fault reaction function (for example, the fail-safe system shuts down the associated outputs).

#### Example of user safety function

If an object interrupts the beam of a light curtain, the fail-safe system stops the motion in the area protected by the light curtain (user safety function):

- The light curtain provides a "1" signal, perhaps redundantly, to say the light beam is not broken or "0" to say the light beam is broken.
- The fail-safe digital inputs acquire the signal from the light curtain and provide the state to the fail-safe CPU through a safe communication protocol. Redundant microcontrollers with mutual diagnostics in the fail-safe digital inputs provide a high assurance that a "1" or a "0" is provided only when correct.
- The fail-safe CPU executes your user program for normal control of the motion and includes your programmed safety logic that says a "1" from the light curtain is required to enable the motion. Your programmed safety logic is encoded by the Engineering System in redundant logic steps that gives a high assurance that any fault in CPU execution results in outputs of "0". If the CPU fails to receive verifiable communication from the failsafe digital inputs in a required time, the fail-safe CPU replaces the signal from the failsafe digital inputs with "0".
- The fail-safe CPU delivers the results of the safety logic to the fail-safe digital outputs through the safe communication protocol. A "1" signal from your safety logic enables motion by turning an output channel ON, or a "0" turns the output channel OFF. Redundant microcontrollers with mutual diagnostics in the fail-safe digital outputs provide a high assurance that redundant output switches (P/M 24 V DC solid state switches) are turned ON only when this condition is correct and at least one output switch turns OFF if a fault occurs. If the fail-safe digital outputs fail to receive verifiable communication from the fail-safe CPU in a required time, the fail-safe digital outputs replace the signal from the fail-safe CPU with "0" and turn outputs OFF.

1.1 Hardware and software components

### 1.1 Hardware and software components

#### Fail-Safe CPUs

You can use any of the following fail-safe CPUs with the ET 200eco PN F-DI 8 / F-DQ 3 module:

- S7-1200/1500
- S7-300/400
- ET 200pro (IP67 compliant)
- ET 200S/ET 200SP

A fail-safe system requires a fail-safe CPU with fail-safe central I/O and/or fail-safe distributed I/O.

#### Hardware components for PROFINET IO

You can use the following fail-safe PROFINET IO hardware components in a fail-safe system:

- Fail-Safe CPUs with built-in PROFINET interface
- Fail-Safe inputs and outputs (F-I/O), such as:
  - ET 200eco PN fail-safe modules (includes module described in this manual)
  - ET 200SP fail-safe modules
  - ET 200MP fail-safe modules
  - ET 200S fail-safe modules
  - ET 200M fail-safe modules
  - ET 200pro fail-safe modules
  - Fail-Safe GSDML-based, PROFIsafe-capable I/O devices (for example, a light curtain or laser scanner)

1.1 Hardware and software components

#### Hardware components for PROFIBUS DP

You can use the following fail-safe PROFIBUS DP components in a fail-safe PROFINET IO system:

- Fail-Safe CPUs with the CM 1243-5 (PROFIBUS DP master)
- Fail-Safe inputs and outputs (F-I/O), such as:
  - ET 200SP fail-safe modules
  - ET 200MP fail-safe modules
  - ET 200S fail-safe modules
  - ET 200M fail-safe modules
  - ET 200pro fail-safe modules
  - ET 200iSP fail-safe modules
  - Fail-Safe GSDML-based, PROFIsafe-capable DP slaves (for example, a light curtain or laser scanner)

#### Required software components

You require the *STEP 7 Professional V15* or later with *STEP 7 Safety Advanced V15* or later optional package software combination to configure and program the ET 200eco PN F-DI 8 / F-DQ 3 in a SIMATIC Safety Fail-Safe system.

In the STEP 7 Safety Advanced V15 software package, you receive the following:

- Support for configuring the fail-safe CPUs with fail-safe central I/O and/or fail-safe distributed I/O in the hardware and network editor of the TIA portal
- Support for creating the safety program using LAD and FBD and integrating error detection functions into the safety program
- Instructions for programming your safety program in LAD and FBD, which you are familiar with from the standard user programs
- Instructions for programming your safety program in LAD and FBD with special safety functions

# 1.2 Fail-Safe CPUs

#### 1.2.1 Overview

You can use any of the following fail-safe CPUs with the ET 200eco PN F-DI 8 / F-DQ 3 module:

- S7-1200/1500
- S7-300/400
- ET 200pro (IP67 compliant)
- ET 200S/ET 200SP

The fail-safe CPU can execute your safety program along with a standard applications program. Communication between the fail-safe CPU and the fail-safe module is verified using the PROFIsafe protocol.

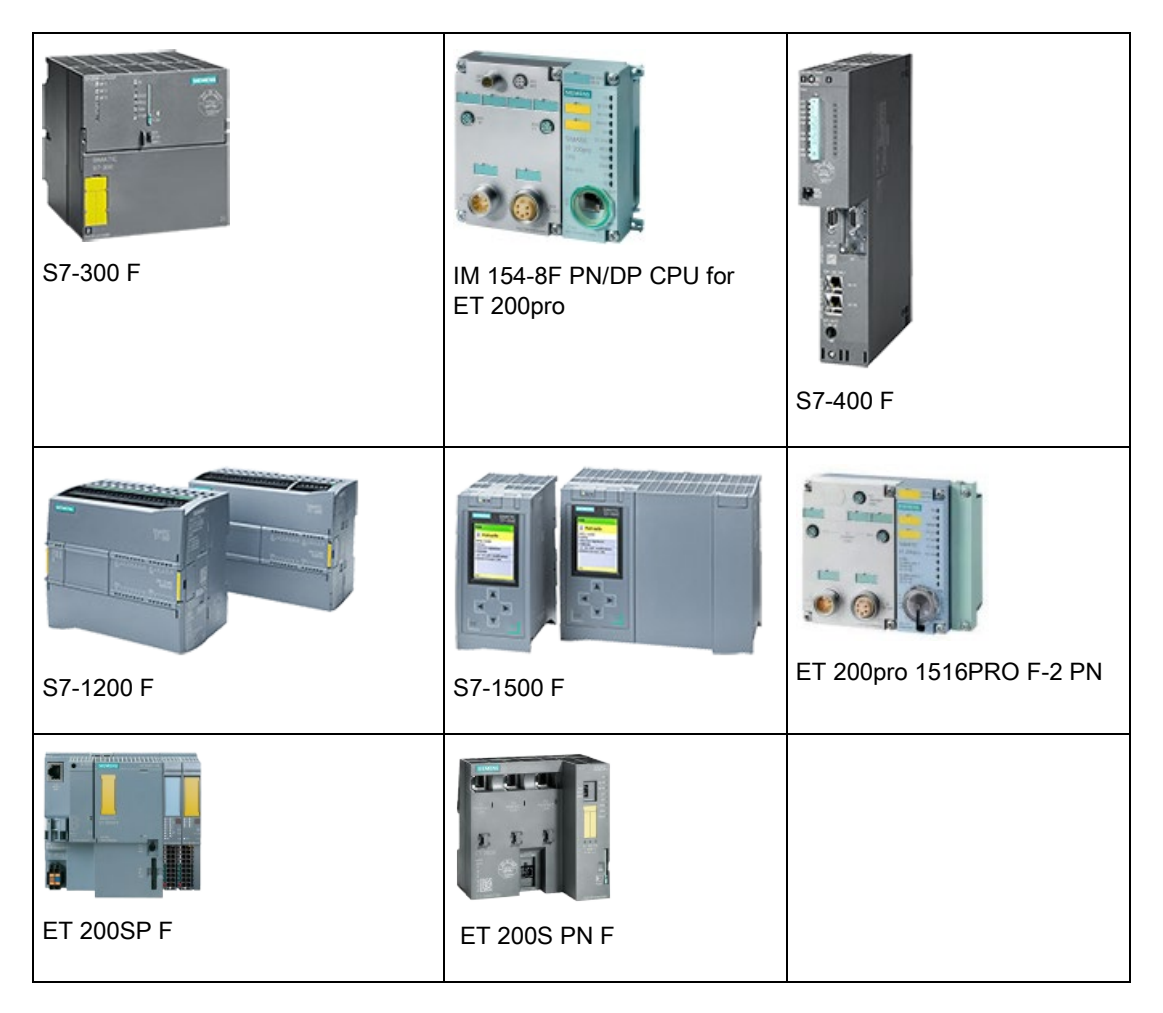

1.2 Fail-Safe CPUs

#### Safety program

You can create a safety program using the program editor. You can program fail-safe function blocks (FB) and functions (FC) in the Function Block Diagram (FBD) or Ladder Logic (LAD) programming languages and create fail-safe data blocks (DB).

The fail-safe CPU performs a dual execution using coded processing. The fail-safe ES automatically performs safety checks and inserts additional fail-safe logic for error detection and error response when the safety program compilation occurs. These safety checks and additional fail-safe logic ensure the detection of failures and faults and appropriate execution of reactions to maintain the fail-safe system in the safe state or bring it to a safe state.

In addition to the safety program, you can run a standard user program on the fail-safe CPU. A standard program can coexist with a safety program in a fail-safe CPU. The fail-safe CPU protects the safety-related data of the safety program from the unintentional effects of the standard user program data.

# 

You cannot put an S7-1200/1500, S7-300/400, ET 200pro (IP67 compliant), or ET 200S/ET 200SP Fail-Safe system that provides safety-related functions into operation after installation or modification until after you successfully validate the safety-related functionality.

Death or serious personal injury and damage to machines and equipment may result if proper precautions are not taken.

An S7-1200/1500, S7-300/400, ET 200pro (IP67 compliant), or ET 200S/ET 200SP Fail-Safe system that provides both safety-related functions and standard (non safety-related) functions must not be put into operation in order to use the standard functions before you successfully validate the safety-related functions, even if all fail-safe signal modules go to the error state and thus remain safe. *(S802)* 

You can exchange data between the safety program and the standard user program in the fail-safe CPU by means of bit memory or data of a standard DB.

#### 1.2.2 Behavior differences between standard and fail-safe CPUs

#### 1.2.2.1 Safety mode

#### Safety mode

In safety mode, the safety functions for fault detection and fault reaction are activated in the following:

- Safety program of the fail-safe CPU
- Fail-safe modules

#### Safety mode of safety program

The safety program runs in the fail-safe CPU in safety mode. The safety program activates safety mechanisms for fault detection and fault reaction. You cannot modify the safety program during operation in safety mode, while the fail-safe CPU is in RUN mode.

You can deactivate and reactivate the safety mode of the safety program. "Deactivated safety mode" enables the safety program for online tests and changes as needed while the fail-safe CPU is in RUN mode.

For SIMATIC Safety, you can switch back to safety mode only after an operating mode change of the fail-safe CPU from RUN to STOP to RUN.

#### Safety message frame

The fail-safe CPU and fail-safe modules consistently transmit data between each other in a safety message frame. The safety message frame in accordance with PROFIsafe standards consists of the following:

- Process data (user data)
- Status byte/control byte (coordination data for safety mode)
- Virtual Monitoring Number (encoded in CRC signature, provides keep-alive mechanism and detection of out-of-sequence messages)
- CRC signature

1.2 Fail-Safe CPUs

#### 1.2.2.2 Fault reactions

#### Safe state

The fail-safe concept depends on the identification of a safe state for all process variables. The value "0" (de-energized) represents this safe state for digital fail-safe modules. The safe state value of "0" (de-energized) applies to both sensors and actuators.

#### Passivation

Passivation applies safe state values to the fail-safe channel(s) instead of process values when the fail-safe system detects faults. The safety function requires passivation of the fail-safe channel(s) in the following situations:

- When the fail-safe system starts up
- If the fail-safe system detects overall module faults, such as RAM or Processor failures
- If the fail-safe system detects errors during safety-related communication between the fail-safe CPU and the fail-safe module through the PROFIsafe safety protocol (communication error)
- If fail-safe channel faults occur (for example, short-circuit and discrepancy errors or internal faults of fail-safe input or output channels)

When passivation occurs in the digital inputs of the fail-safe module, SIMATIC Safety provides the safety program with safe state values (0) instead of the process data pending at the fail-safe inputs in the input process image.

When passivation occurs in the digital outputs of the fail-safe module, the module sets the passivated channel(s) to a value of (0).

#### Reintegration

Reintegration returns the process from passivation to a normal state after successful diagnostics determine that the fault has cleared. After reintegration of a fail-safe digital input, SIMATIC Safety again provides the process data pending at the inputs to the safety program. For a fail-safe digital output, SIMATIC Safety again transfers the output values provided by the safety program to the fail-safe outputs. Reintegration from safe state values to process data can be automatic or require acknowledgement by your safety program. See "Reactions to faults" (Page 167) for steps to reintegrate.

#### Detection and response to faults

SIMATIC Safety systems detect and respond to faults in several different conditions:

- Faults in the fail-safe CPU hardware and firmware
- Faults in the fail-safe user program
- PROFIsafe communication errors caused by conditions in either the fail-safe CPU or modules
- · Fail-safe module-wide errors such as microprocessor errors or memory errors
- Fail-safe module channel errors such as discrepancy errors, wiring shorts, or internal channel faults

Fail-safe CPU faults and fail-safe user program faults often result in the CPU operating mode being set to STOP. You can reintegrate PROFIsafe communication faults once communication is successfully restored. In some cases, you can reintegrate module-wide faults. In other cases, you must power cycle the fail-safe module to recover from a modulewide fault. You can often reintegrate and return channel faults to proper operation by removing the fault and reintegrating the channel.

#### Virtual monitoring number, cyclic interrupt time, and F-monitoring time

The following parameters are integral to fault reactions:

- Virtual monitoring number: The PROFIsafe protocol provides time monitoring and detection of message sequence errors by means of a periodically-updated monitoring number.
- Cyclic interrupt time: The cyclic interrupt time is the interval by which the F-runtime group executes and determines how often the fail-safe CPU sends the PROFIsafe frame to the fail-safe modules. When you add a fail-safe CPU to your project, STEP 7 creates Functional Safety Organization Block 1 (FOB\_1) (OB123 by default). FOB\_1 contains the cyclic time interrupt time. You can configure the cyclic interrupt time (100 ms by default).
- F-monitoring time: The F-monitoring time is the amount of time a fail-safe module or CPU waits for an error-free communication including a new Virtual Monitoring Number before passivating channels. You can configure the F-monitoring time. The fail-safe CPU and modules must receive a valid, current safety message frame with a valid monitoring number within the configured F-monitoring time.

If the fail-safe system fails to detect a valid monitoring number within the F-monitoring time, the fail-safe system passivates the fail-safe module. Expiration of a module's F-monitoring time causes a transition to safe state for all F-inputs and F-outputs of the module.

#### CRC (Cyclic Redundancy Check) signature

A CRC signature contained in the safety message frame protects the validity of the process data in the safety message frame, the accuracy of the assigned address references, and the safety-relevant parameters.

If a CRC signature error occurs during communication between the fail-safe CPU and failsafe modules, the fail-safe system passivates the fail-safe modules. 1.3 ET 200eco PN F-DI 8 / F-DQ 3 module

#### 1.2.2.3 Restart of fail-safe system

The operating modes of the SIMATIC Safety system differ from those of the standard system only in terms of the restart characteristics.

#### **Restart characteristics**

When you switch a fail-safe CPU from STOP to RUN mode, the standard user program restarts in the usual way. When you restart the safety program, the fail-safe system initializes all data blocks with the F-Attribute with values from load memory. This action is comparable to a cold restart.

The fail-safe system attempts to reintegrate each fail-safe module at restart. In contrast to the standard user program, you cannot use startup OBs in the safety program.

## 1.3 ET 200eco PN F-DI 8 / F-DQ 3 module

#### 1.3.1 Overview

Siemens intends for you to use the ET 200eco PN F-DI 8 / F-DQ 3 module to help achieve functional safety in machine applications.

#### Redundant two-microcontroller functional safety design

The major difference between the ET 200eco PN F-DI 8 / F-DQ 3 and standard modules is that this module uses redundancy to achieve functional safety, including two microcontrollers that control fail-safe operation. Both microcontrollers monitor each other and verify that they are executing the same code at the same time, automatically test the I/O circuits, and set the fail-safe module to safe state in the event of a fault. Each processor monitors internal and external power supplies and module internal temperature and can passivate the module if an abnormal condition is detected.

Safety-related input and output signals form the interface to the process. This interface enables direct connection of single-channel and two-channel input signals from devices such as emergency STOP buttons or light curtains. The fail-safe module redundantly combines the safety-related signals internally and passes the unified result on to the CPU in a fail-safe manner for further processing.

The fail-safe CPU sends the safety-related output states from the CPU to the fail-safe module for each individual output channel. Each output then sets two independent switches for each channel, a P and M solid-state switch. For each channel, the P switch is controlled by one processor, and the M switch is controlled by the other processor.

#### Use as a safety module

You can use the ET 200eco PN F-DI 8 / F-DQ 3 as a safety module, but not as a standard module.

#### 1.3.2 Description

The ET 200eco PN F-DI 8 / F-DQ 3 module is a safety module with built-in distributed PROFINET device capability (in other words, the safety module does not require the presence of a separate interface module). The ET 200eco PN F-DI 8 / F-DQ 3 is IP67 compliant and is capable of being installed independently from typical IP20 control cabinetry.

You can connect to the module from a PROFIsafe compliant controller, V2.6.x (RIOforFA-Safety profile) or PROFIsafe V2.4. The module supports either version.

The ET 200eco PN F-DI 8 / F-DQ 3 contains twelve M12 connectors which support the following connections. Refer to the figure below:

- Two PROFINET communication connections (X01 P1 and X01 P2) which function as a single switch, useful for passing PROFINET to the next module
- One eCoding plug (X40) which contains the PROFIsafe address assignment unique to this module
- Four pairs of inputs (X1 through X4) which allow up to eight 1001 or up to four 1002 safety inputs
- Three PM outputs (X5 through X7)
- One power input (X03) which contains both logic and input power (1L+) and output power (2L+)
- One power output (X02) to send 1L+ and 2L+ to the next module

# 

If you insert an M12 I/O cable (X1 to X7 connectors) into the M12 X02 power connector, you can damage the ET 200eco PN F module or provide power to a safety load. On the ET 200eco PN F module, M12 I/O connectors and the M12 X02 power connector are the same physical connector.

Death or serious personal injury and damage to the ET 200eco PN F module and associated machines/equipment may result if proper precautions are not taken.

Only insert an M12 I/O cable into the X1 to X7 connectors. Always comply with the required standards and safety guidelines when configuring a system. *(S804)* 

1.3 ET 200eco PN F-DI 8 / F-DQ 3 module

| I/O device     |      | nponents                                     |
|----------------|------|----------------------------------------------|
|                | 1    | SF/MT LED (Red/Yellow)                       |
|                | 2    | BF LED (Red)                                 |
|                | 3    | ON LED (Green)                               |
|                | 4    | DC 24V LED (Green)                           |
|                | 5    | P1 LK LED (Green)                            |
|                | 6    | P2 LK LED (Green)                            |
|                | 7    | REINT (Green/Red)                            |
|                | 8    | Channel status (Green) / channel fault (Red) |
|                | 9    | Plastic yellow connector labels              |
|                | 10   | X03: Voltage infeed                          |
|                | 11   | X02: Loop through of the voltage             |
|                | 12   | MAC address                                  |
|                | 13   | Output signal                                |
| MAC-ADD: V 100 | 14   | Input signal                                 |
|                | (15) | X40 eCoding Plug connection                  |
|                | 16   | X01 P2 LAN: PROFINET IO connection           |
|                | 17   | X01 P1 LAN: PROFINET IO connection           |

Table 1-1 Components of the ET 200eco PN F-DI 8 / F-DQ 3

#### 1.3.3 Properties

#### Article number

6ES7146-6FF00-0AB0

#### **Properties**

The ET 200eco PN F-DI 8 / F-DQ 3 module has the following features:

- PROFINET IO Device
- PROFIsafe communication
- Supports the "RIOforFA-Safety" profile on S71200/1500 fail-safe CPUs
- PROFIsafe address type 2
- Four pairs of inputs (X1 through X4) which allow up to eight 1oo1 (SIL 2/Category 3/PL d) or up to four 1oo2 (SIL 3/Category 3 or Category 4/PL e) safety inputs

- Three PM outputs (X5 through X7) (SIL 3/Category 3 or Category 4/PL e)
- One eCoding plug (X40) which contains the PROFIsafe address assignment unique to this module
- One power input (X03) which contains both logic and input power (1L+) and output power (2L+)
- One power output (X02) to send 1L+ and 2L+ to the next module
- Two PROFINET connections (X01 P1 and X01 P2) which function as a single switch (single MAC address), useful for passing PROFINET to the next module
- 24 V DC-rated input voltage
- Suitable for switches and 3/4-wire proximity switches (BEROs)
- Two short-circuit proof sensor supplies, each one for four inputs
- External sensor supply possible
- Module fault display (System Fault (SF) red LED)
- Status display for each input and each output (green LED)
- Fault display for each input and each output (red LED)
- Refer to "Fault diagnostics" (Page 171) for a description of LED and diagnostic message functions.

The module supports the following functions:

- Firmware update
- I&M identification data

#### 1.3.4 User data space

The ET 200eco PN F-DI 8 / F-DQ 3 module's digital inputs user data space is one byte (8 bits) of Process value input, followed by one byte of Value status bits.

This is the bit structure for the module's digital inputs configured with the input start address of 8:

| Input terminal    | F-DI start | F-DI end |
|-------------------|------------|----------|
| Process value bit | 18.0       | 18.7     |
| Value status bit  | 19.0       | 19.7     |

Table 1-2 Input terminal F-DI start F-DI end

The ET 200eco PN F-DI 8 / F-DQ 3 module's digital outputs user data space is the first three bits of one byte (8 bits) of Process value output, followed by the first three bits of the third byte of Value status bits.

1.3 ET 200eco PN F-DI 8 / F-DQ 3 module

This is the bit structure for the module's digital outputs configured with the output start address of 8:

| Output terminal   | Process value bit | Value status bit |  |
|-------------------|-------------------|------------------|--|
| Process value bit | Q8.0              | Q8.2             |  |
| Value status bit  | I10.0             | I10.2            |  |

#### 1.3.5 Fail-Safe digital inputs

The digital inputs of the ET 200eco PN F-DI 8 / F-DQ 3 are rated for connection to 24 V DC sensors/switches and 3/4-wire proximity switches (for example, BEROs: Siemens line of no-touch sensors) and have an EN61131-2 type 1 input rating.

The fail-safe module has two sensor supply outputs that can power external sensors (inputs). All 1001 and 1002 application modes, except the "1002, 2 channel 3-wire non-equivalent" application mode, use the Vs1 sensor supply to provide power for channels 0 to 3 and the Vs2 sensor supply to provide power for channels 4 to 7. The "1002, 2 channel 3-wire non-equivalent" application mode uses the Vs1 sensor supply to provide power for all eight inputs and does not use the Vs2 sensor supply.

#### Inputs and test circuit

The fail-safe digital inputs consist of eight input channels (F-DI x.0 to x.7). You can configure these inputs as eight one-out-of-one (1001) inputs (SIL 2/Category 3/PL d), four one-out-of-two (1002) inputs (SIL 3/Category 3 or Category 4/PL e), or combinations of 1001 and 1002 channels.

| Connections | Input channel pairs |
|-------------|---------------------|
| X1          | 0 and 4             |
| X2          | 1 and 5             |
| X3          | 2 and 6             |
| X4          | 3 and 7             |

#### Note

A configuration of an input channel pair as one-out-of-one (1oo1) inputs requires the use of a Y cable. Refer to Appendix B.2: "Accessories for the ET 200eco PN F-DI 8 / F-DQ 3 module" (Page 212) for ordering information on the Siemens SIMATIC DP, Y cable.

One microcontroller monitors inputs 0 to 3, and the other microcontroller monitors inputs 4 to 7. The corresponding channels (0, 4), (1, 5), (2, 6), and (3, 7) form a 1oo2 channel group. The first of the two inputs, conveys the signal in a 1oo2 configuration. For example, if you wire 10.0 and 10.4 in a 1oo2 configuration and configure STEP 7 to use 1oo2 sensor evaluation, the signal appears at only the 10.0 input when you close or open the circuit for both.

When you configure a channel group as 1002, the two controllers must sense the same input change within a configured time. Otherwise, the two controllers detect a discrepancy error.

If you use a sensor supply output to provide power to a sensor, you can enable short-circuit testing. The short-circuit test checks for shorts to 24 V DC by periodically pulsing the sensor output off and verifying that the associated input is off.

This short-circuit test also checks for shorts to the other circuit in "1002, 2 channel equivalent" and "1002, 2 channel 4-wire non-equivalent" because the test pulses the two sensor outputs off at different times.

The microcontrollers cooperate in providing internal test pulses to each others process input circuits to verify that sensing electronics are responsive to "1" and "0" inputs.

#### 1.3.6 Fail-Safe digital outputs

The digital outputs of the ET 200eco PN F-DI 8 / F-DQ 3 are for use in fail-safe applications and are suitable for various actuators including solenoid valves, DC contactors, and indicator LEDs. The three digital outputs have P- and M-switching that are rated for connection to 24 V DC actuators with up to a 2.0 A rating. The three digital outputs use the supply voltage 2L+, and the supply voltage 2L+ infeed current is a maximum of 4.0 A. This means that the total current usage by the three digital outputs cannot exceed 4.0 A.

#### Outputs

The fail-safe digital outputs consist of three output channels (F-DQ x.0 to x.2). You can use each output for SIL 3 applications.

| Connections | Output channel |
|-------------|----------------|
| X5          | 0              |
| X6          | 1              |
| X7          | 2              |

Each output consists of two switches:

- A P-switch connects 24 V DC positive (L+) through the load.
- An M-switch connects the load to M or 24 V DC return.

Both switches must be turned ON for current to flow to the load.

#### 1.3 ET 200eco PN F-DI 8 / F-DQ 3 module

The fail-safe digital outputs use two microcontrollers to implement the safety function. One microcontroller controls the P-switch while the other microcontroller controls the M-switch. There is feedback from the P-switch output to the other microcomputer that is controlling the M-switch. Likewise, there is feedback from the M-switch output to the other microcomputer that is controlling the P-switch. The feedback verifies that the output switches are operating properly and in the commanded state.

You must configure a "Maximum readback time" that specifies the allowed delay for the output voltage to respond to the switch change.

The fail-safe digital outputs regularly test each P- and M-switch to verify that each switch is still functional and under independent control. Your configured "Maximum readback time" also sets the duration of the "OFF" test pulse. You must configure a "Maximum readback time switch on test" which sets the duration of the "ON" test pulse. You should choose these durations short enough to not affect your load.

The module can detect a broken wire or missing load when the output PV is off and the load is wired as a PM mode.

# Getting started

### 2.1 Introduction to example

#### 2.1.1 Instructional videos

The "Getting Started" chapter contains twelve instructional videos. Nine instructional videos take you step-by-step through many of the configuring and programming tasks. These instructional videos show the completed task at the beginning of the video, with a fadeout to a step-by-step tutorial that demonstrates all of the required sub-tasks:

- "Operating the Getting Started example" (Page 35) (shows a wiring overview of the ET 200eco PN F-DI 8 / F-DQ 3 with an S7-1500 fail-safe CPU application example)
- "Step 1: Configuring the fail-safe CPU" (Page 40) (step-by-step tutorial)
- "Step 5: Assigning ET 200eco PN F-DI 8 / F-DQ 3 PROFIsafe addresses" (Page 52) (step-by-step tutorial)
- "Step 11: Creating an F-FB" (Page 70) (step-by-step tutorial)
- "Step 12: Programming the safety door function" (Page 71) (step-by-step tutorial)
- "Step 13: Programming the emergency stop function" (Page 73) (step-by-step tutorial)
- "Step 14: Programming the feedback monitoring" (Page 75) (step-by-step tutorial)
- "Step 15: Programming the user acknowledgment for reintegration of the fail-safe module" (Page 77) (step-by-step tutorial)
- "Step 16: Programming of the main safety block" (Page 78) (step-by-step tutorial)
- "Step 17: Compiling the safety program" (Page 79) (step-by-step tutorial)
- "Step 18: Downloading the complete safety program to the fail-safe CPU and activating safety mode" (Page 81) (step-by-step tutorial)
- "Step 18: Downloading the complete safety program to the fail-safe CPU and activating safety mode" (Page 81) (second video; shows the end result of the LAD programming steps)

2.1 Introduction to example

#### 2.1.2 Requirements for configuring and programming

These instructions will guide you step-by-step through a specific example for configuring and programming with *STEP 7 Safety Advanced V15* or later.

You will become acquainted with the basic functions and special features of *STEP 7 Safety Advanced V15* or later.

You can work through this example in one or two hours, depending on your level of experience.

#### Requirements for the example

The following requirements must be met:

- In order to understand these Getting Started instructions, you need general knowledge of automation technology. You also need to be familiar with STEP 7 Professional V15 or later and STEP 7 Safety Advanced V15 or later.
- You need a PLC station consisting of the following components:
  - Fail-Safe CPU (S7-1200/1500, S7-300/400, ET 200pro (IP67 compliant), or ET 200S/ET 200SP fail-safe CPUs)
  - ET 200eco PN 16DI module
  - ET 200eco PN F-DI 8 / F-DQ 3 module
- *STEP 7 Professional V15* or later and *STEP 7 Safety Advanced V15* or later must be correctly installed on your Windows-based programming device with an Ethernet interface.
- You must install an HSP in order to add the ET 200eco PN F-DI 8 / F-DQ 3 module to the Hardware catalog. TIA Portal V15 does not include the ET 200eco PN F module in its initial release. Hardware Support Packages (HSP) provide a way to configure modules that are not contained in the hardware catalog of your current STEP 7 installation. Refer to "Installing the Hardware Support Package (HSP)" (Page 44) for further information.
- You must connect a programming device to the fail-safe CPU through the PROFINET interface.
- The S7-1200/1500, S7-300/400, ET 200pro (IP67 compliant), or ET 200S/ET 200SP failsafe CPUs must be fully installed and wired. Documentation on the installation and wiring of these fail-safe CPUs can be found in the Preface, "Documentation and information" (Page 5).
- You can find information on the installation and wiring of the ET 200eco PN 16DI in the "Distributed I/O ET 200eco PN, Operating Instructions" (<u>https://support.industry.siemens.com/cs/document/29999018/simatic-distributed-i-o-et-200eco-pn?dti=0&Ic=en-WW</u>) and of the ET 200eco PN F-DI 8 / F-DQ 3 in the "Installation (Page 106)" and "Wiring" (Page 112) chapters of this manual.

# 

As components in plants and systems, the S7-1200/1500, S7-300/400, ET 200pro (IP67 compliant), or ET 200S/ET 200SP fail-safe CPUs and the ET 200eco PN F-DI 8 / F-DQ 3 module are subject to specific standards and regulations depending on the area of application. Please note the applicable safety and accident prevention regulations (for example, IEC 60204-1 (General Requirements for Safety of Machinery)).

The example in these Getting Started instructions serves as an introduction to configuring and programming of *STEP 7 Safety Advanced V15* or later. The example does not lead to actual live operation in every case. Before you work on the example, it is essential that you refer to the current version of the "SIMATIC Safety - Configuring and Programming, Programming and Operating Manual"

(<u>http://support.automation.siemens.com/WW/view/en/54110126/0/en</u>). The warnings and other notes contained in that manual must be heeded at all times even if they are not repeated in this document.

Serious injury and damage to machines and equipment may result if these regulations are ignored. (S805)

#### Getting started

2.1 Introduction to example

### 2.1.3 Example structure and task definition

The Getting Started example consists of a production cell with access protection. Your task is to configure and program the field devices (shown in the image below) to provide that access protection.

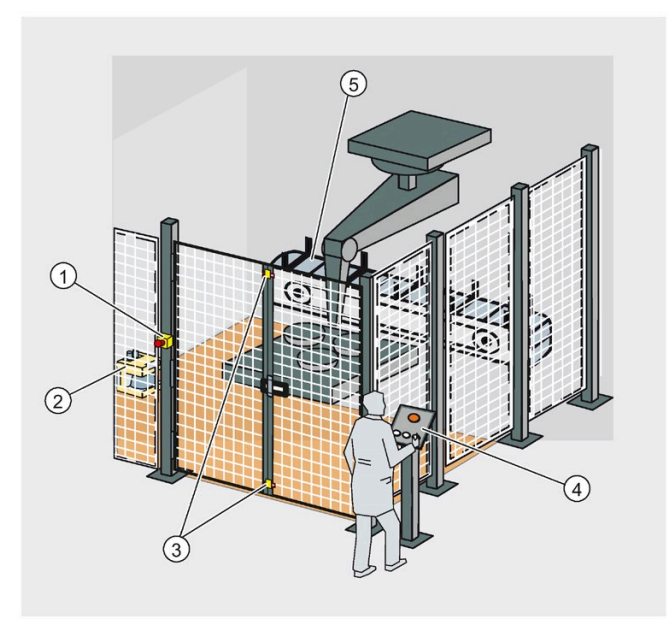

- ① Emergency stop (E-Stop)
- 2 Laser scanner
- ③ Safety door
- ④ Control panel with start and acknowledgement pushbuttons
- (5) Conveyor motor

A laser scanner monitors the entry to the production area. A safety door secures the service area.

Entering the production area or opening the safety door results in a stop or shutdown of the production cell similar to an emergency stop.

The system can only be restarted when the emergency stop is cancelled, the safety door is closed, and the laser scanner detects no one in the protected area. The user must acknowledge that conditions have returned to a safe state before production can be restarted.

### 2.1.4 Operating the Getting Started example

This interactive graphic gives you the opportunity to become familiar with how the example functions in this Getting Started.

Move your cursor over the image, and the video controls (Play, Stop, Go to the beginning, or Go to the end) appear at the bottom of the video screen.

Click the "Play" button to start the video. Move to another page to deactivate the video.

The video switches the Laser Scanner, E-Stop, and Safety Door on and off to simulate unsafe conditions. Each device operates independently of the other two devices. As the video portrays, if you do activate a device, you must deactivate that device before continuing.

The video shows that you must press the "Acknowledge" button to notify the system that you have returned to a safe state. Then, you can press the "Start" button to operate the system again.

2.1 Introduction to example

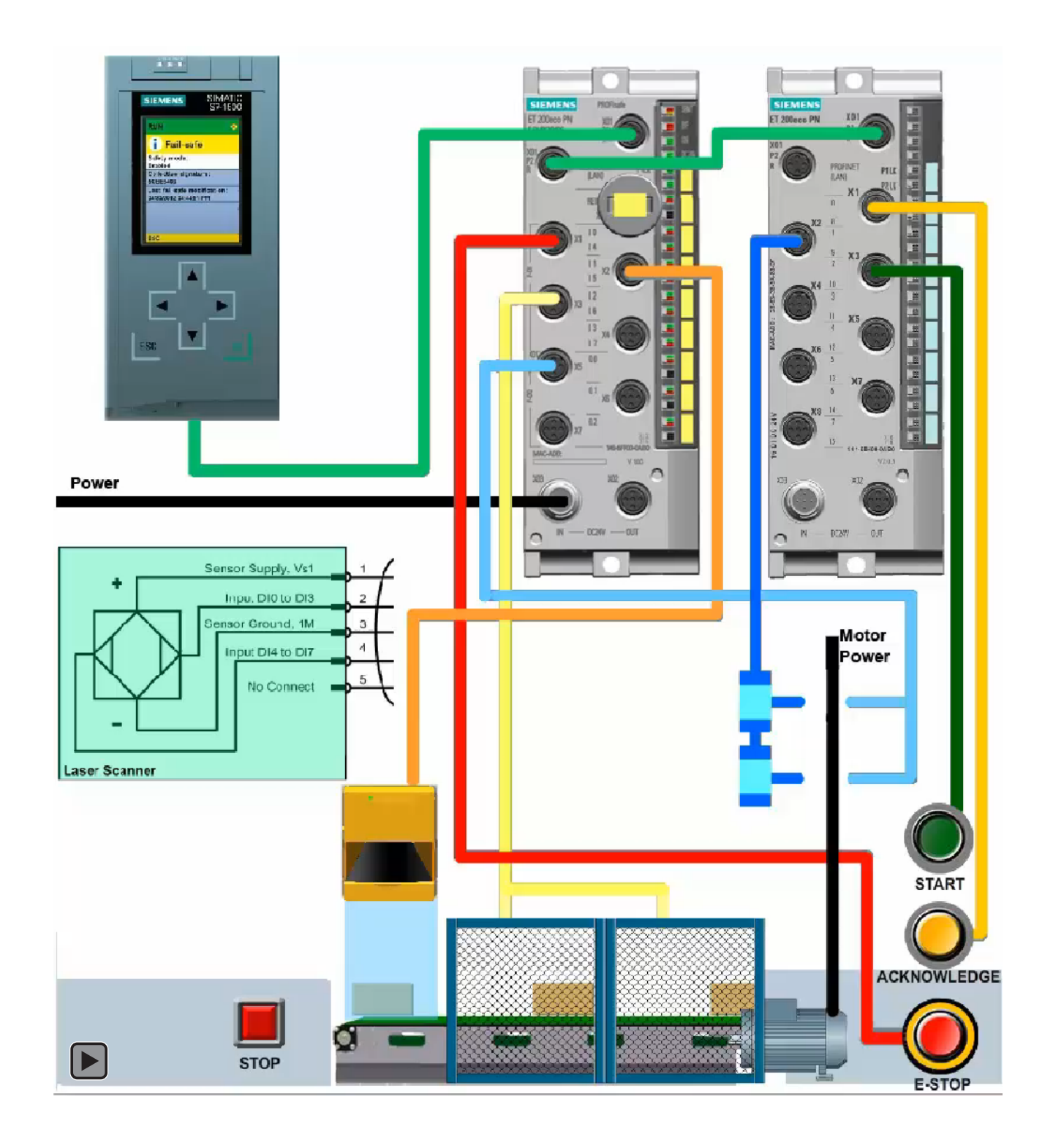
| Step | Action                                     | Description                                         |
|------|--------------------------------------------|-----------------------------------------------------|
| 1    | Press the Stop button.                     | The motor stops.                                    |
| 2    | Press the Start button.                    | The motor restarts.                                 |
| 3    | Activate the E-Stop. <sup>1, 2</sup>       | This action prevents resumption of the operation.   |
| 4    | Deactivate the E-Stop. <sup>3</sup>        | The E-Stop deactivates.                             |
| 5    | Press the Acknowledge button.              | The safety program requires manual acknowledgement. |
| 6    | Press the Start button.                    | The motor restarts.                                 |
| 7    | Open the Safety Door. <sup>1, 2</sup>      | This action prevents resumption of the operation.   |
| 8    | Close the Safety Door. <sup>3</sup>        | The Safety Door closes.                             |
| 9    | Press the Acknowledge button.              | The safety program requires manual acknowledgement. |
| 10   | Press the Start button.                    | The motor restarts.                                 |
| 11   | Trigger the Laser Scanner. <sup>1, 2</sup> | This action prevents resumption of the operation.   |
| 12   | Deactivate the Laser Scanner. <sup>3</sup> | The Laser Scanner deactivates.                      |
| 13   | Press the Acknowledge button.              | The safety program requires manual acknowledgement. |
| 14   | Press the Start button.                    | The motor restarts.                                 |

The table below describes the steps and their actions:

<sup>1</sup> You can activate the E-STOP, trigger the Laser Scanner, or open the Safety Door individually or in any order to stop operations and bring the system to a safe state.

<sup>2</sup> To continue operations, you must do the following steps in this order: 1. Deactivate the fail-safe device, 2. Press the Acknowledge button, and 3. Press the Start button.

<sup>3</sup> This action allows reintegration from safe state values to process data and, if required, acknowledgement by your safety program. You can now restart the motor. 2.1 Introduction to example

# 2.1.5 Procedure

In summary, the example in these Getting Started instructions consists of the following sections:

# Configuring

- 1. Configure the following components:
  - S7-1200/1500, S7-300/400, ET 200pro (IP67 compliant), or ET 200S/ET 200SP failsafe CPU
  - ET 200eco PN 16DI module
  - ET 200eco PN F-DI 8 / F-DQ 3 module.
- 2. Use the ET 200eco PN 16DI module standard digital inputs for a user acknowledgement, a feedback loop, and a start pushbutton.
- Configure the ET 200eco PN F-DI 8 / F-DQ 3 module fail-safe inputs for connecting an emergency stop switch, the position switches for monitoring a safety door, and the laser scanner for monitoring the entry area.
- 4. Finally, configure an ET 200eco PN F-DI 8 / F-DQ 3 module fail-safe output for connecting a motor.

The "Configuring" (Page 39) section describes the configuration process.

#### Programming

Once you successfully complete the configuration, program your safety program.

In the example, you program a fail-safe block with the following instructions:

- Emergency stop
- Safety door function
- Feedback loop (as restart protection, when an incorrect load exists)
- User acknowledgement for reintegration

You then compile the block to form a safety program.

The "Programming" (Page 65) section describes the programming process.

# 2.2 Configuring

# 2.2.1 Introduction

You require a PLC station consisting of an S7-1200/1500, S7-300/400, ET 200pro (IP67 compliant), or ET 200S/ET 200SP fail-safe CPU, an ET 200eco PN 16DI module, and an ET 200eco PN F-DI 8 / F-DQ 3 module. Your programming device must be connected to the fail-safe CPU through a PROFINET interface.

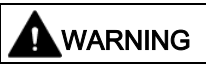

You may come into contact with live electrical wires connected to the main power supply.

Only wire the fail-safe CPU, ET 200eco PN 16DI, and ET 200eco PN F-DI 8 / F-DQ 3 control system when the input power is turned OFF.

Death or serious personal injury and damage to machines and equipment may result if proper precautions are not taken. *(S806)* 

Documentation on the installation and wiring of the S7-1200/1500, S7-300/400, ET 200pro (IP67 compliant), or ET 200S/ET 200SP fail-safe CPUs can be found in the Preface, "Documentation and information" (Page 5). You can find information on the installation and wiring of the ET 200eco PN 16DI in the "Distributed I/O ET 200eco PN, Operating Instructions" (<u>https://support.industry.siemens.com/cs/document/29999018/simatic-distributed-i-o-et-200eco-pn?dti=0&Ic=en-WW</u>) and of the ET 200eco PN F-DI 8 / F-DQ 3 in the "Installation (Page 106)" and "Wiring" (Page 112) chapters of this manual.

#### Configuring the Hardware

After installing and wiring your PLC station, in STEP 7 Safety, you configure the following components:

- Fail-Safe CPU
- ET 200eco PN 16DI standard digital inputs for user acknowledgement, feedback loop, and start pushbutton
- ET 200eco PN F-DI 8 / F-DQ 3 module fail-safe digital inputs for connecting an emergency stop switch and position switches for monitoring a safety door and the laser scanner
- ET 200eco PN F-DI 8 / F-DQ 3 module fail-safe digital output for connecting a motor

# 2.2.2 Step 1: Configuring the fail-safe CPU

In this step, you create a new project, add a fail-safe CPU, and assign parameters.

Move your cursor over the image, and the video controls (Play, Stop, Go to the beginning, or Go to the end) appear at the bottom of the video screen.

Click the "Play" button to start the video. Move to another page to deactivate the video.

## Procedure

| S7_Safety_          | V15_GS → Dev | vices & networks |   |            |        |                |           | X  | :       |
|---------------------|--------------|------------------|---|------------|--------|----------------|-----------|----|---------|
|                     |              |                  |   | 🚽 Topology | view   | 📥 Network view | Device vi | ew |         |
| Network             | Connections  | HMI connection   | - | Relations  |        | 🗄 🔲 🔍 ±        | 8         |    | naru    |
|                     |              |                  |   |            |        |                |           | ^  | Wate    |
| PLC_1<br>CPU 1516F- | 3 PN         |                  |   |            |        |                |           | =  | catalog |
|                     |              |                  |   |            |        |                |           |    |         |
|                     |              |                  |   |            |        |                |           |    |         |
|                     |              |                  |   |            |        |                |           |    |         |
|                     |              |                  |   |            |        |                |           |    | 1000    |
|                     |              |                  |   |            |        |                |           | •  |         |
|                     |              |                  |   |            |        |                |           |    |         |
|                     |              |                  |   |            |        |                |           |    |         |
|                     |              |                  |   |            |        |                |           |    | Ī       |
|                     |              |                  |   |            |        |                |           |    |         |
|                     |              |                  |   |            |        |                |           |    |         |
|                     |              |                  |   |            |        |                |           |    |         |
|                     |              |                  |   |            |        |                |           |    | I       |
| 5                   |              |                  |   |            |        |                |           |    |         |
|                     |              |                  |   |            |        |                |           | ~  |         |
| <                   |              |                  |   |            | > 100% | •              | TTTTT     |    |         |

- 1. In the portal view of STEP 7 Safety, create a new project named "S7\_Safety\_V15\_GS"
- 2. Use "Add new device" to add a CPU 1516F-3 PN/DP.

#### Note

You can use any of the following fail-safe CPUs in this example:

- S7-1200/1500
- S7-300/400
- ET 200pro (IP67 compliant)
- ET 200S/ET 200SP

**Result:** The Device View containing the CPU 1516F-3 PN/DP opens.

3. Locate the "Fail-safe: F-parameters" area.

You can change the following parameters or accept the default setting:

- "Low limit for F-destination addresses": Default value is suitable for a stand-alone S7-1200/1500, S7-300/400, ET 200pro (IP67 compliant), or ET 200S/ET 200SP fail-safe CPU.
- "High limit for F-destination addresses": Default value is suitable for a stand-alone S7-1200/1500, S7-300/400, ET 200pro (IP67 compliant), or ET 200S/ET 200SP fail-safe CPU.
- "Central F-source address": Default value is suitable for a stand-alone S7-1200/1500, S7-300/400, ET 200pro (IP67 compliant), or ET 200S/ET 200SP fail-safe CPU.

Refer to "Configuring F-parameters" (Page 147) for further information.

Leave the default values unchanged for this example.

4. Move to the "Protection & Security" area.

Select the "Access level" property to select the access level and enter passwords. "Full access incl. fail-safe (no protection)" access level is the lowest level for a fail-safe CPU. Enter and confirm a password for the required protection. Passwords are case-sensitive.

| rotection                                       |     |      |       |           |          |               |
|-------------------------------------------------|-----|------|-------|-----------|----------|---------------|
| Select the access level for the PLC.            |     |      |       |           |          |               |
| Access level                                    |     | Ad   | cess  |           | Acce     | ss permission |
|                                                 | HMI | Read | Write | Fail-safe | Password | Confirmation  |
| - O Full access incl. fail-safe (no protection) | ~   | ~    | ~     | ~         | ******   | *******       |
| <ul> <li>Full access (no protection)</li> </ul> | ~   | ~    | ~     |           | *******  | *******       |
| Read access                                     | ~   | ~    |       |           | *******  | *******       |
| HMI access                                      | ~   |      |       |           |          |               |
|                                                 |     |      |       |           |          |               |

When you download the protection configuration, in the figure above, to the fail-safe CPU, you have HMI access and can access HMI functions without a password. To read data, you must enter the configured password for one of the following access levels:

- "Read access"
- "Full access (no protection)"
- "Full access incl. fail-safe (no protection)".

To write data, the user must enter the configured password for one of the following access levels:

- "Full access (no protection)"
- "Full access incl. fail-safe (no protection)"

#### Note

If you require a password for only the Read access security level, you must also enter a password for the "Full access incl. fail-safe (no protection)" access security level.

If you require a password for only the Full access (no protection) security level, you must also enter a password for "Full access incl. fail-safe (no protection)" access security level.

2.2 Configuring

Table 2-1

# Access protection for the fail-safe CPU

The fail-safe CPU provides five levels of security for restricting access to specific functions. When you configure the security level and password for a fail-safe CPU, you limit the functions and memory areas that can be accessed without entering a password.

Each level allows certain functions to be accessible without a password. The default condition for the fail-safe CPU is to have no restriction and no password-protection. To restrict access to a fail-safe CPU, you configure the properties of the fail-safe CPU, and enter and confirm the password.

| Access level                | Access restrictions          |
|-----------------------------|------------------------------|
| Full access incl. fail-safe | Allows full access without p |

Access levels for the CPU

| 7000035 10101                               |                                                                                                    |
|---------------------------------------------|----------------------------------------------------------------------------------------------------|
| Full access incl. fail-safe (no protection) | Allows full access without password. This is the lowest level of protection for a fail-safe CPU.                             |
| Full access                                 | Allows full access, except write access to fail-safe blocks, without password protection.                                    |
| (no protection)                             | Password is required for the following operations:                                                                           |
|                                             | Modifying (writing to) fail-safe blocks                                                                                      |
|                                             | Changing the CPU mode (RUN/STOP)                                                                                             |
| Read access                                 | Allows reading the data in the CPU, HMI access, and all forms of PLC-to-PLC communica-<br>tions without password protection. |
|                                             | Password is required for following operations:                                                                               |
|                                             | Modifying (writing to) fail-safe blocks                                                                                      |
|                                             | Modifying (writing to) the CPU                                                                                               |
|                                             | Changing the CPU mode (RUN/STOP)                                                                                             |
| HMI access                                  | Allows HMI access and all forms of PLC-to-PLC communications without password protec-<br>tion.                               |
|                                             | Password is required for the following operations:                                                                           |
|                                             | Modifying (writing to) fail-safe blocks                                                                                      |
|                                             | Modifying (writing to) the CPU                                                                                               |
|                                             | Reading the data in the CPU                                                                                                  |
|                                             | Changing the CPU mode (RUN/STOP)                                                                                             |
| No access                                   | Allows no access without password protection.                                                                                |
| (complete protection)                       | Password is required for the following operations:                                                                           |
|                                             | Modifying (writing to) fail-safe blocks                                                                                      |
|                                             | Modifying (writing to) the CPU                                                                                               |
|                                             | Reading the data in the CPU                                                                                                  |
|                                             | Changing the CPU mode (RUN/STOP)                                                                                             |
|                                             | Access to HMI                                                                                                    |
|                                             |                                                                                                    |

# Result

The new project has been created and the configuration of the fail-safe CPU is complete.

# 2.2.3 Step 2: Configuring the ET 200eco PN 16DI

In the "Devices and networks" portal, use the hardware catalog to add PROFINET IO devices.

For example, expand the following containers in the hardware catalog to add an ET 200eco PN IO device:

- Distributed I/O
- ET 200eco PN
- Interface modules
- PROFINET
- DI
- 16DI x 24VDC 8xM12
- 6ES7141-6BH00-0AB0

You can then select from the list of ET 200eco PN devices (sorted by part number) and add the ET 200eco PN 16DI IO device.

#### Table 2-2 Adding an ET 200eco PN 16DI IO device to the device configuration

| Insert the IO device    | Result                                                     |
|-------------------------|------------------------------------------------------------|
| PLC_1<br>CPU 1516F-3 PN | PLC_1<br>CPU 1516F-3 PN III ET 200eco PN 1<br>Not assigned |

You can now connect the PROFINET IO device to the CPU:

- 1. Right-click the "Not assigned" link on the device and select "Assign to new IO controller" from the context menu to display the "Select IO controller" dialog.
- Select your S7-1516F-3 PN/DP CPU (in this example, "PLC\_1") from the list of IO controllers in the project.
- 3. Click "OK" to create the network connection.

You can also go to the "Devices and networks" portal and use the "Network view" to create the network connections between the devices in your project:

- 1. To create a PROFINET connection, click the green (PROFINET) box on the first device, and drag a line to the PROFINET box on the second device.
- 2. Release the mouse button and your PROFINET connection is joined.
- 3. Save the configuration, or download it to the fail-safe CPU.

| PLC_1<br>CPU 1516F-3 PN | ET_200eco_PN<br>ET 200eco PN 1<br>PLC_1 |
|-------------------------|-----------------------------------------|
|                         | PN/IE_1                                 |

# 2.2.4 Step 3: Configuring the ET 200eco PN F-DI 8 / F-DQ 3

## 2.2.4.1 Installing the Hardware Support Package (HSP)

Hardware Support Packages (HSP) provide a way to configure modules that are not contained in the hardware catalog of your current STEP 7 installation. You can download the HSPs from the Siemens Industry Online Support Web site at "Support Packages for the hardware catalog in the TIA Portal (HSP)"

(https://support.industry.siemens.com/cs/us/en/view/72341852). Use the following steps to install the ET 200eco PN F-DI 8 / F-DQ 3 HSP:

- 1. Create a project.
- 2. Select project view.
- 3. From the TIA Portal main menu, select the Options > Support Packages menu command.
- 4. In the dialog, ensure that you select "Installation of support packages" in the left pane (should already be selected).
- 5. Click the "Download from the Internet" link.
- Navigate to the required HSP zip file (that contains HSP\_V15\_0204\_001\_ET200eco\_FDI8\_FDQ3\_1.0.isp15) in the Siemens support site's "Support Packages for the hardware catalog in the TIA Portal (HSP)".
- 7. Click the required HSP zip file, download to a folder on your computer, and unzip the HSP.
- 8. Click the "Add from file system" button.
- 9. Navigate to the HSP (HSP\_V15\_0204\_001\_ET200eco\_FDI8\_FDQ3\_1.0.isp15) on your local drive.
- 10.Click the "Open" button.
- 11. The HSP is inserted into the "Local support packages" list. Select the HSP by putting a check mark in the check box on the left.
- 12.Click the "Install" button on the bottom right of the dialog.

13. Click "Continue" on the pop up that appears

14.Click "Finish".

15.Click "Close".

# 2.2.4.2 Configuring the PROFINET IO device

In the "Devices and networks" portal, use the hardware catalog to add PROFINET IO devices.

For example, expand the following containers in the hardware catalog to add an ET 200eco PN F IO device:

- Distributed I/O
- ET 200eco PN
- Interface modules
- PROFINET
- DI/DO
- F-DI 8 x 24 VDC, 4xM12 / F-DQ 3 x 24 VDC/2.0A, 3xM12
- 6ES7146-6FF00-0AB0

Add the ET 200eco PN F-DI 8 / F-DQ 3 IO device. You can double-click the part number or drag it to the "Devices and networks" view to insert the module.

Table 2-3 Adding an ET 200eco PN F-DI 8 / F-DQ 3 IO device to the device configuration

| Insert the IO device    | Result  |
|-------------------------|---------|
| PLC_1<br>CPU 1516F-3 PN | DO-OABO |

You can now connect the PROFINET IO device to the CPU:

- 1. Right-click the "Not assigned" link on the device and select "Assign to new IO controller" from the context menu to display the "Select IO controller" dialog.
- Select your S7-1516F-3 PN/DP CPU (in this example, "PLC\_1") from the list of IO controllers in the project.
- 3. Click "OK" to create the network connection.

You can also go to the "Devices and networks" portal and use the "Network view" to create the network connections between the devices in your project:

- 1. To create a PROFINET connection, click the green (PROFINET) box on the first device, and drag a line to the PROFINET box on the second device.
- 2. Release the mouse button and your PROFINET connection is joined.
- 3. Save the configuration, or download it to the fail-safe CPU.

| PLC_1<br>CPU 1516F-3 PN                 | ET_200eco_PN<br>ET200eco PN 8F<br>PLC_1 |
|-----------------------------------------|-----------------------------------------|
|                                         | PN/IE_1                                 |
| ET_200eco_PN<br>ET 200eco PN 1<br>PLC_1 |                                         |

# 2.2.4.3 Configuring F-parameters

#### Procedure

- 1. Under the "Properties" tab, select the "General" tab, and then select the "F-parameters" area. Here, you can change the following parameters or apply the default settings:
  - "F-monitoring time": A valid current safety message frame must be received from the fail-safe CPU to the ET 200eco PN F-DI 8 / F-DQ 3 within the F-monitoring time. Otherwise, the fail-safe module goes to safe state. The F-monitoring time must be set high enough so that message frame delays are tolerated and, at the same time, low enough that the process can react as quickly as possible when a fault occurs.

#### Note

The "F-runtime group cycle time" is a closely-related parameter to the F-monitoring time. The cycle time is the interval by which the F-runtime group executes and determines how often the fail-safe CPU sends the PROFIsafe frame to the ET 200eco PN F-DI 8 / F-DQ 3.

When you add a fail-safe CPU to your project, STEP 7 creates Functional Safety Organization Block 1 (FOB\_RTG1) (OB123 by default). FOB\_RTG1 is a cyclic-interrupt OB which executes using the "cycle time" interval specified in the Safety Administration editor for the corresponding F-runtime group.

"F-destination address": A unique PROFIsafe address is critical for every F-IO module used in a safety system (network and CPU-wide). Refer to the "SIMATIC Safety - Configuring and Programming, Programming and Operating Manual" (<u>http://support.automation.siemens.com/WW/view/en/54110126/0/en</u>) for procedures to set and verify unique PROFIsafe addresses in networked systems.

Leave the settings unchanged for the F-parameters for this example.

#### Result

The configuration of the ET 200eco PN F-DI 8 / F-DQ 3 F-parameters is now complete.

# 2.2.5 Step 4: Assigning the IP addresses and PROFINET device names

# 2.2.5.1 Assigning the IP addresses

An IO device is configured and an IP address assigned in the hardware configuration.

To assign an IP address to your ET 200eco PN 16 DI and ET 200eco PN F-DI 8 / F-DQ 3 modules, navigate to each module's Property page, and select **General > PROFINET interface [Xn] > Ethernet addresses**. Locate the "IP protocol" field, and enter the IP address for your ET 200eco PN 16 DI and ET 200eco PN F-DI 8 / F-DQ 3. as shown in the figure below:

| General 10 tags                                                            | System constants Texts                                                                                                    | General 10 tags                                                                           | System constants Texts                                                                                                    |
|----------------------------------------------------------------------------|----------------------------------------------------------------------------------------------------|-------------------------------------------------------------------------------------------|----------------------------------------------------------------------------------------------------|
| General<br>PROFINET interface [CI]                                         | Ethemet addresses                                                                                                    | General     PROFINET interface [X1]                                                       | Ethernet addresses                                                                                                    |
| General<br>Ethemet addresses<br>Advenced options<br>Inputs<br>KO addresses | Interface metworked with Subnet: PutE_1 Add new submet                                                                                                    | General<br>Ethernet addresses<br>Advanced options<br>Advanced options<br>Advanced options | Interface networked with Subret: ProfE_1 Add new address                                                                                                    |
|                                                                            | IP protocol<br>IP address: 102,160,3,51<br>Subnet mosk: 255,255,255,255,0<br>Synchreniae souter settings with 10 corerulier<br>Use router<br>Pouter address: 0,0,0,0 |                                                                                           | IP protocol IP address: 192 . 108 . 8 . 52 Subret mask: 255 . 255 . 0 Visite states states st |

The TIA portal, Network view displays your IP addresses as shown in the example below:

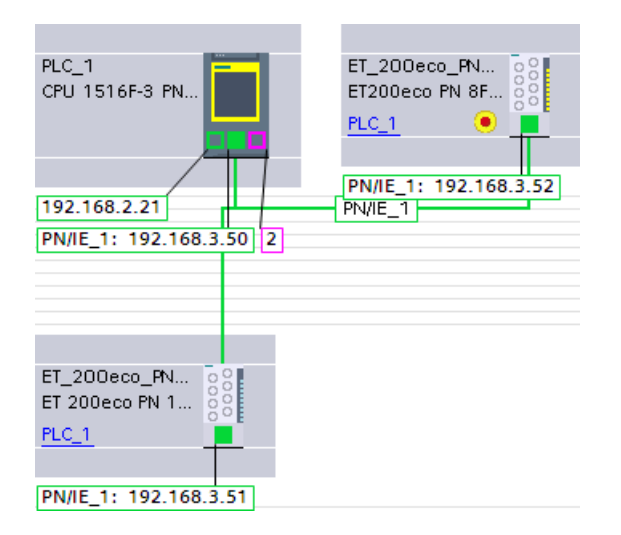

# 2.2.5.2 Assigning the PROFINET device names

Every PROFINET device is assigned a unique device ID (MAC address) before it leaves the factory.

Each ET 200eco PN 16 DI and ET 200eco PN F-DI 8 / F-DQ 3 IO device is addressed based on its device name during configuration.

## Requirements

- An online PROFINET connection from the programming device to the IO device is required for assigning the device name to the IO device.
- The IO device is configured and an IP address assigned in hardware configuration.

#### Note

When you assign PROFINET device names to devices on the PROFINET network using an S7-1500 CPU, your programming device, S7-1500 CPU, and distributed IO devices must all be on the same subnet.

In this example, you communicate from your S7-1500 CPU to your programming device through the S7-1500 CPU's "X2" Ethernet port. You communicate from your S7-1500 CPU to your distributed IO devices through the S7-1500 CPU's "X1" Ethernet port. The "X1" Ethernet port has two physical Ethernet cable connections.

In order to have all of your PROFINET devices on the same subnet, you must communicate to all of your devices through the S7-1500 "X1" Ethernet port. Therefore, you must move the S7-1500 "X2" port Ethernet connection cable to the bottom "X1" Ethernet port. Then, you can communicate with the modules because then you are on the same Ethernet network.

#### Assigning device names

- 1. Switch on the supply voltages for the ET 200eco PN 16 DI and ET 200eco PN F-DI 8 / F-DQ 3 modules.
- 2. Open the ET 200eco PN 16 DI and ET 200eco PN F-DI 8 / F-DQ 3 Property pages.
- 3. Select General > Project information > Name and enter a device name.

4. Right-click on the module in the "Devices and networks" view, and select "Assign device name" to bring up the "Assign PROFINET device name" dialog.

| and a second          |                    | Configured PBO      | FINET device        |                               |                                                                                                    | and the second second se |                      | Configured PBOB     | FINET device         |                             |                    |
|-----------------------|--------------------|---------------------|---------------------|-------------------------------|----------------------------------------------------------------------------------------------------|----------------------------------------------------------------------------------------------------|----------------------|---------------------|----------------------|-----------------------------|--------------------|
|                       |                    | PROPINET devis      | enera: HC20         | besc.pe_standard_io           | •                                                                                                    |                                                                                                    |                      | PROPINET device     | eneme: PC20          | and particular and an       |                    |
| -                     |                    | Den                 | Aca appa: Et 200    | ecc fN                        |                                                                                                    |                                                                                                    |                      | Devi                | campa: E1200         | ece PH 6P 0/3P DQ           |                    |
| 200 10 10 10          |                    | Online access       |                     |                               | 19 July 19 July 19 Jul | 200 00 00 000                                                                                                    |                      | Online access       |                      |                             |                    |
|                       |                    | Type of the PMPC i  | nzerlaus: 🖭 ma      | e :                           |                                                                                                    |                                                                                                    |                      | Type of the PMPC in | antaca: Ema          | e :                         |                    |
|                       |                    | PUPC                | nterlexe: 10 D4     | ex DUB-ET OF USD 2 B Part Edw | metAdap. 💌 🐑 🖳                                                                                                    |                                                                                                    |                      | PERCE               | Referen 100 D-L      | ex DUB-ETODUSD 2 BPartEther | netAdap. 💌 🕅 🖪     |
| 4                     |                    | Device filter       |                     |                               |                                                                                                    | طے                                                                                                    |                      | Device filter       |                      |                             |                    |
|                       |                    | 📿 Only share        | devices at the same | type                          |                                                                                                    | <b>4</b>                                                                                                    |                      | Caly share -        | devices of the same  | type                        |                    |
|                       |                    | C Only shee         | devices with bad pr | manueler sellings             |                                                                                                    |                                                                                                    |                      | C Only shows        | devices with bind pr | menneter settings           |                    |
|                       |                    | Colyshev            | devices without nat | 963                           |                                                                                                    |                                                                                                    |                      | Colyshever (        | devices without nat  | 963                         |                    |
|                       |                    |                     |                     |                               |                                                                                                    |                                                                                                    |                      |                     |                      |                             |                    |
| _                     | Accessible devi    | ces in the network: | -                   | monate de las secon           | Numero .                                                                                                    |                                                                                                    | Accessible devi      | KES IN THE NETWORK: | Ten ine              | mount desire same           |                    |
| 1522                  | 192168.3.51        | 2843-36-54-83-07    | ET 200eco PN 16D    | et_300ecc_ps_standard_io      | O CK.                                                                                                    | 10502                                                                                                    | 192.168.3.51         | 2843-35-5483-07     | ET 280eco PN 160     | et_190eco.ps_standard.ja    | Device name to dif |
|                       | 192.168.3.52       | 28-63-36-05-05-05   | #1200wcaPH          | et_200eco_pe_tei+cele_jo      | 1. Device name is different                                                                                                    |                                                                                                    | 192.168.3.52         | 28-63-36-08-03-06   | ET200ecoPH           | et_300eco_pe_tai-cafe_is    | g ox               |
|                       |                    |                     |                     |                               |                                                                                                    |                                                                                                    |                      |                     |                      |                             |                    |
| Physical States       |                    |                     |                     |                               | 11                                                                                                    | Playe LED                                                                                                    |                      |                     |                      |                             |                    |
|                       | 4                  |                     |                     |                               |                                                                                                    |                                                                                                    | 4                    |                     |                      |                             |                    |
|                       |                    |                     |                     | Update kit                    | Allige name                                                                                                    |                                                                                                    |                      |                     |                      | Update kit                  |                    |
|                       |                    |                     |                     |                               |                                                                                                    |                                                                                                    |                      |                     |                      |                             |                    |
| ive costs information | n.:                |                     |                     |                               |                                                                                                    | Online statut information                                                                                                    | n.:                  |                     |                      |                             |                    |
| Search asseptete      | d 3 all devices we | we found.           |                     |                               |                                                                                                    | Beasth samplete                                                                                                    | d. 2 all d devices w | ere found.          |                      |                             |                    |
|                       |                    |                     |                     |                               |                                                                                                    |                                                                                                    |                      |                     |                      |                             |                    |
|                       |                    |                     |                     |                               | 12                                                                                                    | 21                                                                                                    |                      |                     |                      |                             |                    |
|                       |                    |                     |                     |                               |                                                                                                    |                                                                                                    |                      |                     |                      |                             |                    |
|                       |                    |                     |                     |                               |                                                                                                    |                                                                                                    |                      |                     |                      |                             |                    |

- 5. Ensure that you select the "Only show devices of the same type" check box (should be selected by default).
- 6. Click the "Update list" button.
- 7. Select the MAC address for your IO device from the list.
- 8. Click the "Assign name" button.

#### Note

If the module is not found, be sure the programming device is on the same network as the module (can connect Ethernet cable direct from the programming device to the module for this function).

Refer to the TIA Portal online help for further information on assigning PROFINET IO device names.

# Result

The device name is saved internally in the ET 200eco PN 16 DI and ET 200eco PN F-DI 8 / F-DQ 3:

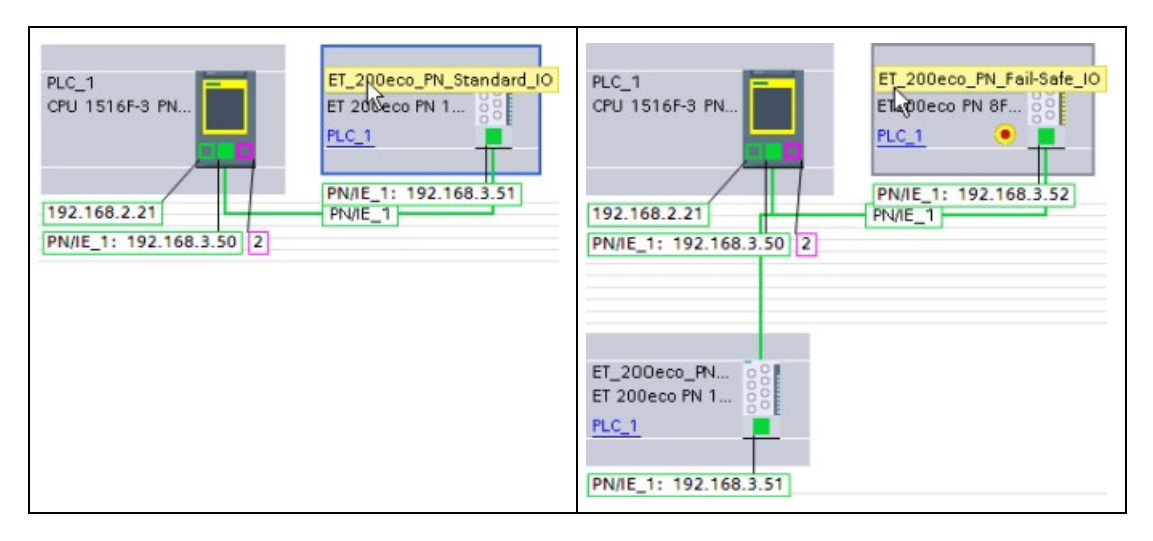

## Node flash test

The "Assign PROFINET device name" dialog box displays all IO devices used. Compare the MAC address of the device with the MAC address displayed, and then select the correct IO device.

A node flash test facilitates the identification of IO devices in a plant. You activate the flash test as follows:

- 1. Select the required IO device from the "Accessible devices in the network" list.
- 2. Select the "Flash LED" check box.

The LINK LEDs flash on the selected IO device.

# 2.2.6 Step 5: Assigning PROFIsafe addresses

In this step, you identify the ET 200eco PN F-DI 8 / F-DQ 3 module for assignment and assign a PROFIsafe address to it.

Move your cursor over the image, and the video controls (Play, Stop, Go to the beginning, or Go to the end) appear at the bottom of the video screen.

Click the "Play" button to start the video. Move to another page to deactivate the video.

# Procedure

|                                                        |                                                                                                    |                                                                  |                                                                                                    |                                                                                                    |                                                                                                    | Onli                                           | ne access             |                      |          |
|--------------------------------------------------------|----------------------------------------------------------------------------------------------------|------------------------------------------------------------------|----------------------------------------------------------------------------------------------------|----------------------------------------------------------------------------------------------------|----------------------------------------------------------------------------------------------------|------------------------------------------------|-----------------------|----------------------|----------|
|                                                        |                                                                                                    |                                                                  |                                                                                                    |                                                                                                    | Type of the P                                                                                               | GIPC interface i                               | PM/IE                 |                      | <b>T</b> |
|                                                        |                                                                                                    |                                                                  |                                                                                                    |                                                                                                    | i                                                                                                    | GIPC interface :                               | D-Link Du6-E100U      | SB2 0FastEthemetAdap |          |
|                                                        |                                                                                                    |                                                                  |                                                                                                    |                                                                                                    | Connection to int                                                                                           | renta.ce/subinet:                              | Direct at slot '1 ×2' |                      |          |
|                                                        |                                                                                                    |                                                                  |                                                                                                    | <b>.</b>                                                                                                    |                                                                                                    | 1 st gistevvey:                                |                       |                      | <b>T</b> |
|                                                        | 2                                                                                                    |                                                                  |                                                                                                    |                                                                                                    | U.                                                                                                    | evice address:                                 |                       | 品?                   |          |
|                                                        |                                                                                                    |                                                                  |                                                                                                    |                                                                                                    |                                                                                                    |                                                |                       |                      |          |
|                                                        |                                                                                                    |                                                                  |                                                                                                    |                                                                                                    |                                                                                                    | Iden                                           | tification:           |                      |          |
|                                                        |                                                                                                    |                                                                  |                                                                                                    |                                                                                                    |                                                                                                    |                                                | 💽 by LED flashir      | g                    |          |
|                                                        |                                                                                                    |                                                                  |                                                                                                    |                                                                                                    |                                                                                                    |                                                | O by senal num        | iber                 |          |
| Downloa<br>First sele<br>Compare<br>Confirm 1          | ad the current hardware c<br>ect the F-module to be ide<br>e the reaction of the F-mod<br>the reaction of the F-mod                                | onfigure<br>ntified.<br>dule to<br>de in th                      | ation b<br>Then o<br>that in<br>ne tabl                                                                                                    | efore you assign t<br>click on the "Identi<br>the table.<br>e and then click or                                              | he PROFIsate address.<br>fication" button.<br>h the "Assign PROFIsate a                                     | ddreiss" button.                               |                       |                      |          |
| Downloa<br>First sele<br>Compare<br>Confirm 1<br>ssign | ad the current hardware o<br>ect the F-module to be ide<br>e the reaction of the F-mod<br>the reaction of the F-mod<br>                            | onfigure<br>ntified.<br>dule to<br>le in th<br>Rack              | ation b<br>Then o<br>that in<br>ne tabl<br>Slot                                                                                                    | efore you assign ti<br>click on the "Identi<br>the table.<br>e and then click or<br>Type                                     | he PROFIsate address.<br>fication" button.<br>h the "Assign PROFIsate a<br>Order no.                        | ddress" button.<br>F-destination               | Status                | Identification       | Confirm  |
| Downloa<br>First sele<br>Compare<br>Confirm 1<br>ssign | ad the current hardware o<br>ect the F-module to be ide<br>e the reaction of the F-mod<br>the reaction of the F-mod<br>Module<br>• ET_200eco_FN_F. | onfigure<br>ntified.<br>dule to<br>ale in th<br>Rack<br>0        | ation b<br>Then o<br>that in<br>te tabl<br>Slot<br>0                                                                                                    | efore you assign t<br>lick on the "Identi<br>the table.<br>e and then click or<br>Type<br>ET200eco PN 8                      | ne PROFIsate address.<br>fication" button.<br>n the "Assign PROFIsate a<br>Order no.<br>6ES7 146-6FF00-0AB0 | ddress" button.<br>F-destination               | Status                | Identification       | Confirm  |
| Downloa<br>First sele<br>Compare<br>Confirm 1<br>ssign | ad the current hardware o<br>ect the F-module to be ide<br>e the reaction of the F-mod<br>the reaction of the F-mod<br>Module                      | onfigure<br>ntified.<br>dule to<br>ule in th<br>Rack<br>. 0<br>0 | ation b<br>Then o<br>that in<br>ne tabl<br>Slot<br>0<br>1                                                                                                    | efore you assign t<br>lick on the "Identi<br>the table.<br>e and then click or<br>Type<br>ET200eco PN 8<br>F-DI 8 / F-DQ 3   | he PROFIsele address.<br>ficetion" button.<br>1 the "Assign PROFIsele a<br>Order no.<br>6ES7 146-6FF00-DABD | ddress" button.<br>F-destination<br>-<br>65534 | Status                | Identification       | Confirm  |
| Downloa<br>First sele<br>Compare<br>Confirm 1<br>ssign | ad the current hardware o<br>eat the F-module to be ide<br>e the reaction of the F-mod<br>the reaction of the F-mod<br>                            | onfigure<br>ntified.<br>dule to<br>ale in th<br>Rack<br>0<br>0   | ation b<br>Then o<br>that in<br>the tabl<br>Slot<br>0<br>1                                                                                                    | efore you assign t<br>click on the "Ident<br>the table.<br>e and then click or<br>Type<br>ET200eco PN 8<br>F-DI 8 / F-DQ 3   | he PROFIsele address.<br>ficetion" button.<br>1 the "Assign PROFIsele a<br>Order no.<br>6ES7 146-6FF00-0AB0 | ddress" button.<br>F-destination<br><br>65534  | Status                | Identification       | Confirm  |
| Downloa<br>First sels<br>Compare<br>Confirm 1<br>ssign | ad the current hardware o<br>ect the F-module to be ide<br>e the reaction of the F-mod<br>Module                                                   | onfigure<br>ntified.<br>dule to<br>Jle in th<br>Rack<br>0<br>0   | ation b<br>Then o<br>that in<br>ne tabl<br>Slot<br>0<br>1                                                                                                    | efore you assign t<br>click on the "identi<br>the table.<br>e and then click or<br>Type<br>ET20Deco PN 8<br>F-DI 8 / F-DQ 3  | he PROFIsele address.<br>ficetion" button.<br>1 the "Assign PROFIsele a<br>Order no.<br>6ES7 146-6FF00-0AB0 | ddress" button.<br>F-destination<br>65534      | Status                | Identification       | Confirm  |
| Downloa<br>First sele<br>Compare<br>Confirm 1<br>isign | ad the current hardware o<br>ect the F-module to be ide<br>e the reaction of the F-mod<br>the reaction of the F-mod<br>Module                      | onfigure<br>ntified.<br>dule to<br>ale in th<br>Rack<br>0<br>0   | ation b<br>Then o<br>that in<br>the tabl<br>Slot<br>0<br>1                                                                                                    | efore you assign th<br>click on the "ldenti<br>the table.<br>e and then click or<br>Type<br>ET200eco PN 8<br>F-DI 8 / F-DQ 3 | he PROFIsate address.<br>fication" button.<br>hthe "Assign PROFIsate an<br>Order no.<br>6ES7 146-6FF00-0AB0 | ddress" button.<br>F-destination<br>65534      | Status                | Identification       | Confirm  |
| Downloa<br>First sels<br>Compare<br>Confirm 1<br>ssign | ad the current hardware o<br>ect the F-module to be ide<br>e the reaction of the F-mod<br>the reaction of the F-mod<br>Module                      | onfigure<br>ntified.<br>dule to<br>ule in th<br>Rack<br>0<br>0   | ation b<br>Then o<br>that in<br>the tabl<br>Slot<br>0<br>1                                                                                                    | efore you assign the<br>click on the "identi<br>the table.<br>e and then click or<br>Type<br>ET200eco FN 8<br>F-D18/F-DQ 3   | he PROFIsate address.<br>fication" button.<br>n the "Assign PROFIsate a<br>Order no.<br>6ES7 146-6FF00-DAB0 | ddress" button.<br>F-destination<br>65534      | Status                | Identification       | Confirm  |
| Downloa<br>First sele<br>Compare<br>Confirm 1<br>ssign | ad the current hardware o<br>ect the F-module to be ide<br>e the reaction of the F-mod<br>the reaction of the F-mod<br>                            | onfigure<br>ntified.<br>dule to<br>le in th<br>Rack<br>0<br>0    | ation b<br>Then o<br>that in<br>the tabl<br>Slot<br>0<br>1                                                                                                    | efore you assign the<br>click on the "identi<br>the table.<br>e and then click or<br>Type<br>ET200eco PN 8<br>F-D18/F-DQ 3   | he PROFIsate address.<br>fication" button.<br>h the "Assign PROFIsate a<br>Order no.<br>6ES7 146-6FF00-DABD | ddress" button.<br>F-destination<br>65534      | Status                | Identification       | Confirm  |
| Downloa<br>First sels<br>Compare<br>Confirm 1<br>ssign | ad the current hardware o<br>ect the F-module to be ide<br>e the reaction of the F-mod<br>the reaction of the F-mod<br>                            | onfigure<br>ntified.<br>dule to<br>ale in th<br>Rack.<br>0<br>0  | ation b<br>Then o<br>that in<br>the table<br>Slot<br>0                                                                                                    | efore you assign the<br>click on the "identi<br>the table.<br>e and then click or<br>Type<br>ET200eco PN 8<br>F-DI8/F-DQ 3   | he PROFIsate address.<br>fication" button.<br>1 the "Assign PROFIsate a<br>Order no.<br>6ES7 146-6FP00-DAB0 | ddress" button.<br>F-destination               | Status                | Identification       | Confirm  |
| Downloa<br>First sels<br>Compare<br>Confirm 1<br>ssign | ad the current hardware o<br>ect the F-module to be ide<br>e the reaction of the F-mod<br>Module                                                   | onfigure<br>ntified.<br>dule to<br>ule in th<br>Rack.<br>0<br>0  | ation b<br>Then s<br>that in<br>that in that in<br>that in that in<br>that in that in that in<br>that in that in | efore you assign the<br>click on the "identi<br>the table.<br>e and then click or<br>Type<br>ET200eco PN 8<br>F-DI8/F-DQ 3   | he PROFIsate address.<br>fication" button.<br>1 the "Assign PROFIsate a<br>Order no.<br>6ES7 146-6FP00-DABD | ddress" button.<br>F-destination               | Status                | Identification       | Confirm  |
| Downloa<br>First sele<br>Compare<br>Confirm 1<br>ssign | ad the current hardware o<br>ect the F-module to be ide<br>the reaction of the F-mod<br>Module                                                     | onfigure<br>ntified<br>dule to<br>a<br>Reck<br>0<br>0            | ation b<br>Then s<br>that in<br>ne tabl<br>Slot                                                                                                    | elore you assign the<br>click on the "ldenti<br>the table.<br>e and then click or<br>Type<br>ET200eco PN 8<br>F-DI 8/F-DQ 3  | he PROFIsate address.<br>fication" button.<br>h the "Assign PROFIsate a<br>Order no.<br>6ES7 146-6FF00-DABD | ddress" button.<br>F-destination               | Status                | Identification       | Confirm  |

# Identifying the module

You identify the ET 200eco PN F-DI 8 / F-DQ 3 module using the following steps:

- 1. Download the current hardware configuration before you assign the PROFIsafe addresses.
- 2. In the network view, select the ET 200eco PN F module to which you want to assign the PROFIsafe address.
- 3. Right-click the ET 200eco PN F module, and select "Assign PROFIsafe address" from the context menu to display the "Assign PROFIsafe address" dialog.
- 4. In the "Identification" field, select the method to be used for identifying the ET 200eco PN F module:
  - "By LED flashing": This is the default setting. The System Fault, Channel Fault, and Channel Status LEDs of the ET 200eco PN F module that you want to identify flash upon identification.
  - "By serial number": If you cannot see the ET 200eco PN F module directly, you can identify the module by the serial number of the module.
- 5. In the "Assign" column, select the check box for the ET 200eco PN F module to which you want to assign PROFIsafe address.
- 6. Click the "Identification" button, and compare the reaction of the fail-safe module to that in the table:
  - Check whether the Channel Status LEDs of the ET 200eco PN F modules whose PROFIsafe addresses you want to assign are flashing green.
  - If you identify using the serial number, compare the displayed serial number to the serial number of the module.
- 7. In the "Confirm" column, select the check box for the ET 200eco PN F module for which you want to confirm the reaction of the fail-safe module in the table.

#### Assigning a PROFIsafe address to the module

To assign an F-destination address, proceed as follows:

- 1. Ensure that you install an eCoding plug on each ET 200eco PN F-DI 8 / F-DQ 3 module.
- Use the "Assign PROFIsafe addr..." button to assign the PROFIsafe address to the ET 200eco PN F-DI 8 / F-DQ 3 module. You may have to enter the password of the failsafe CPU.
- 3. You must answer "yes" to the "Confirm PROFIsafe address assignment" dialog within 60 seconds to assign the PROFIsafe address.

#### Note

Refer to the "Assigning PROFIsafe addresses" (Page 158) for further information about PROFIsafe address identification and assignment.

# 2.2.7 Step 6: Configuring the standard digital inputs for the user acknowledgement, feedback circuit, and start pushbutton

In this step, you connect ET 200eco PN 16DI standard digital inputs to the non-fail-safe signals (user acknowledgement, feedback loop, and start pushbutton) in your program.

#### Procedure

 Assign the input address of the ET 200eco PN digital input module (16 DI DC 24 V DC 8xM12 (6ES7141-6BH00-0AB0)) to "0" for this example. You can assign these addresses in the ET 200eco PN digital input module's device configuration under "16 DI DC24V 8xM12", "I/O addresses".

Refer to the "ET 200eco PN 16DI Device view" information from the TIA Portal shown below:

|       |                                                 |      |      |           |           | 🚰 Topology view      | 📥 Network view      | Devic    | ce view |
|-------|-------------------------------------------------|------|------|-----------|-----------|----------------------|---------------------|----------|---------|
| Devic | e overview                                      |      |      |           | 1<br>     |                      |                     |          |         |
| **    | Module                                          | Rack | Slot | I address | Q address | Туре                 | Article no.         | Firmware | Comment |
|       | <ul> <li>I0 device_1</li> </ul>                 | 0    | 0    |           |           | ET 200eco PN         | 6ES7 141-6BH00-0AB0 | ¥7.0     |         |
|       | 2005/05/02/02/02/02/02/02/02/02/02/02/02/02/02/ | -    |      |           |           | PROFILIET interdence |                     |          |         |
|       | <ul> <li>PROFINET interface</li> </ul>          | 0    | U X1 |           |           | PROFINET Interface   |                     |          |         |

2. Return to the "Device view" and select the ET 200eco PN 16DI. Under the "Properties" tab, select the "IO tags" tab. Here, you can define tags for each channel:

| O device_1 | [ET 20 | )0eco F | 'N 16E | )]]        | Q   | Properties  | 1 Info | 😧 🗓 Diagnostics |
|------------|--------|---------|--------|------------|-----|-------------|--------|-----------------|
| General    | 10     | tags    | Syst   | em constar | its | Texts       | ]      |                 |
| Name       |        | Туре    |        | Address    |     | Tag table   |        | Comment         |
| Acknowled  | dge    | Boo     | 1      | %10.0      | -   | ET_200eco_P | N_16DI |                 |
| Feedback   |        | Bool    | Ę.     | %I0.1      | -   | ET_200eco_P | N_16DI |                 |
| Start      |        | Boo     | 1      | %10.2      | -   | ET_200eco_P | N_16DI |                 |
|            |        | Bool    | l.     | %10.3      |     |             |        |                 |
|            |        | Bool    | 1      | %10.4      |     |             |        |                 |
|            |        | Bool    | l.     | %10.5      |     |             |        |                 |
|            |        | Boo     | l.     | %10.6      |     |             |        |                 |
|            |        | Boo     | (i     | %10.7      |     |             |        |                 |
|            |        | Bool    |        | %11.0      |     |             |        |                 |
|            |        | Bool    | 1      | %11.1      |     |             |        |                 |
|            |        | Boo     | Ľ.     | %11.2      |     |             |        |                 |
|            |        | Bool    | l.     | %11.3      |     |             |        |                 |
|            |        | Bool    | 1      | %11.4      |     |             |        |                 |
|            |        | Bool    |        | %11.5      |     |             |        |                 |
|            |        | Bool    | 1      | %11.6      |     |             |        |                 |
|            |        | Boo     | 1      | %11.7      |     |             |        |                 |

#### Result

The configuration of the ET 200eco PN 16DI standard digital inputs is now complete.

# 2.2.8 Step 7: Configuring the Process value and Value status bits

In this step, you configure the Process value and Value status bits of the ET 200eco PN F-DI 8 / F-DQ 3.

# Procedure

1. Select the "Device view" tab to display the "Device overview" area. Here, you can change the starting addresses for the inputs and outputs of your fail-safe module. Use the module default I/O addresses of "2" and "2" for this example (inputs begin at byte 2, and outputs begin at byte 2).

|        |                             |      |       |           |           | 💒 Topology view             | 📥 Network view      | De De    | vice view |
|--------|-----------------------------|------|-------|-----------|-----------|-----------------------------|---------------------|----------|-----------|
| Device | e overview                  |      |       |           |           |                             |                     |          |           |
| ¥?     | Module                      | Rack | Slot  | I address | Q address | Туре                        | Article no.         | Firmware | Comment   |
|        | ▼ ET_200eco_PN_Fail-Safe_IO | 0    | 0     |           |           | ET200eco PN F-DI 8 / F-DQ 3 | 6ES7 146-6FF00-0AB0 | V1.0     |           |
|        |                             |      | 0.549 |           |           | PROFINET interface          |                     |          |           |
|        | PROFINET interface          | 0    | 0.41  |           |           | TROTINET INCENSIOE          |                     |          |           |

#### Note

The ET 200eco PN F-DI 8 / F-DQ 3 internally uses both Is and Qs to work with the physical input and output channels.

The ET 200eco PN F-DI 8 / F-DQ 3 digital inputs can have 4 - 8 input channels, and the digital outputs have 3 output channels.

The number of input (I) bytes and output (Q) bytes that the ET 200eco PN F-DI 8 / F-DQ 3 requires depends upon which PROFIsafe profile your failsafe CPU uses. If using PROFIsafe profile V2.4 (with S7-300/S7-400), the module requires 7 input (I) bytes and 5 output (Q) bytes. If using PROFIsafe profile V2.6 (with S7-1200/S7-1500), the module requires 8 input (I) bytes and 6 output (Q) bytes.

# 2.2 Configuring

 Return to the "Device view" and select the ET 200eco PN F-DI 8 / F-DQ 3. Under the "Properties" tab, select the "IO tags" tab. This action displays the "Process value" and "Value status" bits for the fail-safe module. Here, you can define tags for each channel:

| ET_200eco_ | PN_Fail-Safe  | _IO [ET200  | eco PN F-L | DI 8 | / F-DQ 3] 📴 Propertie     | es 🚺 Info 🔒 🗓 Diag       |
|------------|---------------|-------------|------------|------|---------------------------|--------------------------|
| General    | IO tags       | System c    | onstants   | 1    | Texts                     |                          |
| Name       | -             | Туре        | Address    | -    | Tag table                 | Comment                  |
| ESTOP      |               | Bool        | %12.0      | -    | ET200eco PN F-DI 8 / F-DQ | 3 F-DI Process value bit |
| Laser_Sca  | nner          | Bool        | %12.1      | -00  | ET200eco PN F-DI 8 / F-DQ | 3 F-DI Process value bit |
| Safety_Do  | or_SW1        | Bool        | %12.2      | -    | ET200eco PN F-DI 8 / F-DQ | 3 F-DI Process value bit |
| Tag_1(3)   |               | Bool        | %12.3      | -    | ET200eco PN F-DI 8 / F-DQ | 3 F-DI Process value bit |
| Tag_1(4)   |               | Bool        | %12.4      | -0   | ET200eco PN F-DI 8 / F-DQ | 3 F-DI Process value bit |
| Tag_1(5)   |               | Bool        | %12.5      | -00  | ET200eco PN F-DI 8 / F-DQ | 3 F-DI Process value bit |
| Safety_Do  | or_SW2        | Bool        | %12.6      | -    | ET200eco PN F-DI 8 / F-DQ | 3 F-DI Process value bit |
| Tag_1(7)   |               | Bool        | %12.7      | -    | ET200eco PN F-DI 8 / F-DQ | 3 F-DI Process value bit |
| Motor      |               | Bool        | %Q2.0      | -0   | ET200eco PN F-DI 8 / F-DQ | 3 F-DQ Process value bit |
| Tag_1(9)   |               | Bool        | %Q2.1      | -    | ET200eco PN F-DI 8 / F-DQ | 3 F-DQ Process value bit |
| Tag_1(10)  |               | Bool        | %Q2.2      | -    | ET200eco PN F-DI 8 / F-DQ | 3 F-DQ Process value bit |
| Tag_1(11)  |               | Bool        | %13.0      | -    | ET200eco PN F-DI 8 / F-DQ | 3 F-DI Value status bit  |
| Tag_1(12)  |               | Bool        | %13.1      | -    | ET200eco PN F-DI 8 / F-DQ | 3 F-DI Value status bit  |
| Safety_Do  | or_SW1_Value_ | Status Bool | %13.2      | -0   | ET200eco PN F-DI 8 / F-DQ | 3 F-DI Value status bit  |
| Tag_1(14)  |               | Bool        | %13.3      | -    | ET200eco PN F-DI 8 / F-DQ | 3 F-DI Value status bit  |
| Tag_1(15)  |               | Bool        | %13.4      | -    | ET200eco PN F-DI 8 / F-DQ | 3 F-DI Value status bit  |
| Tag_1(16)  |               | Bool        | %13.5      | -0   | ET200eco PN F-DI 8 / F-DQ | 3 F-DI Value status bit  |
| Safety_Do  | or_SW2_Value_ | Status Bool | %13.6      | -00  | ET200eco PN F-DI 8 / F-DQ | 3 F-DI Value status bit  |
| Tag_1(18)  |               | Bool        | %13.7      | -    | ET200eco PN F-DI 8 / F-DQ | 3 F-DI Value status bit  |
| Tag_1(19)  |               | Bool        | %14.0      | -    | ET200eco PN F-DI 8 / F-DQ | 3 F-DQ Value status bit  |
| Tag_1(20)  |               | Bool        | %14.1      | -0   | ET200eco PN F-DI 8 / F-DQ | 3 F-DQ Value status bit  |
| Tag_1(21)  |               | Bool        | %14.2      | -    | ET200eco PN F-DI 8 / F-DQ | 3 F-DQ Value status bit  |

Each Process value bit has an associated Value status bit that reports whether the corresponding process value is valid (ON) or associated with a passivated channel (OFF). If an entire module is passivated, then the Value status bits associated with all channels are all OFF.

# Digital input Process value and Value status bits

To check the Process value bits and the Value status bits, you must know where these bits are mapped in the module. For an ET 200eco PN F-DI 8 / F-DQ 3, the first byte of the input (I) image register is the Process value bits for the digital inputs, and the next byte of the input (I) image register is the Value status bits for the digital inputs. For example, if the module starting address is I2.0 and Q2.0 for the ET 200eco PN F-DI 8 / F-DQ 3 and you have a 10o1 configuration, then the Process value bits and corresponding Value status bits for the digital inputs are allocated as shown in the following table:

| Digital input Process value bits - 1oo1 configura-<br>tion | Digital input Value status bits - 1001 configuration |
|------------------------------------------------------------|------------------------------------------------------|
| 12.0                                                       | 13.0                                                 |
| l2.1                                                       | l3.1                                                 |
| 12.2                                                       | 13.2                                                 |
| 12.3                                                       | 13.3                                                 |
| 12.4                                                       | 13.4                                                 |
| 12.5                                                       | 13.5                                                 |
| 12.6                                                       | 13.6                                                 |
| 12.7                                                       | 13.7                                                 |

If you have all channel pairs configured to use 1002 evaluation, then the Process value bits and corresponding Value status bits for the digital inputs are allocated as shown in the following table:

| Digital input Process value bits - 1oo2 configura-<br>tion | Digital input Value status bits - 1002 configuration |
|------------------------------------------------------------|------------------------------------------------------|
| 12.0                                                       | 13.0                                                 |
| 12.1                                                       | l3.1                                                 |
| 12.2                                                       | 13.2                                                 |
| 12.3                                                       | 13.3                                                 |
| -                                                          | -                                                    |
| -                                                          | -                                                    |
| _                                                          | -                                                    |
| -                                                          | _                                                    |

### 2.2 Configuring

# Digital Output Process value and Value status bits

To check the Process value bits and the Value status bits, you must know where these bits are mapped in the module. For an ET 200eco PN F-DI 8 / F-DQ 3, the first three bits of the output (Q) image register are the Process value bits, and the first three bits of the third byte of the input (I) image register are the Value status bits for the digital outputs. For example, if the module starting address is I2.0 and Q2.0 for the ET 200eco PN F-DI 8 / F-DQ 3, then the Process value bits and corresponding Value status bits for the digital outputs are allocated as shown in the following table:

| Digital output Process value bits | Digital output Value status bits |
|-----------------------------------|----------------------------------|
| Q2.0                              | 14.0                             |
| Q2.1                              | 14.1                             |
| Q2.2                              | 14.2                             |

#### Result

The configuration of the ET 200eco PN F-DI 8 / F-DQ 3 Process value and Value status bits is now complete.

# 2.2.9 Step 8: Connecting digital inputs to an emergency stop switch, position switches, and a laser scanner

In this step, you connect ET 200eco PN F-DI 8 / F-DQ 3 digital inputs to an emergency stop switch, the position switches for monitoring a safety door, and a laser scanner for monitoring the entry area.

### Procedure

- 1. Select "4/8 F-DI 3 F-DQ", "DI parameters", and "Channel parameters".
- 2. Connect a two-channel emergency stop switch (emergency stop) to channels 0 and 4.

Our example wires these channels to Process value bits I2.0 and I2.4. The first of the two inputs, I2.0, conveys the signal in this 1002 configuration. Expand "DI parameters" and "Channel parameters", and select "Channel 0, 4".

Enter the settings as shown in the following figure:

| Sensor evaluation:                        | 1002 evaluation, 2 channel equivalent |                |
|-------------------------------------------|---------------------------------------|----------------|
| Discrepancy behavior:                     | Supply value 0                        |                |
| Discrepancy time:                         | 5 ms 🗘 🔤                              |                |
| Reintegration after discrepancy<br>error: | Test 0-Signal not necessary           |                |
| > > Channel 0                             |                                       |                |
|                                           | Activated                             |                |
| Input Filters:                            | 6.4 ms 💌                              |                |
| Channel failure acknowledge:              | Manual                                |                |
|                                           | Internal                              |                |
| Sensor supply:                            |                                       |                |
| Sensor supply:                            | internal (*)                          | - <del>-</del> |
| Sensor supply:                            | ✓ Activated                           |                |
| Sensor supply:                            | Activated                             |                |
| Sensor supply:                            | Activated<br>6.4 ms =<br>Manual       |                |

# 2.2 Configuring

3. In this example, in a 1002 configuration, connect the laser scanner for monitoring the accessible entry area to channels 1 and 5. Make the settings as shown in the following figure:

| Sensor evaluation:                                               | 1002 evaluation, 2 channel equivalent |   |
|------------------------------------------------------------------|---------------------------------------|---|
| Discrepancy behavior:                                            | Supply value 0                        |   |
| Discrepancy time:                                                | 5 ms 🗣 🔤                              |   |
| Reintegration after discrepancy<br>error:                        | Test 0-Signal not necessary           | 0 |
| Channel 1                                                        |                                       |   |
|                                                                  | Activated                             |   |
| Input Filters:                                                   | 6.4 ms 🔻                              |   |
| Channel failure acknowledge:                                     | Manual                                |   |
| Sensor supply:                                                   | Internal                              |   |
|                                                                  |                                       |   |
|                                                                  |                                       |   |
| Channel 5                                                        | Activated                             |   |
| Ohannel 5  Input Filters:                                        | Activated                             |   |
| P Channel 5      Input Filters:     Channel failure acknowledge: | Activated 6.4 ms                      |   |

4. In this example, in a 1001 configuration, connect the position switches for monitoring a two-switch safety door to channels 2 and 6. Make the settings as shown in the following figure:

| Sensor evaluation:                                                                                                    | 1001 evaluation                                               | • |   |
|----------------------------------------------------------------------------------------------------|---------------------------------------------------------------|---|---|
| Discrepancy behavior:                                                                                                    | Supply value 0                                                | - |   |
| Discrepancy time:                                                                                                    | 5 ms 🗘 📕                                                      |   |   |
| Reintegration after discrepancy<br>error:                                                                                       | Test 0-Signal not necessary                                   | Ŧ | • |
| Channel 2                                                                                                    |                                                               |   |   |
|                                                                                                    | -                                                             |   |   |
|                                                                                                    | Activated                                                     |   |   |
|                                                                                                    | Cuvated .                                                     |   |   |
| Input Filters:                                                                                                    | 6.4 ms                                                        | • |   |
| Input Filters:<br>Channel failure acknowledge:                                                                                  | 6.4 ms<br>Manual                                              | • |   |
| Input Filters:<br>Channel failure acknowledge:<br>Sensor supply:                                                                | 6.4 ms<br>Manual<br>Internal                                  | • |   |
| Input Filters:<br>Channel failure acknowledge:<br>Sensor supply:<br>• Channel 6                                                 | 6.4 ms<br>Manual<br>Internal                                  | • |   |
| Input Filters:<br>Channel failure acknowledge:<br>Sensor supply:<br>• Channel 6                                                 | 6.4 ms<br>Manual<br>Internal                                  | • |   |
| Input Filters:<br>Channel failure acknowledge:<br>Sensor supply:<br>Channel 6<br>Input Filters:                                 | 6.4 ms<br>Manual<br>Internal<br>Activated<br>6.4 ms           | • |   |
| Input Filters:<br>Channel failure acknowledge:<br>Sensor supply:<br>Channel 6<br>Input Filters:<br>Channel failure acknowledge: | 6.4 ms<br>Manual<br>Internal<br>Activated<br>6.4 ms<br>Manual | • |   |

5. Disable the unused DI channels 3 and 7 by clearing the "Activated" check box:

| 1002 evaluation, 2 channel equivalent |                                                                                                    |                                                                                                    |
|---------------------------------------|----------------------------------------------------------------------------------------------------|----------------------------------------------------------------------------------------------------|
| Supply value 0                        | •                                                                                                    |                                                                                                    |
| 5 ms 🖨 📃                              |                                                                                                    |                                                                                                    |
| Test 0-Signal not necessary           | •                                                                                                    |                                                                                                    |
|                                       | _                                                                                                    |                                                                                                    |
| Activated                             |                                                                                                    |                                                                                                    |
| 6.4 m:                                |                                                                                                    |                                                                                                    |
| Manual                                | •                                                                                                    |                                                                                                    |
| Internal                              | •                                                                                                    | 8                                                                                                  |
|                                       | _                                                                                                    |                                                                                                    |
| Activated                             |                                                                                                    |                                                                                                    |
|                                       | -                                                                                                    |                                                                                                    |
| 6.4 m:                                | 1000                                                                                                    |                                                                                                    |
|                                       | 1 oo2 evaluation, 2 channel equivalent Supply value 0 5 ms  Test 0-Signal not necessary Activated 6.4 ms Manual Internal Activated | 1 oo2 evaluation, 2 channel equivalent  Supply value 0  S  Manual  Activated  Activated  Activated |

# Result

The configuration of the ET 200eco PN F-DI 8 / F-DQ 3 digital inputs is now complete.

# 2.2.10 Step 9: Connecting a digital output to a motor

In this step, you configure an ET 200eco PN F-DI 8 / F-DQ 3 module's digital outputs for indirect connection of a motor to channel 0, using 2 contactors.

### Procedure

1. Select the "DQ parameters" area. Here, you can change channel-specific parameters or apply the default settings.

Enter the settings for the example as shown in the following figure:

| <ul> <li>Channel 0</li> </ul>      |            |    |
|------------------------------------|------------|----|
| Diagnostics                        |            |    |
|                                    | Wire break |    |
| Output parameters                  |            |    |
|                                    | Activated  | •  |
| Monitoring parameters              |            |    |
| Channel failure acknowledge:       | Manual     |    |
| Max. readback time:                | 2.0        | ms |
| Max. readback time switch on test: | 1.0        | ms |

2. Disable the unused DQ channels 1 and 2 by clearing the "Activated" check box.

### Result

The configuration of the ET 200eco PN F-DI 8 / F-DQ 3 digital outputs is now complete.

# 2.2.11 Summary: Configuring the Hardware

## Summary

So far, you have configured the CPU 1516F-3 PN/DP and ET 200eco PN F-DI 8 / F-DQ 3 module according to the task definition for the example:

- CPU 1516F-3 PN/DP
- ET 200eco PN 16 DI standard digital inputs for user acknowledgment, feedback loop, and start pushbutton:
  - Starting byte addresses of the input and output data areas: IB0 and QB0
  - Input channel (bit) 0 for reintegration acknowledgement (I0.0)
  - Input channel (bit) 1 for feedback (I0.1)

| ) device_1 [ET 200eco PN 16DI]  |     |      |     | Q       | Properties | 🗓 Info       | 追 🗓 Diagnostic    |         |  |  |
|---------------------------------|-----|------|-----|---------|------------|--------------|-------------------|---------|--|--|
| General IO tags System constant |     |      | its | Texts   | ]          |              |                   |         |  |  |
| Name                            |     | Туре | 0   | Address |            | Tag table    |                   | Comment |  |  |
| Acknowled                       | lge | Boo  | 1   | %10.0   | -          | ET_200eco_Pl | N_16DI            |         |  |  |
| Feedback                        |     | Boo  | L   | %I0.1   | -          | ET_200eco_Pl |                   |         |  |  |
| Start                           |     | Boo  | 1   | %10.2   | -          | ET_200eco_Pl | ET_200eco_PN_16DI |         |  |  |
|                                 |     | Boo  | I   | %10.3   |            |              |                   |         |  |  |
|                                 |     | Boo  | 1   | %10.4   |            |              |                   |         |  |  |
|                                 |     | Boo  | L   | %10.5   |            |              |                   |         |  |  |
|                                 |     | Boo  | 1   | %10.6   |            |              |                   |         |  |  |
|                                 |     | Boo  | 1   | %10.7   |            |              |                   |         |  |  |
|                                 |     | Boo  | I   | %11.0   |            |              |                   |         |  |  |
|                                 |     | Boo  | 1   | %11.1   |            |              |                   |         |  |  |
|                                 |     | Boo  | 1   | %11.2   |            |              |                   |         |  |  |
|                                 |     | Boo  | I   | %11.3   |            |              |                   |         |  |  |
|                                 |     | Boo  | 1   | %11.4   |            |              |                   |         |  |  |
|                                 |     | Boo  | L   | %11.5   |            |              |                   |         |  |  |
|                                 |     | Boo  | 1   | %11.6   |            |              |                   |         |  |  |
|                                 |     | Boo  | 1   | %11.7   |            |              |                   |         |  |  |

- Input channel (bit) 2 for start (I0.2)

- ET 200eco PN F-DI 8 / F-DQ 3 fail-safe digital inputs for connecting an emergency stop switch, position switches for monitoring a safety door, and the laser scanner for monitoring the accessible production area:
  - Starting byte addresses of the input and output data areas: IB2 and QB2
  - Input channel (bits) 0 and 4 for the emergency stop (I2.0)
  - Input channel (bits) 1 and 5 for the laser scanner (I2.1)
  - Input channel (bit) 2 for one safety door position switch (I2.2)
  - Input channel (bit) 6 for other safety door position switch (I2.6)
- ET 200eco PN F-DI 8 / F-DQ 3 fail-safe digital output for connecting a motor:
  - Starting byte addresses of the input and output data areas: IB2 and QB2
    Output channel (bit) 0 for indirect switching of a motor using 2 contactors (Q2.0)

| 8 | T_200eco_        | PN_Fail-Safe   | _10 [ET. | 2006 | eco PN F-D | )  8 / | / F-DQ 3) 🧟 Properti     | ies 🚺 Info 🚺 🗓 🛙          | )ia  |
|---|------------------|----------------|----------|------|------------|--------|--------------------------|---------------------------|------|
| F | General          | IO tags        | System   | n co | nstants    |        | Texts                    |                           |      |
|   | Name             | -              | T        | /pe  | Address    |        | Tag table                | Comment                   |      |
|   | ESTOP            |                | B        | lool | %12.0      | -      | ET200eco PN F-DI 8 / F-D | Q 3 F-DI Process value bi | t    |
|   | Laser_Sca        | nner           | B        | lool | %12.1      | -00    | ET200eco PN F-DI 8 / F-D | Q 3 F-DI Process value b  | t    |
|   | Safety_Do        | or_SW1         | В        | lool | %12.2      |        | ET200eco PN F-DI 8 / F-D | Q 3 F-DI Process value b  | t    |
|   | Tag_1(3)         |                | В        | lool | %12.3      | -      | ET200eco PN F-DI 8 / F-D | Q 3 F-DI Process value b  | t    |
|   | Tag_1(4)         |                | 8        | lool | %12.4      | -      | ET200eco PN F-DI 8 / F-D | Q 3 F-DI Process value bi | t    |
|   | Tag_1(5)         |                | B        | lool | %12.5      | -00    | ET200eco PN F-DI 8 / F-D | Q 3 F-DI Process value b  | t    |
|   | Safety_Do        | or_SW2         | B        | lool | %12.6      | -      | ET200eco PN F-DI 8 / F-D | Q 3 F-DI Process value b  | t    |
|   | Tag_1(7)         |                | 8        | lool | %12.7      | -      | ET200eco PN F-DI 8 / F-D | Q 3 F-DI Process value b  | t    |
|   | Mater            |                |          |      | ~~~~       | -      | STORA PHILE PLA /E P     | 0.0. 500 Presses alus     |      |
|   | Motor<br>Ten 1/0 |                | 0        | 100  | %Q2.0      |        | ET200eco PN F-DI 8/ F-D  | Q 5 F-DQ Process value I  | in . |
|   | Tag_1(9)         |                | 6        | 100  | %Q2.1      | -      | ET200eco PN F-DI 87 F-D  | Q 3 F-DQ Process value I  | JIC  |
|   | Tag_1(10)        |                | 8        | 001  | %Q2.2      | -      | ET200eco PN F-DI 8 / F-D | Q 3 F-DQ Process value I  | DIT  |
|   | Tag_1(11)        |                | В        | lool | %13.0      | -00    | ET200eco PN F-DI 8 / F-D | Q 3 F-DI Value status bit |      |
|   | Tag_1(12)        |                | 8        | lool | %13.1      | -      | ET200eco PN F-DI 8 / F-D | Q 3 F-DI Value status bit |      |
|   | Safety_Do        | or_SW1_Value_S | Status B | lool | %13.2      | -0     | ET200eco PN F-DI 8 / F-D | Q 3 F-DI Value status bit |      |
|   | Tag_1(14)        |                | B        | lool | %13.3      | -      | ET200eco PN F-DI 8 / F-D | Q 3 F-DI Value status bit |      |
|   | Tag_1(15)        |                | В        | lool | %13.4      |        | ET200eco PN F-DI 8 / F-D | Q 3 F-DI Value status bit |      |
|   | Tag_1(16)        |                | 8        | lool | %13.5      | -      | ET200eco PN F-DI 8 / F-D | Q 3 F-DI Value status bit |      |
|   | Safety_Do        | or_SW2_Value_S | Status B | lool | %13.6      | -00    | ET200eco PN F-DI 8 / F-D | Q 3 F-DI Value status bit |      |
|   | Tag_1(18)        |                | В        | lool | %13.7      | -      | ET200eco PN F-DI 8 / F-D | Q 3 F-DI Value status bit |      |
|   | Tag_1(19)        |                | B        | lool | %14.0      | -      | ET200eco PN F-DI 8 / F-D | Q 3 F-DQ Value status bi  | t    |
|   | Tag_1(20)        |                | B        | lool | %14.1      | -0     | ET200eco PN F-DI 8 / F-D | Q 3 F-DQ Value status bi  | t    |
|   | Tag_1(21)        |                | B        | lool | %14.2      | -0     | ET200eco PN F-DI 8 / F-D | Q 3 F-DQ Value status bi  | t    |
|   |                  |                |          |      |            |        |                          |                           |      |

You can now continue with programming the safety program.

# 2.3 Programming

# 2.3.1 Introduction

In this example, a fail-safe function block (F-FB) will be programmed with a safety door function, an emergency stop function (safety circuit for switch-off in case of emergency stop, open safety door, or someone entering the protected area monitored by the laser scanner), a feedback circuit (as protection against reclosing in case of faulty load), a user acknowledgement for reintegration, and indirect switching of a motor using two contactors. The programmed F-FB will then be compiled to form a safety program and downloaded to the fail-safe CPU.

# Fail-Safe module data blocks (F-IO DBs)

An F-IO DB is automatically generated when you add a fail-safe module to your configuration. The F-I/O DBs generated for the example I/O are located in the "Project tree" in the "Program blocks", "System blocks" folder:

| Project tree  |                                  |
|---------------|----------------------------------|
| Devices       |                                  |
| - Eř          |                                  |
|               |                                  |
| 💌 🛅 S7_Safety | _V15_GS_V15.1_                   |
| 📑 Add ne      | w device                         |
| 📥 Device      | s & networks                     |
| 👻 🛅 PLC_1     | [CPU 1516F-3 PN/DP]              |
| 📑 Dev         | rice configuration               |
| 况 Onl         | ine & diagnostics                |
| 🥑 Safi        | ety Administration               |
| 🔻 🛃 Proj      | gram blocks                      |
| 📑 .           | Add new block                    |
|               | Main [OB1]                       |
| <b>7</b>      | FOB_RTG1 [OB123]                 |
|               | Main_Safety_RTG1 [FB1]           |
|               | Main_Safety_RTG1_DB [DB1]        |
| - 🖬           | System blocks                    |
| <b>▼</b> [    | 🗟 STEP 7 Safety                  |
|               | 🗾 F_SystemInfo_DB [DB30001]      |
|               | 🗾 RTG1 SysInfo (DB30000)         |
|               | 🔻 🐻 F-I/O data blocks            |
|               | 🚽 F00002_F-D18/F-DQ3 [DB30002] 🗲 |
|               | 🕨 🔙 Compiler blocks              |

The default name of the F-I/O DB is formed from the fixed prefix "F", the start input address of the fail-safe module, and the names entered in the properties for the fail-safe module in the hardware and network editor.

#### Getting started

2.3 Programming

You can access the tags of the F-I/O DB with a fully qualified DB access (that is, by specifying the name of the F-I/O DB and the name of the tag).

### Programming

You can program the safety program in LAD and FBD. In so doing, the instructions, data types, and operand areas you can use are subject to certain restrictions (see the "Programming" chapter, "Overview of programming" section of the "SIMATIC Safety - Configuring and Programming, Programming and Operating Manual" (http://support.automation.siemens.com/WW/view/en/54110126/0/en)).

The FBD programming language is used in this example.

#### Note

Fail-safe signals are shown in yellow in the 'LAD/FBD Editor".

#### Note

Note the rules for the program structure in the "Programming" chapter, "Defining F-runtime groups" section of the "SIMATIC Safety - Configuring and Programming, Programming and Operating Manual" (http://support.automation.siemens.com/WW/view/en/54110126/0/en).

# 2.3.2 Step 10: Specifying the centralized settings for the safety program

When the fail-safe CPU is inserted, an F-runtime group and the associated main safety block are created by default and assigned to the CPU. An F-runtime group consists of an F-OB (cyclic interrupt OB) that calls a main safety block FB. Additional user-specific safety functions must then be called from this main safety block:

| Project tree                   |
|--------------------------------|
| Devices                        |
|                                |
|                                |
| S7_Safety_V15_GS_V15.1_        |
| 📫 Add new device               |
| 晶 Devices & networks           |
| ▼ 1 PLC_1 [CPU 1516F-3 PN/DP]  |
| 🔢 Device configuration         |
| 😼 Online & diagnostics         |
| Safety Administration          |
| 🔻 ⋥ Program blocks             |
| 📑 Add new block                |
| 🕿 Main [OB1]                   |
| 🄁 FOB_RTG1 [OB123] ◀           |
| 📴 Main_Safety_RTG1 [FB1] 🗲     |
| 🥃 Main_Safety_RTG1_DB [DB1]    |
| 🔻 🔙 System blocks              |
| 🔻 🔙 STEP 7 Safety              |
| 🗾 F_SystemInfo_DB [DB30001]    |
| 🗾 RTG1 SysInfo (DB30000)       |
| ▼ → F-I/O data blocks          |
| 🚽 F00002_F-DI8/F-DQ3 (DB30002) |
| 🕨 📴 Compiler blocks            |

The first step in programming of the safety program is the main safety block. The program calls the main safety block (which is an F-FB (with instance DB)) from the "Fail-Safe Organization Block" (F-OB) (cyclic interrupt OB), assigned in each F-runtime group. By default, the F-OB has a higher priority than other standard OBs.

The program calls the F-blocks that you create from the main safety block. You can change the calling block and the called block at any time.

After the CPU executes the safety program, the standard user program will resume.

2.3 Programming

## Opening the Safety Administration editor

1. In the "Project tree" of the fail-safe CPU, double-click on "Safety Administration".

Result: The "Safety Administration" editor opens.

You make central settings for the safety program in the Safety Administration editor.

 In the area navigation of the Safety Administration editor, click "F-runtime group". The Fruntime group is created automatically when the fail-safe CPU is created and the associated main safety block is displayed:

| General                                                                             | Add F-runtime group                                           |                                                  |                                                       |                                                           |        |
|-------------------------------------------------------------------------------------|---------------------------------------------------------------|--------------------------------------------------|-------------------------------------------------------|-----------------------------------------------------------|--------|
| P-runtime group<br>P-blocks<br>P-compliant PLC data types<br>Protection<br>Settions | An F-runtime group consists<br>Additional user-specific safet | of an F-OB (cycle OB o<br>ly functions must then | r cyclic interrupt OB) tha<br>be called from this mai | t calls a main safety block (FB o<br>n safety block. More | r FC). |
| scongs                                                                              | F-runtime group 1 [RTG1                                       | 1                                                |                                                       |                                                           |        |
|                                                                                     | Fail-safe organization                                        | block                                            |                                                       | Main safety block                                         |        |
|                                                                                     | Name                                                          | FOB_RTG1                                         |                                                       | Main_Safety_RTG1 [FB1]                                    | •      |
|                                                                                     | Number                                                        | 123                                              | •                                                     |                                                           |        |
|                                                                                     | Cycle time<br>Phase shift                                     | 0                                                | ms                                                    | 108                                                       |        |
|                                                                                     | Priority                                                      | 9                                                | \$                                                    | Main_Safety_RTG1_DB (DB1)                                 |        |
|                                                                                     | F-runtime group param                                         | oeters                                           |                                                       |                                                           |        |
|                                                                                     | -                                                             | Warn cycle time                                  | of the F-runtime group                                | 110                                                       | ms     |
|                                                                                     |                                                               | Maximum cycle time                               | of the F-runtime group                                | 120                                                       | ms     |
|                                                                                     |                                                               | DB for F-runtime                                 | group communication                                   | (None)                                                    |        |
|                                                                                     |                                                               | F-runtim                                         | e group information DB                                | RTG1SysInfo                                               |        |

The cyclic interrupt OB (FOB\_RTG1 [OB123]) calls the main safety block (Main\_Safety\_RTG1 [FB1]) by default. The program calls the F-blocks that you create from the main safety block. You can change the calling block and the called block at any time.

Leave the preset blocks for this example.

For additional information on the Safety Administration editor, refer to the "SIMATIC Safety - Configuring and Programming, Programming and Operating Manual" (http://support.automation.siemens.com/WW/view/en/54110126/0/en).

#### Numbering ranges of fail-safe system blocks

When the safety program is compiled, F-blocks are automatically added in order to generate an executable safety program.

By default, the system automatically manages the numbering range, which is displayed in the Safety Administration editor under "Settings".

Keep the pre-assigned settings for this example.

## Specifying inputs and outputs for the safety program

After configuring the hardware as described in Configuring (Page 39) in steps 1 to 6, the CPU creates the following standard module and fail-safe module symbolic names and DBs for programming the example:

| Configured hardware                          | Starting in-<br>put/output ad-<br>dress | Symbolic name                   |
|----------------------------------------------|-----------------------------------------|---------------------------------|
| ET 200eco PN 16DI standard digital inputs    | IB0                                     | IO device_1 [ET 200eco PN 16DI] |
| ET 200eco PN F-DI 8 / F-DQ 3 digital inputs  | IB2                                     | F00002_F-DI 8 / F-DQ 3[DB30002] |
| ET 200eco PN F-DI 8 / F-DQ 3 digital outputs | QB2                                     | F00002_F-DI 8 / F-DQ 3[DB30002] |

Assign the following symbolic names for the standard inputs and outputs:

|   |       |              |           | 🕣 Tags  | 🗉 Use  | r constant | s 🧔   | System | constants |
|---|-------|--------------|-----------|---------|--------|------------|-------|--------|-----------|
| Ŷ | 1     | • • • •      |           |         |        |            |       |        | 5         |
|   | ET_20 | Oeco_PN_16DI |           |         |        |            |       |        |           |
|   | N     | lame         | Data type | Address | Retain | Acces      | Write | Visibl | Comment   |
| 1 | -01   | Acknowledge  | Bool      | %10.0   |        |            |       |        |           |
| 2 | -0    | Feedback     | Bool      | %10.1   |        |            |       |        |           |
| 3 | -61   | Start        | Bool      | %10.2   |        |            |       |        |           |

Assign the following symbolic names for the fail-safe inputs and outputs:

|    |      |                              |           |         |        |       |        | 💶 Tags | User constants         |
|----|------|------------------------------|-----------|---------|--------|-------|--------|--------|------------------------|
| -  | -    | ⇒ + <sup>∞</sup> m           |           |         |        |       |        |        |                        |
| 1  | ET20 | Oeco PN F-DI 8 / F-DQ 3      |           |         |        |       |        |        |                        |
|    |      | Name                         | Data type | Address | Retain | Acces | Write. | Visibl | Comment                |
| 1  | -0   | ESTOP                        | Bool      | %12.0   |        |       |        |        | F-DI Process value bit |
| 2  | -    | Laser_Scanner                | Bool      | %12.1   |        |       |        |        | F-DI Process value bit |
| 3  | -0   | Safety_Door_SW1              | Bool      | %12.2   |        |       |        |        | F-DI Process value bit |
| 4  | -    | Safety_Door_SW2              | Bool      | %12.6   |        |       |        |        | F-DI Process value bit |
| 5  | -0   | Tag_1(3)                     | Bool      | %12.3   |        |       |        |        | F-DI Process value bit |
| 6  | -0   | Tag_1(4)                     | Bool      | %12.4   |        |       |        |        | F-DI Process value bit |
| 7  | -0   | Tag_1(5)                     | Bool      | %12.5   |        |       |        |        | F-DI Process value bit |
| 8  | -0   | Tag_1(7)                     | Bool      | %12.7   |        |       |        |        | F-DI Process value bit |
| 9  | -    | Motor                        | Bool      | %Q2.0   |        |       |        |        | F-DQ Process value bit |
| 10 | -    | Tag_1(9)                     | Bool      | %Q2.1   |        |       |        |        | F-DQ Process value bit |
| 11 | -0   | Tag_1(10)                    | Bool      | %Q2.2   |        |       |        |        | F-DQ Process value bit |
| 12 | -0   | Teg_1(11)                    | Bool      | %/3.0   |        |       |        |        | F-DI Value status bit  |
| 13 | -0   | Tag_1(12)                    | Bool      | %/3.1   |        |       |        |        | F-DI Value status bit  |
| 14 | -0   | Safety_Door_SW1_Value_Status | Bool      | %13.2   |        |       |        |        | F-DI Value status bit  |
| 15 | -0   | Tag_1(14)                    | Bool      | %13.3   |        |       |        |        | F-DI Value status bit  |
| 16 | -0   | Tag_1(15)                    | Bool      | %13.4   |        |       |        |        | F-DI Value status bit  |
| 17 | -0   | Tag_1(16)                    | Bool      | %13.5   |        |       |        |        | F-DI Value status bit  |
| 18 | -0   | Safety_Door_SW2_Value_Status | Bool      | %13.6   |        |       |        |        | F-DI Value status bit  |
| 19 | -0   | Tag_1(18)                    | Bool      | %13.7   |        |       |        |        | F-DI Value status bit  |
| 20 | -    | Tag_1(19)                    | Bool      | %14.0   |        |       |        |        | F-DQ Value status bit  |
| 21 | -0   | Tag_1(20)                    | Bool      | %14.1   |        |       |        |        | F-DQ Value status bit  |
| 22 | -    | Teg 1(21)                    | Bool      | %14.2   |        |       |        |        | F-DO Value status hit  |

2.3 Programming

# 2.3.3 Step 11: Creating an F-FB

In this step, you create the F-FB where you will program the safety functions for this example.

Move your cursor over the image, and the video controls (Play, Stop, Go to the beginning, or Go to the end) appear at the bottom of the video screen.

Click the "Play" button to start the video. Move to another page to deactivate the video.

## Procedure

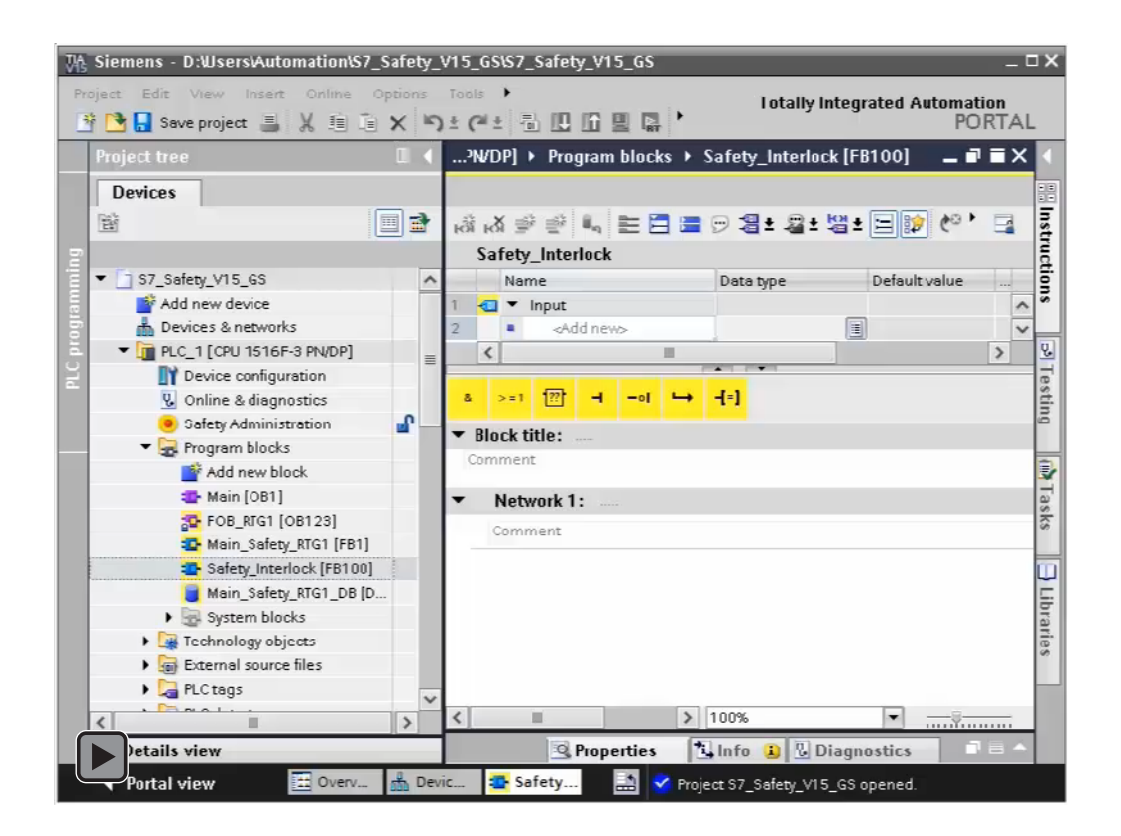

1. Insert an F-FB. Go to the "Program blocks" folder of the fail-safe CPU and double-click "Add new block".

The "Add new block" dialog opens.

- 2. Under "Name" enter "Safety\_Interlock" for the name of the F-FB.
- 3. Click the "Function block" button on the left.
- 4. Select "FBD" as the language for the F-FB.
- 5. Under "Number" choose the "Manual" option, and enter 100.
- 6. Ensure that you select the "Create F-block" check box so that a fail-safe function block is created.
- 7. Close the dialog box with "OK"

## Result

The F-FB "Safety\_Interlock" is created in the "Program blocks" folder and opens automatically in the "FBD Editor".

You can now continue with programming the safety functions in the next step.

# 2.3.4 Step 12: Programming the safety door function

In this step, you program the safety door function for this example.

The safety door secures the application's service area. Opening the safety door results in a stop or shutdown of the production cell similar to an emergency stop.

Move your cursor over the image, and the video controls (Play, Stop, Go to the beginning, or Go to the end) appear at the bottom of the video screen.

Click the "Play" button to start the video. Move to another page to deactivate the video.

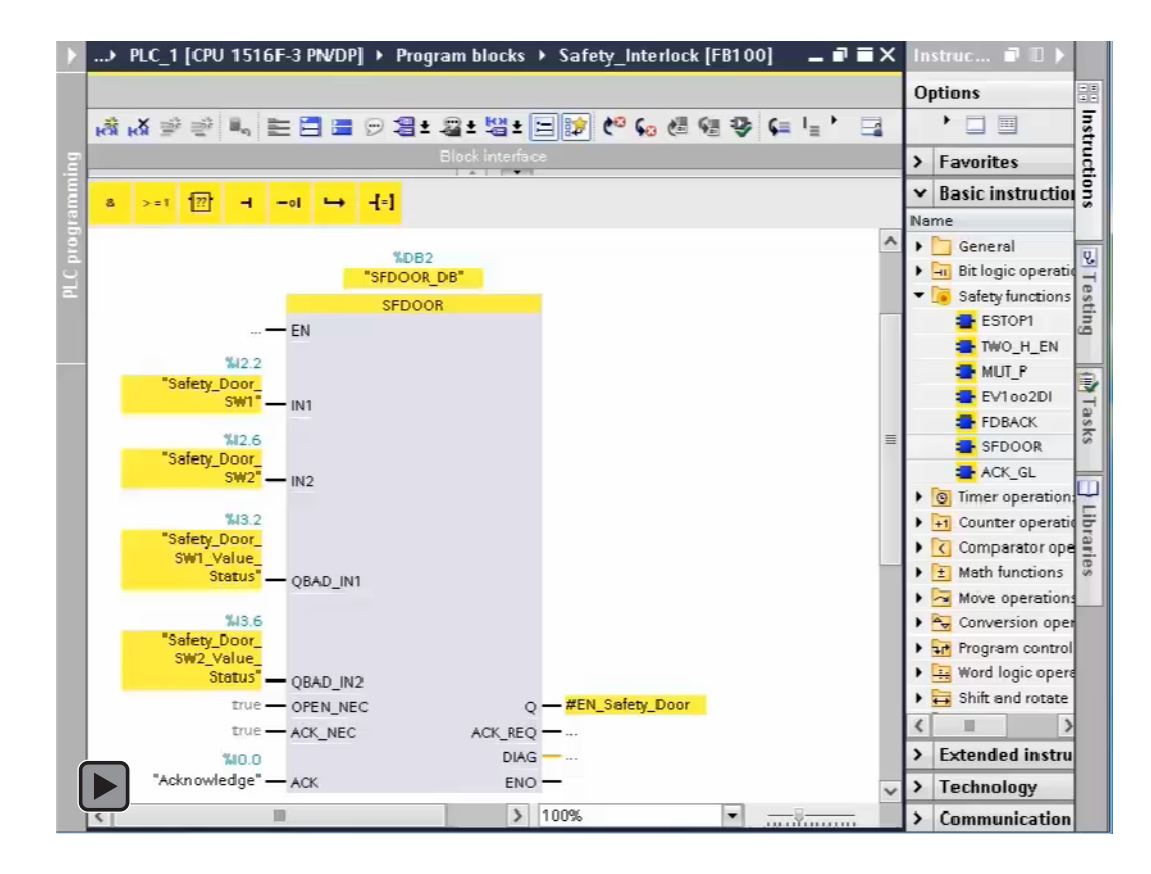

# 1. In the interface of the "Safety\_Interlock" F-FB, create a static tag of data type "Bool" named "EN\_Safety\_Door" (Enable safety door).

2. Insert the "SFDOOR" instruction from the "Safety functions" subfolder of the "Instructions" task card.

#### Procedure

2.3 Programming

- 3. Click "OK" to confirm the "Call options" dialog.
- 4. Initialize the inputs and outputs with parameters as described in the table below.

# Parameter assignment of the "SFDOOR" instruction

| Inputs/outputs                                | Parameter | Data type | Description                                        | Default |
|-----------------------------------------------|-----------|-----------|----------------------------------------------------|---------|
| "Safety_Door_SW1" (I2.2)                      | IN1       | Bool      | Input 1                                            | FALSE   |
| "Safety_Door_SW2" (I2.6)                      | IN2       | Bool      | Input 2                                            | FALSE   |
| "Safe-<br>ty_Door_SW1_Value_Status"<br>(I3.2) | QBAD_IN1  | Bool      | Value status bit signal for input IN1 <sup>1</sup> | TRUE    |
| "Safe-<br>ty_Door_SW1_Value_Status"<br>(I3.6) | QBAD_IN2  | Bool      | Value status bit signal for input IN2 <sup>1</sup> | TRUE    |
| TRUE                                          | OPEN_NEC  | Bool      | TRUE = Opening required on startup                 | TRUE    |
| TRUE                                          | ACK_NEC   | Bool      | TRUE = Acknowledgment required                     | TRUE    |
| "Acknowledge" (I0.0)                          | ACK       | Bool      | User acknowledgement (Pushbutton)                  | FALSE   |
| #EN_Safety_Door                               | Q         | Bool      | Output (Enable safety door)                        | FALSE   |
| _                                             | ACK_REQ   | Bool      | Acknowledgement prompt                             | FALSE   |
| _                                             | DIAG      | Byte      | Service information                                | B#16#0  |

<sup>1</sup> The two inputs QBAD\_IN1 and QBAD\_IN2 must be interconnected. In this example, both safety door position switches are connected through the SFDOOR and ESTOP1 program logic with the QBAD signal of the F-I/O DB of the ET 200eco PN F-DI 8 / F-DQ 3 in the FDBACK program logic.

# Result

You have completed the programming of the safety door function.
## 2.3.5 Step 13: Programming the emergency stop function

In this step, you program the emergency stop function for this example.

Used for emergencies only, the emergency stop button is a safety measure to immediately shut down all machine functions. An emergency stop button must be highly visible in color and shape and must be easy to operate in emergency situations. In this example, the emergency stop is a manual push button attached next to the safety door entrance to the service area enclosure. The emergency stop function provides shutdown in the case of an emergency stop, an open safety door, or someone entering the protected area monitored by the laser scanner.

Move your cursor over the image, and the video controls (Play, Stop, Go to the beginning, or Go to the end) appear at the bottom of the video screen.

Click the "Play" button to start the video. Move to another page to deactivate the video.

#### Procedure

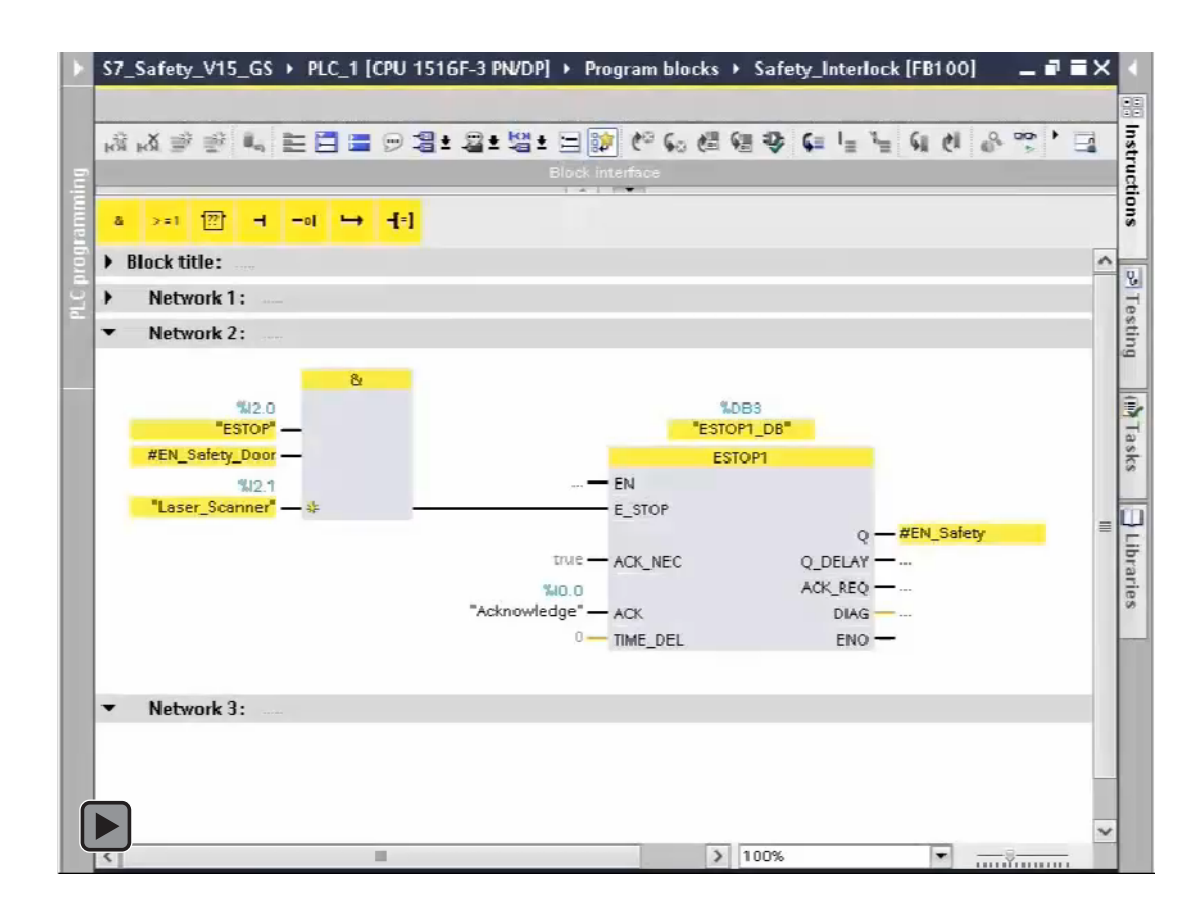

#### 2.3 Programming

1. In the interface of the "Safety\_Interlock" F-FB, create a static tag of data type "Bool" named "EN\_Safety" (Enable safety circuit).

#### Note

If the emergency stop is off, the safety door is closed, and nothing triggers the protected area laser scanner, the inputs from the emergency stop, safety door, and the laser scanner are all true. All three inputs must be true, before the ESTOP1 instruction can power "EN\_Safety". When "EN\_Safety" is true, then you know that your operation is back to normal and that you can startup safely.

- 2. Insert a new network.
- 3. Insert the "AND logic operation" instruction from the "Bit logic operations" subfolder of the "Instructions" task card.
- 4. Insert a third input to the "AND logic operation" instruction and initialize the inputs of the instruction with parameters as described in the table below.
- 5. Insert the "ESTOP1" instruction from the "Safety functions" subfolder of the "Instructions" task card.
- 6. Click "OK" to confirm the "Call options" dialog.
- 7. Initialize the inputs and outputs of the instruction with parameters as described in the tables below.
- 8. Connect the output of the "AND logic operation" instruction to the "ESTOP" input of the "ESTOP1" instruction.

#### Parameter assignment of the "AND logic operation" instruction

| Inputs                 | Parameter | Data type | Description        | Default |
|------------------------|-----------|-----------|--------------------|---------|
| "ESTOP" (I2.0)         | Input 1   | Bool      | Emergency STOP     | FALSE   |
| #EN_Safety_Door        | Input 2   | Bool      | Enable safety door | FALSE   |
| "Laser_scanner" (I2.1) | Input 3   | Bool      | Laser scanner      | FALSE   |

### Parameter assignment of the "ESTOP1" instruction

| Inputs/outputs       | Parameter | Data type | Description                                    | Default |
|----------------------|-----------|-----------|------------------------------------------------|---------|
| TRUE                 | ACK_NEC   | Bool      | TRUE = Acknowledgment required                 | TRUE    |
| "Acknowledge" (I0.0) | ACK       | Bool      | User acknowledgement (using a pushbut-<br>ton) | FALSE   |
| T#0MS                | TIME_DEL  | Time      | Time delay                                     | T#0MS   |
| #EN_Safety           | Q         | Bool      | Enable safety circuit                          | FALSE   |
| —                    | Q_DELAY   | Bool      | Enable is OFF delayed                          | FALSE   |
| _                    | ACK_REQ   | Bool      | Acknowledgement prompt                         | FALSE   |
| _                    | DIAG      | Byte      | Service information                            | B#16#0  |

#### Result

You have completed the programming of the emergency stop function.

## 2.3.6 Step 14: Programming the feedback monitoring

In this step, you program the feedback circuit monitoring for this example.

The feedback circuit provides protection against restarting normal operations while unsafe conditions still exist. The system can only be restarted when the emergency stop is cancelled, the safety door is closed, and the laser scanner detects no one in the protected area.

Move your cursor over the image, and the video controls (Play, Stop, Go to the beginning, or Go to the end) appear at the bottom of the video screen.

Click the "Play" button to start the video. Move to another page to deactivate the video.

#### Procedure

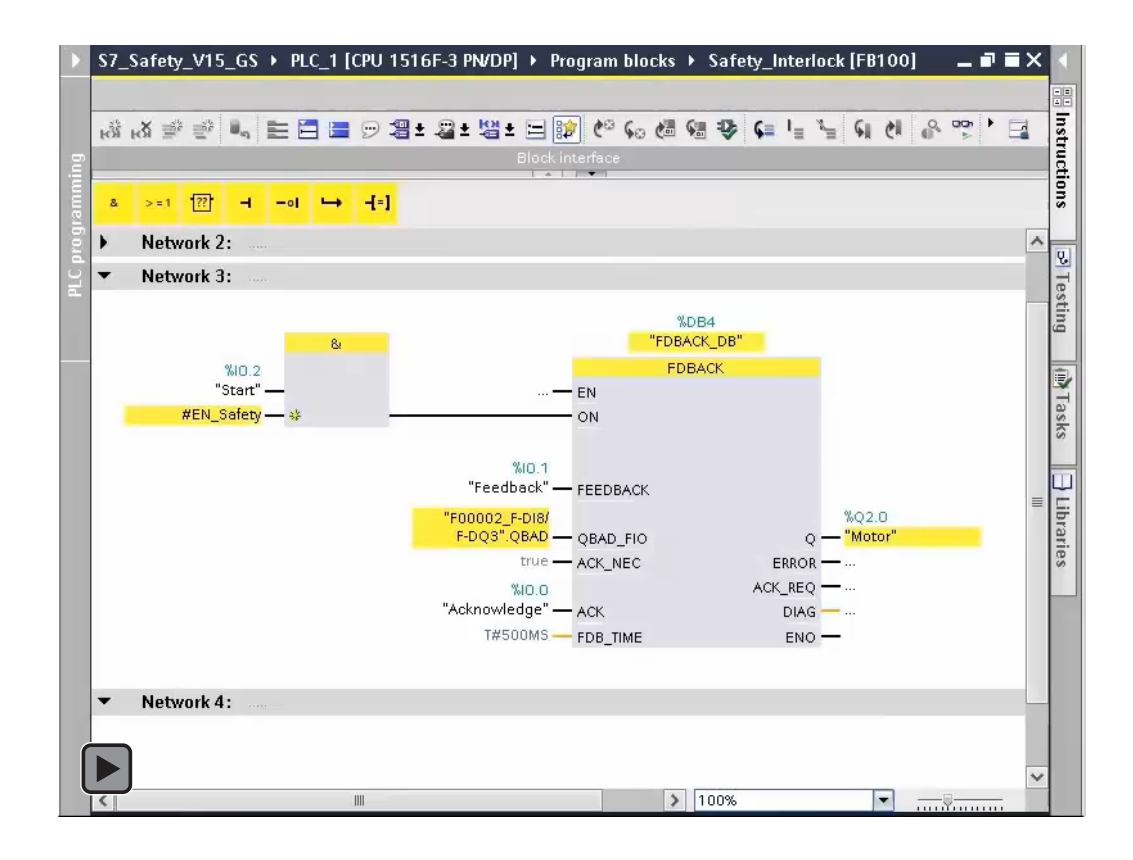

- 1. Insert a new network.
- 2. Insert the "AND logic operation" instruction from the "Bit logic operations" subfolder of the "Instructions" task card.
- 3. Initialize the inputs of the instruction with parameters as described in the table below

2.3 Programming

- 4. Insert the "FDBACK" instruction from the "Safety functions" subfolder of the "Instructions" task card.
- 5. Click "OK" to confirm the "Call options" dialog.
- 6. Initialize the inputs and outputs of the instruction with parameters as described in the tables below.
- 7. Connect the output of the "AND logic operation" instruction to the "ON" input of the "FDBACK" instruction.

## Parameter assignment of the "AND logic operation" instruction

| Inputs         | Parameter | Data type | Description             | Default |
|----------------|-----------|-----------|-------------------------|---------|
| "Start" (I0.2) | Input 1   | Bool      | TRUE = Switch on output | FALSE   |
| #EN_Safety     | Input 2   | Bool      | Enable safety circuit   | FALSE   |

## Parameter assignment of the "FDBACK" instruction

| Inputs/outputs                 | Parameter | Data type | Description                                                              | Default                   |
|--------------------------------|-----------|-----------|--------------------------------------------------------------------------|---------------------------|
| "Feedback" (I0.1)              | FEEDBACK  | Bool      | Readback input                                                           | TRUE (No error detected)  |
| "F00002_4/8F-DI3F-D<br>Q".QBAD | QBAD_FIO  | Bool      | QBAD signal from the fail-safe signal module DB of output Q <sup>1</sup> | FALSE (No error detected) |
| TRUE                           | ACK_NEC   | Bool      | TRUE = Acknowledgment required                                           | TRUE                      |
| "Acknowledge" (I0.0)           | ACK       | Bool      | User acknowledgement (via pushbut-<br>ton)                               | FALSE                     |
| T#500MS                        | FDB_TIME  | Time      | Readback time                                                            | T#0MS                     |
| "Motor" (Q2.0)                 | Q         | Bool      | Output                                                                   | FALSE                     |
| _                              | ERROR     | Bool      | Readback error                                                           | FALSE                     |
| _                              | ACK_REQ   | Bool      | Acknowledgement prompt                                                   | FALSE                     |
| _                              | DIAG      | Byte      | Service information                                                      | B#16#0                    |

<sup>1</sup> In this example, this is the QBAD signal from the F-I/O DB of the ET 200eco PN F-DI 8 / F-DQ 3.

### Result

You have completed the programming of the feedback monitoring.

## 2.3.7 Step 15: Programming the user acknowledgment for reintegration of the failsafe module

In this step, you program the user acknowledgement for reintegration of the fail-safe module I/O for this example.

The user must acknowledge that conditions have returned to a safe state before production operations can be restarted.

Move your cursor over the image, and the video controls (Play, Stop, Go to the beginning, or Go to the end) appear at the bottom of the video screen.

Click the "Play" button to start the video. Move to another page to deactivate the video.

#### Procedure

In your safety program, you must provide a user acknowledgment for the reintegration of the fail-safe module I/O. In order to acknowledge in the event of passivated F-I/O, the acknowledgement pushbutton is evaluated using a standard input. In this example, this is the "Acknowledge" input.

You can use the ACK\_GL instruction to reintegrate all F-I/O of an F-runtime group.

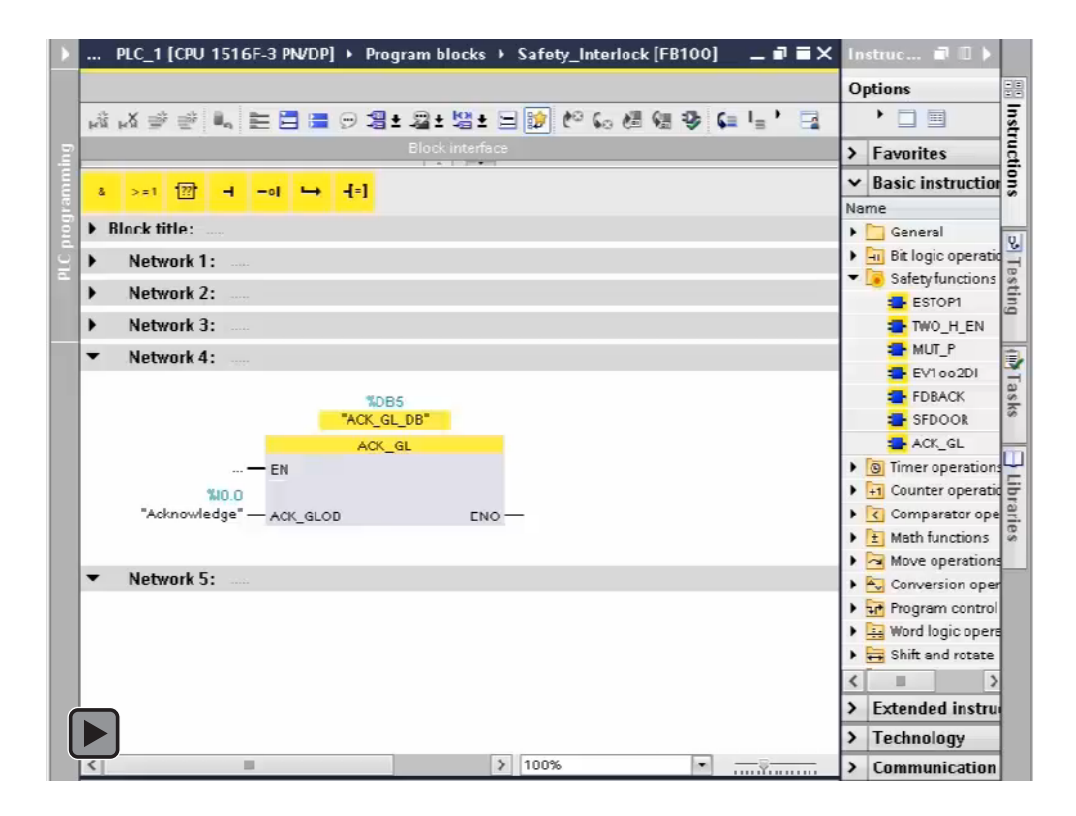

- 1. Insert a new network.
- Insert the "ACK\_GL" instruction from the "Safety functions" subfolder of the "Instructions" task card.

2.3 Programming

- 3. Click "OK" to confirm the "Call options" dialog.
- 4. Initialize the input with parameters as described in the table below.

## Parameter assignment of the "ACK\_GL" instruction

| Input                | Parameter | Data type | Description                       | Default |
|----------------------|-----------|-----------|-----------------------------------|---------|
| "Acknowledge" (I0.0) | ACK_GLOB  | Bool      | Acknowledgement for reintegration | FALSE   |

#### Result

You have completed the programming of the user acknowledgment.

## 2.3.8 Step 16: Programming of the main safety block

In this step, you program the main safety block for this example.

Move your cursor over the image, and the video controls (Play, Stop, Go to the beginning, or Go to the end) appear at the bottom of the video screen.

Click the "Play" button to start the video. Move to another page to deactivate the video.

#### Procedure

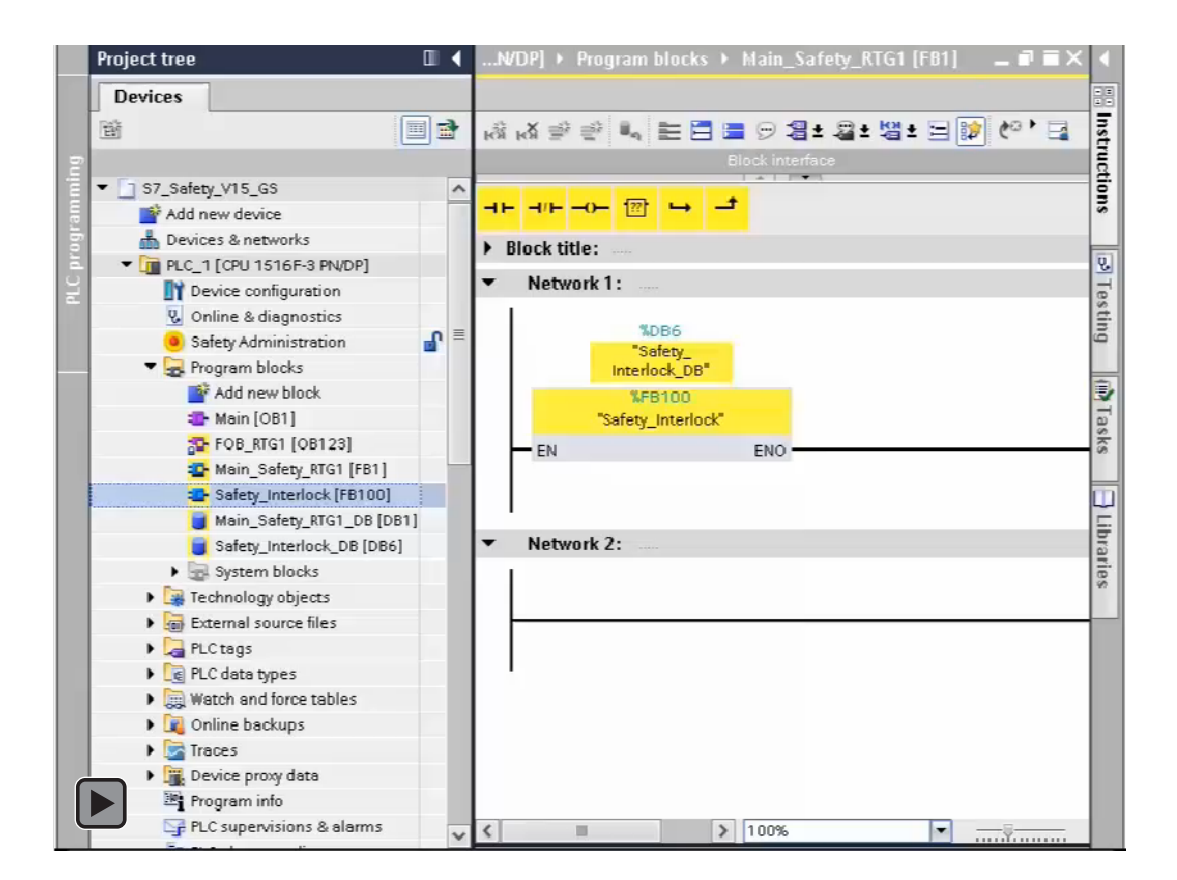

- 1. Double-click in the project navigation to open the main safety block "Main\_Safety".
- 2. Use drag-and-drop to insert the F-FB "Safety\_Interlock" in Network 1 of the main safety block.
- 3. Click "OK" to confirm the "Call options" dialog.

#### Result

The main safety block cyclically calls the F-FB "Safety\_Interlock".

You have now programmed the functionality according to the task definition of the example. You can proceed with the next steps to compile the safety program and download the safety program, along with the hardware configuration, to the fail-safe CPU.

#### Note

For simpler safety programs, you can locate the entire safety program code directly within the main safety block rather than in FBs or FCs called from the main safety block.

## 2.3.9 Step 17: Compiling the safety program

In this step, you compile the safety program and the hardware configuration.

A consistency check is performed on the execution-relevant F-blocks when the safety program is compiled, that is, the safety program is checked for errors. Any error messages are output in an error window. After a successful consistency check, the additionally required F-blocks are generated automatically and added to the F-runtime group in order to generate an executable safety program.

Move your cursor over the image, and the video controls (Play, Stop, Go to the beginning, or Go to the end) appear at the bottom of the video screen.

Click the "Play" button to start the video. Move to another page to deactivate the video.

#### Getting started

2.3 Programming

#### Procedure

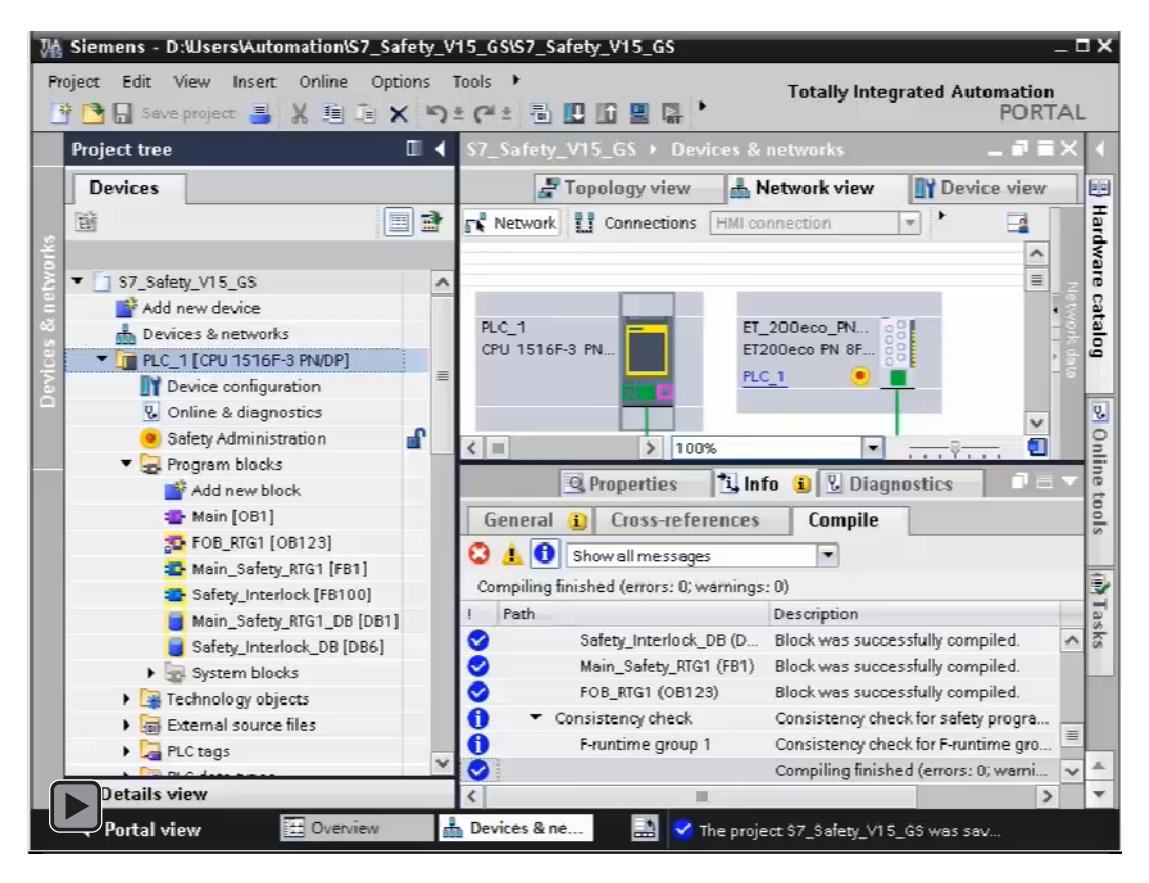

- 1. Select the fail-safe CPU in the project tree.
- 2. In the shortcut menu for the fail-safe CPU, select "Compile", then select "Hardware and software (only changes)".

The CPU compiles the safety program.

#### Result

If compilation is successful, the result is always a consistent and executable safety program comprising all F-blocks with F-attributes. STEP 7 notifies you of this with the message "Safety program is consistent".

# 2.3.10 Step 18: Downloading the complete safety program to the fail-safe CPU and activating safety mode

In this step, you download the hardware configuration and the safety program to the fail-safe CPU.

Move your cursor over the image, and the video controls (Play, Stop, Go to the beginning, or Go to the end) appear at the bottom of the video screen.

Click the "Play" button to start the video. Move to another page to deactivate the video.

| Missiemens - D:W         | Isers\Automation\S7_Safety | V15_G  | SIS7_Safety_V15_GS _ C                              | x    |
|--------------------------|----------------------------|--------|-----------------------------------------------------|------|
| Project Edit Vie         | w Insert Online Options    | Tools  | Totally Integrated Automation                       |      |
| 📑 📑 🔚 Save pr            | oject 📕 🐰 🗐 🗐 🗙 🕷          | ) ± (° | ± 🖥 🛄 🛍 🚆 🖓 ' PORTAL                                |      |
| Project tree             | U •                        | ( S7_  | Safety_V15_GS → Devices & networks 🛛 🛛 🖬 🖬 🗙        |      |
| Devices                  |                            |        | Topology view 🛔 Network view 📑 Device view          |      |
|                          |                            |        | Vetwork 11 Connections                              | Ha   |
| *                        |                            |        |                                                     | đ    |
|                          | VALE OR                    |        |                                                     | are  |
| Add ner                  | w device                   |        |                                                     | 00   |
| S Devices                | s & networks               | PLO    | C_1 ET_200eco_PN 08                                 | tal  |
|                          | CPU 1516F-3 PN/DP1         | CPI    | U 1516F-3 PN ET200eco PN 8F 8                       | ĝ    |
| Dev                      | Change device              |        | <u>PLC_1 • </u>                                     |      |
| C R Onl                  | Open                       |        |                                                     | ų,   |
| <ul> <li>Safe</li> </ul> | Open in new editor         |        |                                                     | 0    |
| 🔻 🔜 Proj                 | Open block/PLC data type   | F7     | PN/IE_1                                             | li   |
| <b>*</b> .               | M or                       | Cod. V |                                                     | ie t |
|                          | Copy                       | Cul+A  |                                                     | 00   |
| 2                        | Paste                      | Ctrl+V |                                                     | s    |
|                          |                            |        |                                                     | -    |
| <b>2</b>                 | X Delete                   | Del    | 20Deco_PN 00                                        | 4    |
|                          | Kename                     | F2     | 00eco PN 1 88                                       | se   |
|                          | 🚔 Go to topology view      |        |                                                     | ks   |
| • 🗟                      | 📩 Go to network view       |        | Z 100%                                              |      |
| 🕨 🙀 Tec                  | Compile                    | •      | 🖳 Properties 🚺 Info 📋 🗓 Diagnostics 📃 🖃 🗸           |      |
| 🕨 🐻 Exte                 | Download to device         | •      | Hardware and software (only changes)                |      |
| 🕨 🗦 🔁 PLC                | Backup from online device  |        | Hardware configuration                              |      |
|                          | 💋 Go online                | Ctrl+K | Software (only changes)                             | -    |
| Jetails vie              | 🔊 Go offline               | Ctrl+M | Software (all)                                      | Ŧ    |
| Portal viev              | 🖳 Online & diagnostics     | Ctrl+D | es & ne 🔛 🗹 The project \$7_\$afety_V15_G\$ was sav |      |
|                          | Decaive elernic            |        |                                                     |      |

#### Procedure

- 1. In the "Project tree", select the fail-safe CPU.
- In the shortcut menu for the fail-safe CPU, select "Download to device", then select "Hardware and software (only changes)". If an online connection to the fail-safe CPU does not yet exist, you will be prompted to establish this connection.
- 3. Select "Consistent download" in the "Action" column in each case.

#### Note

To download the entire safety program, the fail-safe CPU must be in STOP mode.

4. Click the "Load" button.

Result: The "Load results" dialog is displayed.

- 5. Click the "Finish" button.
- 6. In the "Project tree", double-click "Safety Administration".
- 7. In the "Safety Administration" editor, check to see if the F-collective signatures of all Fblocks with F-attributes match online and offline to confirm whether your offline safety program blocks match what is in your connected CPU. You must be online in order to perform the signature comparison.
- 8. To activate safety mode, switch the fail-safe CPU from STOP to RUN mode.

The Safety Administration editor displays the current safety mode status in the "General" area under "Safety Mode Status".

#### Note

Once a safety program has been created, you must perform a full function test according to your automation task (see SIMATIC Safety Configuring and Programming Manual (http://support.automation.siemens.com/WW/view/en/54110126/0/en)).

#### Result of programming

You have now finished creating the safety program according to the task definition of the example. In this instructional video, you can become familiar with the functions you just programmed.

Move your cursor over the image, and the video controls (Play, Stop, Go to the beginning, or Go to the end) appear at the bottom of the video screen.

Click the "Play" button to start the video. Move to another page to deactivate the video.

The video switches the Laser Scanner, E-Stop, and Safety Door on and off to simulate unsafe conditions. Each device operates independently of the other two devices. If you do activate a device, you must deactivate the device before continuing.

The video shows you that you must press the "Acknowledge" button to notify the system that you have returned to a safe state. Then, you can press the "Start" button to operate the system again.

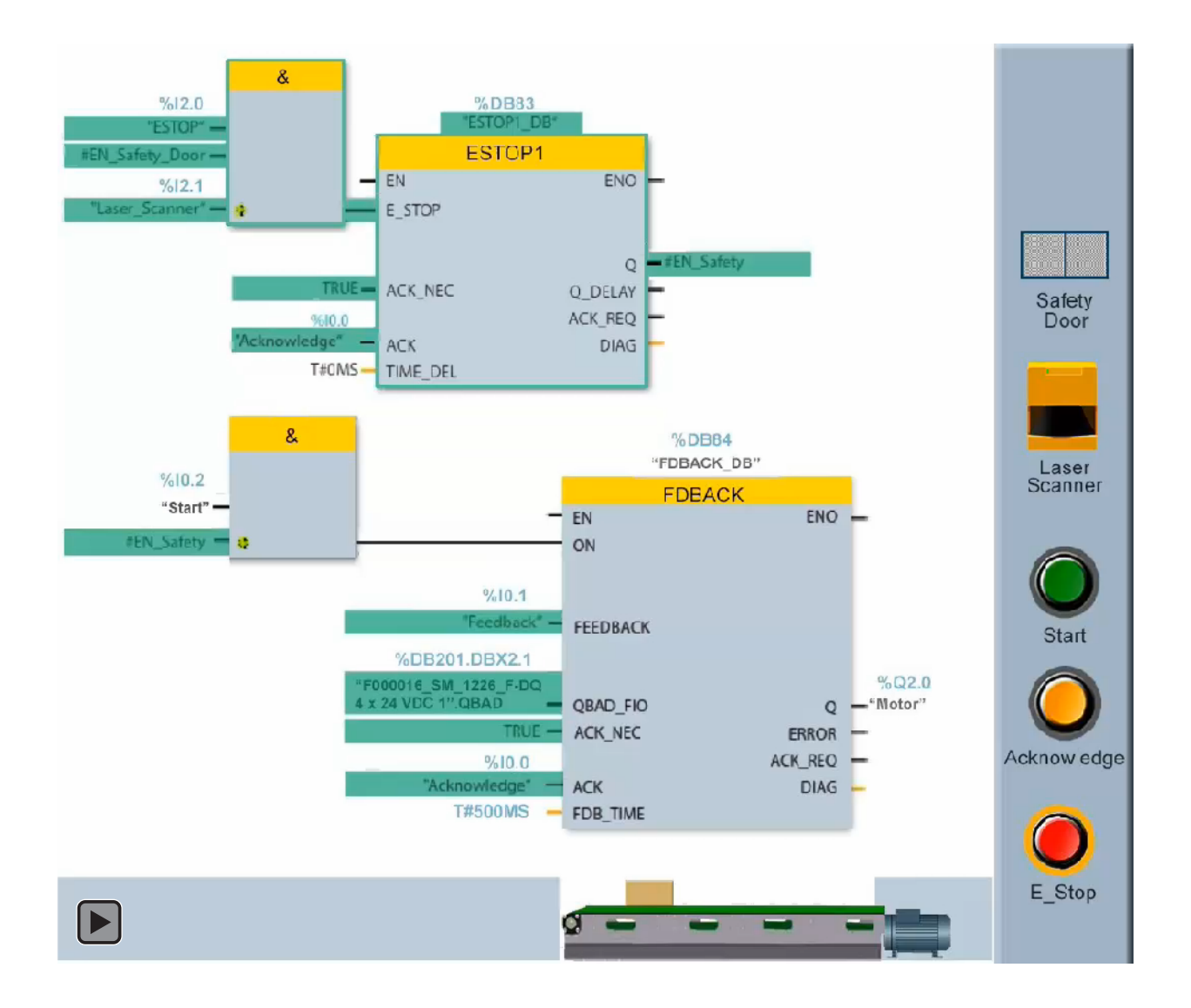

ET 200eco PN F-DI 8x24VDC, 4xM12 / F-DQ 3x24VDC/2.0A, 3xM12 Equipment Manual, V1.1, 01/2020, A5E39389453-AB

### Getting started

2.3 Programming

| Step | Action                                     | Description                                         |
|------|--------------------------------------------|-----------------------------------------------------|
| 1    | Activate the E-Stop. <sup>1, 2</sup>       | This action prevents resumption of the operation.   |
| 2    | Deactivate the E-Stop. <sup>3</sup>        | The E-Stop deactivates.                             |
| 3    | Press the Acknowledge button.              | The safety program requires manual acknowledgement. |
| 4    | Press the Start button.                    | The motor restarts.                                 |
| 5    | Trigger the Laser Scanner. <sup>1, 2</sup> | This action prevents resumption of the operation.   |
| 6    | Deactivate the Laser Scanner. <sup>3</sup> | The Laser Scanner deactivates.                      |
| 7    | Press the Acknowledge button.              | The safety program requires manual acknowledgement. |
| 8    | Press the Start button.                    | The motor restarts.                                 |
| 9    | Open the Safety Door. <sup>1, 2</sup>      | This action prevents resumption of the operation.   |
| 10   | Close the Safety Door. <sup>3</sup>        | The Safety Door closes.                             |
| 11   | Press the Acknowledge button.              | The safety program requires manual acknowledgement. |
| 12   | Press the Start button.                    | The motor restarts.                                 |

The table below describes the steps and their actions:

<sup>1</sup> You can activate the E-STOP, trigger the Laser Scanner, or open the Safety Door individually or in any order to stop operations and bring the system to a safe state.

<sup>2</sup> To continue operations, you must do the following steps in this order: 1. Deactivate the fail-safe device, 2. Press the Acknowledge button, and 3. Press the Start button.

<sup>3</sup> This action allows reintegration from safe state values to process data and, if required, acknowledgement by your safety program. You can now restart the motor.

# **Applications**

This chapter presents typical application examples for connection of functional safety input and output channels, with a statement of the safety performance (SIL/Category/PL) that is possible for each example.

The PLC system typically contributes only a small part of the total probability of dangerous failure. The probability of dangerous failures of the sensors and actuators will typically be far larger than the PFH/PFD of the PLC system. Faults in the wiring system can also be a substantial contributor.

To achieve a targeted level of safety performance for each safety function, perform these actions:

- Choose an appropriate architecture
- · Choose sensors and actuators that are appropriately rated
- · Provide a safety program that meets the requirements of the safety function
- Provide diagnostics and proof-tests to maintain the ratings of the sensors and actuators
- Use wiring installation practices, diagnostics, and proof-tests to assure wiring integrity
- Generate and control operating and maintenance procedures for the lifetime of the installation

The S7-1200/1500, S7-300/400, ET 200pro (IP67 compliant), ET 200S/ET 200SP, ET 200eco PN, and ET 200M/ET 200MP Fail-Safe systems provide a high level of internal diagnostic coverage. Diagnostic coverage of your external circuits, sensors, and actuators depends on your design choices using features of the PLC system and other measures.

The PFH/PFD of each fail-safe PLC component is stated assuming no field proof-test within the lifetime of the product. Sensors and actuators typically require regular proof-tests to maintain an expected level of safety performance.

The reaction time of each safety function depends on the reaction time of each component, including the sensor, the PLC system, and the actuator. "Fail-Safe response times" (Page 219) gives further information on delay times through the PLC components. You must choose PLC parameters and external component reaction times to achieve a total safety reaction time goal.

In addition to the total delay from the safety demand input to the safe actuator response, you must consider these additional time-related factors. Refer to "Fail-Safe response times" (Page 219) for exact information:

• To be assured of a safety response, a safety demand signal from the input sensor must last long enough to be seen by the safety program. Your configured filter time, discrepancy resolution time, and short circuit test duration all contribute to this time.

- The ET 200eco PN F-DI 8 / F-DQ 3 digital outputs regularly test each P- and M-switch to verify that each switch is still functional and under independent control. The OFF test pulse duration can be as long as your configured "Maximum readback time". The ON test pulse duration can be as long as your configured "Maximum readback time switch on test". For a given output, the ON test pulse is only provided to one of the P or M switches at a time, but in the presence of single fault this could apply energy to your load. Your actuator should not respond to an OFF signal up to the "Maximum readback time" duration.
- The ET 200eco PN F-DI 8 / F-DQ 3 digital outputs expect to complete and confirm any commanded transition from the ON to OFF output state. After your program changes the process output value from "1" to "0", do not change the "0" back to a "1" until the program completes the fail-safe digital outputs' readback time. The affected output passivates on commanded "0" states that are too short to confirm.

## 

The safety performance of your installation depends on your design and continued maintenance of each complete safety function.

The S7-1200/1500, S7-300/400, ET 200pro (IP67 compliant), and ET 200S/ET 200SP failsafe CPUs and ET 200eco PN F-DI 8 / F-DQ 3 module provide components for logic processing with a certified level of safety integrity when used in accordance with ratings, specifications, and instructions.

Failure to comply with these guidelines could cause damage or unpredictable operation which could result in death or severe personal injury and/or property damage.

You must choose all components of your installation and complete your design and maintenance according to accepted safety standards and practices to achieve your required level of safety. *(S807)* 

## 3.1 Digital input applications

## 3.1.1 Overview

You should consider the application modes presented here along with the features of the ET 200eco PN F-DI 8 / F-DQ 3 as described in the overview. Refer to "Fail-Safe digital inputs" (Page 28).

The main features of the ET 200eco PN F-DI 8 / F-DQ 3 digital inputs include the following items:

- Configure each channel as a 1001 or part of a 1002 evaluation pair.
- The corresponding channels (x.0, x.4), (x.1, x.5), (x.2, x.6), and (x.3, x.7) form a 1002 channel group.
- Within this restriction, you can assign 1001 and 1002 in any order.
- Short-circuit testing requires use of the internal sensor supply. For all evaluation and sensor interconnections except for 1002, 2 channel 3 wire non-equivalent, use Vs1 with inputs x.0 to x.3 and Vs2 with inputs x.4 to x.7. For evaluation and sensor interconnection for 1002, 2 channel 3 wire non-equivalent, use Vs1 with inputs x.0 to x.7, and do not use Vs2.
- If you enable the short-circuit test, you configure both Vs1 and Vs2 with the same parameters. All channels that you configure for internal sensor supply are subject to the same short-circuit test. You configure a test duration (length of dark time) and test interval (time between the start of the dark tests).
- The module performs these short-circuit functions for F-DI channels:
  - Monitors the sensor supply to detect short-circuit or overload
  - Cycles the sensor supply once on each power up to assure control and readback are working. This ensures operational integrity of the sensor supply at power up even when disabled.
  - Monitors the readback during input short-circuit tests
- Configure a discrepancy time to identify unacceptable differences between 1002 inputs.
- Configure a filter time for each channel or each 1002 pair.

You can achieve Category 3 in 1001 configurations if you diagnose external wiring faults or exclude them according to standards by proper routing, protection, and proof-testing of conductors:

- Each F-DI input includes sufficient diagnostics and redundant components such that no single internal fault can cause a dangerous failure.
- An appropriately-rated, single sensor can reach Category 3 by internal fault tolerance.
- The external wiring of a single sensor to a single input is vulnerable to single fault dangerous failure unless additional measures are applied.

3.1 Digital input applications

You can achieve Category 4 in 1002 configurations if you diagnose external wiring faults or exclude them according to standards by proper routing, protection, and proof-testing of conductors:

- With 1002 evaluation, a pair of F-DI inputs is not subject to dangerous internal failure within a reasonable number of accumulated internal faults.
- Appropriately-rated, external-paired sensors or equivalent redundancy can achieve Category 4.
- The duplicated external wiring of two sensors to two input points is vulnerable to accumulated fault dangerous failure unless you apply additional measures.

The fail-safe digital inputs are certified for SIL 3/PL e only when you select 10o2 evaluation.

### 3.1.2 Selecting the digital input application

#### Input architectures for achieving Safety Integrity Level (SIL)/Category/Performance Level (PL)

| Application | Sensor<br>supply *         | Sensor eval-<br>uation | Channel connection | Type of sensor connection | Achie<br>SIL/Cate                         | evable<br>egory/PL                  |    |     |
|-------------|----------------------------|------------------------|--------------------|---------------------------|-------------------------------------------|-------------------------------------|----|-----|
|             |                            |                        |                    |                           | Without<br>short-<br>circuit<br>detection | With short-<br>circuit<br>detection |    |     |
| 1 and 2     | Internal<br>or<br>External | 1oo1 evalua-<br>tion   | Single input       | 1 channel                 | 2/                                        | 3/d                                 |    |     |
| 3           | Internal                   | 1oo2 evalua-           | Two inputs         | 2 channel                 | 3/3/e                                     | 3/4/e                               |    |     |
| 4           | External                   | tion                   | tion               | tion                      |                                           | equivalent                          | 3/ | 3/e |
| 5           | Internal                   |                        |                    | 2 channel - 3 wire        | 3/3/e                                     | 3/4/e                               |    |     |
| 6           | External                   |                        |                    | non-equivalent            | 3/                                        | 3/e                                 |    |     |
| 7           | Internal                   |                        |                    | 2 channel - 4 wire        | 3/3/e                                     | 3/4/e                               |    |     |
| 8           | External                   |                        |                    |                           |                                           | non-equivalent                      | 3/ | 3/e |

 Table 3-1
 Safety Integrity Level (SIL)/Category/Performance Level (PL) requirements

The ET 200eco PN F-DI 8 / F-DQ 3 uses M12 connections and is intended for use outside a cabinet in IP67 applications (everything sealed). If you require the use of an external supply, cut the M12 cable and make the connection inside a sealed cabinet or inside a sealed sensor. For external supplies, do not connect the pin 1 wire (Vs1) or the pin 5 wire (Vs2) in the M12 cable. This action prevents the Vs (which may be ON due to a different channel being configured as internal) from being shorted to the external 24 V DC. In addition, make the external 24 V DC connection inside a sealed cabinet or inside a sealed sensor.

Refer to "Pin assignment of connectors" (Page 133) for further information on connector pin assignments.

Sensor Connection

## 3.1.3 F-DI Application Modes 1 and 2: 1001 evaluation of two single-channel sensors

### F-DI application mode 1

This application mode uses two single-channel sensors with a 1001 evaluation for each sensor. When you use an internal sensor supply, you can successfully perform short-circuit detection.

ET 200eco PN F Module

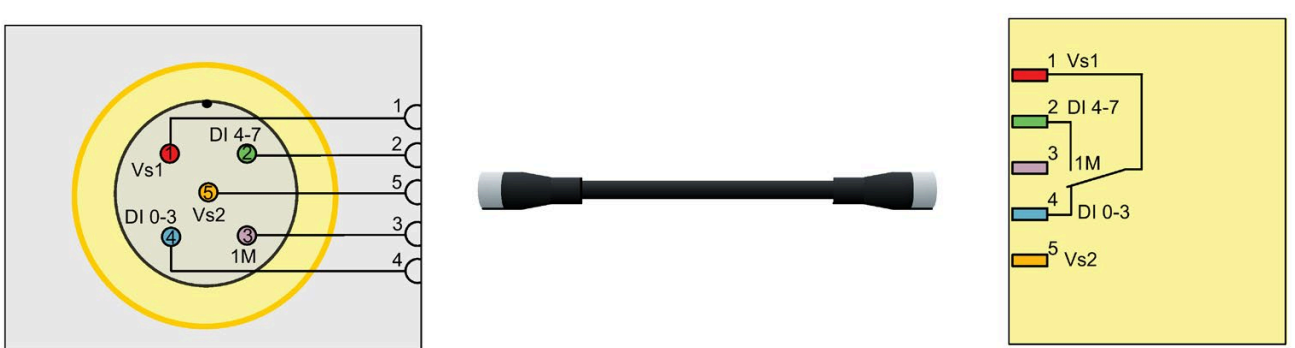

Note: To incorporate F-DI Application Mode 1 into a SIL 2-rated application, the sensor must be an appropriately qualified device.

Figure 3-1 F-DI Application Mode 1: Internal sensor supply (1001 evaluation of a single-channel sensor shown)

#### 3.1 Digital input applications

This application mode uses two single-channel sensors with a 1001 evaluation for each sensor. When you use an internal sensor supply, you can successfully perform short-circuit detection.

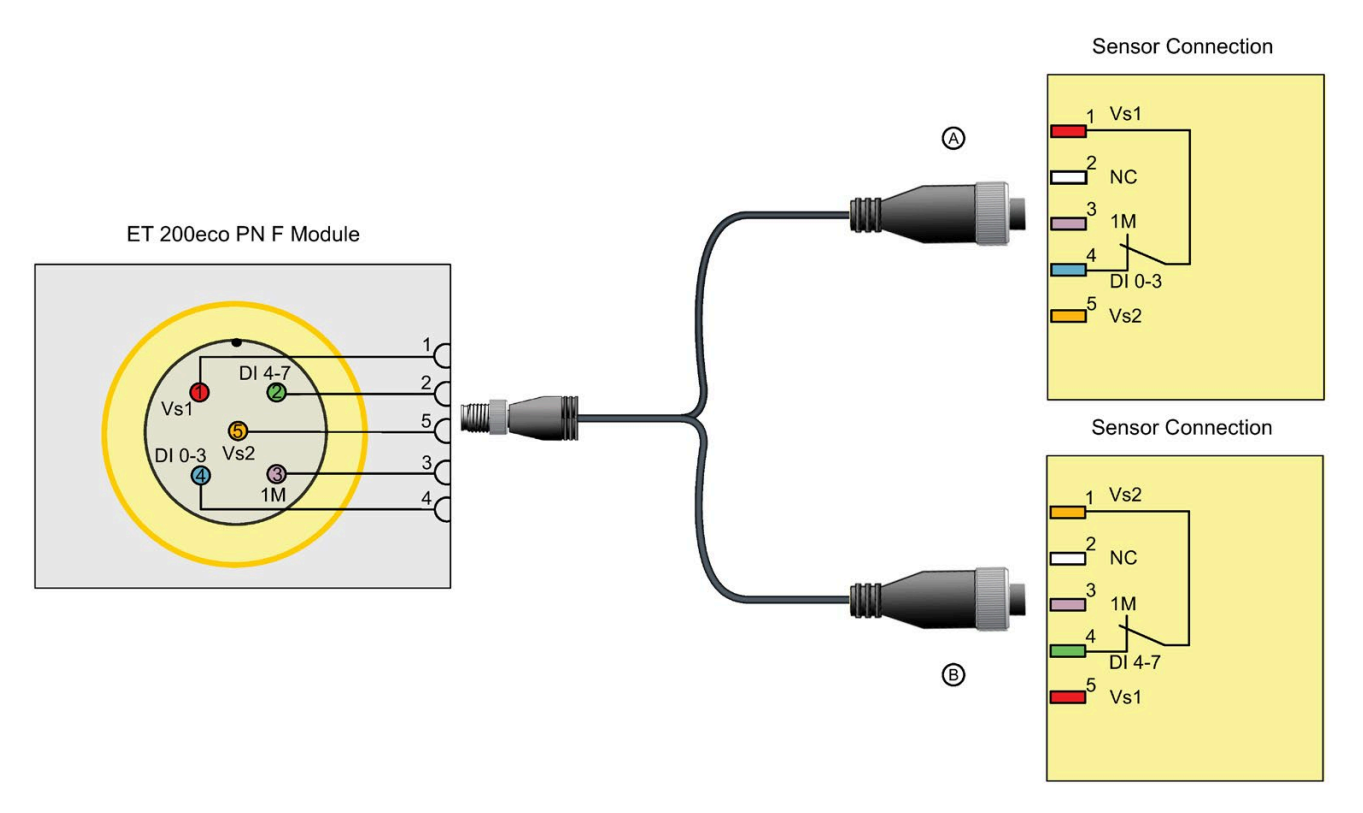

Note: To incorporate F-DI Application Mode 1 into a SIL 2-rated application, the sensor must be an appropriately qualified device.

Note: Use Y cable (6ES7194-6KB00-0XA0) (Page 126) for Application Mode 1.

Figure 3-2 F-DI Application Mode 1: Internal sensor supply

| Parameter name     | Parameter value |
|--------------------|-----------------|
| Sensor evaluation  | 1oo1 evaluation |
| Sensor supply      | Internal        |
| Short-circuit test | Enable          |

## F-DI application mode 2

This application mode uses two single-channel sensors with a 1001 evaluation for each sensor. When you use an external sensor supply, the module does not evaluate that channel for short-circuit testing.

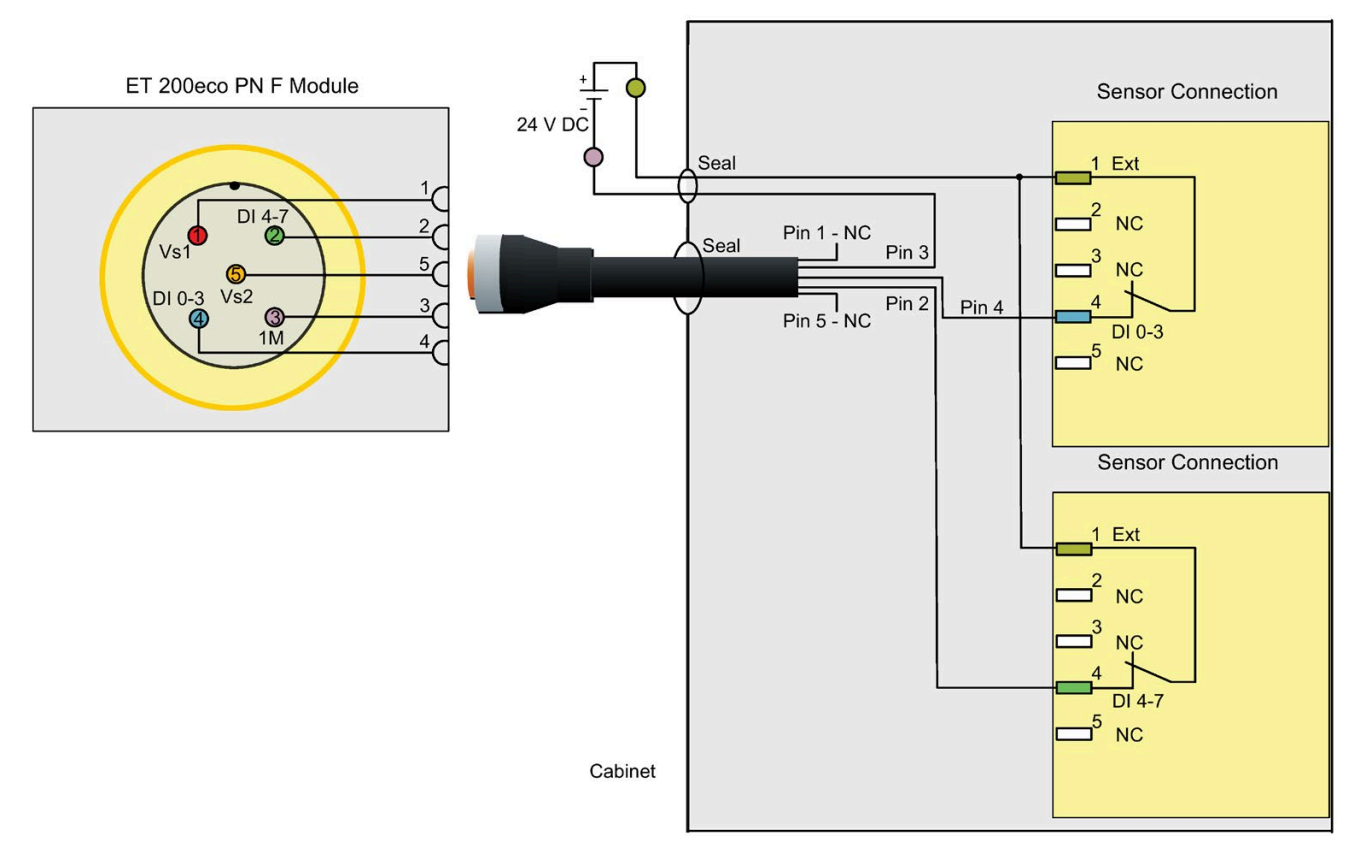

Note: To incorporate F-DI Application Mode 2 into a SIL 2-rated application, the sensor must be an appropriately qualified device.

Figure 3-3 F-DI Application Mode 2: External sensor supply

| Parameter name    | Parameter value |
|-------------------|-----------------|
| Sensor evaluation | 1oo1 evaluation |
| Sensor supply     | External        |

3.1 Digital input applications

#### F-DI Application Modes 3 and 4: 1002 evaluation of independent equivalent 3.1.4 sensors

#### F-DI application mode 3

This application mode uses a dual channel sensor with two mechanically-coupled contacts in a 1002 voting with discrepancy evaluation. When you use an internal sensor supply, you can successfully perform short-circuit detection.

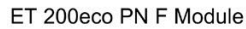

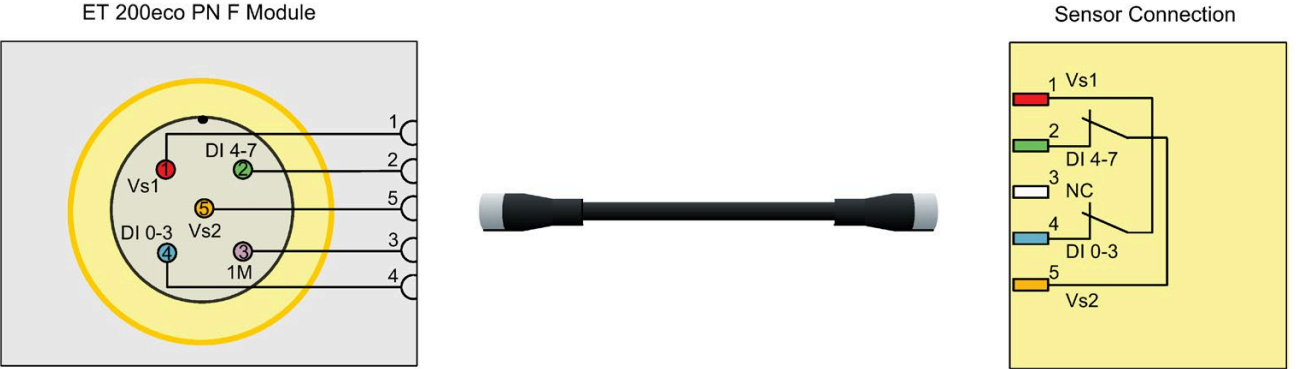

Note: To incorporate F-DI Application Mode 3 into a SIL 3-rated application, the sensor must be an appropriately qualified device.

Figure 3-4 F-DI Application Mode 3: Internal sensor supply

| Parameter name     | Parameter value                       |
|--------------------|---------------------------------------|
| Sensor evaluation  | 1oo2 evaluation, 2 channel equivalent |
| Sensor supply      | Internal                              |
| Short-circuit test | Enable                                |

## F-DI application mode 4

This application mode uses a dual channel sensor with two mechanically-coupled contacts and a 1002 voting with discrepancy evaluation. When you use an external sensor supply, the module does not evaluate that channel for short-circuit testing.

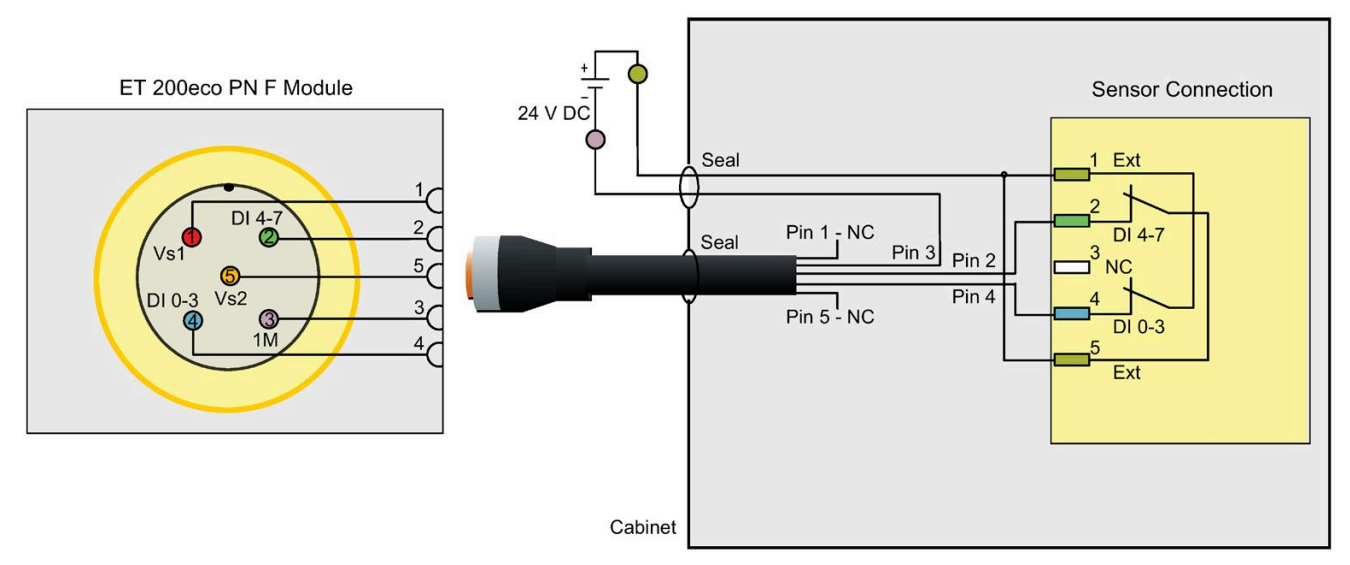

Note: To incorporate F-DI Application Mode 4 into a SIL 3-rated application, the sensor must be an appropriately qualified device.

Figure 3-5 F-DI Application Mode 4: External sensor supply

| Parameter name    | Parameter value                       |  |
|-------------------|---------------------------------------|--|
| Sensor evaluation | 1oo2 evaluation, 2 channel equivalent |  |
| Sensor supply     | External                              |  |

3.1 Digital input applications

# 3.1.5 F-DI Application Modes 5 and 6: 1002 evaluation of 3-wire, non-equivalent sensor circuit

## F-DI application mode 5

This application mode uses a sensor with two non-equivalent outputs in a 10o2 voting with discrepancy evaluation. When you use an internal sensor supply, you can successfully perform short-circuit detection. The application mode uses the following pins:

- Pin 2 (channels 4, 5, 6, and 7) is the inverted input of the non-equivalent configuration.
- Pin 4 (channels 0, 1, 2, and 3) is the non-inverted input of the non-equivalent configuration.

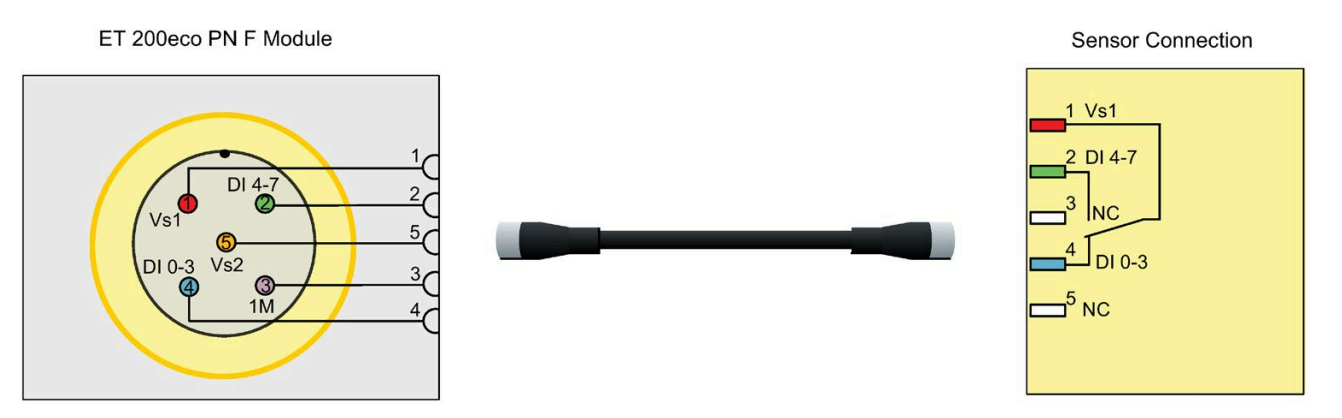

Note: To incorporate F-DI Application Mode 5 into a SIL 3-rated application, the sensor must be an appropriately qualified device.

Figure 3-6 F-DI Application Mode 5: Straight 5-pin cable with Internal sensor supply

This application mode uses a sensor with two non-equivalent outputs in a 1002 voting with discrepancy evaluation. When you use an internal sensor supply, you can successfully perform short-circuit detection. The application mode uses the following pins:

- Pin 2 (channels 4, 5, 6, and 7) is the inverted input of the non-equivalent configuration.
- Pin 4 (channels 0, 1, 2, and 3) is the non-inverted input of the non-equivalent configuration.

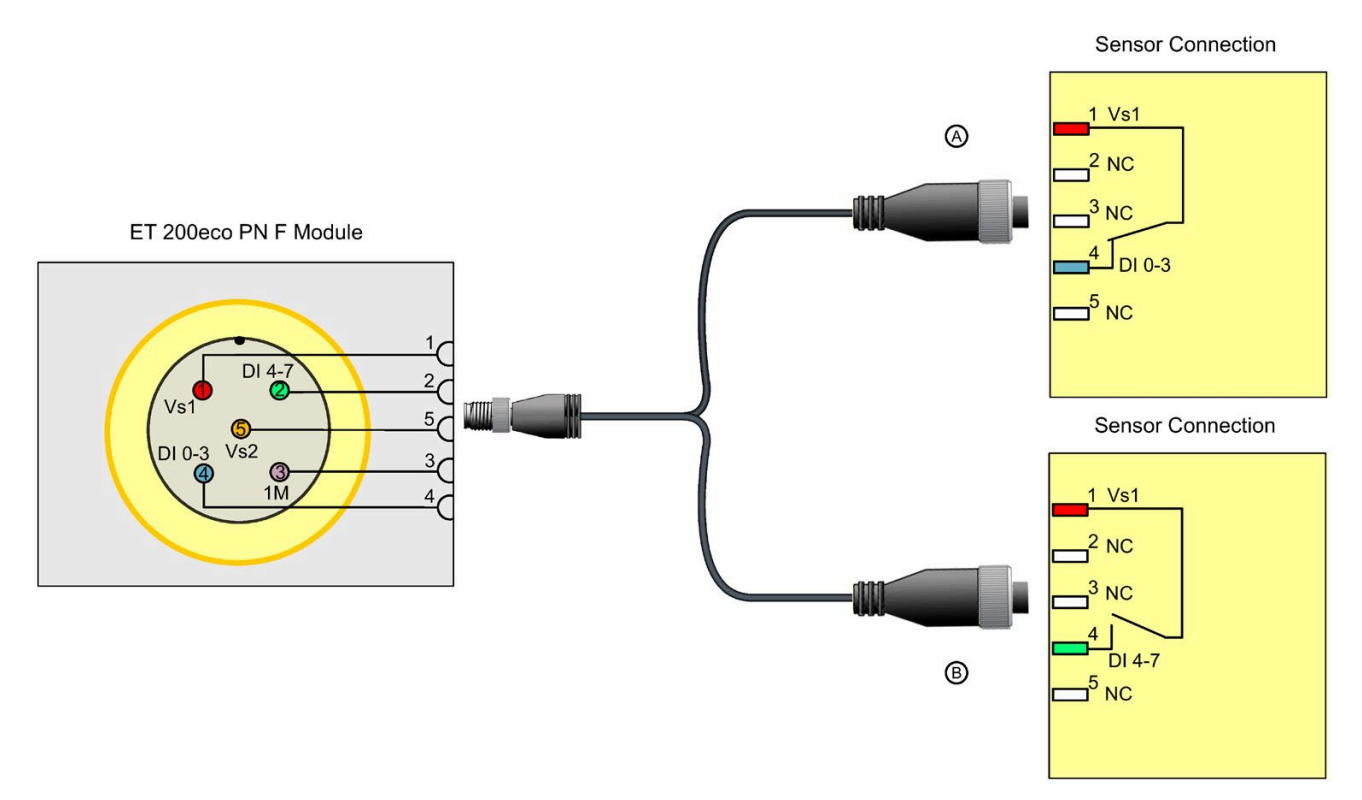

Note: To incorporate F-DI Application Mode 5 into a SIL 3-rated application, the sensor must be an appropriately qualified device.

Note: Use Y cable (6ES7194-6KA00-0XA0) (Page 127) for Application Mode 5.

Figure 3-7 F-DI Application Mode 5: Y cable with Internal sensor supply

| Parameter name     | Parameter value                                        |
|--------------------|--------------------------------------------------------|
| Sensor evaluation  | 1oo2 evaluation, 2 channel - 3 wire non-<br>equivalent |
| Sensor supply      | Internal                                               |
| Short-circuit test | Enable                                                 |

3.1 Digital input applications

## F-DI application mode 6

This application mode uses a sensor with two non-equivalent outputs in a 10o2 voting with discrepancy evaluation. When you use an external sensor supply, the module does not evaluate that channel for short-circuit testing. The application mode uses the following pins:

- Pin 2 (channels 4, 5, 6, and 7) is the inverted input of the non-equivalent configuration.
- Pin 4 (channels 0, 1, 2, and 3) is the non-inverted input of the non-equivalent configuration.

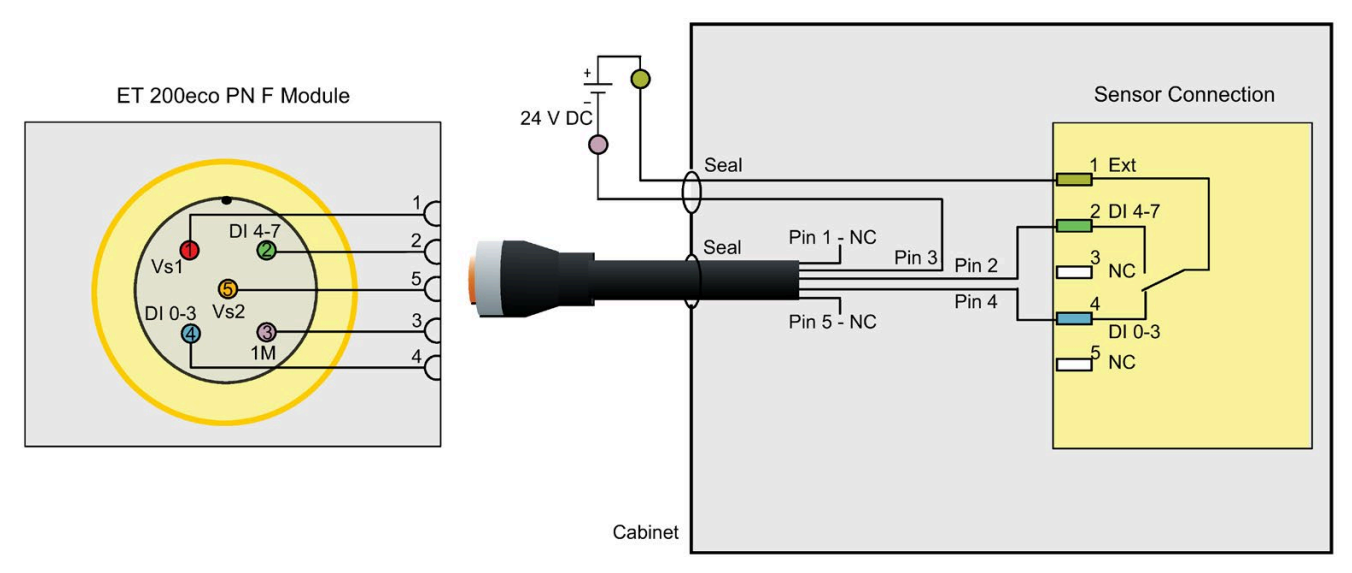

Note: To incorporate F-DI Application Mode 6 into a SIL 3-rated application, the sensor must be an appropriately qualified device.

Figure 3-8 F-DI Application Mode 6: External sensor supply

| Parameter name    | Parameter value                                        |
|-------------------|--------------------------------------------------------|
| Sensor evaluation | 1oo2 evaluation, 2 channel - 3 wire non-<br>equivalent |
| Sensor supply     | External                                               |

# 3.1.6 F-DI Application Modes 7 and 8: 1002 evaluation of 4-wire non-equivalent sensor circuit

## F-DI application mode 7

This application mode uses two single-channel sensors in non-equivalent configuration (4wire connection) in a 1002 voting with discrepancy evaluation. When you use an internal sensor supply, you can successfully perform short-circuit detection. The application mode uses the following pins:

- Pin 2 (channels 4, 5, 6, and 7) is the inverted input of the non-equivalent configuration.
- Pin 4 (channels 0, 1, 2, and 3) is the non-inverted input of the non-equivalent configuration.

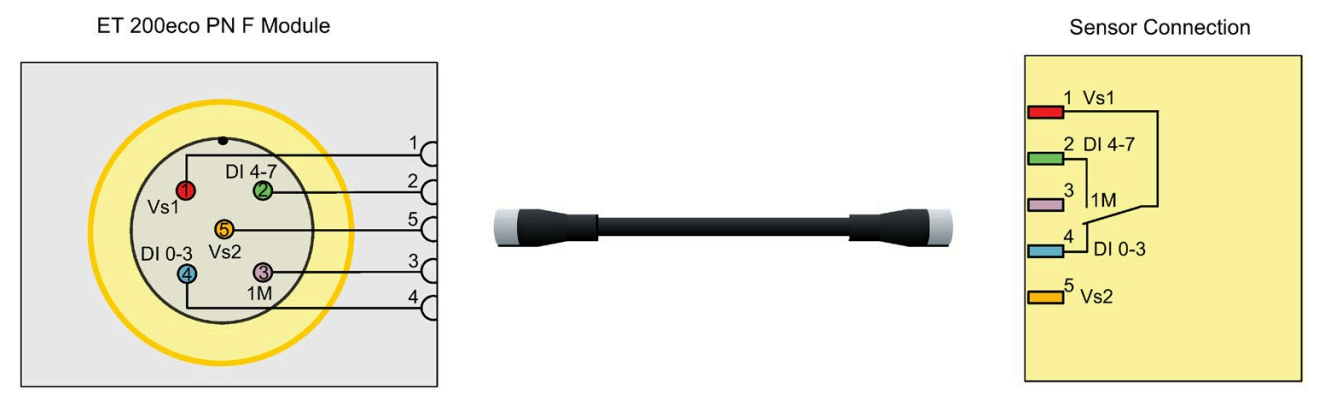

Note: To incorporate F-DI Application Mode 7 into a SIL 3-rated application, the sensor must be an appropriately qualified device.

Figure 3-9 F-DI Application Mode 7: Straight 5-pin cable with Internal sensor supply

3.1 Digital input applications

This application mode uses two single-channel sensors in non-equivalent configuration (4wire connection) in a 1002 voting with discrepancy evaluation. When you use an internal sensor supply, you can successfully perform short-circuit detection. The application mode uses the following pins:

- Pin 2 (channels 4, 5, 6, and 7) is the inverted input of the non-equivalent configuration.
- Pin 4 (channels 0, 1, 2, and 3) is the non-inverted input of the non-equivalent configuration.

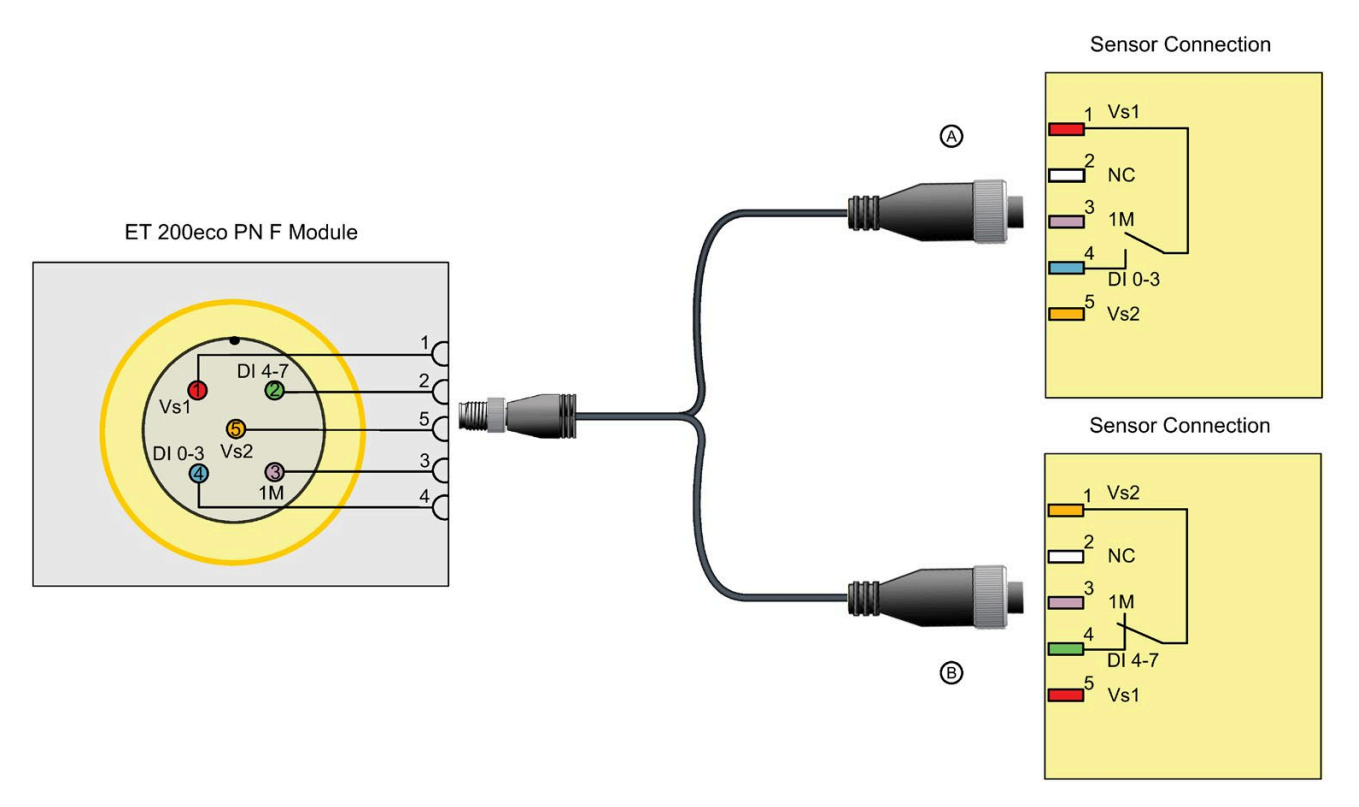

Note: To incorporate F-DI Application Mode 7 into a SIL 3-rated application, the sensors must be appropriately qualified devices: Either SIL 3 or SIL 2 with the Systematic Capability rules defined in IEC 61508-2:2010 observed (sufficient independence in design and application or SC3).

Note: Use Y cable (6ES7194-6KB00-0XA0) (Page 126) for Application Mode 7.

Figure 3-10 F-DI Application Mode 7: Y cable with Internal sensor supply

| Parameter name     | Parameter value                                        |
|--------------------|--------------------------------------------------------|
| Sensor evaluation  | 1oo2 evaluation, 2 channel - 4 wire non-<br>equivalent |
| Sensor supply      | Internal                                               |
| Short-circuit test | Enable                                                 |

## F-DI application mode 8

This application mode uses two single-channel sensors in non-equivalent configuration (4wire connection) in a 1002 voting with discrepancy evaluation. When you use an external sensor supply, the module does not evaluate that channel for short-circuit testing. The application mode uses the following pins:

- Pin 2 (channels 4, 5, 6, and 7) is the inverted input of the non-equivalent configuration.
- Pin 4 (channels 0, 1, 2, and 3) is the non-inverted input of the non-equivalent configuration.

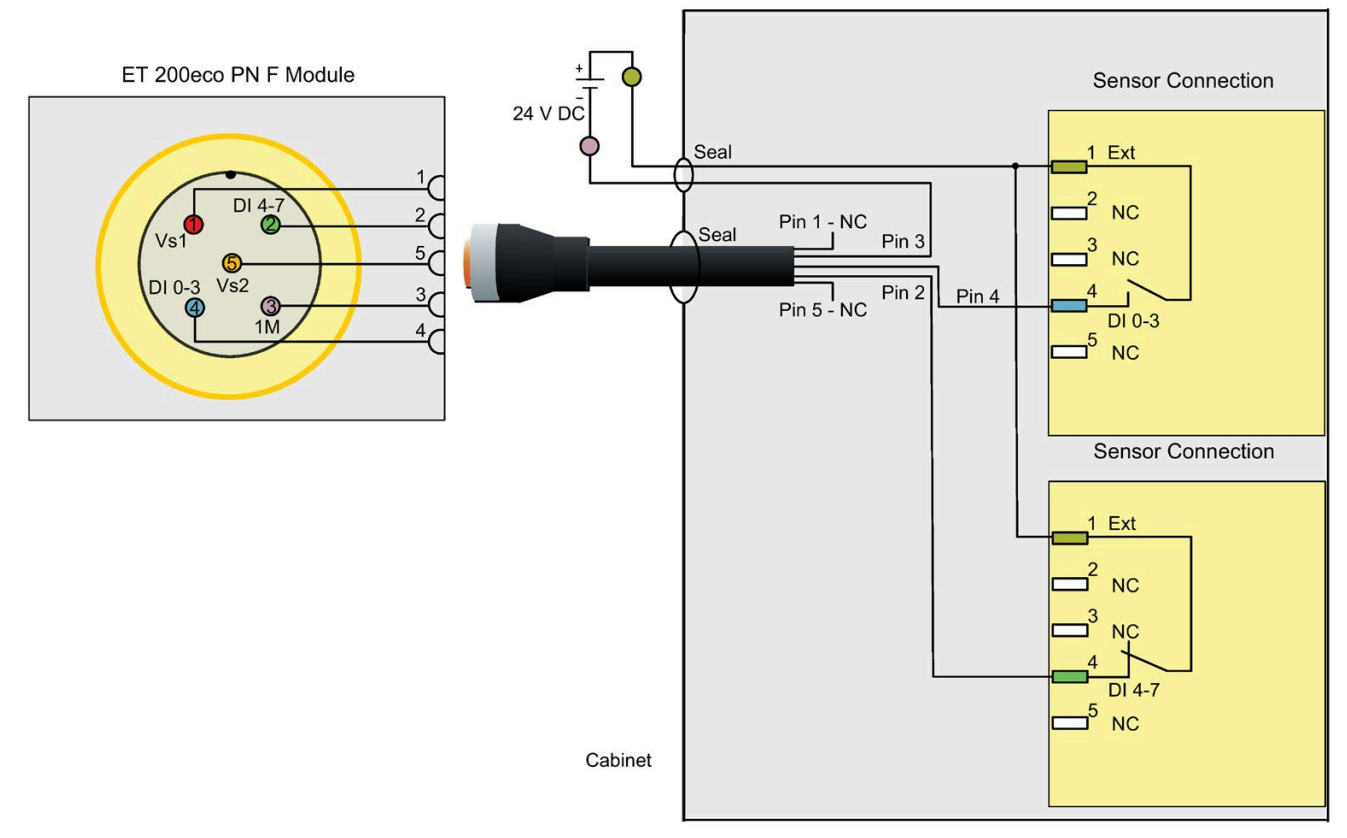

Note: To incorporate F-DI Application Mode 8 into a SIL 3-rated application, the sensors must be appropriately qualified devices: Either SIL 3 or SIL 2 with Systematic Capability rules defined in IEC 61508-2:2010 observed (sufficient independence in design and application or SC3).

Figure 3-11 F-DI Application Mode 8: External sensor supply

| Parameter name    | Parameter value                                        |
|-------------------|--------------------------------------------------------|
| Sensor evaluation | 1oo2 evaluation, 2 channel - 4 wire non-<br>equivalent |
| Sensor supply     | External                                               |

3.2 Digital output applications

## 3.2 Digital output applications

## 3.2.1 Overview

You should consider the application modes presented here along with the features of the ET 200eco PN F-DI 8 / F-DQ 3 as described in the overview. Refer to "Fail-Safe digital outputs" (Page 29).

The main features of the ET 200eco PN F-DI 8 / F-DQ 3 digital outputs include the following items:

- The fail-safe module separately controls current flow in the P (24 V DC to load) and M (load to common) sides of the circuit.
- The voltage at P and M outputs is read back to confirm proper state.
- The P and M switches are regularly tested with short ON and OFF pulses to confirm control.
- You must configure readback times that allow the external voltage to respond, but do not cause your load to physically respond.
- Internal current limiting as described in the data sheet may be sufficient in combination with your 24 V DC supply. However, you must consider whether additional current limits or fuses are necessary. Refer to "Specifications" (Page 199) (ET 200eco PN F-DI 8 / F-DQ 3).

The module controls all output channels as 1002 with cross-diagnostics.

All applications shown are capable of reaching SIL 3/Category 4/PL e.

To reach Category 4, external contactors must be SIL-rated with sense contacts. Read the sense contacts back and confirm the external contactor response in your program. Siemens recommends using an F-DI input for sense contact and other safety diagnostic inputs.

## 3.2.2 Selecting the digital output application

| Application | Description                                                      |  |
|-------------|------------------------------------------------------------------|--|
|             |                                                                  |  |
| 1           | Directly-connected SIL-rated actuator                            |  |
| 2           | External contactors: Separate P and M controlled contactors      |  |
| 3           | External contactors: Parallel connected between P and M          |  |
| 4           | External contactors: Separate output channels for each contactor |  |

## 3.2.3 F-DQ Application Mode 1: Wiring a directly-connected SIL-rated actuator

The module supports direct connection of a load between the P and M outputs of one channel (F-DQ Application Mode 1). Both switches are opened when de-energizing the load.

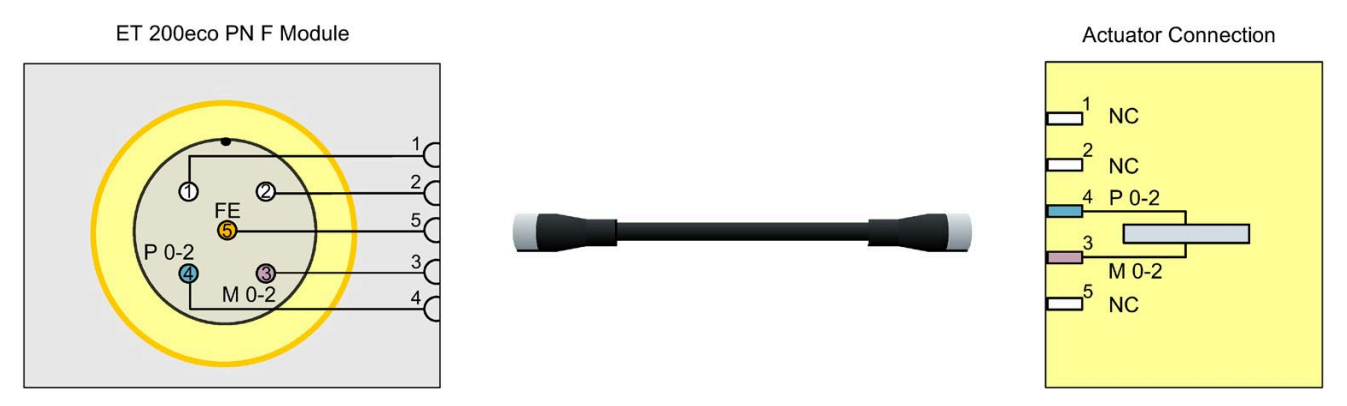

Note: This configuration achieves SIL 3/Category 4/PL e.

# 3.2.4 F-DQ Application Mode 2: Wiring external contactors: Separate P and M controlled contactors

The module supports F-DQ Application Mode 2, where the module controls the load using series-connected, normally-open contacts of two relays. The coil of one relay connects the P-output of a channel and M. The coil of the other relay connects the M-output of the same channel and L+.

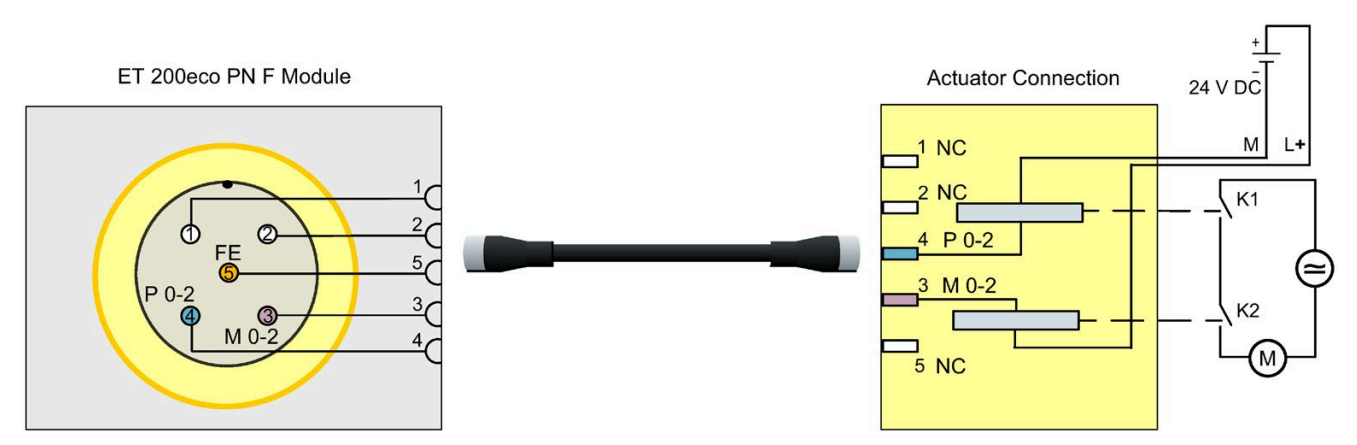

Note: This configuration achieves SIL 3/Category 4/PL e if you fulfill the following conditions:

- The CPU checks the relay status (feedback) using a separate digital input.
- You adequately protect the wiring against shorts between the P and M outputs. The CPU cannot switch off the actuator if such a fault occurs.

Figure 3-13 F-DQ Application Mode 2

Figure 3-12 F-DQ Application Mode 1

3.2 Digital output applications

# 3.2.5 F-DQ Application Mode 3: Wiring external contactors: Parallel connected between P and M

The module supports F-DQ Application Mode 3, where the module controls the load using the series-connected, normally-open contacts of two relays. You connect the coils of both relays, in parallel, across the outputs of one channel.

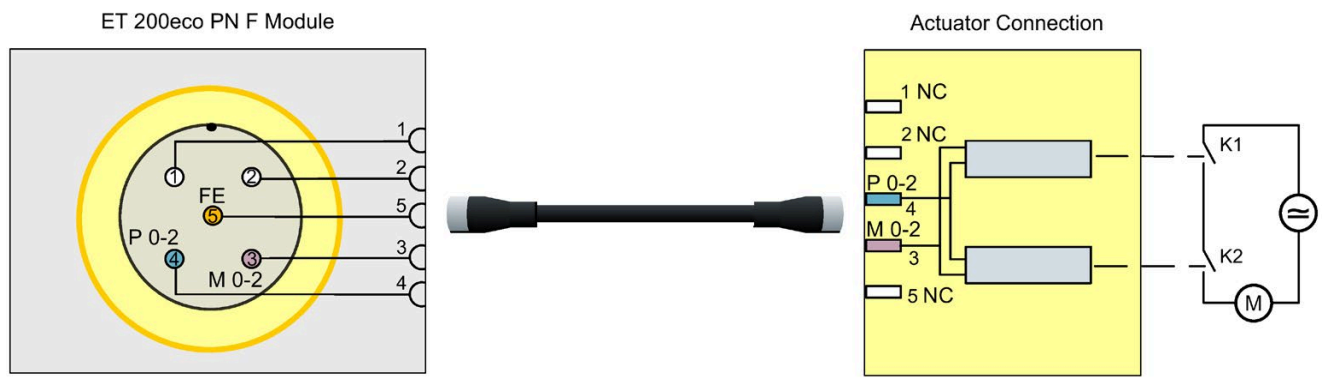

Note:

- This configuration achieves SIL 3/Category 4/PL e if the CPU checks the relay status (feedback) using a separate digital input.
- Application Mode 3 is the preferred way of controlling an actuator using relays in a safety-related application. Application Mode 3 avoids the problems mentioned for Application Mode 2, regarding short-circuits between the P and M outputs.

Figure 3-14 F-DQ Application Mode 3

# 3.2.6 F-DQ Application Mode 4: Wiring external contactors: Separate P and M output channels for each contactor

The module supports F-DQ Application Mode 4, where the module controls the load using the parallel-connected, normally-open contacts of two relays. Connect the coils of both relays across the outputs of two channels. In the safety program, write the same process value (ON or OFF) to both output channels.

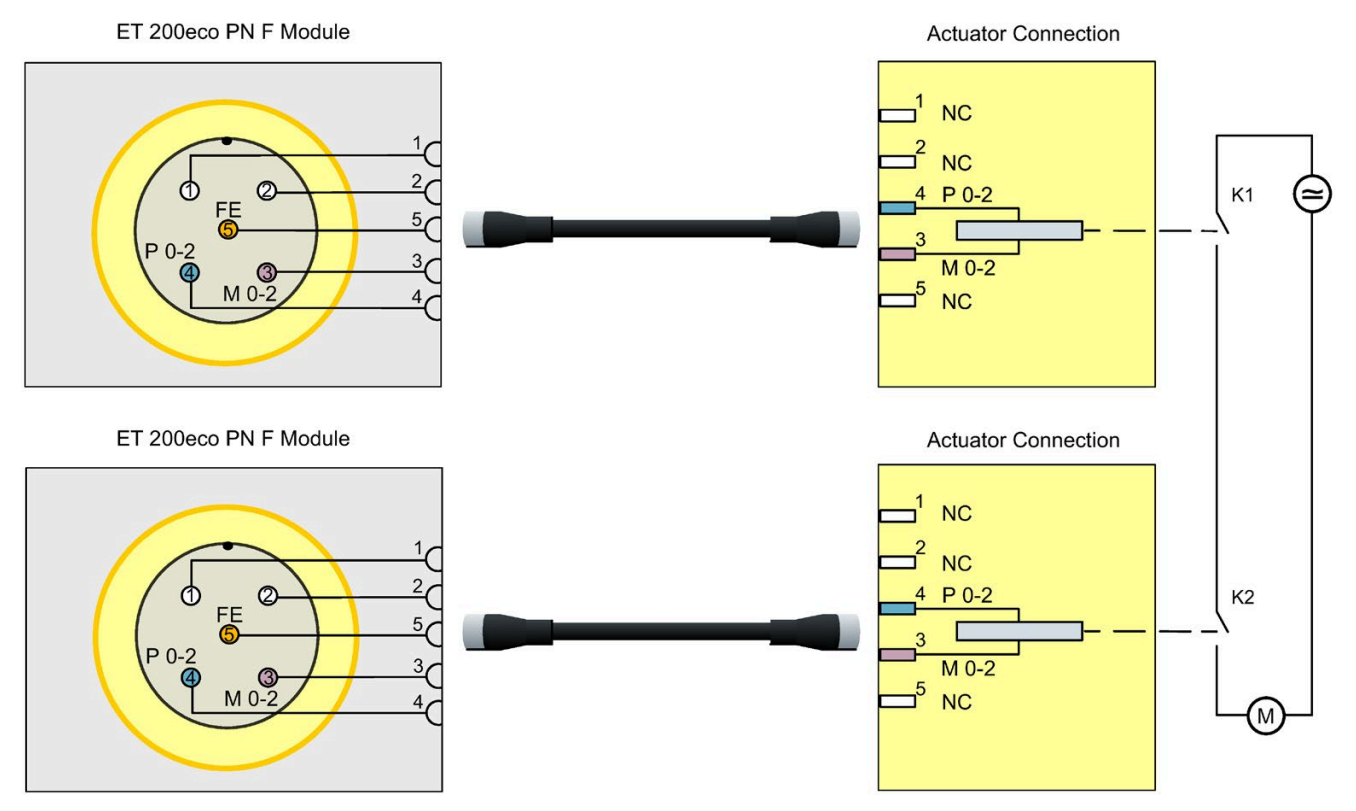

Note: The Application Mode 4 configuration achieves SIL 3/Category 4/PL e if the CPU checks the relay status (feedback) using a separate digital input.

Figure 3-15 F-DQ Application Mode 4

3.3 Digital input/output applications

## 3.3 Digital input/output applications

# 3.3.1 F-DI/F-DQ Application Mode 1: 1002 evaluation with Siemens SIRIUS safety position switch

#### F-DI/F-DQ application mode 1

This application mode demonstrates usage of the ET 200eco PN F connected to a Siemens SIRIUS safety position switch. The cable shown below is designed to properly connect the ET 200eco PN F-inputs and F-output to the SIRIUS device.

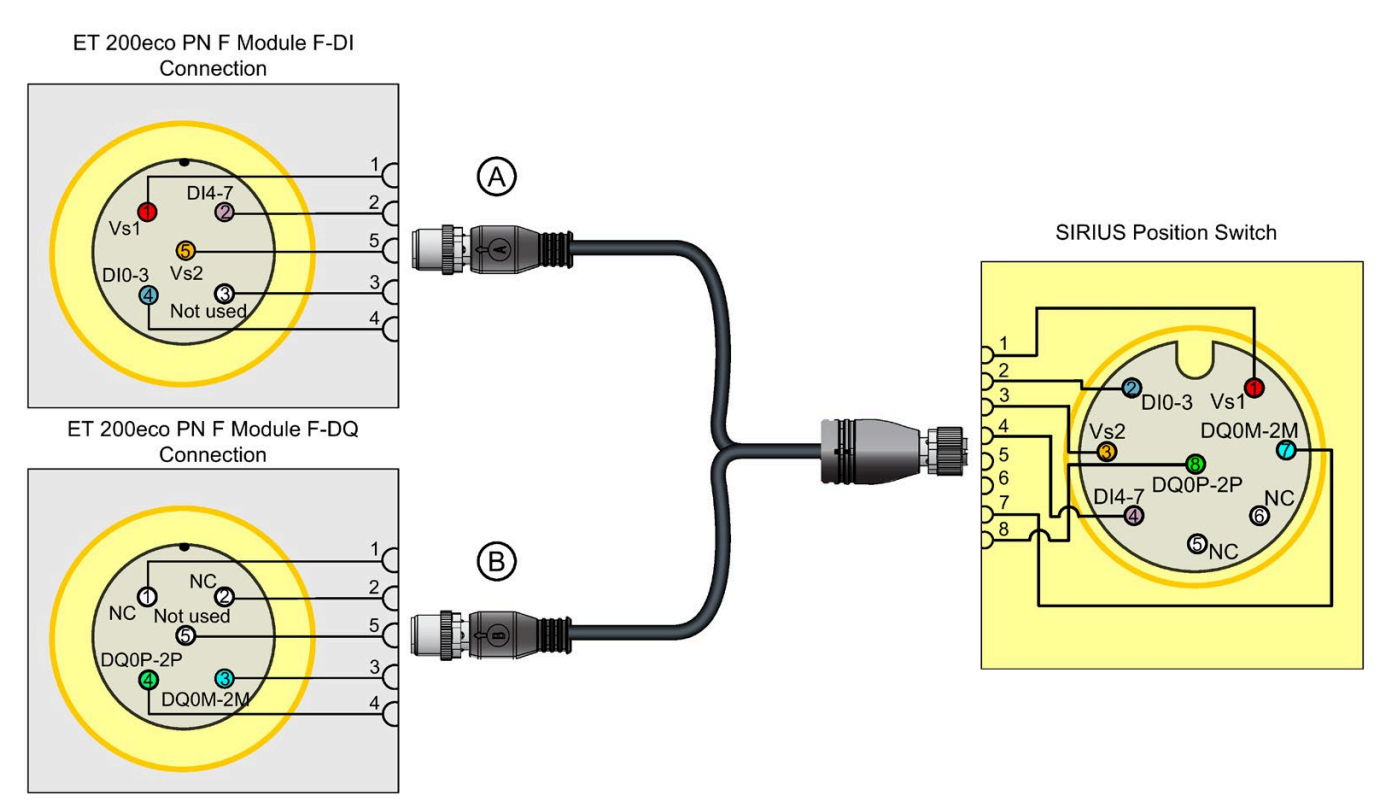

Note: To incorporate F-DI/F-DQ Application Mode 1 into a SIL 3-rated application, the sensors must be appropriately qualified devices: Either SIL 3 or SIL 2 with the Systematic Capability rules defined in the SIRIUS documentation. For further information, refer to the Industrial Controls, Detecting devices SIRIUS 3SE5/3SF1/3SE66/3SE67 position switches Configuration Manual (<u>https://support.industry.siemens.com/cs/us/en/view/43920150</u>).

Note: Use the Inverted Y cable (6ES7194-6KC00-0XA0) (Page 128) for Application Mode 1.

Figure 3-16 F-DI/F-DQ Application Mode 1

| Parameter name     | Parameter value                                        |
|--------------------|--------------------------------------------------------|
| Sensor evaluation  | 1oo2 evaluation, 2 channel - 4 wire non-<br>equivalent |
| Sensor supply      | Internal                                               |
| Short-circuit test | Enable                                                 |

# Installation

There are two installation variants:

- Without mounting rail (Page 106)
- With mounting rail (Page 107)

## 4.1 Installation without mounting rail

The ET 200eco PN F-DI 8 / F-DQ 3 distributed I/O device is designed for easy installation. You must mount the I/O device on a solid base. Use the appropriate fasteners to mount the I/O device to the intended material.

The figures below show the dimensional information for mounting:

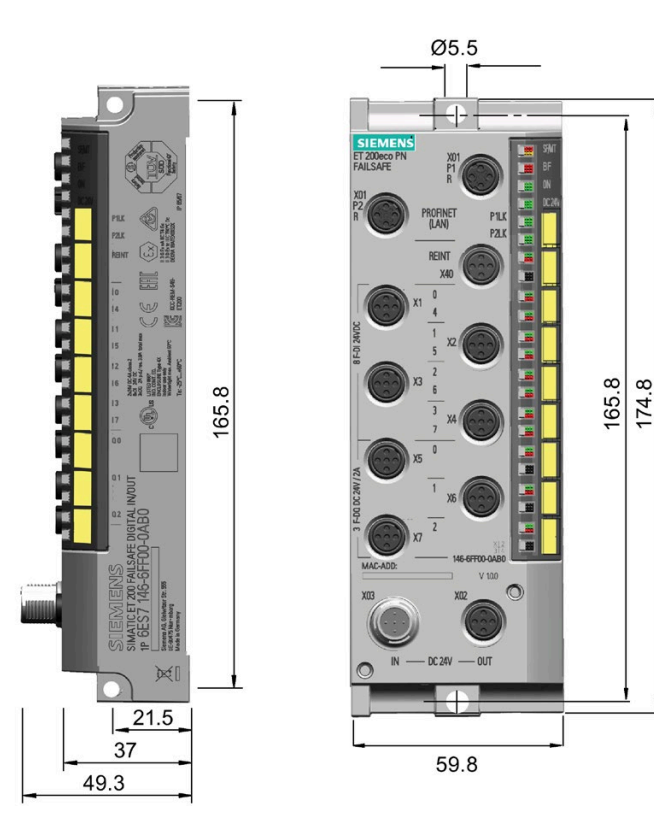

## 4.2 Installation with mounting rail

The mounting rail is available with a length of 500 mm. Refer to "Ordering information" (Page 212) to find the article number for this item.

## Installing the mounting rail

Cut the 500-mm rail to suit your requirements and drill mounting holes for the appropriate fasteners to mount the I/O device to the intended material. You should distribute the mounting holes evenly at a pitch of 182 mm on the rail, starting at a distance of 12 mm from the edge.

Use the rack screw to bolt the I/O devices onto the mounting rail.

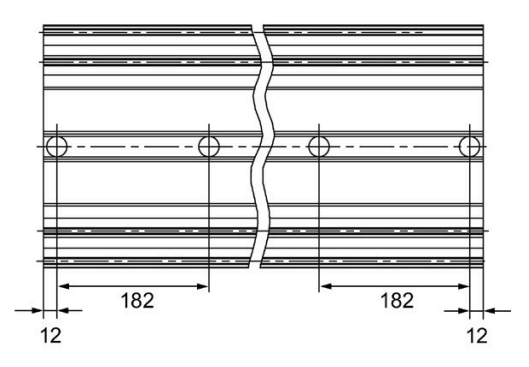

#### Note

It is not mandatory that you use this mounting rail.

# 4.3 Mounting position and dimensions

## Mounting position

The ET 200eco PN F-DI 8 / F-DQ 3 can be mounted in any position.

## Mounting and clearance dimensions

| Dimension                                  | Dimensions |
|--------------------------------------------|------------|
| Module mounting width                      | 60 mm      |
| Module mounting height                     | 175 mm     |
| Module mounting depth without eCoding Plug | 49 mm      |
| Module mounting depth with eCoding Plug    | 65 mm      |

4.4 Connecting the M12 eCoding plug

## 4.4 Connecting the M12 eCoding plug

The eCoding plug (6ES7194-6KB00-0AA0) (Page 212) is a specialized plug that stores the PROFIsafe addresses that you assign to the ET 200eco PN F-DI 8 / F-DQ 3 module.

| eCoding Plug<br>(side view) | ET 200eco PN F with eCoding Plug<br>Attached<br>(front view)                                                                                                    | ET 200eco PN F with eCoding Plug<br>Attached<br>(side view) |
|-----------------------------|----------------------------------------------------------------------------------------------------|-------------------------------------------------------------|
|                             | SIEMENS       PROFisite         TJ 20Geo PN $M$ PA BOARDC2A $M$ PROFINET       PILK         PA BOARDC2A       PROFINET         PILA       PILA         ELM       PILA         FL       PILA         FL       PILA         PILA       PILA         FL       PILA         FL       PILA <td></td> |                                                             |

The eCoding plug stores the PROFIsafe source address, the PROFIsafe destination address, and a CRC external to the module. The ecoding plug occupies the X40 M12 connector, utilizing a B-coded plug. You use the eCoding plug to facilitate module replacement.

The eCoding plug stores assigned PROFIsafe source and destination addresses received from the fail-safe ES to its non-volatile memory. Parameterization also receives all PROFIsafe addresses. The module checks the eCoding plug PROFIsafe addresses against these parameterization PROFIsafe reference addresses.

Protection mechanisms prevent you from damaging the eCoding plug or an I/O channel due to attempted plugging of the eCoding plug into an I/O M12 connector port.
Install the eCoding plug into the M12 connector port at X40 with a torque of 0.7 Nm. Do not overtighten the eCoding plug as it could damage the threading of the eCoding plug.

# 

If you remove/insert the eCoding plug with the power connected, this can lead to undefined states in your system.

Death or serious personal injury and damage to the ET 200eco PN F-DI 8 / F-DQ 3 module and associated machines/equipment may result if proper precautions are not taken.

Only remove or replace the eCoding plug when the power is disconnected. Always comply with the required standards and safety guidelines when configuring a system. *(S812)* 

### Note

When replacing the ET200eco PN F module, transfer the eCoding plug of the failed module to the replacement module to retain the PROFIsafe address stored in the eCoding plug. Otherwise, it is necessary to use the ES to configure the PROFIsafe address in the replacement module.

# 4.5 Installing the terminal block

The terminal block (6ES7194-6CA00-0AA0) (Page 211) connects the ET 200eco PN F-DI 8 / F-DQ 3 and supplies the I/O device with power.

You can install the terminal block in one of two ways:

- Install the terminal block separately on each module
- Screw the terminal block onto each module

### Note

You must wire the terminal block before you install it.

### **Tools required**

Recessed head screwdriver, medium size

### Installation

4.5 Installing the terminal block

### Installing the terminal block separately

To install the terminal block separately, remove the screws and then screw them in again at the bottom of the housing:

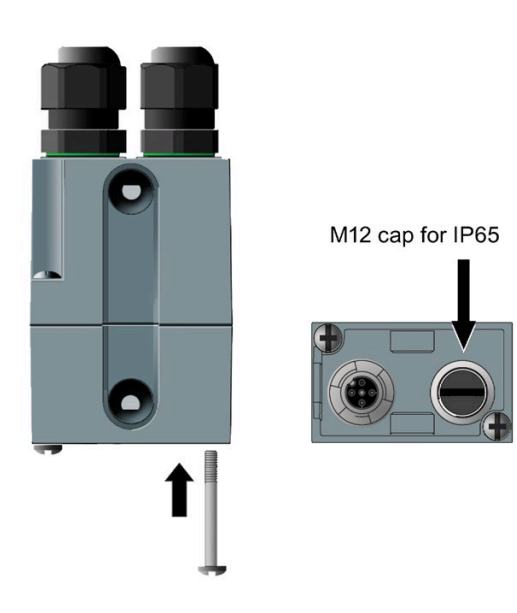

### Installing the terminal block on an I/O device

You can install the terminal block horizontally on a housing of 60 mm width.

You can attach an M12 cap to the bottom of the terminal block to implement the corresponding degree of protection. Do not attach the M12 cap to the terminal block connector; mount the M12 cap onto connector X02 of the I/O device. Bolt the terminal block onto the I/O device by tightening the screws.

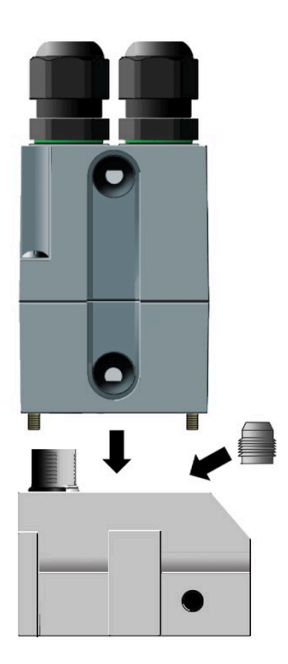

Refer to the "Terminal block (Page 211)" technical specifications and "Wiring the terminal block" (Page 137) for further information.

# 4.6 Replacing labels

You can identify the I/O device and the I/O connectors using labels. The module has the following plastic yellow connector labels already clipped into the holder:

- One label for PROFINET device communication
- One label for the eCoding plug
- Seven labels for the I/O connectors

You can order replacement labels.

### **Tools required**

2.5 to 4 mm slotted screwdriver

### **Replacing labels**

1. Push the screwdriver into the small opening of the label at an angle and then pry it out.

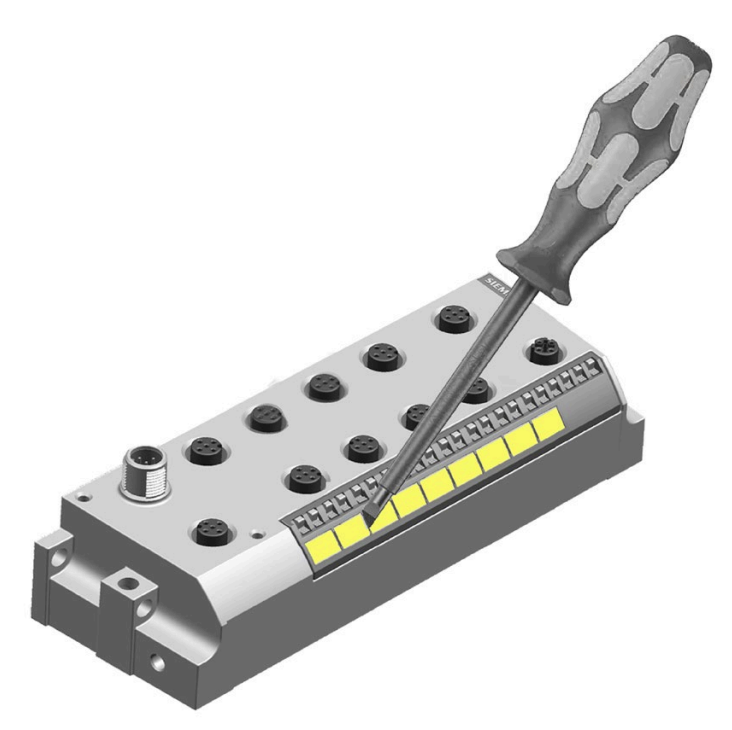

2. Push the new label into the holder on the device. The label should snap into place.

5

# Wiring

# 5.1 Fail-Safe system electrical design rules

# 5.1.1 Safe functional extra low voltage requirement (power supplies and other system components)

# 

Fail-safe modules must be operated with safe functional extra-low voltage (SELV, PELV) power sources.

To maintain safety of the modules' low voltage circuits, external connections to communications ports, analog circuits, 24 V DC nominal supply voltage, and I/O circuits must be powered from approved sources that meet the requirements of SELV, PELV, Class 2, Limited Voltage, or Limited Power according to various standards.

The external power supply should limit the maximum voltage to 35 V DC even under fault conditions. Please consult the manufacturer's data for the power supplies that you use. *(S813a)* 

### Maximum applied voltage to ET 200eco fail-safe devices

- Operational voltage: The fail-safe module's operational voltage is 20.4 V DC 28.8 V DC, 35 V DC surge for 0.5 second. Operation of the unit to specifications is assured by design and testing. Defined transients from defined source impedances per EN 61000-4-2, 61000-4-4, 61000-4-6, as specified in the data sheet for each product, may be imposed on this voltage without disrupting operation or causing damage. Sustained operation in the range of 28.8 - 35 V DC can result in unacceptable temperature rise and thermal damage, causing the product to become inoperable.
- Absolute maximum rating regarding supply voltage: The absolute maximum rating to
  prevent module damage and to ensure the functional safety of the modules is 35 V DC.
  These power supplies must be specified by the manufacturer to limit the output voltage to
  35 V DC or less under fault conditions. Otherwise, external protection must be supplied
  that will reliably open the circuit or limit the output voltage to less than 35 V DC to the
  modules.
- Surge immunity: Wiring systems subject to surges from lightning strike coupling must be equipped with external protection. This protection must be sufficient to clamp surge voltages and/or open the supply circuit to assure the PLC system is not exposed to voltages greater than 35 V DC. One specification for evaluation of protection from lightning type surges is found in EN 61000-4-5, with operational limits established by EN 61000-6-2. The ET 200eco PN F module requires external protection to maintain safe operation when subject to surge voltages defined by this standard. Refer to Appendix A.1.5.1: "Surge immunity (Page 194)" for further information.

# WARNING

All power supply and fail-safe module circuits must be connected together to a common voltage reference or must be isolated SELV circuits.

The power supply M terminals on the fail-safe CPU and the fail-safe modules must be connected together or isolated as SELV. Failure to do so can result in unexpected machine or process operation, which may cause death or serious injury to personnel, and/or damage to equipment.

Connecting all M terminals together or isolating with approved SELV isolation prevents unwanted current flows in the event of a single fault in the CPU to module isolation boundary. *(S814)* 

### Note

#### Requirements for power supplies in the event of voltage interruption

To ensure adherence to IEC 61131-2 and NAMUR Recommendation NE 21, only use power packs/power supply units (230 V AC  $\rightarrow$  24 V DC) with a mains buffering time of at least 20 ms. Observe the relevant requirement in your product standards (for example, 30 ms for "burners" pursuant to EN 298) as regards possible voltage interruptions. The latest information on PS components is available on the Internet (https://mall.industry.siemens.com).

# 5.2 Control system electrical rules

### 5.2.1 General rules and regulations for operating an ET 200eco PN F-DI 8 / F-DQ 3

When operating the ET 200eco PN F-DI 8 / F-DQ 3 distributed I/O device as part of a plant or system, special rules and regulations have to be followed depending on the field of application.

This section provides an overview of the most important rules you have to observe when integrating the ET 200eco PN F distributed I/O device in a plant or system.

### **EMERGENCY-STOP** equipment

EMERGENCY STOP equipment according to IEC 204 (corresponds to DIN VDE 113) must remain effective in all operating modes of the plant or system.

### System startup after specific events

The table below identifies situations you must pay attention to when the system starts up after the occurrence of certain events:

| lf                                                                         | then                                                     |
|----------------------------------------------------------------------------|----------------------------------------------------------|
| Startup follows a power dip / failure                                      | Dangerous operating states must be avoided at all times. |
| Startup of the ET 200eco PN F after bus communication has been interrupted | If necessary, force an "EMERGENCY OFF"!                  |
| Startup after releasing the EMERGENCY OFF equipment                        | Any uncontrolled or undefined startup must be avoided.   |

### 24 V DC supply

The table shows what you have to observe for the 24 V DC supply:

| At                                  | Requirements                                                                                                    |                                              |
|-------------------------------------|----------------------------------------------------------------------------------------------------|----------------------------------------------|
| Buildings                           | External lightning protection                                                                                                    | Take lightning protection measures           |
| 24 V DC supply lines, signal lines  | Internal lightning protection                                                                                                    | (for example, lightning protection elements) |
| 24 V DC supply                      | Safe (electrical) isolation of the extra-low voltage                                                                                      |                                              |
| Loop-through of supply volt-<br>age | Voltage drop in the case of loop-through (Refer to "Looping<br>PROFINET and the supply voltage" (Page 143) for further infor-<br>mation.) |                                              |

### Protection against external electrical interference

The table below shows what to observe in order to protect the system against electrical interference or faults:

| At                                                             | ensure that                                                                                                    |
|----------------------------------------------------------------|----------------------------------------------------------------------------------------------------|
| all plants or systems in which the ET 200eco PN F is installed | the plant or system is EMC-compatible and properly grounded for the discharge of electromagnetic interference. |
| supply, signal, and bus lines                                  | the wiring arrangement and installation is correct.                                                            |
| signal and bus lines                                           | a wire break or conductor break does not result in undefined states of the plant or system.                    |

## 5.2.2 Electrical configuration of the ET 200eco PN F-DI 8 / F-DQ 3

### Electrical isolation

The ET 200eco PN F-DI 8 / F-DQ 3 electrical configuration features electrical isolation between:

- 1L+ supply voltage (electronic/sensor supply)
   Electrically isolated from PROFINET IO and 2L+ (load voltage supply)
- 2L+ supply voltage (load voltage supply):

Electrically isolated from all other circuit components.

• PROFINET IO interface:

Electrically isolated from all other circuit components.

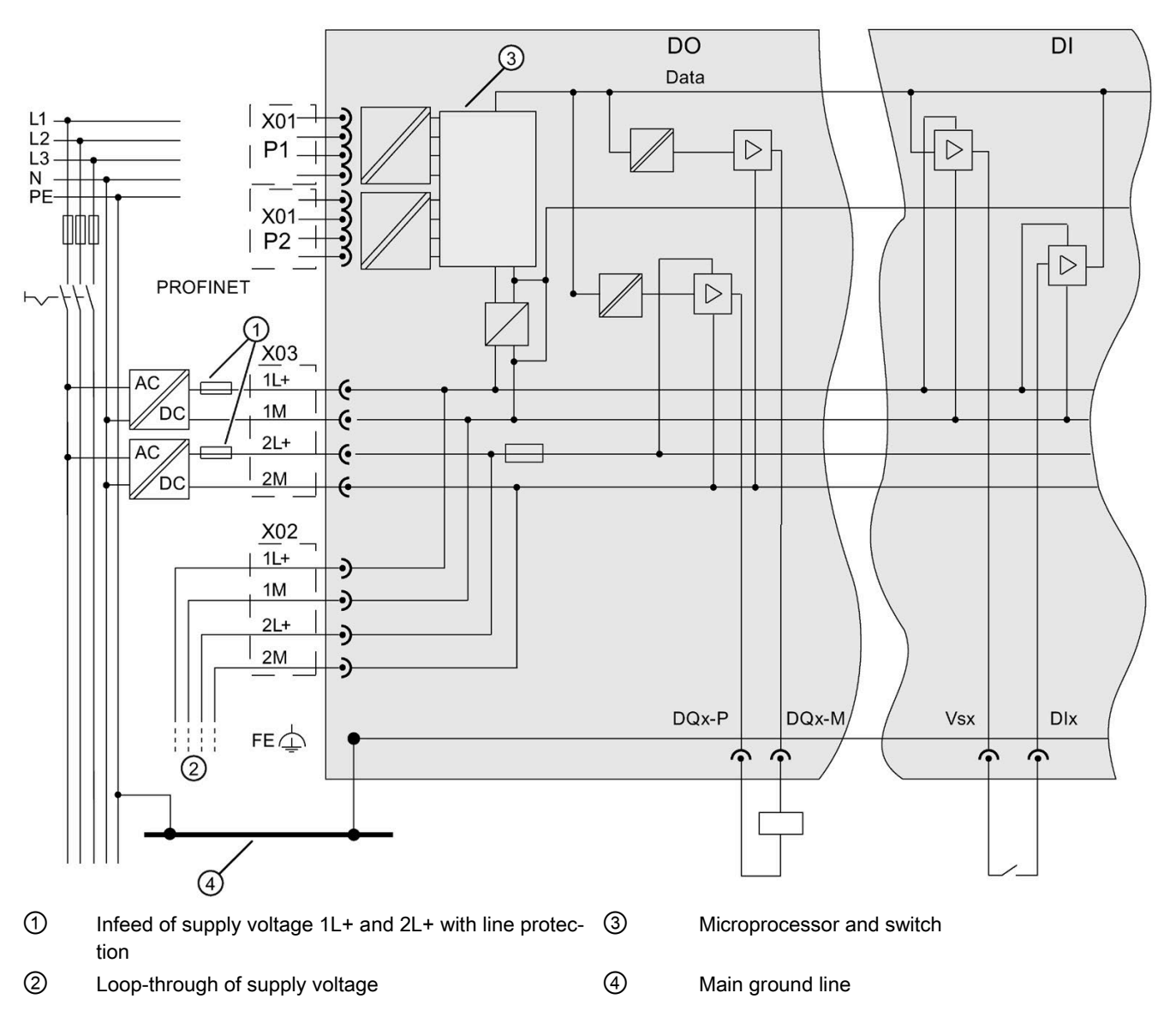

### Line protection

Line protection is required in accordance with DIN VDE 0100, that is, you must always provide external fusing.

You must fuse the 1L+ and 2L+ power supplies of the following devices:

- I/O device using a 24 V DC/4.0 A miniature circuit breaker with tripping characteristic type B or C
- Terminal block using a 24 V DC/10.0 A miniature circuit breaker with tripping characteristic type B or C
- Voltage distributor using a 24 V DC/8.0 A miniature circuit breaker with tripping characteristic type B or C

### 5.2.3 Influence of cable length on the supply voltage

If you are wiring your configuration, then you must take into account the impact of cable gauge and length on the supply voltage to the ET 200eco PN F-DI 8 / F-DQ 3.

### Example

A 10 m cable with 0.75 mm<sup>2</sup> has a resistance of 0.5  $\Omega$ , which corresponds with a voltage drop of 2 V DC at a load of 4.0 A.

# 

If you do not adhere to the maximum infeed currents and the cable cross-sections required for these currents, you will risk overheating the cable insulation and contacts resulting in damage to the device.

Electrical faults or unexpected machine operation can result in minor personal injury if proper precautions are not taken.

You must follow all instructions for installation and maintenance of a proper operating environment to ensure the equipment operates safely.

### 5.2.4 Guidelines for grounding and wiring

Proper grounding and wiring of all electrical equipment is important to provide electrical noise protection for your application and the ET 200eco PN F-DI 8 / F-DQ 3 module. Refer to the technical specifications (Page 199) for the ET 200eco PN F-DI 8 / F-DQ 3 wiring diagrams.

### Prerequisites

Before you ground or install wiring to any electrical device, ensure that the power to that equipment has been turned off. Also, ensure that the power to any related equipment has been turned off.

Ensure that you follow all applicable electrical codes when wiring the ET 200eco PN F and related equipment. Install and operate all equipment according to all applicable national and local standards. Contact your local authorities to determine which codes and standards apply to your specific case.

# 

Installing or wiring the ET 200eco PN F or related equipment with power applied could cause electric shock or unexpected operation of equipment.

Failure to disable all power to the ET 200eco PN F and related equipment during installation or removal procedures could result in death, severe personal injury, and damage due to electric shock or unexpected equipment operation.

Always follow appropriate safety precautions and ensure that power to the ET 200eco PN F is disabled before attempting to install or remove the ET 200eco PN F or related equipment. *(S817)* 

Always take safety into consideration as you design the grounding and wiring of your ET 200eco PN F system. Electronic control devices, such as the ET 200eco PN F, can fail and cause unexpected operation of the equipment that is being controlled or monitored:

- Fail-safe modules: Internal dangerous failures can occur on these devices with a probability as reflected in the SIL rating, PFD, and PFH as stated in this manual.
- Each control's installation: Common cause failure threats can occur such as overvoltage, over-temperature, electrical faults, EMC interference, and fire, water, or mechanical damage to the installation.

You must evaluate every control point for the threat level and consequences of failure. Your installation can require safeguards that are independent of the ET 200eco PN F to achieve an appropriate level of risk for personal injury or equipment damage.

# 

Control devices can fail in an unsafe condition, resulting in unexpected operation of controlled equipment.

Such unexpected operations could result in death, severe personal injury, and property damage.

When using fail-safe I/O, design safety-related control functions to account for the probability of faults, including redundancy to achieve an appropriate level of risk for the consequences of failure.

When using standard I/O, always include an emergency stop function, electromechanical overrides, or other redundant safeguards when a failure could cause personal injury or significant property damage. *(S818)* 

### 5.2.5 Grounding the ET 200eco PN F-DI 8 / F-DQ 3 module

The best way to ground your application is to ensure that all the common and ground connections of your ET 200eco PN F-DI 8 / F-DQ 3 and related equipment are grounded to a single point. This single point should be connected directly to the earth ground for your system.

All ground wires should be as short as possible and should use a large wire size, such as 2  $mm^2$  (14 AWG).

When locating grounds, consider safety-grounding requirements and the proper operation of protective interrupting devices.

# 5.2.6 Operating the ET 200eco PN F-DI 8 / F-DQ 3 on grounded mains

This section provides information about the overall configuration of an ET 200eco PN F-DI 8 / F-DQ 3 distributed I/O device with a grounded infeed (TN-S system). The section focuses on the following topics:

- Disconnecting devices
- Short-circuit and overload protection according to DIN VDE 0100 and DIN EN 60204-1.

### Supply voltages of the ET 200eco PN F

There are two supply voltages:

- 1L+: Electronic/sensor supply
- 2L+: Load supply

### Definition: Grounded infeed

A TN-S system always bonds the neutral conductor to ground. A simple short-circuit to ground of a live conductor, or of a grounded component of the plant trips the disconnecting devices.

### Safe electrical isolation (SELV/PELV according to IEC 60364-4-41)

You can only operate the ET 200eco PN F using power supplies/power supply units with safe electrical isolation.

### Components and protective measures

Safety standards stipulate various components and protective measures for plant installation. The type of components and the degree to which the protective measures are mandatory depend on the DIN VDE regulation that applies to your plant configuration. The next table refers to the diagram below:

| Compare                                                           | Reference to the diagram                                                 | DIN VDE 0100                                                            | DIN EN 60204                                                                          |
|-------------------------------------------------------------------|--------------------------------------------------------------------------|-------------------------------------------------------------------------|---------------------------------------------------------------------------------------|
| Disconnecting device for<br>controller, sensors, and<br>actuators | "Grounding concept<br>for ET 200eco PN F"<br>(See ① in figure<br>below.) | Part 460:<br>Main switch                                                | Part 1:<br>Disconnect switch                                                          |
| Short-circuit and over-<br>load protection                        | "Grounding concept<br>for ET 200eco PN F"<br>(See ② in figure<br>below.) | Part 725:<br>Single-pole protection<br>of circuits                      | Part 1:<br>with grounded secondary<br>power circuit: <b>single-pole</b><br>protection |
| Line protection                                                   |                                                                          | Part 430:<br>Protection of cables<br>and lines against over-<br>current | -                                                                                     |

### Safe electrical isolation

You require safety isolation for the following items:

- Modules which must be supplied with ≤ 60 V DC or ≤ 25 V AC
- 24 V DC load circuits

### Configuring ET 200eco PN F with grounded reference potential

Any interference currents generated within an ET 200eco PN F configuration with grounded reference potential discharge to protective earth. You must connect the terminals externally. Refer to the figure below: Connection between 1M and FE

### Configuring ET 200eco PN F with ungrounded reference potential

In an ET 200eco PN F configuration with ungrounded reference potential, any interference currents discharge to protective ground through an internal RC circuit. Refer to the figure below: No connection between 1M and FE

### **Isolation monitoring**

Isolation monitoring must be provided if the following exist:

- Ungrounded ET 200eco PN F configuration
- A repetitive error that is liable to cause dangerous plant states

### Wiring

5.2 Control system electrical rules

### ET 200eco PN F in its overall configuration

The figure below shows the overall configuration of the ET 200eco PN F distributed I/O device (load voltage supply and grounding concept) with infeed from a TN-S system:

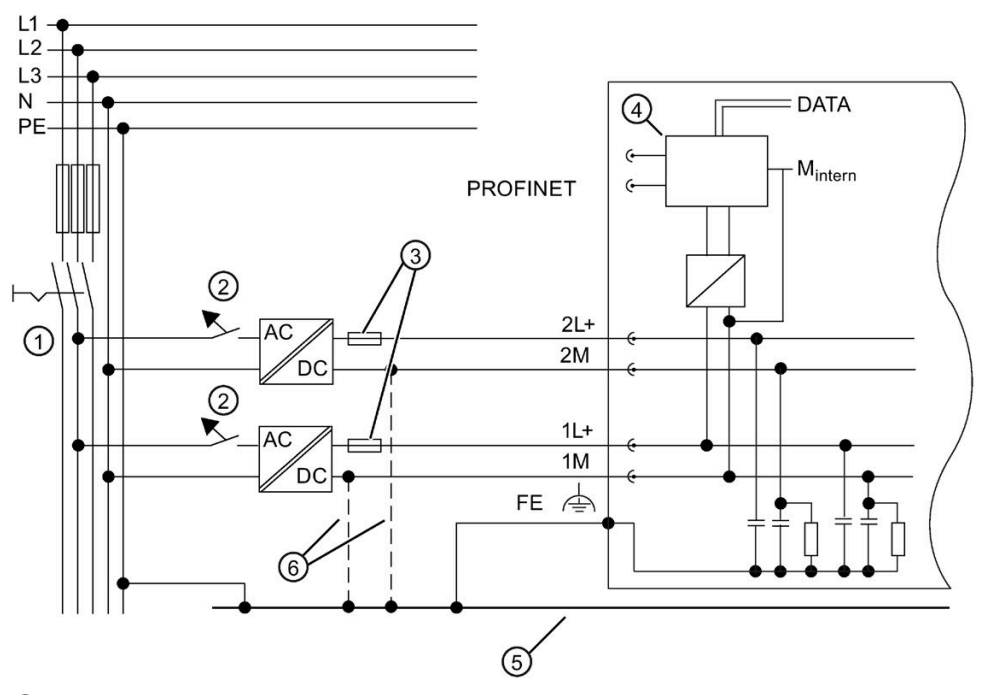

- ① Disconnecting device for controller, sensors, and actuators
- ② Short-circuit and overload protection
- ③ Fuses for line protection
- ④ Microprocessor and module switch
- (5) Main ground line
- 6 When you configure the ET 200eco PN F with ungrounded reference potential, you eliminate the connection between 1M and FE and 2M and FE.

# 5.2.7 Wiring the ET 200eco PN F-DI 8 / F-DQ 3

### 5.2.7.1 Guidelines for wiring the ET 200eco PN F-DI 8 / F-DQ 3

When designing the wiring for your ET 200eco PN F-DI 8 / F-DQ 3, provide a single disconnect switch that simultaneously removes power from all input circuits and from all output circuits. Provide over-current protection, such as a fuse or circuit breaker, to limit fault currents on supply wiring. Consider providing additional protection by placing a fuse or other current limit in each output circuit.

Install appropriate surge suppression devices for any wiring that could be subject to lightning surges.

Do not place low voltage signal wires and communications cables in the same wire tray with AC wires and high energy, rapidly switched DC wires. Always route wires in pairs, with the neutral or common wire paired with the hot or signal-carrying wire.

Use the shortest wire possible and ensure that the wire is sized properly to carry the required current.

Wire and cable should have a temperature rating 30 °C higher than the ambient temperature around the ET 200eco PN F (for example, a minimum of 85 °C-rated conductors for 55 °C ambient temperature). You should determine other wiring type and material requirements from the specific electrical circuit ratings and your installation environment.

Use shielded wires for optimum protection against electrical noise. Typically, grounding the shield at the ET 200eco PN F gives the best results. You should ground communication cable shields to ET 200eco PN F communication connector shells using connectors that engage the cable shield, or by bonding the communication cable shields to a separate ground.

When wiring input circuits that are powered by an external power supply, include an overcurrent protection device in that circuit.

Refer to "Pin assignment of connectors" (Page 133) for further information on pin assignment for PROFINET, feeding and looping the voltage, digital inputs, and digital outputs connectors.

To help prevent unwanted current flows in your installation, the ET 200eco PN F provides isolation boundaries at certain points. When you plan the wiring for your system, you should consider these isolation boundaries. Refer to the technical specifications (Page 199) for the amount of isolation provided and the location of the isolation boundaries. Circuits rated for AC line voltage include safety isolation to other circuits. Isolation boundaries between 24 V DC circuits are functional only, and you should not depend on these boundaries for safety.

### 5.2.7.2 Wiring the ET 200eco PN F-DI 8 / F-DQ 3 to functional earth (FE)

All ET 200eco PN I/O devices have a functional earth connection. This connection is used to suppress interference, but not for protective purposes. You establish a direct electrical connection to a point in your plant or a shield using the functional earth connection. EMC interference is discharged directly to earth through this connection. The interference immunity of the entire I/O device is increased by the discharge of the EMC interference.

### Installing ET 200eco PN F I/O devices on a conductive base

You require the following items to install ET 200eco PN F I/O devices on a conductive base:

- Conductive base for installation of the I/O device
- Screwdriver to connect to the functional ground
- 2 x M5 x 8 fixing screws and washers to connect to the functional ground

To connect ET 200eco PN F I/O devices to functional earth with a conductive base, follow these steps:

- 1. Drill two fixing holes.
- 2. Bolt the I/O device with the M5 fixing screws and washers using a torque of 1.5 Nm.

#### Note

#### Grounding with a conductive base

When you fasten an I/O device of ET 200eco PN F to a conductive, grounded base, the lower fixing screw creates a conductive connection to the ground potential. Make sure there is a low-impedance connection between the peripheral device and the conductive substrate and between the conductive substrate and the functional ground.

### Installing ET 200eco PN F I/O devices on a non-conductive base

You require the following items to install ET 200eco PN F I/O devices on a non-conductive base:

- Non-conductive base for installation of the I/O device
- Tools to connect to the functional ground:
  - Stripping tool
  - Crimp tool
  - Screwdriver
- Accessories to connect to the functional ground:
  - M5 x 8 fixing screw and washers
  - Grounding cable (copper braid cable) with a minimum cross-section of 4 mm<sup>2</sup>
  - Cable lug suitable for M5 screws

To connect ET 200eco PN F I/O devices to functional earth with a non-conductive base, follow these steps:

- 1. Drill 2 fixing holes.
- 2. Strip the grounding conductor and crimp on the cable lug.
- Screw the cable lug onto the I/O device and voltage distributor (M5 fixing screw) with a torque of 1.5 Nm.

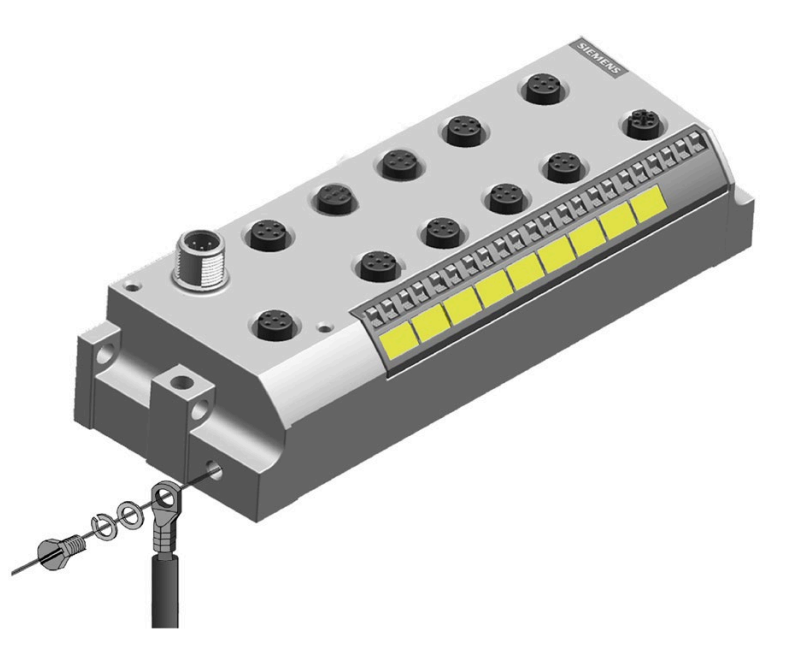

Refer to Installation "Overview" (Page 106) for further information on installing ET 200eco PN F I/O devices.

### 5.2.7.3 Wiring I/O devices for 1002 evaluation using M12 connecting cables

Connections for the sensors to the 5-pin M12 circular sockets, X1 to X4, are on the front panel of the ET 200eco PN F-DI 8 / F-DQ 3:

- Use M12 connecting cable for 1002 evaluation.
- The fail-safe digital input M12 connector cables are black in color.

# 

You may come into contact with live electrical wires connected to the main power supply.

Death or serious personal injury and damage to machines and equipment may result if proper precautions are not taken.

Shut off the supply voltage before you wire the I/O devices. (S819)

### Requirements

You require the following items to wire the ET 200eco PN F-DI 8 / F-DQ 3:

- Stripping tool and screwdriver for wiring the M12 cable connector, if you do not use prefabricated cables
- One of the following accessories:
  - Prefabricated cable with 5-pin M12 cable connector
  - 3-, 4-, or 5-wire copper cable (conductor cross-section must be ≤0.75 mm2) with 5-pin M12 cable connector. Refer to "Pin assignment of digital inputs" (Page 135) and "Pin assignment of digital outputs" (Page 136) for further information.
- M12 sealing caps

Refer to "Ordering information" (Page 212) to find the article numbers for these items.

To connect the ET 200eco PN F M12 connectors, follow these steps:

- 1. Plug the connector into the relevant circular socket connector on the I/O block. Make sure the connectors and sockets are properly interlocked (matched joint).
- 2. Secure the connector by tightening the knurled ring nut with a torque of 1.5 Nm.

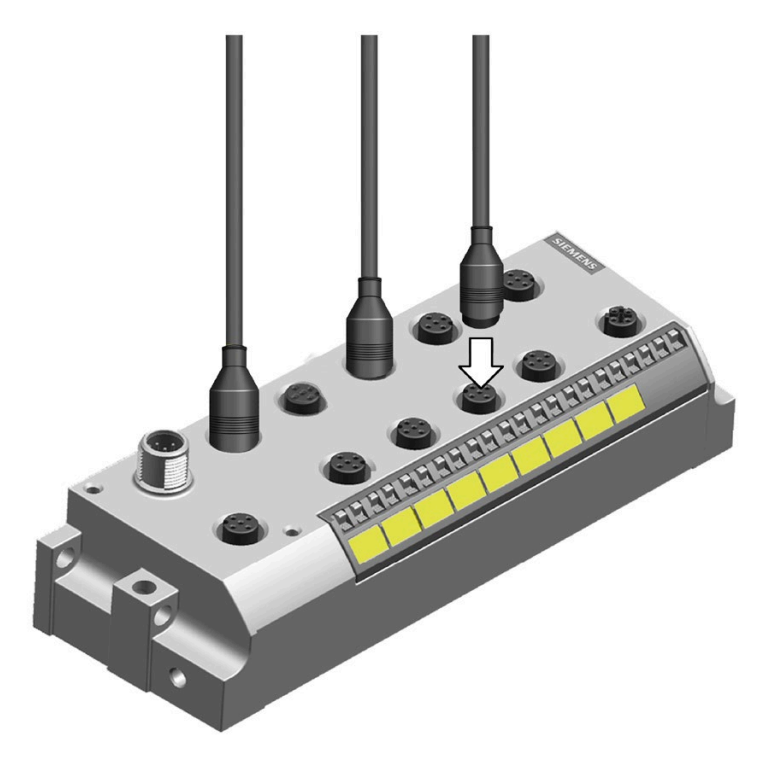

### Sealing round sockets not in use

Always seal all unused, round sockets using M12 sealing caps to achieve degree of protection IP65, IP66, or IP67. Refer to "Ordering information" (Page 212) to find the article numbers for these items.

### Pin assignment of connectors

Refer to "Pin assignment of connectors" (Page 133) for further information on pin assignment for PROFINET, feeding and looping the voltage, digital input, and digital output connectors.

### 5.2.7.4 Wiring I/O devices for 1001 evaluation or 1002 evaluation using M12 Y cables

You can connect two one-channel sensors with 1001 evaluation to one input connection of the ET 200eco PN F with a Y cable. The Y cable divides the two channels for two jacks. You can use either Y cable, 6ES7194-6KB00-0XA0 (Page 126)or 6ES7194-6KA00-0XA0 (Page 127), for this application.

You can connect SIRIUS safety position switches with interlock that have M12 8-pin connectors to one input and one output connection of the ET 200eco PN F with an inverted Y cable. You can use the inverted Y cable, 6ES7194-6KC00-0XA0 (Page 128), for this application.

Refer to "Pin assignment of digital inputs" (Page 135) and "Pin assignment of digital outputs" (Page 136) for further information.

# 

You may come into contact with live electrical wires connected to the main power supply.

Death or serious personal injury and damage to machines and equipment may result if proper precautions are not taken.

Shut off the supply voltage before you wire the ET 200eco PN F-DI 8 / F-DQ 3. (S820)

### Requirements

You require the following items to wire the ET 200eco PN F I/O devices:

- Stripping tool and screwdriver for wiring the M12 cable connector, if you do not use prefabricated cables
- Y cable
- M12 sealing caps

Refer to "Ordering information" (Page 212) to find the article numbers for these items.

#### Sealing round sockets not in use

Always seal all unused, round sockets using M12 sealing caps to achieve degree of protection IP65, IP66, or IP67. Refer to "Ordering information" (Page 212) to find the article numbers for these items.

### Pin assignment of connectors

Refer to "Pin assignment of connectors" (Page 133) for further information on pin assignment for PROFINET, feeding and looping the voltage, digital inputs, and digital outputs connectors.

# SIMATIC DP, Y cable for distributed I/O for double connection of F-DI with one cable (6ES7194-6KB00-0XA0)

Use this Y cable (6ES7194-6KB00-0XA0) for applications with the following requirements:

- Sensor connections to the 5-pin M12 circular sockets (X1 to X4) on the front panel of the I/O device
- 1001 evaluation (double connection of F-DI with one cable) (See the wiring diagram below.)

Refer to "Pin assignment of digital inputs" (Page 135) for further information.

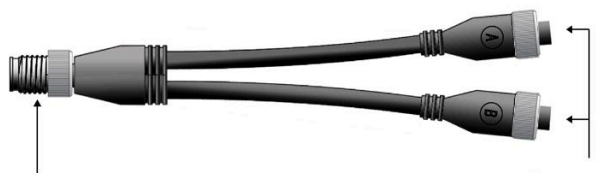

Screw into the fail-safe input M12 circular connector on the distributed I/O device

Connection to the input sensors via the M12 circular connectors

The wiring of the Y cable is shown below:

6ES7194-6KB00-0XA0

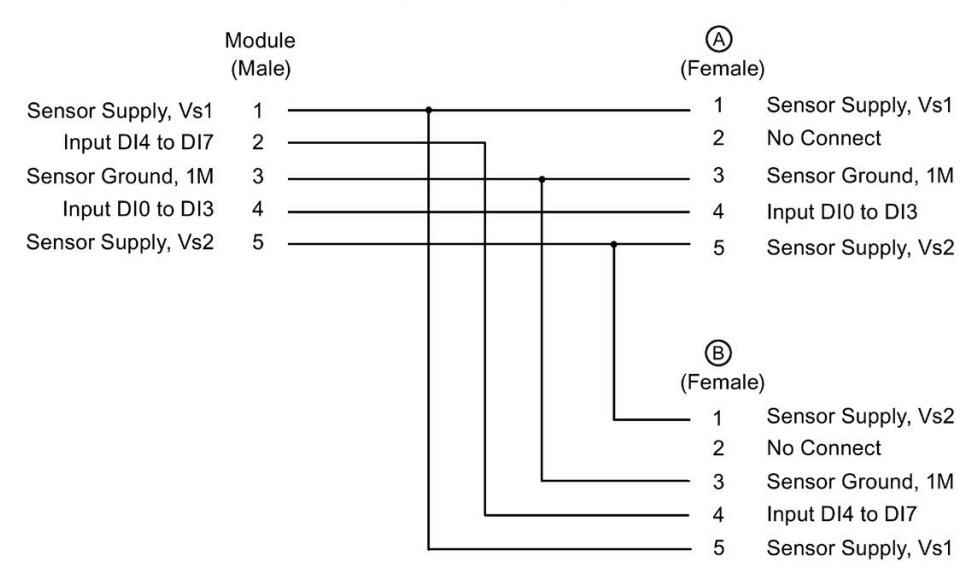

# SIMATIC DP, Y cable for distributed I/O for double connection of F-DI with one cable (6ES7194-6KA00-0XA0)

Use this Y cable (6ES7194-6KA00-0XA0) for applications with the following requirements:

- Sensor connections to the 5-pin M12 circular sockets (X1 to X4) on the front panel of the I/O device
- 1001 evaluation (double connection of I/O with one cable) (See the wiring diagram below.)

Refer to "Pin assignment of digital inputs" (Page 133) for further information.

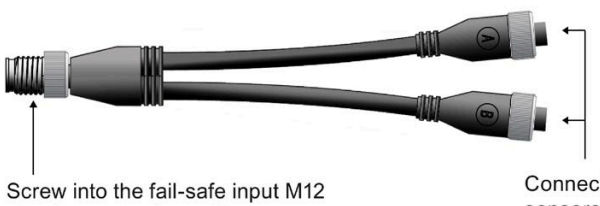

circular connector on the distributed I/O device

Connection to the input sensors via the M12 circular connectors

The wiring of the Y cable is shown below:

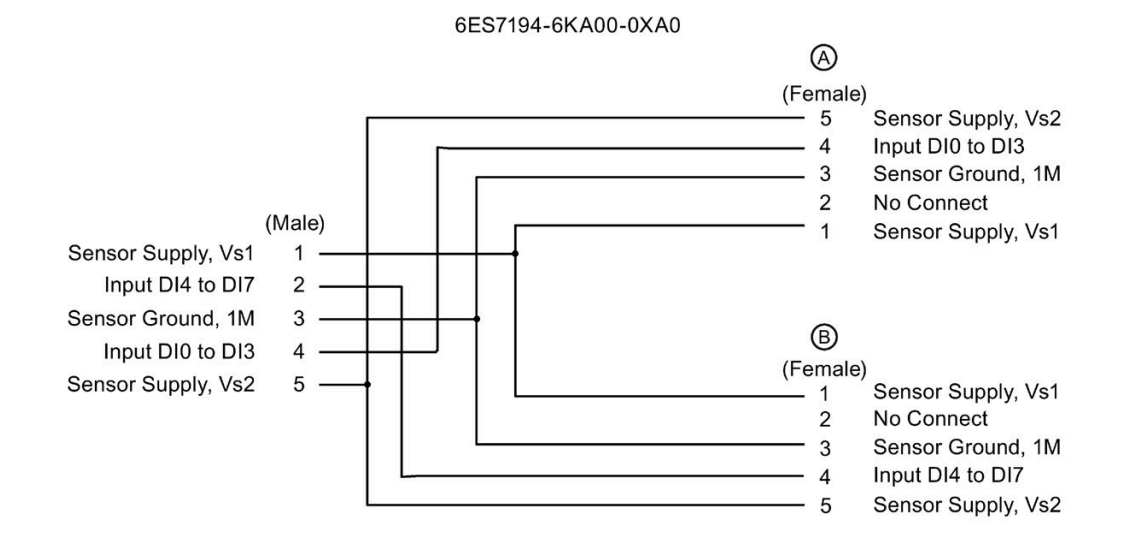

# SIMATIC DP, Inverted Y cable for distributed I/O for connecting an F-DI and F-DQ with one cable (6ES7194-6KC00-0XA0)

Use this inverted Y cable (6ES7194-6KC00-0XA0) for applications with the following requirements (for example, connecting a SIRIUS safety position switch):

- Sensor connections to the 5-pin M12 circular sockets (X1 to X4) on the front panel of the I/O device
- 1001 evaluation (connection of an F-DI and F-DQ with one cable) (See the wiring diagram below.)

Refer to "Pin assignment of digital inputs" (Page 135) and "Pin assignment of digital outputs" (Page 136) for further information.

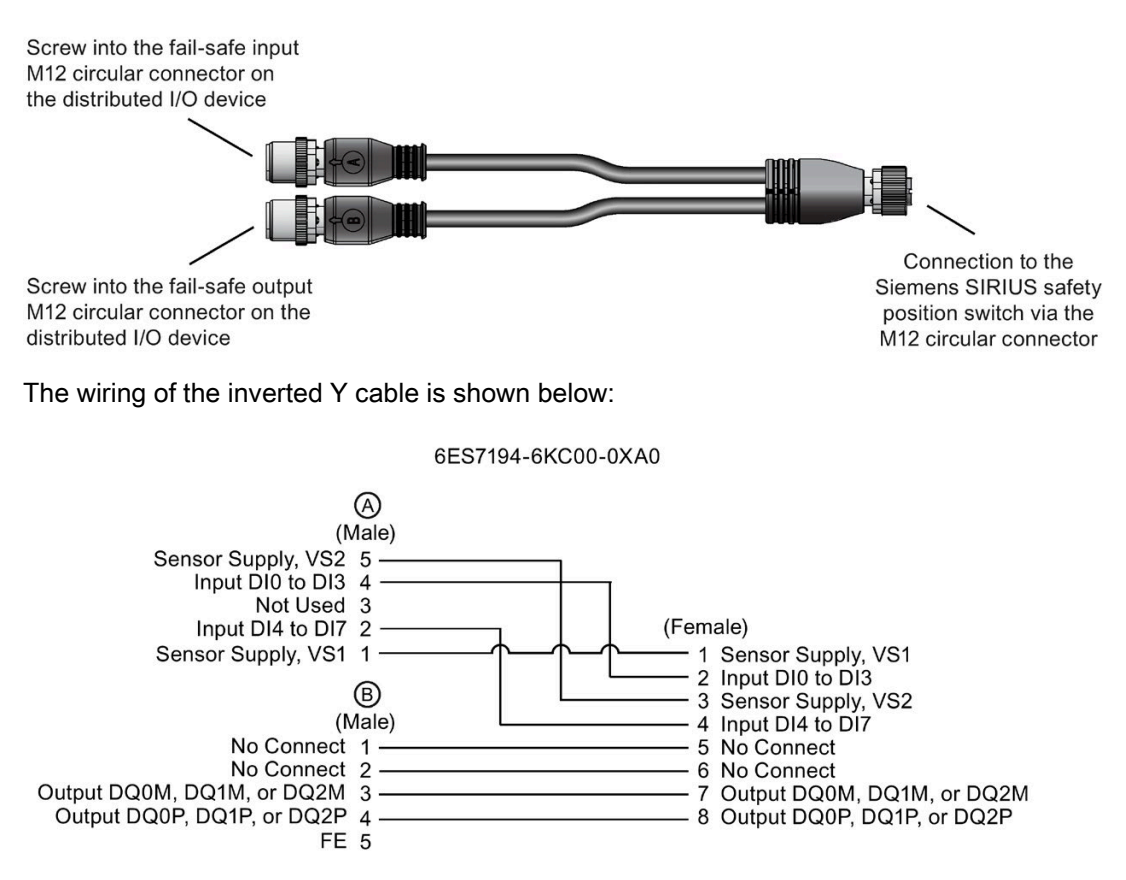

### 5.2.7.5 Examples of 1002 and 1001 evaluations in the ET 200eco PN F-DI 8 / F-DQ 3

You can connect field devices to the ET 200eco PN F as shown below:

### Laser Scanner (1002 evaluation)

For the Laser Scanner, use an M12 connector cable to connect the Laser Scanner OSSD device with 10o2 evaluation to the ET 200eco PN F:

Laser Scanner (1002)

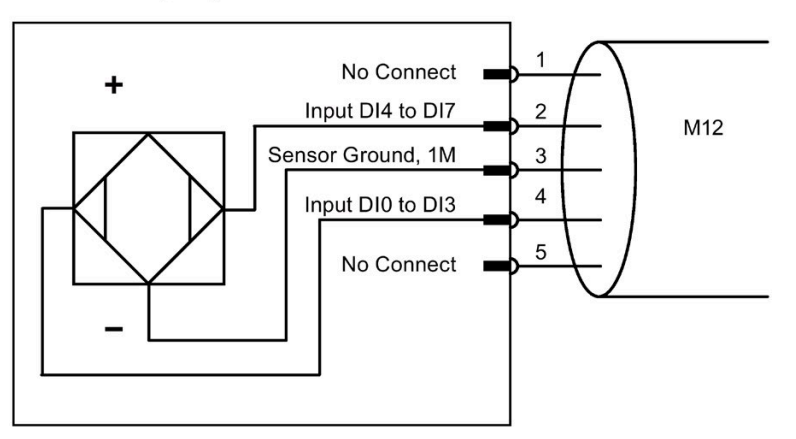

#### Note

Channel must be configured as an external sensor supply.

### ESTOP (Emergency Stop) (1002 evaluation)

For the ESTOP, use an M12 connector cable to connect the ESTOP device with 1002 evaluation to the ET 200eco PN F:

ESTOP (1002)

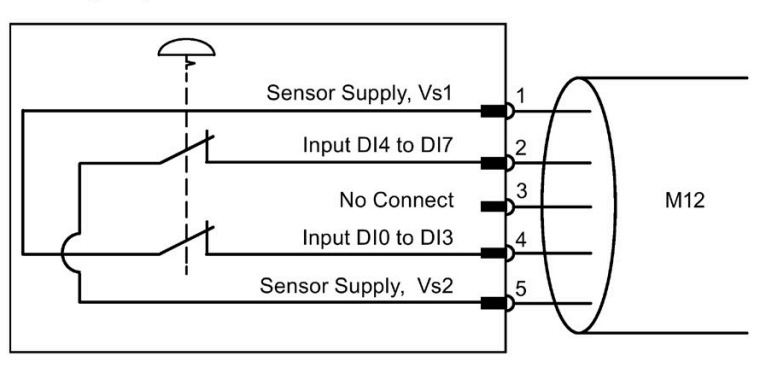

### Safety Doors (1001 or 1002 evaluation)

For the Safety Doors, you can do one of the following:

- Use the fail-safe Y cable (6ES7194-6KB00-0XA0) to connect two one-channel sensors with 1oo1 evaluation to one input connection of the ET 200eco PN F. The difference between the two cables (6ES7194-6KA00-0XA0 and 6ES7194-6KB00-0XA0) is the wiring construction in the M12 connectors.
- Use a 1002 evaluation, using two sensors on the same door.

Refer to "Wiring I/O devices for 1001 evaluation using M12 Y cables" (Page 126) to see the wiring diagram:

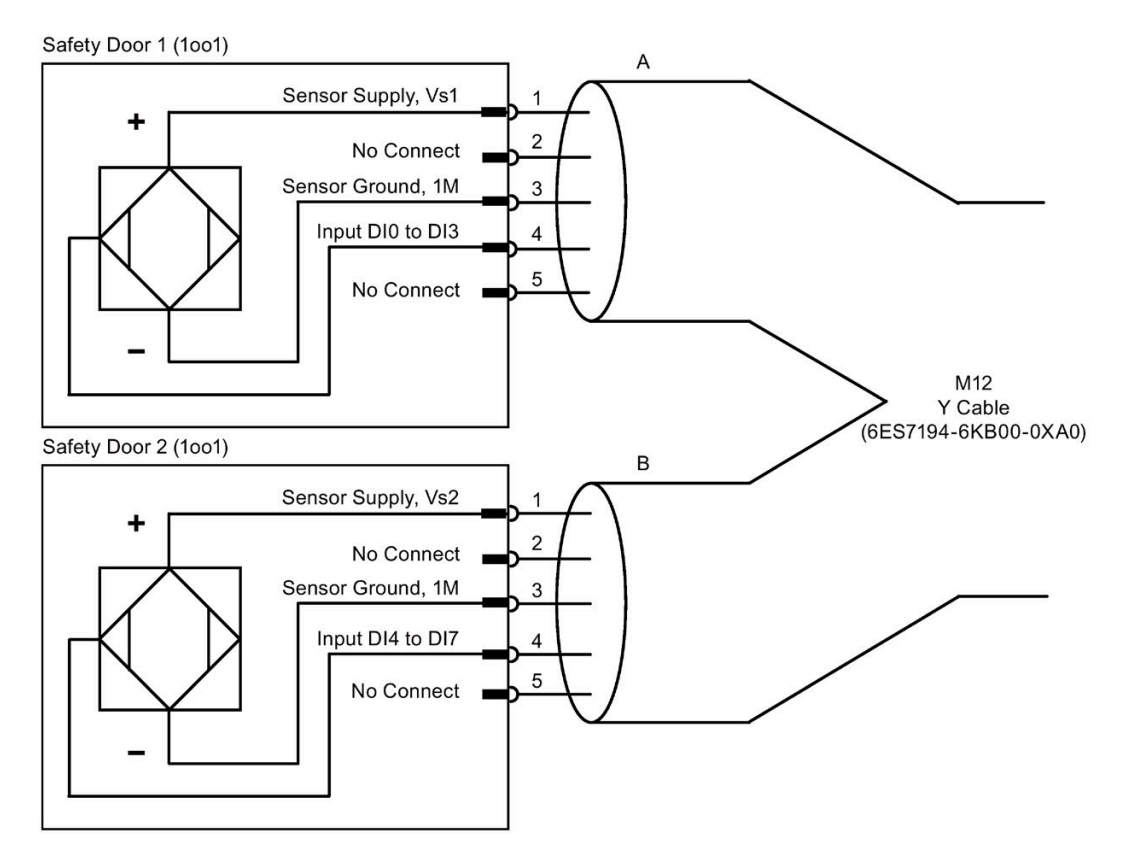

### SIRIUS Safety position switch with interlock

For a Siemens SIRIUS safety position switch with an interlock, use the inverted Y cable to connect an F-DQ channel and F-DI channel of the ET 200eco PN F with 10o2 evaluation for the input and the output to the position switch:

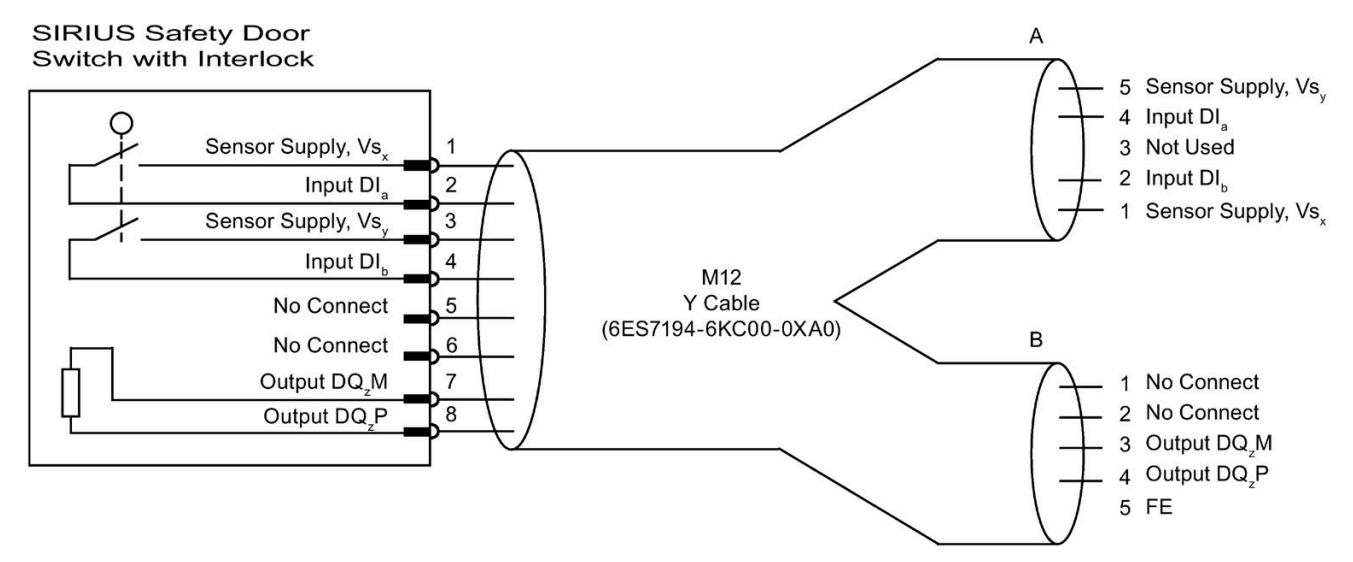

# The table below shows the pin assignments for the inputs and outputs of the ET 200eco PN F:

| Connector A | Dla | DI₀ | Vs <sub>x</sub> | Vsy |
|-------------|-----|-----|-----------------|-----|
| X1          | 0   | 4   | 1               | 2   |
| X2          | 1   | 5   | 1               | 2   |
| X3          | 2   | 6   | 1               | 2   |
| X4          | 3   | 7   | 1               | 2   |
|             |     |     |                 |     |
| Connector B | DQz |     |                 |     |
| X5          | 0   |     |                 |     |
| X6          | 1   |     |                 |     |
| X7          | 2   | -   |                 |     |

### Connections to the ET 200eco PN F

Connect the example field devices to the ET 200eco PN F as shown below:

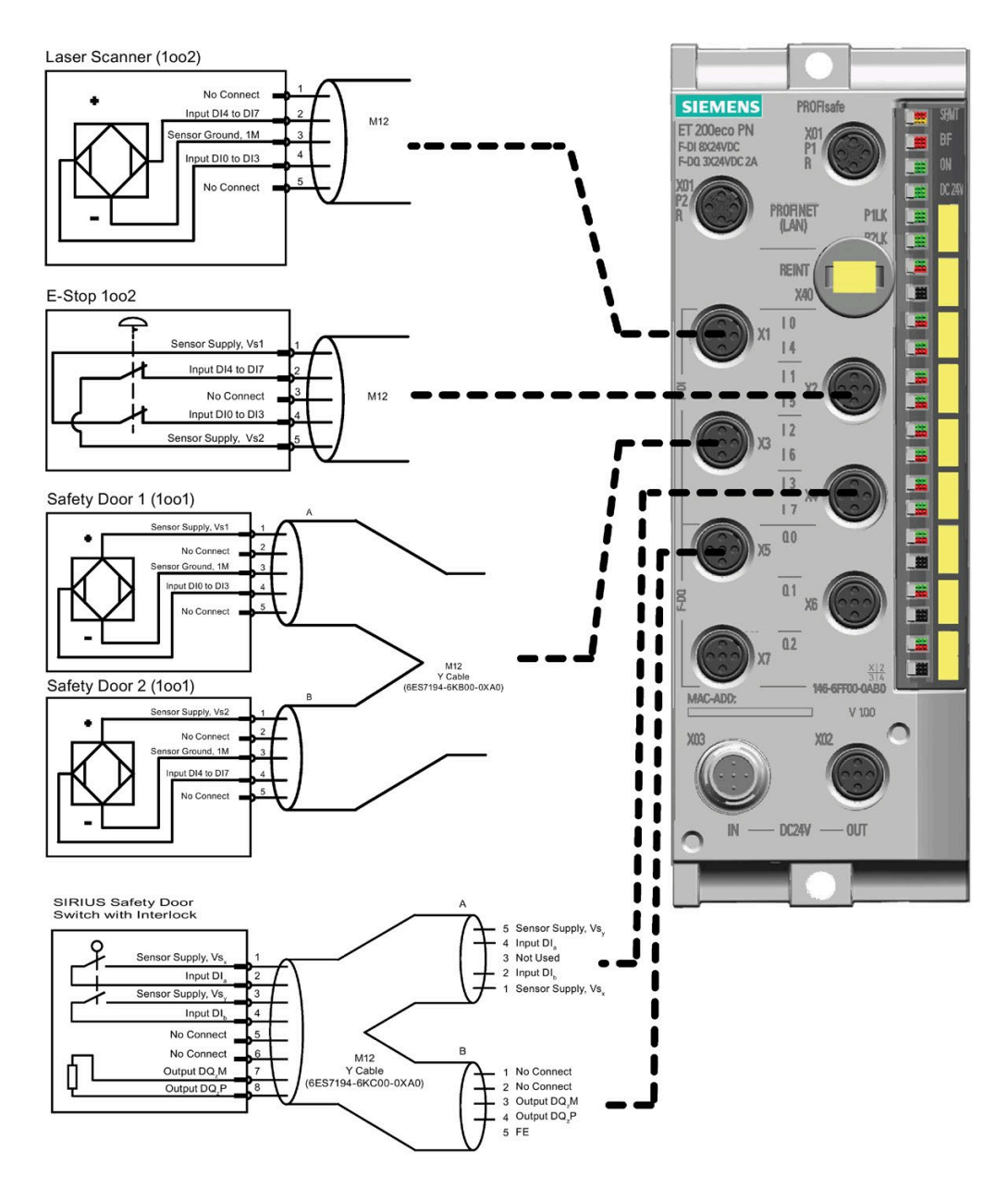

# 5.2.8 Pin assignment of connectors

### 5.2.8.1 Pin assignment of the PROFINET connector

### PROFINET connector, X01 connector, port 1 and port 2

The module has a M12 connector with four female pins that are D-coded.

| Pin    | Assignment          | View of the cable connector (PROFINET), port 1 and port 2 |
|--------|---------------------|-----------------------------------------------------------|
|        | Assignment X01 P1   |                                                           |
| 1      | ТХР                 |                                                           |
| 2      | RXP                 |                                                           |
| 3      | TXN                 |                                                           |
| 4      | RXN                 | X01 X01                                                   |
| Thread | Functional earth FE | P1 P2                                                     |
|        | Assignment X01 P2   |                                                           |
| 1      | RXP                 |                                                           |
| 2      | ТХР                 |                                                           |
| 3      | RXN                 |                                                           |
| 4      | TXN                 |                                                           |
| Thread | Functional earth FE |                                                           |

Table 5-1 Pin assignment of the M12 cable connector for PROFINET connector, ports 1 and 2

### 5.2.8.2 Pin assignment for feeding and looping the voltage

### Cable connector for supply voltage infeed, X03 connector

The module has an M12 connector with five male pins that are A-coded.

| Pin | Assignment         | View of the cable connector (wiring side) |
|-----|--------------------|-------------------------------------------|
| 1   | Supply voltage 1L+ |                                           |
| 2   | Ground 2M          |                                           |
| 3   | Ground 1M          |                                           |
| 4   | Supply voltage 2L+ | /                                         |
| 5   | Reserved           | X03                                       |

Table 5-2 Pin assignment of the M12 cable connector for the supply voltage infeed

### Cable connector for loop-through of the supply voltage, X02 socket

The module has an M12 connector with five female pins that are A-coded.

| Pin | Assignment         | View of the cable connector<br>(wiring side)                                           |
|-----|--------------------|----------------------------------------------------------------------------------------|
| 1   | Supply voltage 1L+ |                                                                                        |
| 2   | Ground 2M          |                                                                                        |
| 3   | Ground 1M          |                                                                                        |
| 4   | Supply voltage 2L+ | /                                                                                      |
| 5   | Reserved           | X02<br>01<br>04<br>05<br>02<br>02<br>04<br>05<br>02<br>02<br>02<br>03<br>2L+ 1L+ 1M 2M |

 Table 5-3
 Pin assignment of the M12 cable connector for loop-through of the voltage

#### Note

The M12 sockets for the supply and I/O have the same coding.

Make sure that you wire the supply and the I/O correctly.

## Note

### PROFINET IO

Modules with PROFINET interfaces may only be operated if all of the connected nodes are equipped with SELV/PELV power supplies (or with protection systems of equal quality).

### 5.2.8.3 Pin assignment of digital inputs

### Cable connector for digital inputs, X1 - X4

The module has an M12 connector with five female pins that are A-coded.

| Pin | Assignment                                                                                                    | View of the cable connector<br>(wiring side)             |
|-----|----------------------------------------------------------------------------------------------------|----------------------------------------------------------|
| 1   | 24 V DC sensor supply Vs1                                                                                                    |                                                          |
| 2   | Input signal DI <sub>4</sub> : Connector X1<br>Input signal DI <sub>5</sub> : Connector X2<br>Input signal DI <sub>6</sub> : Connector X3<br>Input signal DI <sub>7</sub> : Connector X4 |                                                          |
| 3   | Sensor supply ground 1M                                                                                                    | X1-X4                                                    |
| 4   | Input signal DI <sub>0</sub> : Connector X1<br>Input signal DI <sub>1</sub> : Connector X2<br>Input signal DI <sub>2</sub> : Connector X3<br>Input signal DI <sub>3</sub> : Connector X4 | $ \begin{array}{c}                                     $ |
| 5   | 24 V DC sensor supply Vs2                                                                                                    |                                                          |

Table 5-4 Pin assignment of digital inputs

#### Note

The M12 sockets for the supply and I/O have the same coding.

Make sure that you wire the supply and the I/O correctly.

### 5.2.8.4 Pin assignment of digital outputs

### Cable connector for digital outputs, X5 - X7

The module has an M12 connector with five female pins that are A-coded.

| Table 5- 5 | Pin assignment | of digital | outputs |
|------------|----------------|------------|---------|
|------------|----------------|------------|---------|

| Pin | Assignment                                                                                                    | View of the cable connector (wiring side) |
|-----|----------------------------------------------------------------------------------------------------|-------------------------------------------|
| 1   | Not used                                                                                                    |                                           |
| 2   | Not used                                                                                                    |                                           |
| 3   | Output signal DQ <sub>0</sub> -M: Connector X5<br>Output signal DQ <sub>1</sub> -M: Connector X6<br>Output signal DQ <sub>2</sub> -M: Connector X7 | х5 - х7                                   |
| 4   | Output signal DQ <sub>0</sub> -P: Connector X5<br>Output signal DQ <sub>1</sub> -P: Connector X6<br>Output signal DQ <sub>2</sub> -P: Connector X7 |                                           |
| 5   | Functional earth FE                                                                                                    |                                           |

### Note

The M12 sockets for the supply and I/O have the same coding.

Make sure that you wire the supply and the I/O correctly.

### 5.2.9 Wiring the terminal block

### **Tools required**

You need a medium-sized cross-tip screwdriver to screw on the terminal block and a slotted screwdriver to press down the insulation displacement terminals.

### Wiring the terminal block connectors

You do not have to strip the cables. You strip the cables automatically when you press down the insulation displacement terminals.

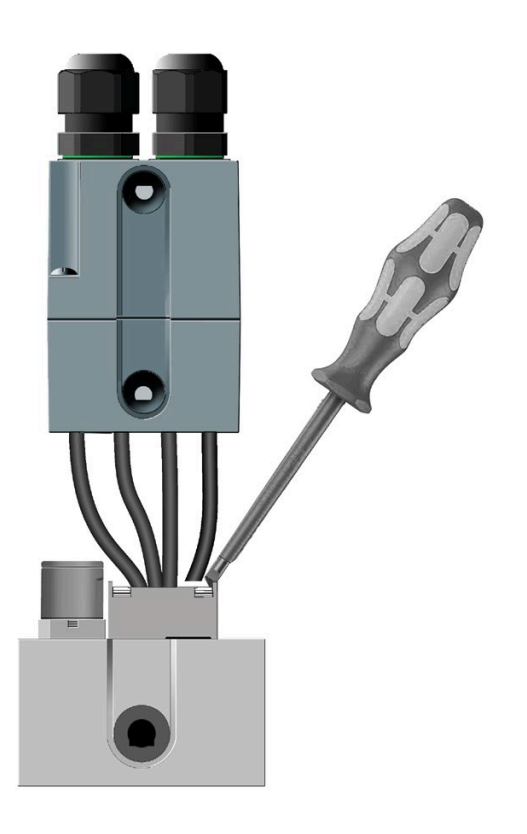

The following figure shows an example of the separate installation of the terminal block and how to wire it to several I/O devices.

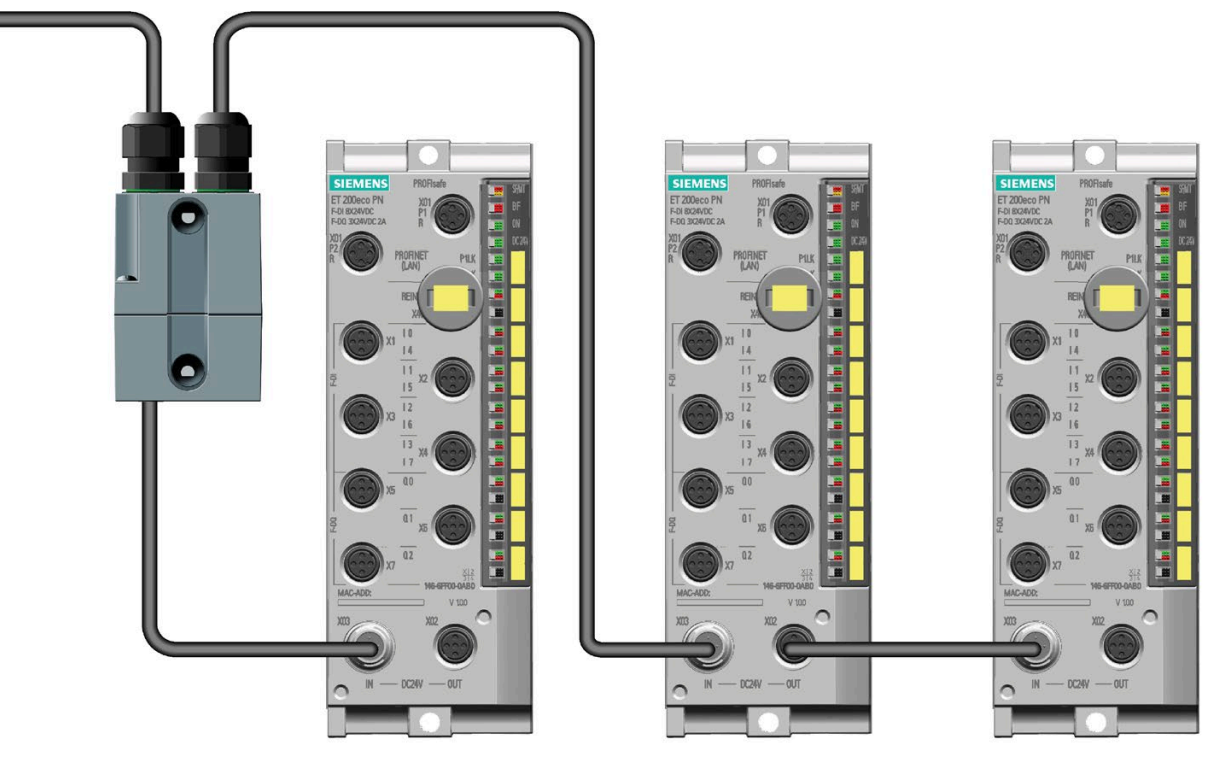

You can tap a maximum load of 4.0 A from each supply voltage of the I/O device. You can loop-through the remaining supply voltages.

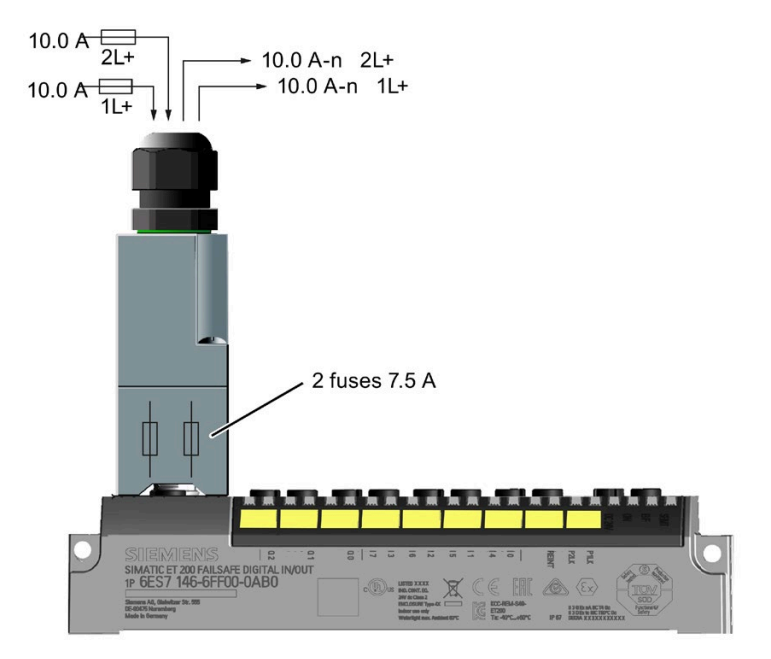

### Pin assignment

The tables below show the terminal block pin assignments:

 Table 5-6
 Pin assignment of the insulation displacement terminal block

| Pin | Assignment  | View of the insulation displacement terminal block: |
|-----|-------------|-----------------------------------------------------|
| 1   | 24 V DC 1L+ | Fuses                                               |
| 2   | Ground 1M   |                                                     |
| 3   | 24 V DC 2L+ |                                                     |
| 4   | Ground 2M   | Supply Looping                                      |

Table 5-7 Pin assignment of the M12 connector

| Pin | Assignment  | View of the cable connector |
|-----|-------------|-----------------------------|
| 1   | 24 V DC 1L+ |                             |
| 2   | Ground 2M   |                             |
| 3   | Ground 1M   | л \ <b>У</b>                |
| 4   | 24 V DC 2L+ | /                           |
|     |             | 2L+ 1M 1L+ 2M               |

### Information on wiring

Keep the following considerations in mind when you wire the terminal block:

- If you wire your configuration, you must take into account the impact of cable length on the supply voltage to the ET 200eco PN (permitted tolerance).
- The maximum infeed current of the terminal block is 10.0 A for 1L+ and 10.0 A for 2L+.

Do not exceed these values.

# 

If you do not adhere to the maximum infeed currents and the cable cross-sections required for these currents, you risk overheating the cable insulation and contacts resulting in damage to the device.

Electrical faults or unexpected machine operation can result in minor personal injury if proper precautions are not taken.

You must follow all instructions for installation and maintenance of a proper operating environment to ensure the equipment operates safely.

### Additional information

Refer to "Installing the terminal block" (Page 109) and "Terminal block" (Page 211) technical specifications for further information.

# 5.2.10 Wiring the voltage distributor

### Wiring the connectors

The following figure shows an example of the configuration of the PD DC 24V  $1\times7/8$ "  $4\timesM12$  voltage distributor with connected I/O devices:

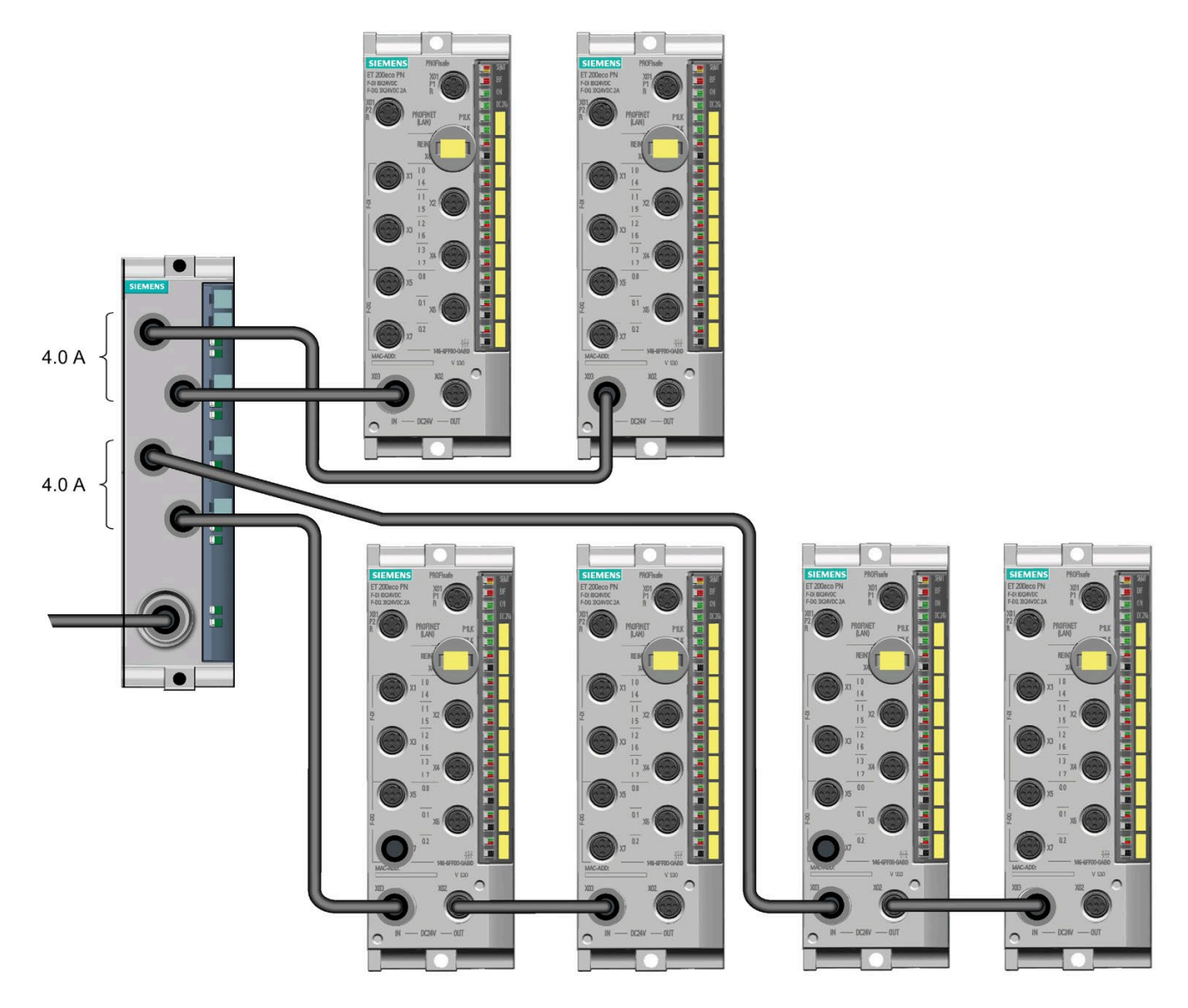

#### Wiring

5.2 Control system electrical rules

### Pin assignment

The tables below show the pin assignments:

Table 5-8 Pin assignment of the 7/8" connector at the current input

| Pin | Assignment          | View of the 7/8" cable connector,<br>24 V DC connection |
|-----|---------------------|---------------------------------------------------------|
| 1   | Ground 2M           |                                                         |
| 2   | Ground 1M           |                                                         |
| 3   | Functional earth FE |                                                         |
| 4   | 24 V DC 1L+         | /                                                       |
| 5   | 24 V DC 2L+         | X05                                                     |
|     |                     | $ \begin{array}{cccccccccccccccccccccccccccccccccccc$   |

Table 5-9 Pin assignment of the M12 connector at the current output

| Pin | Assignment  | View of the M12 connection plug (front view)                             |
|-----|-------------|--------------------------------------------------------------------------|
| 1   | 24 V DC 1L+ |                                                                          |
| 2   | Ground 2M   |                                                                          |
| 3   | Ground 1M   |                                                                          |
| 4   | 24 V DC 2L+ | /                                                                        |
| 5   | Not used    | X01 - X04                                                                |
|     |             | OI                                                                       |
|     |             | $\left(\begin{array}{c} 0 \\ 0 \\ 0 \\ 0 \\ 0 \\ 0 \\ 0 \\ 0 \\ 0 \\ 0 $ |
|     |             |                                                                          |
|     |             |                                                                          |
|     |             |                                                                          |

### Information on wiring

Keep the following considerations in mind when you wire the voltage distributor:

- If you wire your configuration, you must take into account the impact of cable length on the supply voltage to the ET 200eco PN F (permitted tolerance).
- The maximum infeed current of the voltage distributor is 8.0 A for 1L+ and 8.0 A for 2L+. Do not exceed these values.

# 

If you do not adhere to the maximum infeed currents and the cable cross-sections required for these currents, you risk overheating the cable insulation and contacts resulting in damage to the device.

Electrical faults or unexpected machine operation can result in minor personal injury if proper precautions are not taken.

You must follow all instructions for installation and maintenance of a proper operating environment to ensure the equipment operates safely.

### Additional information

Refer to "Voltage distributor" (Page 211) technical specifications for further information.

### 5.2.11 Looping PROFINET and the supply voltage

The I/O device is equipped with one connector for the infeed and one socket for loop-through of the supply voltage. The connector for infeed and the socket for loop-through are interconnected internally.

The I/O device is equipped with two sockets for PROFINET IO. One socket is available for the infeed and one socket for loop-through of the PROFINET IO.

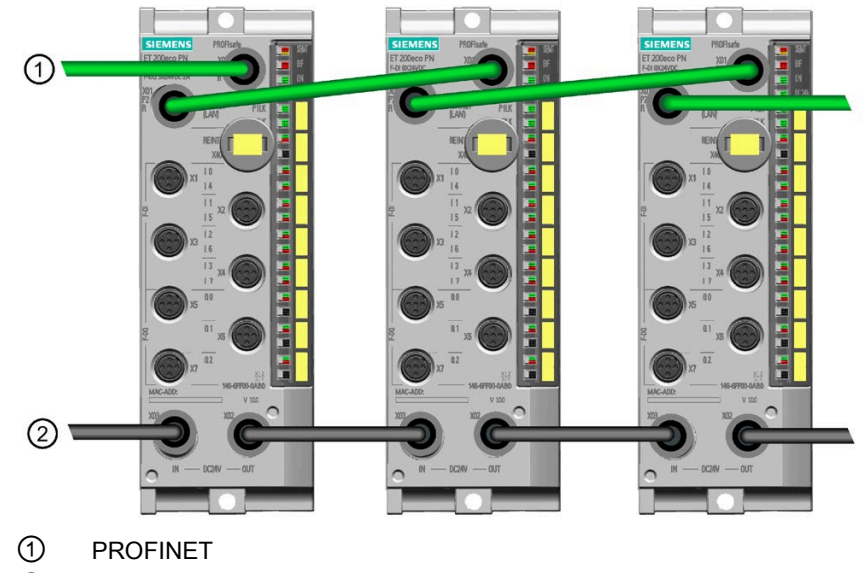

### Information on wiring

Keep the following considerations in mind when you loop PROFINET and the supply voltage:

- If you wire your configuration, you must take into account the impact of cable length on the supply voltage to the ET 200eco PN F (permitted tolerance).
- The maximum infeed current of the I/O device is 4.0 A for 1L+ and 4.0 A for 2L+.

Do not exceed these values.

# 

If you do not adhere to the maximum infeed currents and the cable cross-sections required for these currents, you risk overheating the cable insulation and contacts resulting in damage to the device.

Electrical faults or unexpected machine operation can result in minor personal injury if proper precautions are not taken.

You must follow all instructions for installation and maintenance of a proper operating environment to ensure the equipment operates safely.

### Reference

Refer to "Pin assignment of connectors" (Page 133) for further information on pin assignment for PROFINET and feeding and looping the voltage connectors.

### 5.2.12 Guidelines for inductive loads

### Guidelines for inductive loads

Use suppressor circuits with inductive loads to limit the voltage rise when a control output turns off. Suppressor circuits protect your outputs from premature failure caused by the high voltage transient that occurs when current flow through an inductive load is interrupted.

In addition, suppressor circuits limit the electrical noise generated when switching inductive loads. High frequency noise from poorly suppressed inductive loads can disrupt the operation of the module. Placing an external suppressor circuit so that it is electrically across the load and physically located near the load is the most effective way to reduce electrical noise.

ET 200eco PN F-DI 8 / F-DQ 3 module DC outputs include internal suppressor circuits that are adequate for inductive loads in most applications.

A good suppressor solution is to use contactors and other inductive loads for which the manufacturer provides suppressor circuits integrated in the load device, or as an optional accessory. However, some manufacturer provided suppressor circuits may be inadequate for your application. An additional suppressor circuit may be necessary for optimal noise reduction.
A well-controlled turn-off transient will have a ring frequency of no more than 10KHz, with less than 1KHz preferred. The data sheets list voltage thresholds for the internal suppression circuits on DC outputs. (Refer to Appendix A: "Technical specifications" (Page 199) for further information.) External suppression should limit the transient to less than this threshold to ensure that the internal suppression circuit does not attempt to suppress an excessive load.

An external suppression circuit connected directly across the load also avoids the hazard of energizing the load if suppression circuit components fail short.

### Note

The effectiveness of a suppressor circuit depends on the application and must be verified for your particular usage. Ensure that all components are correctly rated and use an oscilloscope to observe the turn-off transient.

### Typical suppressor circuit for DC outputs that switch DC inductive loads

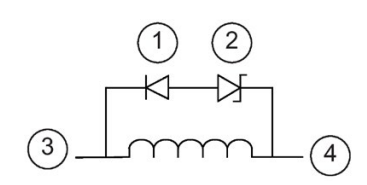

- ① Diode
- Zener diode
- ③ Output channel F-DQ (P-switch)
- ④ Output channel F-DQ (M-switch)

In most applications, the addition of a diode ① across a DC inductive load is suitable, but if your application requires faster turn-off times, then the addition of a Zener diode ② is recommended. Be sure to size your Zener diode properly for the amount of current in your output circuit.

# Configuring

All connected fail-safe I/O must have their operating properties configured by the STEP 7 Safety configuration software. You have the responsibility to ensure that no unconfigured modules are connected in a fail-safe automation system.

# 6.1 Configuring the ET 200eco PN F-DI 8 / F-DQ 3 module

You configure the ET200eco PN F-DI 8 / F-DQ 3 using the TIA Portal. STEP 7 configuration of the module requires a Hardware Support Package (HSP).

Refer to "Step 3: Configuring the ET 200eco PN F-DI 8 / F-DQ 3" (Page 44) in the Getting Started chapter for step-by-step instructions.

# 6.2 Configuring the ET 200eco PN F-DI 8 / F-DQ 3 module I/O properties

All connected fail-safe modules must have their operating properties configured by the STEP 7 Safety configuration software. You have the responsibility to ensure that no unconfigured modules are connected in a fail-safe automation system.

To configure fail-safe module I/O properties, follow these steps:

- 1. Select "Device configuration" in the project tree.
- 2. Place fail-safe I/O devices into your project's "Device view".

### Note

The ET 200eco PN F-DI 8 / F-DQ 3 uses more I and Q memory than required for the physical number of inputs and outputs on the module. The extra bytes carry the PROFIsafe safety status and data integrity information.

The number of input (I) bytes and output (Q) bytes that the ET 200eco PN F-DI 8 / F-DQ 3 requires depends upon which PROFIsafe profile your failsafe CPU uses. If using PROFIsafe profile V2.4 (with S7-300/S7-400), the module requires 7 input (I) bytes and 5 output (Q) bytes. If using PROFIsafe profile V2.6 (with S7-1200/S7-1500), the module requires 8 input (I) bytes and 6 output (Q) bytes.

| Module                           | PROFIsafe profile              | Input (I) bytes re-<br>quired | Output (Q) bytes<br>required |
|----------------------------------|--------------------------------|-------------------------------|------------------------------|
| ET 200eco PN F-DI 8 / F-<br>DQ 3 | V2.4 (with S7-300/S7-<br>400)  | 7                             | 5                            |
|                                  | V2.6 (with S7-1200/S7-<br>1500 | 8                             | 6                            |

- 3. Select the image of a fail-safe I/O device (on the Device view or Device overview) and view the module's "Properties" tab.
- 4. On the "Properties" view, select the "General" tab.
- 5. Click on the module properties tree and expand the branches for an I/O module. You can select a module (for example, "ET 200eco PN F-DI 8 / F-DQ 3") and see all the properties. You can also select a module branch (for example, "F-parameters", "DI-parameters", or "Channel parameters") and see a subset of the properties.
- 6. Select a property in the left-side property tree and then set values in the right-side property fields.
- A successful compile and download of your hardware configuration to an S7-1200/1500, S7-300/400, ET 200pro (IP67 compliant), or ET 200S/ET 200SP fail-safe CPU automatically puts your new configuration settings in the I/O modules.

# 6.3 Configuring F-parameters

The image below shows the F-parameters for the ET 200eco PN F-DI 8 / F-DQ 3:

| General                                           | IO tags                     | System constants                     | Texts                        |                                       |     |   |
|---------------------------------------------------|-----------------------------|--------------------------------------|------------------------------|---------------------------------------|-----|---|
| General<br>PROFINET int                           | terface [X1]                | F-parameters                         |                              |                                       |     |   |
| F-DI 8 / F-DQ<br>F-parame<br>DI param<br>DQ param | 3<br>eters                  | F-mon                                | itoring time:                | Manual assignment of F-monitoring tin | ne  |   |
| ⊮O addre                                          | sses                        | F-sou<br>F-destinat                  | rce address:<br>ion address: | 65533                                 |     |   |
|                                                   |                             | F-parameter sig                      | addresses):                  | 43548                                 |     |   |
|                                                   |                             | -parameter signa                     | addresses):                  | 63512                                 |     |   |
|                                                   |                             | <ul> <li>Behavior after c</li> </ul> | hannel fault:                | Passivate channel                     | •   | 1 |
|                                                   |                             | <ul> <li>Reintegration (</li> </ul>  | fter channel<br>fault:       | All channels manually                 | •   |   |
|                                                   |                             | RIC                                  | forFA safety:                | Yes                                   | (M) |   |
|                                                   |                             | PROI                                 | Isafe mode:                  | V2 mode                               |     |   |
|                                                   | PROFIsafe protocol version: |                                      | Expanded protocol (XP)       | -                                     |     |   |
|                                                   |                             |                                      |                              | F-VO DB manual number assignment      |     |   |
|                                                   |                             | F-I/O                                | DB-number:                   | 30002                                 |     |   |
|                                                   |                             | F-I                                  | O DB-name:                   | F00002_F-DI8/F-DQ3                    |     |   |

# 6.3 Configuring F-parameters

### Table 6-1 F-parameters

| F-parameters                                 | Description                                                                                                    | Default                                        | Options                                                                                                    |
|----------------------------------------------|----------------------------------------------------------------------------------------------------|------------------------------------------------|----------------------------------------------------------------------------------------------------|
| Manual assignment of<br>F-monitoring time    | You must select the check box to change<br>PROFIsafe F-monitoring time from the central<br>value propagated by the fail-safe CPU.                                                                                                    | Check box<br>deselected                        | <ul> <li>Check box:</li> <li>Selected (manual assignment enabled)</li> <li>Deselected (manual assignment disabled)</li> </ul>                |
| F-monitoring time <sup>1</sup>               | Watchdog timer monitoring safety-related<br>communication between the fail-safe CPU and<br>ET 200eco PN F-DI 8 / F-DQ 3 (PROFIsafe<br>monitoring time)<br>Note: Disabled if "Manual assignment of<br>F-monitoring time" check box is deselected. | 150 ms                                         | 1 to 65535 ms in 1 ms<br>steps                                                                                                    |
| F-source address                             | Unique network-wide address for the fail-safe<br>CPU                                                                                                    | 1 (Always disabled)                            | 1 to 65534<br>Note: You can config-<br>ure the F-source ad-<br>dress using the fail-<br>safe CPU parameter<br>"Central F-source<br>address". |
| F-destination address                        | Unique F-destination address for each fail-safe<br>module (usually in descending order, starting<br>with 65534)                                                                                                    | 65534 (Always<br>enabled)                      | 1 to 65534                                                                                                    |
| F-parameter signature<br>(with addresses)    | Signature for all F-parameters including ad-<br>dresses; used to uniquely identify a given set of<br>parameterization values                                                                                                    | Always disabled                                |                                                                                                    |
| F-parameter signature<br>(without addresses) | Signature for all F-parameters without address-<br>es; used to uniquely identify a given set of pa-<br>rameterization values                                                                                                    | Always disabled                                |                                                                                                    |
| Behavior after channel<br>fault              | Passivation response by the<br>ET 200eco PN F-DI 8 / F-DQ 3 to channel faults<br>such as a short-circuit, overload, or discrepancy<br>error                                                                                                    | Passivate channel<br>(Always enabled)          | <ul><li>Passivate channel</li><li>Passivate the entire module</li></ul>                                                                      |
| Reintegration after<br>channel fault         | You have two methods, manual and automatic,<br>to reintegrate your<br>ET 200eco PN F-DI 8 / F-DQ 3 channels after a<br>channel fault. You can configure one of the<br>following options:                                                         | All channels manu-<br>ally<br>(Always enabled) | <ul> <li>Adjustable</li> <li>All channels<br/>automatically</li> <li>All channels</li> </ul>                                                 |
|                                              | All channels automatically (no acknowl-<br>edgement necessary for reintegration)                                                                                                    |                                                | manually                                                                                                    |
|                                              | All channels manually (acknowledgement necessary for reintegration)                                                                                                    |                                                |                                                                                                    |
|                                              | Adjustable (reintegration method is se-<br>lectable (manual or automatic) channel-by-<br>channel)                                                                                                    |                                                |                                                                                                    |

| F-parameters                         | Description                                                                                                    | Default                 | Options                                  |
|--------------------------------------|----------------------------------------------------------------------------------------------------|-------------------------|------------------------------------------|
| F-I/O DB manual number<br>assignment | You must select the check box to enable man-<br>ual assignment of DB numbers.                                                                                                    | Check box<br>deselected | Check box:<br>• Selected<br>• Deselected |
| F-I/O DB number                      | <ul> <li>F I/O block DB number:</li> <li>Disabled if F-I/O DB manual number assignment check box is deselected (DB number derived from the Engineering Station (ES))</li> <li>Enabled if F-I/O DB manual number assignment check box is selected (edited by user)</li> </ul> | -                       | -                                        |
| F-I/O DB name                        | F I/O block DB name                                                                                                    | Always disabled         | -                                        |

<sup>1</sup> STEP 7 uses this number to set the F-monitoring time in each ET 200eco PN F-DI 8 / F-DQ 3 unless you select the check box for "Manual Assignment of F-monitoring time" in that module configuration and assign a different time.

Refer to the SIMATIC, Industrial Software, SIMATIC Safety - Configuring and Programming, Programming and Operating Manual

(<u>http://support.automation.siemens.com/WW/view/en/54110126/0/en</u>) for further F-parameter information.

# 6.4 Configuring the ET 200eco PN F-DI 8 / F-DQ 3 module DI and channel parameters

The image below shows the sensor supply parameters for the F-DI on the ET 200eco PN F-DI 8 / F-DQ 3:

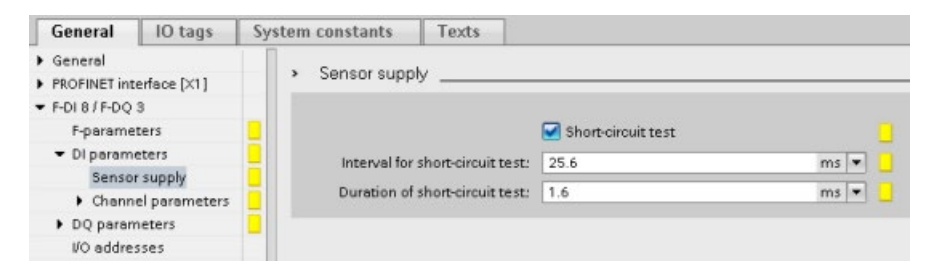

| DI parameters                                                     | Description                                                                                                    | Default            | Options                                                                                                    |
|-------------------------------------------------------------------|----------------------------------------------------------------------------------------------------|--------------------|----------------------------------------------------------------------------------------------------|
| Short-circuit test                                                | This test creates short duration OFF pulses on<br>the sensor power supplies. Input circuits pow-<br>ered by Vs1 and Vs2 are expected to be OFF<br>during the sensor OFF time. Failure to detect<br>OFF when a sensor supply is OFF indicates a<br>short-circuit to a power source or another fault<br>that prevents the input from properly detecting<br>a "0". Input channels which fail this test are<br>passivated.<br>During the test, the reported process value will<br>not change, so the configured "Duration of<br>short-circuit test" increases the response time.<br>An actual process "0" occurring near the be- | Check box selected | <ul> <li>Check box:</li> <li>Selected<br/>(short-circuit test<br/>enabled)</li> <li>Deselected<br/>(short-circuit test<br/>disabled)</li> </ul> |
|                                                                   | ginning of a test will not be reported to the user<br>program until after the "Duration of short-circuit<br>test" time has elapsed.                                                                                                    |                    |                                                                                                    |
|                                                                   | vate the short-circuit test.                                                                                                    |                    |                                                                                                    |
| Interval for short-circuit<br>test (see T_int in figure<br>below) | Specifies how often the short circuit test is<br>executed (Interval). It defines the period of time<br>between two consecutive sensor supply off test<br>pulses.<br>This value is the time between the OFF pulses<br>of the sensor supply.<br>Refer to the figure below for further information.<br>Note: The interval must be a minimum of eight<br>times the duration.<br>Note: Disabled if "Short-circuit test" check box<br>is deselected.                                                                                                    | 25.6 ms            | <ul> <li>12.8 ms</li> <li>25.6 ms</li> <li>51.2 ms</li> <li>102.4 ms</li> <li>204.8 ms</li> <li>409.6 ms</li> <li>819.2 ms</li> </ul>           |
| Duration of short-circuit<br>test (see T_dur in figure<br>below)  | Specifies the duration of the test pulse gener-<br>ated by the sensor supply. It is the period of<br>time for which the test pulse is applied.<br>This value is the time that the power supply<br>remains off during the test. The short-circuit<br>test OFF pulse must be long enough for the<br>external sensors and wiring to respond and<br>present a "0" to the inputs.<br>Refer to the figure below for further information.<br>Note: The interval must be a minimum of eight<br>times the duration.<br>Note: Disabled if "Short-circuit test" check box<br>is deselected.                                             | 1.6 ms             | <ul> <li>1.6 ms</li> <li>3.2 ms</li> <li>6.4 ms</li> <li>12.8 ms</li> </ul>                                                                     |

### Table 6-2 ET 200eco PN F-DI 8 / F-DQ 3 DI parameters

Vs1 and Vs2 perform short-circuit testing independently, allowing module circuitry to detect shorts between the two sensor supplies:

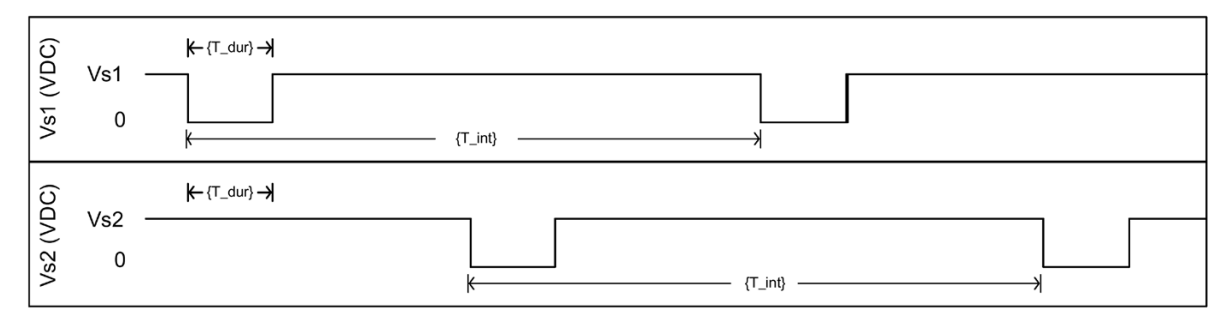

Vsx Vs1 or Vs2 sensor supplies (VDC)

T\_int Short-circuit test interval (time period) between the OFF pulses of the sensor supply

T\_dur Short-circuit test OFF pulse time duration (msec)

The image below shows the channel parameters for the F-DI on the ET 200eco PN F-DI 8 / F-DQ 3:

| General                                         | IO tags                                                                                    | System constants                                   | Texts                                                                                          |                                                                     |      |
|-------------------------------------------------|--------------------------------------------------------------------------------------------|----------------------------------------------------|------------------------------------------------------------------------------------------------|---------------------------------------------------------------------|------|
| General<br>PROFINET int<br>F-DI 8 / F-DQ        | terface [X1]<br>3                                                                          | Channel par     Solution     Solution     Solution | rameters                                                                                       |                                                                     |      |
| DI parame     Senso     Chann     Chann     Cha | eters<br>r supply<br>el parameters<br>annel 0, 4<br>annel 1, 5<br>annel 2, 6<br>annel 3, 7 | Disc                                               | Sensor evaluation:<br>crepancy behavior:<br>Discrepancy time:<br>n after discrepancy<br>error: | 1002 evaluation, 2 channel equivalent<br>Supply value 0<br>5 ms 🔹 🚽 | •    |
| <ul> <li>DQ paran<br/>I/O addre</li> </ul>      | neters<br>sses                                                                             | > > > Chann                                        | el 0                                                                                           | _                                                                   |      |
|                                                 |                                                                                            | ,<br>Channel fai                                   | Eingangsfilter:<br>ilure acknowledge:<br>Sensor supply:                                        | Activated<br>6.4<br>Manual<br>Internal                              | ms 💌 |
|                                                 |                                                                                            | > > > Chann                                        | iel 4                                                                                          |                                                                     |      |
|                                                 |                                                                                            | Channel fai                                        | Eingangsfilter:<br>ilure acknowledge:                                                          | Activated     6.4     Manual                                        | ms 💌 |
|                                                 |                                                                                            |                                                    | Sensor supply:                                                                                 | Internal                                                            |      |

| Channel parameters         | Description                                                                                                    | Default                                  | Options                                                                                                    |
|----------------------------|----------------------------------------------------------------------------------------------------|------------------------------------------|----------------------------------------------------------------------------------------------------|
| F-DI Channel Group Setting | js                                                                                                    |                                          |                                                                                                    |
| Sensor evaluation          | <ul> <li>Assigns whether "channel x" input operates individually (1001) or is paired with its companion channel "x+4" input (1002).</li> <li>Defines signal evaluation and wiring definitions. These selections correspond with the various application mode wiring examples.</li> <li><b>1001 evaluation:</b> One sensor is connected to the module on a single channel.</li> <li><b>1002 evaluation:</b> Two input channels are occupied by either:</li> <li><b>2 channel equivalent</b> (with equivalent signals): One two-channel equivalent sensor or two single-channel equivalent sensors are connected to the two channels, in a channel pair.</li> <li><b>2 channel - 3 wire non-equivalent</b>: One two-channel non-equivalent sensor is connected to the two channel pair.</li> <li><b>2 channel - 4 wire non-equivalent</b> One two-channel non-equivalent sensor or two single-channels, in a channel pair.</li> <li><b>1002 channel - 4 wire non-equivalent</b> One two-channel non-equivalent sensors are connected to the two channels, in a channel pair.</li> <li><b>1002 channel - 100</b> wire non-equivalent on two single-channel non-equivalent sensors are connected to the two channels, in a channel pair.</li> <li><b>1002 channel - 4 wire non-equivalent</b> One two-channel non-equivalent sensors are connected to the two channels, in a channel pair.</li> <li><b>1002 is</b> selected, you must assign the discrepancy properties.</li> </ul> | 1002 evaluation, 2<br>channel equivalent | <ul> <li>1001 evaluation</li> <li>1002 evaluation: <ul> <li>2 channel equivalent</li> <li>2 channel - 3 wire nonequivalent</li> <li>2 channel - 4 wire nonequivalent</li> </ul> </li> </ul> |
|                            | (Page 87) for illustrations of connection modes.                                                                                                    |                                          |                                                                                                    |
| Discrepancy behavior       | A 1002 input configuration allows a logical<br>difference between the two signals, without<br>error, for the configured discrepancy time. You<br>can choose whether the reported process<br>value should be "0" or the last valid value dur-<br>ing the configured discrepancy time while the<br>signals do not match. If a logical difference in<br>1002 inputs persists for more than the config-<br>ured discrepancy time, the module or channel<br>will become passivated with process value(s)<br>set to 0.                                                                                                    | Supply value 0                           | <ul> <li>Supply value 0</li> <li>Supply last valid value</li> </ul>                                                                                                    |
| Discrepancy time           | The two signals in a 10o2 input configuration<br>will not change exactly at the same time, due<br>to differences in sensors, contacts, and wiring.<br>The discrepancy time parameter allows you to<br>configure a normally expected duration for a<br>mismatch between signals during transition.                                                                                                    | 5 ms                                     | 5 ms to 30000 ms in<br>1 ms steps                                                                                                    |

### Table 6-3 ET 200eco PN F-DI 8 / F-DQ 3 DI channel parameters

| Channel parameters                        | Description                                                                                                    | Default                        | Options                                                                                                    |
|-------------------------------------------|----------------------------------------------------------------------------------------------------|--------------------------------|----------------------------------------------------------------------------------------------------|
| Reintegration after dis-<br>crepancy time | Assigns whether a zero state must be detected<br>on both 1002 inputs before a previously de-<br>clared discrepancy can be cleared.<br>A channel cannot be reintegrated until a zero<br>has been detected on both 1002 signals.                                           | Test 0-Signal not<br>necessary | <ul> <li>Test 0-Signal nec-<br/>essary<br/>Note: The test 0-<br/>signal must be ap-<br/>plied for at least<br/>100 ms.</li> <li>Test 0-Signal not<br/>necessary</li> </ul>                                                 |
| F-DI Channel Settings                     |                                                                                                    |                                |                                                                                                    |
| Activated                                 | Select the check box to activate the channel.<br>Deselect the check box and the unused chan-<br>nel is deactivated.<br>If you deactivate a channel, you also deacti-<br>vate its diagnostic function.                                                                    | Check box selected             | <ul> <li>Check box:</li> <li>Selected<br/>(channel activated)</li> <li>Deselected<br/>(channel deac-<br/>tivated)</li> </ul>                                                                                               |
| Input filters                             | The module filters the digital inputs to remove<br>contact bounce and short duration noise. This<br>parameter assigns the duration of the filter<br>time.                                                                                                    | 6.4 ms                         | <ul> <li>0.8 ms</li> <li>1.6 ms</li> <li>3.2 ms</li> <li>6.4 ms</li> <li>12.8 ms</li> </ul>                                                                                                    |
| Channel failure<br>acknowledge            | Controls whether the channel is automatically<br>reintegrated after a fault clears, or requires an<br>acknowledgement (manual) in the user pro-<br>gram. Refer to "Reactions to faults" (Page 167)<br>for the reintegration procedure.                                   | Manual                         | Automatic     Manual     Note: The configura-<br>tion of the "F-     Parameters": "Reinte-<br>gration after channel     fault" parameter can     override the "Channel     failure acknowledge"     parameter's selection. |
| Sensor supply                             | You can assign whether to supply 24 V DC<br>power to sensors from a sensor supply output<br>of the module (internal) or from an external<br>power supply (external).<br>Note: Short-circuit tests are not performed for<br>any channel where external power is selected. | Internal                       | <ul><li>Internal</li><li>External</li></ul>                                                                                                    |

#### Note

When you select the channel group as 1002, the module enables the parameters in the first channel of the group and completely disables the parameters in the second channel of the group. The second channel derives its parameter values from the first channel's parameter values.

When you select the channel group as 1001, the module enables all of the parameters in both channels.

#### Note

#### Safety program access to 1002 input data

For 1002 evaluation, two paired input channels (for example, F-DI 0 and F-DI 4) are connected to one or two sensors. The F-DI performs the discrepancy analysis and sends the result to the safety program, **at the input address of the low-numbered channel** (F-DI 0, in the example).

#### Sensor-actuator response time is increased when you add more input discrepancy time

The discrepancy time adds directly to the maximum response time of a 1oo2 evaluation if the two signals do not agree in logical state. If you select the "Supply value 0" option, then the F-DI does not delay a transition from "1" to "0", but can delay the transition from "0" to "1". If you select the "Supply last valid value" option, then the F-DI can delay both transitions from "1" to "0' and "0" to "1". The discrepancy time is influenced by sensor specifications, installation tolerances, and wiring. For best response time, select the smallest discrepancy time that provides reliable normal operation. Refer to "Response time parameters for the ET 200eco PN F-DI 8 / F-DQ 3 digital inputs" (Page 219) for further information.

#### Discrepancy time variation with short circuit test

If your process input changes near a short-circuit test, a discrepancy is detected in less time than your configured discrepancy time.

With:

Tdisc = configured discrepancy time

Tsct = configured short circuit test duration

Tfilter = configured input filter time

**Tda** = actual discrepancy time, time between process signal changes that can be detected as a fault

The range of detected discrepancy time is:

If Tfilter < Tsct: {Tdisc - (Tfilter + Tsct)} <= Tda <= Tdisc

If Tfilter >= Tsct: {Tdisc - (2 x Tsct)} <= Tda <= Tdisc

Your configured discrepancy time should account for this variation to avoid unexpected passivations.

# 6.5 Configuring the ET 200eco PN F-DI 8 / F-DQ 3 module DQ and channel parameters

The image below shows the parameters for the F-DQ on the ET 200eco PN F-DI 8 / F-DQ 3:

| General                                  | IO tags          | Syste | em constants                    | Texts                     |            |       |
|------------------------------------------|------------------|-------|---------------------------------|---------------------------|------------|-------|
| General<br>PROFINET int<br>F-DI 8 / F-DQ | erface (X1)<br>3 |       | DQ parameters                   |                           |            |       |
| F-parame                                 | ters             |       | Maxin                           | num test period:          | 1000       | sec 🔻 |
| ▼ DQ paran                               | neters           | i     | <ul> <li>Channel 0 _</li> </ul> |                           |            |       |
| Chann                                    | el 1             |       | Diagnostics                     |                           |            |       |
| Chann<br>I/O addre                       | el 2<br>sses     |       |                                 |                           | Wire break |       |
|                                          |                  |       | Output param                    | eters                     | Activated  |       |
|                                          |                  |       | Monitoring pa                   | rameters                  | _          |       |
|                                          |                  |       | Channel failu                   | re acknowledge:           | Manual     |       |
|                                          |                  |       | Mex                             | . readback time:          | 2.0        | ms    |
|                                          |                  |       | Max. readbac                    | k time switch on<br>test: | 1.0        | ms    |

Table 6-4 ET 200eco PN F-DI 8 / F-DQ 3 DQ parameters

| DQ parameters       | Description                                                                                                    | Default | Options                                   |
|---------------------|----------------------------------------------------------------------------------------------------|---------|-------------------------------------------|
| Maximum test period | Assign the time interval between bit pattern tests for F-DQ DC output faults.                                                                                                    | 1000 s  | <ul> <li>100 s</li> <li>1000 s</li> </ul> |
|                     | Functional bit pattern tests are applied to the<br>output switches. These tests detect faulted P-<br>or M- output switches and wiring faults. Short<br>circuits to other signals or power rails can be<br>detected. Open circuits between the wiring<br>terminals and the load are not detected. |         |                                           |
|                     | If an error is detected on a channel, the test<br>interval is shortened to approx. 1 min. If an error<br>is no longer detected, the configured test inter-<br>val is used again.                                                                                                    |         |                                           |
|                     | A persistent fault is reported to the fail-safe CPU and the affected channels are passivated.                                                                                                    |         |                                           |

# Configuring

### 6.5 Configuring the ET 200eco PN F-DI 8 / F-DQ 3 module DQ and channel parameters

| Table 6- 5 | ET 200eco PN F-DI 8 | / F-DQ 3 DQ | channel | parameters |
|------------|---------------------|-------------|---------|------------|
|------------|---------------------|-------------|---------|------------|

| Channel parameters             | Description                                                                                                    | Default                   | Options                                                                                                    |
|--------------------------------|----------------------------------------------------------------------------------------------------|---------------------------|----------------------------------------------------------------------------------------------------|
| Wire break                     | You can activate or deactivate wire break testing.                                                                                                    | Check box dese-<br>lected | <ul> <li>Check box:</li> <li>Selected<br/>(wire break activat-<br/>ed)</li> <li>Deselected<br/>(wire break deac-<br/>tivated)</li> </ul>                                                                              |
| Activated                      | Select the check box to activate the channel.<br>Deselect the check box and the unused<br>channel is deactivated.<br>If you deactivate a channel, you also deacti-<br>vate its diagnostic function.                                    | Check box select-<br>ed   | <ul> <li>Check box:</li> <li>Selected<br/>(channel activated)</li> <li>Deselected<br/>(channel deactivat-<br/>ed)</li> </ul>                                                                                          |
| Channel failure<br>acknowledge | Controls whether the channel is automatically<br>reintegrated after a fault clears, or requires an<br>acknowledgement (manual) in the user pro-<br>gram. Refer to "Reactions to faults"<br>(Page 167) for the reintegration procedure. | Manual                    | Automatic     Manual     Note: The configuration     of the "F-Parameters":     "Reintegration after     channel fault" parameter     can override the "Chan-     nel failure acknowledge"     parameter's selection. |

| Channel parameters                      | Description                                                                                                    | Default | Options                                     |
|-----------------------------------------|----------------------------------------------------------------------------------------------------|---------|---------------------------------------------|
| Maximum readback time                   | The maximum readback time is a user-<br>configured parameter that assigns the maxi-<br>mum time allowed for an output to reach the<br>new state (ON or OFF) due to a process<br>value change without generating an error.<br>Also, this is the maximum width of a diagnos-<br>tic test pulse applied to verify that an output<br>can be turned OFF while it is ON. The time of<br>the OFF pulse should be as long as possible,<br>but short enough so that the actuator cannot<br>react.                                                                                                    | 2.0 ms  | 1.0 ms to 400.0 ms,<br>in 0.1 ms increments |
| Maximum readback time<br>switch on test | The maximum readback time switch on test is<br>a user-configured parameter that assigns the<br>maximum time for which the P-switch or the<br>M-switch of a channel that is currently in OFF<br>state can be switched ON during a bit pattern<br>test step. This action tests the P- and M-<br>switches on a channel such that only one<br>switch is turned on at a time. Unless there is a<br>fault in the system (for example, actuator<br>shorted to ground), the actuator is not ener-<br>gized during either the P- or M-switch on<br>tests. Under single fault conditions (either<br>internal or external to the module), test pulses<br>applied to either the P- or the M-switch of<br>channels in the OFF state can repeatedly<br>energize the actuator. You must select the<br>parameter so that the duration of such pulses<br>is too short to cause the actuator to react and,<br>therefore, cannot have a hazardous effect on<br>the equipment under control. | 1.0 ms  | 0.5 ms to 5.0 ms,<br>in 0.1 ms increments   |

# 

In the presence of a single fault, the bit pattern tests can apply energy to the load for a duration up to the configured "Maximum readback time switch on test".

If the load can respond dangerously within the configured readback time, it can respond to bit pattern tests in the presence of a single fault, resulting in death or serious injury to personnel and/or property damage.

Always choose a maximum readback configuration time that is guaranteed not to activate the load. *(S821)* 

6.6 Assigning PROFIsafe addresses

# 6.6 Assigning PROFIsafe addresses

Fail-safe ET 200eco PN modules, fail-safe ET 200SP modules, fail-safe S7-1500/ET 200MP modules, and fail-safe S7-1200 modules do not have a DIP switch that allows you to set the unique F-destination address for each module. Instead, you assign the PROFIsafe address consisting of the F-source address and the F-destination address directly from STEP 7 Safety for fail-safe ET 200eco PN modules, fail-safe ET 200SP modules, and fail-safe S7-1500/ET 200MP modules.

The S7-1200 CPU automatically assigns the PROFIsafe address consisting of the F-source address and the F-destination address to the fail-safe S7-1200 modules.

### 6.6.1 Basic PROFIsafe address assignment steps

These are the three basic steps for assigning PROFIsafe addresses:

- 1. Configure the F-destination address and F-source address in the hardware configuration in STEP 7 Safety and download the hardware configuration.
- 2. Identify the ET 200eco PN F modules to which you want to assign the configured Fdestination and F-source addresses.
- 3. Assign the PROFIsafe addresses to the fail-safe modules.

#### Note

Refer to "Step 5: Assigning PROFIsafe addresses" (Page 52) in the Getting Started chapter for an instructional video and step-by-step instructions.

### Note

Refer to the "SIMATIC Safety - Configuring and Programming, Programming and Operating Manual" (<u>http://support.automation.siemens.com/WW/view/en/54110126/0/en</u>) for further information about PROFIsafe address identification and assignment.

# 6.6.2 Identifying the ET 200eco PN F modules

### 6.6.2.1 Identification requirements

Ensure that you download the current hardware configuration before you assign the PROFIsafe addresses.

### 6.6.2.2 Identification procedure

You identify the ET 200eco PN F modules using the following steps:

- 1. In the network view, select the ET 200eco PN F module to which you want to assign the PROFIsafe address.
- 2. Right-click the ET 200eco PN F module, and select "Assign PROFIsafe address" from the context menu to display the "Assign PROFIsafe address" dialog.
- 3. In the "Identification" field, select the method to be used for identifying the ET 200eco PN F module:
  - "By LED flashing": This is the default setting. The System Fault, Channel Fault, and Channel Status LEDs of the ET 200eco PN F module that you want to identify flashes upon identification.
  - "By serial number": If you cannot see the ET 200eco PN F module directly, you can identify the module by the serial number of the module.
- 4. In the "Assign" column, select the check box for the ET 200eco PN F module to which you want to assign the PROFIsafe address.
- 5. Click the "Identification" button, and compare the reaction of the fail-safe module to that in the table:
  - Check whether the System Fault, Channel Fault, and Channel Status LEDs of the ET 200eco PN F module whose PROFIsafe address you want to assign is flashing green.
  - If you identify using the serial number, compare the displayed serial number to the serial number of the module.
- 6. In the "Confirm" column, select the check box for the ET 200eco PN F module for which you want to confirm the reaction of the fail-safe module in the table.

# 6.6.3 Assigning PROFIsafe addresses

### 6.6.3.1 Assignment requirements

In order to assign PROFIsafe addresses, you must have successfully identified your ET 200eco PN F modules and installed an eCoding plug on each module.

### 6.6.3.2 Assignment procedure

To assign the PROFIsafe addresses, proceed as follows:

- 1. Use the "Assign PROFIsafe addr..." button to assign the PROFIsafe address to the ET 200eco PN F modules. You may have to enter the password of the fail-safe CPU.
- 2. You must answer "yes" to the "Confirm PROFIsafe address assignment" dialog within 60 seconds to assign the PROFIsafe address.

6.7 Using the eCoding plug for PROFIsafe address assignment storage

# 6.7 Using the eCoding plug for PROFIsafe address assignment storage

The ET 200eco PN F-DI 8 / F-DQ 3 uses an eCoding plug to store the module's PROFIsafe addresses (F-source address and F-destination address).

# 

If you remove/insert the eCoding plug with the power connected, this can lead to undefined states in your system.

Death or serious personal injury and damage to the ET 200eco PN F-DI 8 / F-DQ 3 module and associated machines/equipment may result if proper precautions are not taken.

Only remove or replace the eCoding plug when the power is disconnected. Always comply with the required standards and safety guidelines when configuring a system. *(S822)* 

### Note

When replacing the ET200eco PN F module, transfer the eCoding plug of the failed module to the replacement module to retain the PROFIsafe address stored in the eCoding plug. Otherwise, it is necessary to use the Engineering System to configure the PROFIsafe address in the replacement module.

# Commissioning

# 7.1 PROFINET IO

### 7.1.1 Commissioning the ET 200eco PN F-DI 8 / F-DQ 3 on PROFINET IO

The commissioning of your distributed I/O system depends on the system configuration. The following procedure describes the commissioning of the ET 200eco PN F-DI 8 / F-DQ 3 distributed I/O system on an IO controller.

### Requirements for the ET 200eco PN F-DI 8 / F-DQ 3 distributed I/O system on the PROFINET IO

### Note

You must ensure the safety of your plant. To do so, you need to perform a complete functional test and the necessary safety checks before the final commissioning of a plant.

Plan the tests to include any possible foreseeable errors. This allows you to prevent people or plants from being placed in danger during operation.

### Procedure

The following table shows the chapters in which the required actions are described:

Table 7-1 Requirements for the ET 200eco PN F-DI 8 / F-DQ 3 distributed I/O system on the PROFINET IO

| Step | Procedure                                                                    | See                       |
|------|------------------------------------------------------------------------------|---------------------------|
| 1    | Installing the ET 200eco PN F-DI 8 / F-DQ 3 module                           | "Installation" (Page 106) |
| 2    | Wiring the ET 200eco PN F-DI 8 / F-DQ 3 module                               | "Wiring" (Page 112)       |
| 3    | Configuring the ET 200eco PN F-DI 8 / F-DQ 3 module                          | "Configuring" (Page 146)  |
| 4    | Turning on the supply voltage for the<br>ET 200eco PN F-DI 8 / F-DQ 3 module | "Wiring" (Page 112)       |

### Reference

You can find additional information on assigning the PROFINET IO parameters in the PROFINET with STEP 7 V15 Function Manual (https://support.industry.siemens.com/cs/ww/en/view/49948856).

7.1 PROFINET IO

# 7.1.2 Startup on PROFINET IO

### Principle of operation

The diagram below illustrates the startup of the ET 200eco PN F-DI 8 / F-DQ 3 on PROFINET IO:

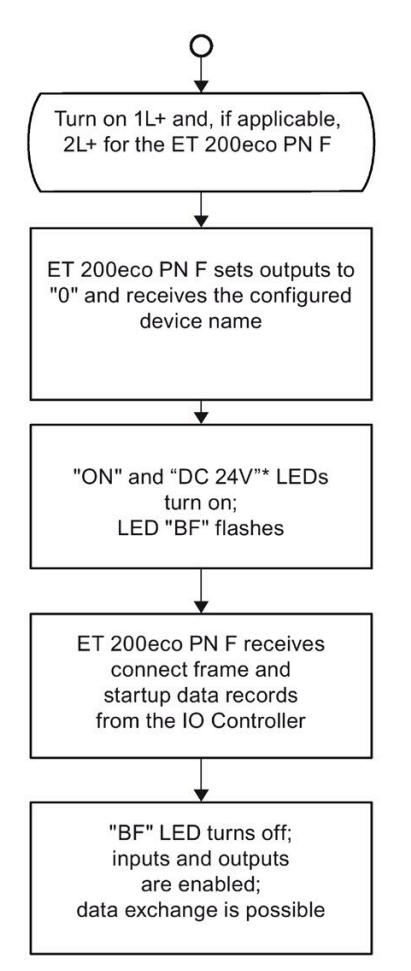

\* "DC 24V" only for digital output and if 2L+ is connected

# 7.2 Identification and maintenance (I&M) data

### 7.2.1 Reading out and entering I&M data

Identification and maintenance (I&M) data is information that is saved either as read-only or read/write on the ET 200eco PN F-DI 8 / F-DQ 3 module.

**Identification data (I&M0):** Manufacturer information on the module that is read-only and in some cases is also printed on the module housing (for example, article number, serial number, and firmware version).

**Maintenance data (I&M1, 2, 3):** Plant-dependent information (for example, installation location). You create maintenance data during configuration and write that data to the module.

The ET 200eco PN F distributed I/O module supports I&M0 to I&M3.

The I&M data supports you in the following activities:

- Checking the plant configuration
- Locating hardware changes in a system
- Correcting errors in a system

With the I&M identification data, you have the option of clearly identifying modules online.

STEP 7 displays the identification data in the "Properties..." tabs (see STEP 7 online help).

### Options for reading out I&M data

You have the following options for reading the I&M data:

- Using the user program
- Using STEP 7 or HMI devices

### Procedure for reading I&M data by means of the user program

To read the I&M data of the ET 200eco PN F module in the user program, use the instruction "RDREC".

### Procedure for reading the I&M data using STEP 7

#### Note

You must have an online connection to the ET 200eco PN F module.

- 1. In the project navigation, under "Distributed I/O", select the I/O device (for example, "ET 200eco PN F-DI 8 / F-DQ 3").
- Select: Go to device > Online & Diagnostics > Diagnostics > General > "Module information" field

7.2 Identification and maintenance (I&M) data

# Procedure for input of maintenance data using STEP 7

STEP 7 assigns the default module name. You have the option to enter the following data:

- Plant designation (I&M1)
- Location identifier (I&M1)
- Installation date (I&M2)
- Additional information (I&M3)

To enter the data, follow these steps:

- 1. In the device view of the STEP 7 hardware network editor, select the ET 200eco PN F-DI 8 / F-DQ 3 module.
- 2. In the module Properties, select: General > "Identification & Maintenance" field
- 3. Enter your I&M data.

### Note

You must select an Options setting before you can edit and download I&M1 to 3 data. Select: **Options > Settings > Hardware configuration > Compile & download >** "Download" field > "Download Identification & Maintenance (I&M) data" check box

STEP 7 downloads the I&M data during the downloading of the hardware configuration.

### Reference

You can find additional information on ET 200eco PN F-DI 8 / F-DQ 3 I&M data in the "Distributed I/O ET 200eco PN Operating Instructions" (<u>https://support.industry.siemens.com/cs/document/29999018/simatic-distributed-i-o-et-200eco-pn?dti=0&Ic=en-WW</u>).

7.2 Identification and maintenance (I&M) data

# 7.2.2 Data record structure for I&M data

### Reading I&M data records (distributed using PROFINET IO)

You can directly access specific identification data by selecting the **Read data record** ("RDREC" instruction). You obtain the corresponding part of the identification data under the associated data record index.

The following table shows the principle behind the structure of data records:

| Contents                                 | Length (bytes)       | Coding (hex)                                                                                             |
|------------------------------------------|----------------------|----------------------------------------------------------------------------------------------------|
| Header information                       |                      |                                                                                                    |
| BlockType                                | 2                    | I&M0: 0020 <sub>H</sub><br>I&M1: 0021 <sub>H</sub><br>I&M2: 0022 <sub>H</sub><br>I&M3: 0023 <sub>H</sub> |
| BlockLength                              | 2                    | I&M0: 0038н<br>I&M1: 0038н<br>I&M2: 0012н<br>I&M3: 0038н                                                 |
| BlockVersionHigh                         | 1                    | 01                                                                                                    |
| BlockVersionLow                          | 1                    | 00                                                                                                    |
| Identification data                      |                      |                                                                                                    |
| Identification data<br>(see table below) | 54<br>54<br>16<br>54 | I&M0/Index AFF0н<br>I&M1/Index AFF1н<br>I&M2/Index AFF2н<br>I&M3/Index AFF3н                             |

 Table 7-2
 Basic structure of data records with I&M identification data

### Commissioning

7.2 Identification and maintenance (I&M) data

The following table shows the structure of data records for I&M identification data:

| Table 7- 3 | Data record structure for I&M identification data |
|------------|---------------------------------------------------|
|------------|---------------------------------------------------|

| Identification and maintenance<br>data | Access                    | Default                          | Explanation                                                                    |
|----------------------------------------|---------------------------|----------------------------------|--------------------------------------------------------------------------------|
| Identification data 0: (data record    | index AFF0 hex)           |                                  |                                                                                |
| DEVICE_MAN_ID                          | read (1 Word)             | 0x002A                           | Name of the manufacturer ( $2A_H =$ SIEMENS AG).                               |
| DEVICE_ID                              | read (20 Char)            | 6ES7146-6FF00-0AB0               | Information to order the module                                                |
| DEVICE_SER_NUM                         | read (16 Char)            | Serial number                    | Serial number (device-specific)                                                |
| HARDWARE_REVISION                      | read (2 Bytes)            | 0x0001                           | Corresponding hardware version                                                 |
| SOFTWARE_REVISION                      | read (1 Char,<br>3 Bytes) | V01.00.00                        | Provides information about the firmware version of the module                  |
| MODUL_REVISION_COUNTER                 | read (1 Word)             | 0x0000                           | Provides information about configured changes on the module                    |
| Profile_ID                             | read (1 Word)             | 0x0000 (PROFIsafe)               | Generic device                                                                 |
| Profile_Specific_Type                  | read (1 Word)             | 0x0005 (I/O Module)              | Interface modules                                                              |
| IM_Version                             | read (2 Bytes)            | 0x0101 (Version 1.1)             | Provides information about the version of the identification data              |
| IM_Supported                           | read (1 Word)             | 0x000E                           | Provides information about the existing identification data (I&M1 though I&M3) |
| Maintenance data 1: (data record       | index AFF1 hex)           |                                  |                                                                                |
| TAG_FUNCTION                           | Read/write<br>(32 Bytes)  | Initialized with 0x20<br>(Blank) | Enter an identifier for the module here that is unique plant-wide.             |
| TAG_LOCATION                           | Read/write<br>(22 Bytes)  | Initialized with 0x20<br>(Blank) | Enter the installation location of the mod-<br>ule here.                       |
| Maintenance data 2: (data record       | index AFF2 hex)           |                                  |                                                                                |
| INSTALLATION_DATE                      | Read/write<br>(16 bytes)  | Initialized with 0x20<br>(Blank) | Enter the installation date of the module here (YYYY-MM-DD HH:MM).             |
| Maintenance data 3: (data record       | index AFF3 hex)           |                                  |                                                                                |
| DESCRIPTOR                             | Read/write<br>(54 bytes)  | Initialized with 0x20<br>(Blank) | Enter a comment describing the module.                                         |

# **Diagnostics**

# 8.1 Reactions to faults

### Reactions to startup of the fail-safe system and to faults

The fail-safe concept depends on the identification of a safe state for all process variables. The value "0" (de-energized) represents this safe state for digital fail-safe modules. This applies to both sensors and actuators.

The safety function requires that safe state values be applied to the fail-safe channel(s) instead of process values (passivation of the fail-safe module or channel(s)) in the following situations:

- · When the fail-safe system is started up
- If module faults are detected, such as RAM or processor failures
- If errors are detected during safety-related communication between the fail-safe CPU and the fail-safe module through the PROFIsafe safety protocol (communication error)
- If module channel faults occur (for example, short-circuit and discrepancy errors)

The fail-safe CPU enters detected system faults into the diagnostic buffer.

Automatic safety measures and the PROFIsafe protocol ensure that the safe state is set if the system detects a fault.

Fail-Safe modules do not remember errors upon power cycle. When the system is powered down and then restarted, the modules detect any faults still existing again. The exception to this is a permanent deactivation fault such as "sustained over-voltage".

### Fail-Safe value for fail-safe modules

If digital input channels are passivated , the fail-safe system always provides safe state values ("0") for the safety program instead of the process values applied to the fail-safe inputs.

If digital output channels are passivated in the fail-safe module digital outputs, the fail-safe system always transfers safe state values "0" to the fail-safe outputs instead of the output values provided by the safety program. The output channels are de-energized.

The passivation safe state value and the output state value in CPU STOP mode are always "0", de-energized. You cannot select or program a default "ON" state for passivation or STOP mode.

8.1 Reactions to faults

Passivation is applied to individual channels when a channel-specific diagnostic failure is detected. Failures that can affect the entire module result in passivation of all channels.

#### Note

In the ET 200eco PN F-DI 8 / F-DQ 3 **Properties > 4/8 F-DI 3 F-DQ > F-parameters >** "Behavior after channel fault" field, if you select "Passivate the entire module", a single channel fault can result in passivation of all channels.

Timeout of the PROFIsafe message (F-monitoring time exceeded) passivates all module channels.

Table 8-1 Module signal type and passivation result

| Module signal type               | Passivation result                                                                                                    |
|----------------------------------|----------------------------------------------------------------------------------------------------|
| Fail-safe digital inputs         | • Tests are evaluated per channel, in order to allow chan-<br>nel-granular passivation of defective inputs.                                                                                                    |
|                                  | <ul> <li>If a channel fault occurs for a 1oo1 configuration, depending on your configuration, only the affected channel or all channels may be passivated. For a 1oo2, the channel group of two inputs in the 1oo2 configuration are passivated.</li> </ul>            |
| Fail-safe module digital outputs | • Tests are evaluated per channel, in order to allow chan-<br>nel-granular passivation of defective outputs.                                                                                                    |
|                                  | <ul> <li>Diagnostic evaluations are performed separately for<br/>each of the two switches of a channel. Depending on<br/>your configuration, failure detection for one switch may<br/>lead to passivation of only the affected channel or all<br/>channels.</li> </ul> |

### Response to faults in the fail-safe system

You should prepare maintenance procedures for your system to assure that return to operation after a detected fault is controlled and documented.

The following steps must be performed:

- 1. Diagnosis and repair of the fault
- 2. Revalidation of the safety function
- 3. Recording in the service report

### Reintegration of a fail-safe module

A channel or module can be reintegrated after successful diagnostics determine that a fault has cleared.

You can configure reintegration as automatic or manual. You can make this selection on a per channel basis in the Device Configuration. Module wide errors such as PROFIsafe communication errors or supply voltage errors must always be manually reintegrated.

Channels that you select to be automatically reintegrated are immediately reintegrated when the fault has cleared.

Channels that you select to be manually reintegrated must also be acknowledged in your program after the fault has cleared.

The "ACK\_REQ" bit for that module goes true to indicate that reintegration is possible. After the "ACK\_REQ" bit is true, your program can set the "ACK\_REI" bit to allow the reintegration of all channels in that module that are ready to be reintegrated.

You can also acknowledge all faults in an F-runtime group using the "ACK\_REI\_GLOB" input of the "ACK\_GL" instruction.

Some fatal diagnostic errors require a power cycle with successful diagnostics to reintegrate.

### Reintegration after high stress events

High temperature, high voltage, and excessive current stress can damage electronics, reducing the reliability while components continue to work apparently as expected. Passivation does not remove the potentially damaging effects of high ambient temperature or high applied voltage. Solid state switch outputs can be damaged by high currents prior to protective device activations. The PFD and PFH reliability calculations assume the fail-safe module is operated within its specified operating parameters. When a module has passivated due to a high stress event, even though it apparently works correctly and passes all diagnostics, the probability of a future dangerous failure may be increased.

# 

It is possible to reintegrate a channel or module while some fault is still present that is not readily detected by the module diagnostics.

Reintegration of a faulty system can result in unexpected machine or process operation, which may cause death or serious injury to personnel, and/or damage to equipment.

After any reported fault, the steps outlined in this chapter and in safety standards applicable to your system should be followed to assure that the fault is completely understood and corrected before reintegration. *(S823)* 

For an exact list of faults for the module, refer to "Fault types, causes, and corrective measures" (Page 179).

At reintegration, the following occurs:

- For a fail-safe module digital input, the process values pending at the fail-safe inputs are provided for the safety program.
- For a fail-safe module digital output, the output values provided in the safety program are again transferred to the fail-safe outputs.

8.1 Reactions to faults

### Safety repair time

The repair time used for PFH and PFD calculations is 100 hours.

Passivation is designed to provide the safe state of the safety function in the event of a single fault. While a channel is passivated and energy is still available to the channel, there is a possibility that additional faults can cause a dangerous failure of the safety function. You should respond to passivations by repairing the fault or taking the passivated channel out of service in less than 100 hours to preserve the safety integrity level of your system.

Deactivated fail-safe I/O are not being diagnosed and are subject to dangerous failure without warning.

If any channel passivation persists for 100 hours, the entire module is passivated and can only be recovered through power cycle.

If a repair within 100 hours is not possible, passivated fail-safe outputs should be taken out of service by physically disconnecting or opening circuits so that faults in the fail-safe module cannot apply energy to the load. To remove input channels from service in an operating PLC system, references to any passivated fail-safe inputs must be removed from any operating CPU Safety program logic that can result in activation of a safety function output.

Do not depend on channel or module passivation to maintain safe state for more than 100 hours.

Do not depend on deactivation or lack of configuration to maintain safe state in any circumstances.

### Additional information on passivation and reintegration

For further information about fail-safe module access, refer to the "SIMATIC Safety - Configuring and Programming, Programming and Operating Manual" (http://support.automation.siemens.com/WW/view/en/54110126/0/en).

# 8.2 Fault Diagnostics

### 8.2.1 Overview

Diagnostics detect faults that can affect the integrity of safety-related I/O. The faults can be in the fail-safe module, communication with the CPU, or external circuits. Diagnostic information is assigned either to a single channel or to the entire fail-safe module.

Most diagnostics operate without user selection. You can configure the following diagnostic options:

- Short-circuit testing using the digital input sensor supply can be enabled. The interval and duration of short-circuit tests is configurable.
- The readback times for 24 V DC digital outputs are configurable.
- The timeout intervals for failures in the safety communication or failure of a safety program to run is configurable.

Refer to "Configuring" (Page 146) for a complete description of these options.

The safety-critical and validated action of the diagnostics is to passivate I/O when faults are detected. The reporting of status and diagnostic results through the LED displays and diagnostic messages is subject to single point failures in electronics or software. These reports are offered as maintenance and debugging aids, but must be observed and interpreted with caution.

In the presence of single faults, any or all LED indications can be wrong. You should not rely solely on the presence or absence of red or green LED indicators to make safety decisions.

In the presence of single faults, diagnostic messages may fail to be delivered, or the numerical event ID or text message can be wrong. You should not rely solely on the presence, absence, or content of diagnostic reports to make safety decisions.

# 

Diagnostic and status reports through LEDs and text messages are subject to single point failure errors.

Reliance on such reported information to determine that a system or I/O point is in a safelycontrolled state can result in death, severe personal injury, or property damage.

If the integrity of your fail-safe system is in doubt, you should use additional measures such as restricted access or power removal to control hazards during maintenance and debug activities. *(S824)* 

# 8.2.2 Diagnostics performed at startup

Each fail-safe module executes self-diagnostics at power-up to assure that the electronics and software meet testable expectations before allowing the module to participate in process control. If tests are not successful, the module passivates individual channels or all channels.

In addition to internal tests, some tests create signal changes at the terminals.

The ET 200eco PN F-DI 8 / F-DQ 3 module executes tests for its digital outputs of the P and M switches as defined by your configured parameters for "Maximum readback time" and "Maximum readback time switch on test" after receiving configuration parameters from the fail-safe CPU at power-up. P and M switch ON tests are sequenced so that normally or in the presence of a single detected fault, there is no complete PM circuit to energize the load.

The ET 200eco PN F-DI 8 / F-DQ 3 module executes tests for its digital inputs of the sensor supply at power up, including ON and OFF pulses, whether or not you have enabled the sensor supply or short-circuit testing in your configuration. If your configuration includes short-circuit testing, the F-DI also executes a short-circuit test according to your configured parameters after receiving the parameters from the fail-safe CPU at power-up.

# 8.2.3 Diagnostics by LED Display

### 8.2.3.1 Overview

The ET 200eco PN F-DI 8 / F-DQ 3 module has the following LED position, arrangement, and types:

| Module                                                                                                    | Loca-<br>tion | LED               | LED Color  | Description                            |
|----------------------------------------------------------------------------------------------------|---------------|-------------------|------------|----------------------------------------|
|                                                                                                    | 1             | SF/MT             | Red/Yellow | System fault/Maintenance               |
| SIEMENS PROFisate                                                                                                    | 2             | BF                | Red        | Bus monitoring                         |
| ET 200eco PN X01<br>FOI 802AVDC P1 (4)                                                                                                    | 3             | ON                | Green      | Power at 1L+                           |
| X01 PROFINET PHK                                                                                                    | 4             | DC 24V            | Green      | Power at 2L+                           |
| PHORNET       PLLK       F         REINT       72K         X40       72K         X40       72K         X40       72K         X40       72K         X40       72K         X40       72K         X40       72K         X40       72K         X40       72K         X5       16         13       74         X5       00         X7       02         X7       02         X10       10         X11       14         14       11         15       16         13       16         13       17         X5       00         X7       02         X8       11         X9       100         X11       10         X11       10         X11       10         X11       10         X11       10         X11       10         X12       11         X13       10         X14       10         X15       10     < | 5             | P1 LK             | Green      | Port to Ethernet switch connection     |
|                                                                                                    | 6             | P2 LK             | Green      | Port to Ethernet switch connection     |
|                                                                                                    | 7             | REINT             | Green/Red  | Module reintegration                   |
|                                                                                                    | 8             | Channel<br>Status | Green      | Channel status LED for<br>each channel |
|                                                                                                    | 8             | Channel<br>Fault  | Red        | Channel fault LED for<br>each channel  |

### Note

Each M12 channel connector has two LED light-pipes. F-DI channels use both LED light-pipes, one for each input. F-DQ channels use a single LED light-pipe.

8.2 Fault Diagnostics

# 8.2.3.2 Module LED states

### Module LED states

The behavior of the module-relevant LEDs follows the definitions in the table below:

| LED                                        | LED color         | Description                                                                                                    |
|--------------------------------------------|-------------------|----------------------------------------------------------------------------------------------------|
| SF/MT<br>(System fault and<br>maintenance) | On red            | The SF LED is controlled by incoming and out-<br>going diagnostic events. The SF LED is ON<br>whenever at least one incoming event is active.                                                                     |
|                                            | Off               | The SF LED is OFF when all incoming events have been acknowledged by outgoing events.                                                                                                    |
|                                            | On yellow         | The MT LED is ON during a firmware update,<br>once the update procedure commences within<br>the module.                                                                                                    |
| BF<br>(Bus monitoring)                     | On red            | The BF LED is ON whenever the IO device is not connected to an Ethernet switch.                                                                                                    |
|                                            | ★<br>Flashing red | The BF LED is flashing whenever there is faulty<br>or absent data exchange between the IO Control-<br>ler and the ET 200eco PN F IO Device. Faulty or<br>absent data exchange can include the following<br>items: |
|                                            |                   | No connect message frame                                                                                                    |
|                                            |                   | Faulty connect message frame                                                                                                    |
|                                            |                   | • No data exchange between the module and<br>the host, although the module is physically<br>connected to the switch. Possible causes can<br>include the following items:                                          |
|                                            |                   | <ul> <li>Incorrect device name</li> </ul>                                                                                                    |
|                                            |                   | <ul> <li>Error in or no configuration</li> </ul>                                                                                                    |
|                                            |                   | <ul> <li>Parameterization errors or no parameteri-<br/>zation</li> </ul>                                                                                                    |
|                                            | Off               | The BF LED is OFF whenever the IO device successfully exchanges data with the IO control-<br>ler.                                                                                                    |
| ON<br>(Power at 1L+)                       | •<br>On green     | The ON LED is ON whenever the 24 V DC supply voltage is present at 1L+.                                                                                                    |
|                                            | Off               | The ON LED is OFF whenever the 24 V DC sup-<br>ply voltage is too low or not present at 1L+.                                                                                                    |
| DC 24V<br>(Power at 2L+)                   | •<br>On green     | The DC 24V LED is ON whenever the 24 V DC supply voltage is present at 2L+.                                                                                                    |
|                                            | O<br>Off          | The DC 24V LED is OFF whenever the 24 V DC supply voltage is too low or not present at 2L+.                                                                                                    |
|                                            | Off               | The DC 24V LED is also OFF whenever the 24 V DC supply voltage is too low or not present at 1L+.                                                                                                    |

8.2 Fault Diagnostics

| LED                                         | LED color                      | Description                                                                                                    |
|---------------------------------------------|--------------------------------|----------------------------------------------------------------------------------------------------|
| P1 LK and P2 LK<br>(Port to Ethernet switch | •<br>On green                  | The Px LK LED is ON whenever there is a con-<br>nection to Ethernet switch or IO controller.                                                                                                    |
| connection)                                 | O<br>Off                       | The Px LK LED is OFF whenever there is no connection to the Ethernet switch or IO controller.                                                                                                    |
| REINT<br>(Module reintegration)             | ★ /*<br>Flashing red and green | <ul> <li>The REINT LED flashes Green/Red whenever a reintegratable module-wide diagnostic event has been resolved. This can include the following events:</li> <li>Reintegratable over-voltage</li> <li>Reintegratable under-voltage</li> <li>Module detected PROFIsafe CRC error</li> <li>Module detected PROFIsafe timeout error</li> </ul> |
|                                             | On red                         | The REINT LED is ON red whenever there are compatibility issues between FW or HW revisions.                                                                                                    |
|                                             | Off                            | The REINT LED is otherwise OFF.                                                                                                    |

O- Off;●- On;★- Flashing (Flashing frequency: 2.0 Hz)

### 8.2.3.3 LED states for 1001 input channels

The behavior of the 1001 input channel LEDs follows the definitions in the table below:

| Description                                    | Reintegration LEDs | Input Channel LEDs |                      |
|------------------------------------------------|--------------------|--------------------|----------------------|
|                                                |                    | Fault              | Status               |
| LED color                                      | Green / red        | Red                | Green                |
| Input state 0                                  | O<br>Off           | O<br>Off           | O<br>Off             |
| Input state 1                                  | O<br>Off           | O<br>Off           | •<br>On green        |
| Channel fault                                  | O<br>Off           | On red             | 0<br>Off             |
| Channel fault resolved, awaiting reintegration | O<br>Off           | ★/<br>Flasl        | ′ <b>∗</b> ¹<br>ning |

○ - Off;● - On;★- Flashing (Flashing frequency: 2.0 Hz)

<sup>1</sup> Alternating flashing of the separate fault (red) and status (green) LEDs for channels awaiting reintegration (flashing frequency: 2.0 Hz)

# 8.2.3.4 LED states for 1002 input channels

The behavior of the 1002 input channel LEDs follows the definitions in the table below:

| Description                                                | Reintegration LEDs | Primary input channel<br>LEDs |               | gration LEDs Primary input channel Secondary input channel LEDs LEDs |                         | nput channel<br>Ds |
|------------------------------------------------------------|--------------------|-------------------------------|---------------|----------------------------------------------------------------------|-------------------------|--------------------|
|                                                            |                    | Fault                         | Status        | Fault                                                                | Status                  |                    |
| LED color                                                  | Green / red        | Red                           | Green         | Red                                                                  | Green                   |                    |
| Input state 0 (equivalent)                                 | O<br>Off           | O<br>Off                      | O<br>Off      | O<br>Off                                                             | O<br>Off                |                    |
| Input state 1 (equivalent)                                 | O<br>Off           | Off                           | •<br>On green | O<br>Off                                                             | •<br>On green           |                    |
| Input state 0 (non-<br>equivalent)                         | O<br>Off           | Off                           | O<br>Off      | O<br>Off                                                             | •<br>On green           |                    |
| Input state 1 (non-<br>equivalent)                         | O<br>Off           | O<br>Off                      | •<br>On green | O<br>Off                                                             | O<br>Off                |                    |
| Discrepancy error                                          | O<br>Off           | e<br>On red                   | Off           | e<br>On red                                                          | O<br>Off                |                    |
| Discrepancy error re-<br>solved,<br>awaiting reintegration | O<br>Off           | ★/<br>Flas                    | /*1<br>hing   | ★)<br>Flas                                                           | /* <sup>1</sup><br>hing |                    |

O - Off;● - On;★- Flashing (Flashing frequency: 2.0 Hz)

<sup>1</sup> Alternating flashing of the separate fault (red) and status (green) LEDs for channels awaiting reintegration (flashing frequency: 2.0 Hz)

### 8.2.3.5 LED states for sensor supply behaviors

The behavior of the input LEDs due to sensor supply faults follows the definitions in the table below:

| Description                                                | Reintegration LEDs | Input Channel LEDs |             |
|------------------------------------------------------------|--------------------|--------------------|-------------|
|                                                            |                    | Fault              | Status      |
| LED color                                                  | Green / red        | Red                | Green       |
| Sensor supply fault; for inputs affect-<br>ed by the fault | O<br>Off           | On red             | O<br>Off    |
| Sensor supply fault; for inputs not affected by the fault  | O<br>Off           | Off                | Input state |

O - Off;● - On;★- Flashing (Flashing frequency: 2.0 Hz)

# 8.2.3.6 Channel LED states

The behavior of the module and channel-relevant LEDs and reintegration LEDs follows the definitions in the table below:

| Description                                                                                                  | Reintegration LEDs                         | Input Channel LEDs           |                                     | Output Channel LEDs          |                                     |
|----------------------------------------------------------------------------------------------------|--------------------------------------------|------------------------------|-------------------------------------|------------------------------|-------------------------------------|
|                                                                                                    |                                            | Fault Status                 |                                     | Fault                        | Status                              |
| LED color                                                                                                    | Green / red                                | Red                          | Green                               | Red                          | Green                               |
| Module / System fault                                                                                        | O<br>Off                                   | On red                       | O<br>Off                            | On red                       | O<br>Off                            |
| Module not configured, includes:<br>under-voltage, over - voltage of<br>1L+ and 2L+ when not config-<br>ured | O<br>Off                                   | O<br>Off                     | Input state                         | Off                          | O<br>Off                            |
| States after the module is success                                                                           | sfully configured                          |                              |                                     |                              |                                     |
| Channel deactivated                                                                                          | O<br>Off                                   | O<br>Off                     | Input state                         | O<br>Off                     | O<br>Off                            |
| No channel faults                                                                                            | O<br>Off                                   | O<br>Off                     | Input state                         | O<br>Off                     | Output state                        |
| Channel faults                                                                                               | O<br>Off                                   | On red                       | O<br>Off                            | On red                       | O<br>Off                            |
| Awaiting manual reintegration after channel fault                                                            | O<br>Off                                   | ★/*¹<br>Flashing             |                                     | ★ /★¹<br>Flashing            |                                     |
| Awaiting manual reintegration<br>after 1L+ voltage too high or too<br>low                                    | */*<br>Flashing red and green              | ★/* <sup>1</sup><br>Flashing |                                     | ★/* <sup>1</sup><br>Flashing |                                     |
| Awaiting automatic reintegration<br>after 1L+ voltage too high or too<br>low                                 | */*<br>Flashing red and green              | O<br>Off                     | Input state                         | O<br>Off                     | O<br>Off                            |
| Awaiting reintegration after<br>PROFIsafe communication error<br>(detected by host)                          | */*<br>Flashing red and green              | O<br>Off                     | Input state                         | Off                          | O<br>Off                            |
| 1L+ supply or 2L+ load voltage too high / too low                                                            | ply or 2L+ load voltage O<br>/ too low Off |                              | O<br>Off                            | On red <sup>3</sup>          | O<br>Off                            |
| PROFIsafe communication error (detected by module)                                                           | O<br>Off                                   | O<br>Off                     | Input state                         | O<br>Off                     | O<br>Off                            |
| Identification of the F-module<br>when assigning the PROFIsafe<br>address                                    | O<br>Off                                   | O<br>Off                     | *<br>Flashing<br>green <sup>2</sup> | O<br>Off                     | *<br>Flashing<br>green <sup>2</sup> |
| PROFIsafe address does not<br>match the configured PROFIsafe<br>address                                      | Idress does not O<br>figured PROFIsafe Off |                              | O<br>Off                            | On red                       | O<br>Off                            |

### Diagnostics

8.2 Fault Diagnostics

| Description                                                              | Reintegration LEDs | Input Channel LEDs |             | Output Channel LEDs |          |
|--------------------------------------------------------------------------|--------------------|--------------------|-------------|---------------------|----------|
|                                                                          |                    | Fault Status       |             | Fault               | Status   |
| LED color Green / red                                                    |                    | Red                | Green       | Red                 | Green    |
| Firmware Update (LED indica-<br>tion of FW update activity)              | O<br>Off           | O<br>Off           | O<br>Off    | O<br>Off            | O<br>Off |
| Inconsistent FW versions and/or<br>HW revisions between TPS and<br>F-µCs | On red             | O<br>Off           | Input state | Off                 | O<br>Off |

○ - Off;● - On;★- Flashing (Flashing frequency: 2.0 Hz)

- <sup>1</sup> Alternating flashing of the separate fault (red) and status (green) LEDs for channels awaiting reintegration (flashing frequency: 2.0 Hz)
- <sup>2</sup> Flashing frequency (0.5 Hz)
- <sup>3</sup> Assuming channels are activated. F-DQ channels can be deactivated. Whenever you deactivate all F-DQ channels, you do not have to power 2L+. When you deactivate all F-DQ channels, you change some F-DQ relevant behaviors (for example, 2L+ under-voltage reporting is suspended).

# 8.2.3.7 LED states for 24 V DC supply behaviors

The behavior of the 24 V DC LEDs follows the definitions in the table below:

| Description                                                                            | ON            | DC 24V        | Reintegration | Input Channel LEDs |                | Output Channel LEDs |                 |
|----------------------------------------------------------------------------------------|---------------|---------------|---------------|--------------------|----------------|---------------------|-----------------|
|                                                                                        | (1L+)         | (2L+)         | LEDs          | Fault              | Status         | Fault               | Status          |
| LED color                                                                              | Green         | Green         | Green / red   | Red                | Green          | Red                 | Green           |
| 24 V DC module 1L+ off;<br>24 V DC module 2L+ off                                      | 0<br>Off      | O<br>Off      | O<br>Off      | O<br>Off           | O<br>Off       | O<br>Off            | O<br>Off        |
| 24 V DC module 1L+ off;<br>24 V DC module 2L+ on                                       | 0<br>Off      | O<br>Off      | O<br>Off      | O<br>Off           | O<br>Off       | O<br>Off            | O<br>Off        |
| 24 V DC module 1L+ on;<br>24 V DC module 2L+ off<br>(At least one output<br>activated) | On green      | O<br>Off      | O<br>Off      | On red             | O<br>Off       | On red              | O<br>Off        |
| 24 V DC module 1L+ on;<br>1<br>24 V DC module 2L+ off<br>(All outputs deactivated)     | On green      | O<br>Off      | O<br>Off      | O<br>Off           | Input<br>state | O<br>Off            | O<br>Off        |
| 24 V DC module 1L+ on;<br>24 V DC module 2L+ on                                        | •<br>On green | •<br>On green | O<br>Off      | O<br>Off           | Input<br>state | O<br>Off            | Output<br>state |

○ - Off;● - On; ★- Flashing (Flashing frequency: 2.0 Hz)

<sup>1</sup> Whenever you deactivate all F-DQ channels, you do not have to power 2L+.

# 8.2.4 Fault types, causes, and corrective measures

The "Fault types, causes, and corrective measures" table below lists the messages of the ET 200eco PN F-DI 8 / F-DQ 3. These messages are displayed in the TIA Portal under "Online & diagnostics" > "Diagnostics" > "Diagnostic buffer". When you highlight an individual text line in the diagnostic buffer, the Event ID for that text item is displayed, along with module identity and location that generated the message. You may need to expand the window to see all information.

| Event ID | Diagnostic<br>message         | ET 200eco PN<br>F-DI 8 / F-DQ 3<br>module | Description                                                                                                    | Possible causes                                                                                                    | Corrective measures <sup>1</sup>                                                                                                    |
|----------|-------------------------------|-------------------------------------------|----------------------------------------------------------------------------------------------------|----------------------------------------------------------------------------------------------------|----------------------------------------------------------------------------------------------------|
| 0x0001   | Short-circuit                 | Digital outputs                           | A channel problem<br>has been detected<br>where either the P<br>terminal or M termi-<br>nal is at an unex-<br>pected potential.                                                                                                   | Short-circuit of the<br>output                                                                                                    | Eliminate the short-circuit.                                                                                                    |
|          |                               |                                           |                                                                                                    | Short-circuit be-<br>tween channels with<br>different signals                                                                                                    | Eliminate the short-circuit.                                                                                                    |
|          |                               |                                           |                                                                                                    | Output overload                                                                                                    | Eliminate the overload.                                                                                                    |
|          |                               |                                           |                                                                                                    | "Maximum readback<br>time switch on test"<br>value is configured<br>too small                                                                                                    | Increase "Maximum read-<br>back time switch on test" if<br>permissible.                                                                        |
|          |                               |                                           |                                                                                                    | Short-circuit of out-<br>put to M                                                                                                    | Eliminate the short-circuit.                                                                                                    |
|          |                               |                                           |                                                                                                    | Defective output driver                                                                                                    | Replace the fail-safe mod-<br>ule.                                                                                                    |
| 0x0005   | Overtemperature               | Module                                    | <ul> <li>Overtemperature<br/>at microcomputer</li> <li>Overtemperature<br/>at I/O</li> </ul>                                                                                                    | Shutdown due to<br>violation of high<br>temperature limit<br>value in the module<br>case                                                                                               | Check the ambient tem-<br>perature. Once the fault<br>has been eliminated, the<br>power must be switched off<br>and on.                        |
| 0x0006   | Wire break                    | Module                                    | Wire break failure.<br>Note: The module<br>detects a wire break.<br>The module can<br>detect a wire break<br>when the channel is<br>wired using a PM<br>load, when the PV=0,<br>and the wire break<br>diagnostic is ena-<br>bled. | <ul> <li>Output is activated:</li> <li>No load is connected to the PM output.</li> <li>Output is not wired in a PM configuration.</li> <li>Too small of a load is detected.</li> </ul> | Change the output load<br>characteristics, deactivate<br>unused channels, or disa-<br>ble wire break diagnostic<br>for the offending channels. |
| 0x0009   | Hardware revision<br>mismatch | Module                                    | The module detects<br>hardware mismatch.<br>REINT LED is ON<br>red.                                                                                                    |                                                                                                    | Replace module.                                                                                                    |

Table 8-2 Fault types, causes, and corrective measures

# Diagnostics

8.2 Fault Diagnostics

| Event ID | Diagnostic<br>message                                            | ET 200eco PN<br>F-DI 8 / F-DQ 3<br>module | Description                                                                                                    | Possible causes                                                                                                    | Corrective measures <sup>1</sup>                                                                                                    |
|----------|------------------------------------------------------------------|-------------------------------------------|----------------------------------------------------------------------------------------------------|----------------------------------------------------------------------------------------------------|----------------------------------------------------------------------------------------------------|
| 0x0010   | Parameterization<br>failure (invalid<br>parameters)              | Module                                    | On detection of inva-<br>lid parameters, the<br>module stays in the<br>configured state and<br>signals the rejection<br>of the faulty parame-<br>ter to the fail-safe<br>CPU. The module<br>LEDs give an imme-<br>diate indication of<br>this fault.                                                                                              | i-Parameter CRC<br>error<br>Invalid i-parameters<br>(for example, invalid<br>selection, parameter<br>out-of-range, un-<br>supported feature<br>selected, and wrong<br>value of reserved<br>field)<br>Any PROFIsafe<br>parameterization<br>problem detected by<br>the PROFIsafe driv-<br>er. |                                                                                                    |
| 0x0010   | Parameterization<br>failure (address<br>assignment fail-<br>ure) | Module                                    | On detection of an<br>address assignment<br>failure that indicates<br>a hardware fault, the<br>module enters the<br>fatal error state. The<br>module performs this<br>fault reaction if the<br>address verification<br>information provided<br>by the F parameters<br>is different than what<br>has been previously<br>assigned to the<br>module. | <ul> <li>Indicates as-<br/>signment of an<br/>incorrect F ad-<br/>dress to one or<br/>more module(s).</li> <li>Missing eCoding<br/>plug</li> </ul>                                                                                                    | <ul> <li>Reinsert the eCoding plug</li> <li>Reassign or reinitialize the PROFIsafe F addresses using TIAP</li> <li>Replace the eCoding plug</li> </ul> |
| 0x0010   | Parameter error                                                  | Module                                    | When the module<br>receives new param-<br>eters, the module<br>checks for parameter<br>failures.                                                                                                    | Parameter failure<br>detected.                                                                                                    |                                                                                                    |
| 0x0040   | Mismatch of safe-<br>ty destination<br>address<br>(F_Dest_Add)   | Module                                    | The PROFIsafe driv-<br>er has detected a<br>destination address<br>mismatch.<br>Checked after new<br>parameters received.                                                                                                    | <ul> <li>eCoding plug<br/>has been re-<br/>placed with a dif-<br/>ferent plug</li> <li>eCoding plus is<br/>defective</li> </ul>                                                                                                    | <ul> <li>Reassign or reinitialize<br/>the PROFIsafe F ad-<br/>dresses using TIAP</li> <li>Replace the eCoding<br/>plug</li> </ul>                      |
| 0x0041   | Safety destination<br>address not valid<br>(F_Dest_Add)          | Module                                    | The PROFIsafe driv-<br>er has detected an<br>invalid destination<br>address.<br>Checked after new<br>parameters received.                                                                                                    | <ul> <li>eCoding plug<br/>has been re-<br/>placed with a dif-<br/>ferent plug</li> <li>eCoding plus is<br/>defective</li> </ul>                                                                                                    | <ul> <li>Reassign or reinitialize<br/>the PROFIsafe F ad-<br/>dresses using TIAP</li> <li>Replace the eCoding<br/>plug</li> </ul>                      |
| Event ID | Diagnostic<br>message                                | ET 200eco PN<br>F-DI 8 / F-DQ 3<br>module | Description                                                                                                    | Possible causes                                                                                                    | Corrective measures <sup>1</sup>                                                                                                    |
|----------|------------------------------------------------------|-------------------------------------------|----------------------------------------------------------------------------------------------------|----------------------------------------------------------------------------------------------------|----------------------------------------------------------------------------------------------------|
| 0x0042   | Safety source<br>address not valid<br>(F_Source_Add) | Module                                    | The PROFIsafe driv-<br>er has detected a<br>source address mis-<br>match or an invalid<br>source address.<br>Checked after new<br>parameters received.                  | <ul> <li>eCoding plug<br/>has been re-<br/>placed with a dif-<br/>ferent plug</li> <li>eCoding plus is<br/>defective</li> </ul>                                                                                            | <ul> <li>Reassign or reinitialize<br/>the PROFIsafe F ad-<br/>dresses using TIAP</li> <li>Replace the eCoding<br/>plug</li> </ul>                                                                                                    |
| 0x004D   | PROFIsafe<br>communication<br>error (CRC)            | Module                                    | Transmission error in<br>data message frame:<br>Data inconsistent<br>(CRC (cyclic redun-<br>dancy check) error).<br>Checked after new<br>output telegram re-<br>ceived. | Communication<br>interference be-<br>tween the fail-safe<br>CPU and the fail-<br>safe module (for<br>example, due to<br>electromagnetic<br>interference in ex-<br>cess of limits or<br>sign-of-life monitor-<br>ing error) | <ul> <li>Check the communications connection.</li> <li>Eliminate the interference.</li> </ul>                                                                                                    |
| 0x004E   | PROFIsafe<br>communication<br>failure (timeout)      | Module                                    | Monitoring time ex-<br>ceeded for data<br>message frame<br>(timeout). Checked<br>after new output<br>telegram received.                                                 | F-monitoring time<br>exceeded. Trans-<br>mission error:<br>timeout (watchdog<br>time 1 or 2 elapsed)                                                                                                    | <ul> <li>Adjust F-monitoring<br/>time.</li> <li>Check Safety program<br/>and all other CPU activ-<br/>ities for excessive exe-<br/>cution or demands:         <ul> <li>Interrupts</li> <li>Ethernet communi-<br/>cation</li> <li>OB scheduling con-<br/>flicts</li> <li>Long program<br/>paths.</li> </ul> </li> </ul> |
| 0x0100   | Module is defective                                  | Module                                    | Fatal internal error                                                                                                    | Fail-Safe module is defective.                                                                                                    | Replace the fail-safe mod-<br>ule. <sup>2</sup>                                                                                                    |
| 0x0103   | Watchdog tripped                                     | Module                                    | The watchdog timer<br>in the module com-<br>munications proces-<br>sor timed out.                                                                                       | Fail-Safe module is defective.                                                                                                    | Replace the fail-safe mod-<br>ule.                                                                                                    |
| 0x0105   | Short-circuit to L+                                  |                                           | Output shorted to P.                                                                                                    | Short-circuit to L+                                                                                                    | Eliminate the short-circuit.                                                                                                    |
|          |                                                      | digital outputs                           | detects a channel<br>problem where the P-<br>terminal is unexpect-<br>edly at                                                                                           | Short-circuit be-<br>tween channels with<br>different signals                                                                                                    | Eliminate the short-circuit.                                                                                                    |
|          |                                                      |                                           |                                                                                                    | Defective output<br>driver                                                                                                    | Replace the fail-safe mod-<br>ule.                                                                                                    |
|          |                                                      |                                           |                                                                                                    | "Maximum readback<br>time" value is con-<br>figured too small.                                                                                                    | Increase readback time.                                                                                                    |

## Diagnostics

8.2 Fault Diagnostics

| Event ID | Diagnostic<br>message                          | ET 200eco PN<br>F-DI 8 / F-DQ 3<br>module          | Description                                                                                                    | Possible causes                                                                                                    | Corrective measures <sup>1</sup>                                                                                  |
|----------|------------------------------------------------|----------------------------------------------------|----------------------------------------------------------------------------------------------------|----------------------------------------------------------------------------------------------------|----------------------------------------------------------------------------------------------------|
| 0x0106   | Short-circuit to ground                        | ET 200eco PN<br>F-DI 8 / F-DQ 3<br>digital outputs | The fail-safe module<br>detects a channel<br>problem where the                                                                                                    | e Short-circuit of out-<br>put to M, ground, or<br>another channel.                                                                                                    | Eliminate the short-circuit.                                                                                      |
|          |                                                |                                                    | terminal is unexpect-                                                                                                    | Defective output<br>driver                                                                                                    | Replace the fail-safe mod-<br>ule.                                                                                |
|          |                                                |                                                    | ediy at ivi potentiai.                                                                                                    | "Maximum readback<br>time" value is con-<br>figured too small.                                                                                                    | Increase readback time.                                                                                           |
| 0x011B   | Inva-<br>lid/inconsistent<br>firmware present  | Module                                             | The firmware is in-<br>consistent after a<br>firmware update.<br>Inconsistency be-<br>tween bus ASIC<br>firmware and failsafe<br>firmware. Checked<br>again after firmware<br>update.                                                                                          | Inconsistent firm-<br>ware version may<br>occur between Net-<br>work Interface ASIC<br>firmware and failsafe<br>controller firmware if<br>the firmware update<br>is supported. | The firmware update oper-<br>ation should be repeated.                                                            |
| 0x013E   | Diagnostic event<br>queue overflow             | Module                                             | Overflow of the diag-<br>nostic events queue<br>has occurred. A<br>newly-occurred diag-<br>nostic event could<br>not be queued for<br>transmission to the<br>CPU because the<br>buffer is full.                                                                                | This can happen if<br>channel errors come<br>and go very quickly<br>(for example, dis-<br>crepancy errors).                                                                    |                                                                                                    |
| 0x0300   | Discrepancy fail-<br>ure,<br>channel state 0/0 | ET 200eco PN<br>F-DI 8 / F-DQ 3<br>digital inputs  | External discrepancy<br>failure: Channel state<br>0/0 with 1002 non-<br>equivalent configura-<br>tion                                                                                                    | <ul> <li>Process signal<br/>faulty, sensor<br/>may be defec-<br/>tive.</li> </ul>                                                                                              | <ul> <li>Check process signal,<br/>replace sensor if nec-<br/>essary.</li> <li>Check the configured</li> </ul>    |
| 0x0301   | Discrepancy fail-<br>ure,<br>channel state 0/1 | ET 200eco PN<br>F-DI 8 / F-DQ 3<br>digital inputs  | <ul> <li>PN External discrepancy failure: Channel state 0/1 with 1002 equivalent configuration</li> <li>PN External discrepancy failure: Channel state s 1/0 with 1002 equivalent configuration</li> <li>Sensor mechanical activation or alignment out of tolerance</li> </ul> | <ul> <li>Configured dis-<br/>crepancy time<br/>too short</li> <li>Short-circuit</li> </ul>                                                                                     | <ul> <li>discrepancy time.</li> <li>Check the wiring.</li> <li>Check that both sensors are mounted and</li> </ul> |
| 0x0302   | Discrepancy fail-<br>ure,<br>channel state 1/0 | ET 200eco PN<br>F-DI 8 / F-DQ 3<br>digital inputs  |                                                                                                    | aligned to be activated together.                                                                                                    |                                                                                                    |
| 0x0303   | Discrepancy fail-<br>ure,<br>channel state 1/1 | ET 200eco PN<br>F-DI 8 / F-DQ 3<br>digital inputs  | External discrepancy<br>failure: Channel state<br>1/1 with 1002 non-<br>equivalent configura-<br>tion                                                                                                    |                                                                                                    |                                                                                                    |

| Event ID | Diagnostic<br>message                   | ET 200eco PN<br>F-DI 8 / F-DQ 3<br>module | Description                                                                                                    | Possible causes                                                                                                    | Corrective measures <sup>1</sup>                                                                                       |
|----------|-----------------------------------------|-------------------------------------------|----------------------------------------------------------------------------------------------------|----------------------------------------------------------------------------------------------------|----------------------------------------------------------------------------------------------------|
| 0x0306   | Internal sensor<br>supply               | ET 200eco PN<br>F-DI 8 / F-DQ 3           | Module-provided<br>sensor supply volt-<br>age shorted to P                                                                                                    | Sensor supply shorted to P                                                                                                    | Eliminate the short-circuit.                                                                                           |
|          | short-circuit<br>to P                   | digital inputs                            |                                                                                                    | Short-circuit test<br>duration configured<br>too short                                                                                | Increase short-circuit test duration.                                                                                  |
|          |                                         |                                           |                                                                                                    | Failed sensor supply                                                                                                    | Replace the fail-safe mod-<br>ule.                                                                                     |
| 0x0307   | Overload or inter-                      | ET 200eco PN                              | Internal sensor sup-                                                                                                    | Short-circuit                                                                                                    | Eliminate the short-circuit.                                                                                           |
|          | nal sensor supply short-circuit to      | F-DI 8 / F-DQ 3<br>digital inputs         | ply<br>voltage shorted to M,                                                                                                    | Excessive load on<br>sensor supply                                                                                                    | Reduce load on sensor supply.                                                                                          |
|          | ground                                  |                                           | ground, or excessive<br>load on sensor sup-<br>ply.<br>Note: An overload<br>condition is detected<br>if the filtered current<br>measurement of a<br>channel is in the<br>over-current thresh-<br>old range of 2.4 A<br>and 3.83 A.<br>Overload protection<br>is provided using<br>current measurement<br>of the P outputs. M<br>outputs are short-<br>circuit protected, but<br>not monitored for | Failed sensor supply                                                                                                    | Replace the fail-safe mod-<br>ule.                                                                                     |
| 0x030B   | Channel failure<br>acknowledgement      | Module                                    | Channel configured<br>for manual acknowl-<br>edgement is ready to<br>reintegrate.                                                                                                    | Manual acknowl-<br>edgement required                                                                                                  | Manually acknowledge<br>correction of channel fault<br>so that reintegration can<br>occur.                             |
| 0x030D   | F-address<br>memory not ac-<br>cessible | Module                                    | The memory where<br>the F-Address is<br>stored is not acces-<br>sible.                                                                                                    | <ul> <li>eCoding plug is missing</li> <li>eCoding plug is defective</li> </ul>                                                        | <ul> <li>Install an eCoding plug<br/>into X40 of the module</li> <li>Replace the defective<br/>eCoding plug</li> </ul> |
| 0x030E   | No valid F-<br>address available        | Module                                    | Fail-safe address is<br>not valid (F-address<br>and CRC incon-<br>sistent).                                                                                                    | <ul> <li>eCoding plug<br/>has never been<br/>assigned a<br/>PROFIsafe ad-<br/>dress</li> <li>eCoding plug is<br/>defective</li> </ul> | <ul> <li>Assign the PROFIsafe<br/>Address</li> <li>Replace the eCoding<br/>plug</li> </ul>                             |

## Diagnostics

8.2 Fault Diagnostics

| Event ID | Diagnostic<br>message           | ET 200eco PN<br>F-DI 8 / F-DQ 3<br>module          | Description                                                                                                    | Possible causes                                                                                                    | Corrective measures <sup>1</sup>                                                                                                    |
|----------|---------------------------------|----------------------------------------------------|----------------------------------------------------------------------------------------------------|----------------------------------------------------------------------------------------------------|----------------------------------------------------------------------------------------------------|
| 0x0311   | Frequency too<br>high           | ET 200eco PN<br>F-DI 8 / F-DQ 3<br>digital outputs | Switching frequency<br>exceeded;<br>readback not in time.                                                        | Process value from<br>safety program<br>changing too rapidly<br>for module to follow                                            | Change Safety program<br>logic to guarantee more<br>time between output<br>changes.                                                                                                    |
| 0x0312   | Undertemperature                | All                                                | <ul> <li>Under-<br/>temperature at<br/>microcomputers</li> <li>Under-<br/>temperature at<br/>I/O</li> </ul>      | Shutdown due to<br>violation of low<br>temperature limit<br>value in the module<br>case                                         | <ul> <li>Check the ambient temperature.</li> <li>Once the fault has been eliminated, the power must be switched off and on.</li> </ul>                                                                                                    |
| 0x0313   | Failure in the input<br>circuit | ET 200eco PN<br>F-DI 8 / F-DQ 3<br>digital inputs  | Internal fault at the<br>read circuit/test cir-<br>cuit                                                          | The module digital<br>inputs detect a fail-<br>ure during bit pattern<br>testing of inputs.<br>EMI or module<br>hardware fault. | <ul> <li>If intermittent, probably<br/>due<br/>to interfer-<br/>ence. Eliminate inter-<br/>ference.</li> <li>If persistent,<br/>or repeats after efforts<br/>to<br/>eliminate interference,<br/>replace the fail-safe<br/>module.</li> </ul> |
| 0x031C   | Input shorted to P              | ET 200eco PN<br>F-DI 8 / F-DQ 3<br>digital inputs  | Input shorted to P failure                                                                                       | External wiring or<br>sensor shorts input<br>signal to L+.                                                                      | Check/correct external<br>short-circuit.                                                                                                    |
|          |                                 |                                                    |                                                                                                    | Input configured for<br>internal sensor sup-<br>ply with short-circuit<br>detection enabled,<br>but wired to external<br>L+     | Make wiring and configura-<br>tion agree.                                                                                                    |
|          |                                 |                                                    |                                                                                                    | Input defective                                                                                                    | Replace the fail-safe mod-<br>ule.                                                                                                    |
| 0x031E   | Read back failure               | ET 200eco PN<br>F-DI 8 / F-DQ 3<br>digital outputs | The module has<br>detected a channel<br>problem where the<br>expected terminal<br>voltage(s) are not<br>reached. | "Maximum readback<br>time" or "Maximum<br>readback time<br>switch on test" con-<br>figured value is too<br>small.               | Increase readback time.                                                                                                    |
|          |                                 |                                                    |                                                                                                    | Output switch fail-<br>ure                                                                                                    | Replace the fail-safe mod-<br>ule if output does not re-<br>spond.                                                                                                    |

| Event ID | Diagnostic<br>message                 | ET 200eco PN<br>F-DI 8 / F-DQ 3<br>module          | Description                                                                                       | Possible causes                              | Corrective measures <sup>1</sup>    |
|----------|---------------------------------------|----------------------------------------------------|---------------------------------------------------------------------------------------------------|----------------------------------------------|-------------------------------------|
| 0x0320   | Overload                              | ET 200eco PN<br>F-DI 8 / F-DQ 3<br>digital outputs | Over load condition<br>at the output driver<br>that leads to pas-<br>sivation of the chan-<br>nel | Over load at output                          | Eliminate over load.                |
| 0x0321   | Supply or load<br>voltage<br>too high | Module                                             | Supply voltage (1L+)<br>or load voltage (2L+)<br>maximum exceeded.                                | Supply or load volt-<br>age is set too high. | Adjust supply or load volt-<br>age. |
| 0x0322   | Supply or load<br>voltage<br>too low  | Module                                             | Supply voltage (1L+)<br>or load voltage (2L+)<br>minimum exceeded.                                | Supply or load volt-<br>age is set too low.  | Adjust supply or load volt-<br>age. |

<sup>1</sup> Once the fault is eliminated, the fail-safe module must be reintegrated (returned to normal state) from passivation into the safety program.

#### Electromagnetic interference and diagnostic reports

Electromagnetic interference can cause communication errors, disturb external and internal signal measurements, and cause processing errors. When error reports do not apparently relate to an identifiable device failure, wiring problem, programming, or configuration error, consider sources of electromagnetic interference and installation and wiring problems that might introduce electromagnetic interference in your installation. Typical problem sources include poor suppression of inductive loads and voltage dips due to excessive load in-rush currents.

# Maintenance

# 9.1 Replacing the ET 200eco PN F-DI 8 / F-DQ 3 module

#### **Replacing modules**

Replacing a module is not permitted during ongoing operation.

# 

If you remove/insert modules and the eCoding plug with the power connected, this can lead to undefined states in your system.

Death or serious personal injury and damage to the ET 200eco PN F-DI 8 / F-DQ 3 module and associated machines/equipment may result if proper precautions are not taken.

Only remove or replace modules and the eCoding plug when the power is disconnected. Always comply with the required standards and safety guidelines when configuring a system. *(S825)* 

#### Note

When replacing the ET200eco PN F module, transfer the eCoding plug of the failed module to the replacement module to retain the PROFIsafe address stored in the eCoding plug. Otherwise, it is necessary to use the Engineering System to configure the PROFIsafe address in the replacement module.

#### Procedure

To replace a module, proceed as follows:

- 1. Disconnect the supply and load voltages to the module to be replaced.
- 2. Remove the eCoding plug.
- 3. Completely remove all cables connected to the module.
- 4. Completely remove the fixing screws of the module
- 5. Replace the module.
- 6. Fasten the module with a torque of 1.2 Nm.
- 7. Connect all cables.
- 8. Connect the eCoding plug to the module.
- 9. Turn the supply and load voltages.on.

9.2 Resetting the ET 200eco PN F-DI 8 / F-DQ 3 module to factory settings (PROFINET)

#### Result

The disconnected I/O module and all downstream I/O modules start up again by themselves.

Note

Refer to the "Looping PROFINET and the supply voltage" (Page 143) when replacing the ET 200eco PN F module.

# 9.2 Resetting the ET 200eco PN F-DI 8 / F-DQ 3 module to factory settings (PROFINET)

When you "Reset to factory settings", you reset the ET 200eco PN F-DI 8 / F-DQ 3 module to the delivery state settings. This means that all information that you saved internally on the ET 200eco PN F is deleted.

#### Result after resetting to factory settings

The following table shows an overview of the contents of the saved items after resetting to factory settings:

Table 9-1 Result after resetting to factory settings

| Memory object                                 | Contents           |
|-----------------------------------------------|--------------------|
| IP address                                    | Deleted            |
| Device name                                   | Deleted            |
| MAC address                                   | Not deleted        |
| Identification data (I&M0)                    | Not deleted        |
| Maintenance data (I&M1, 2, 3,)                | Deleted (optional) |
| Firmware version                              | Not deleted        |
| Fail-Safe Addresses stored in eCoding<br>Plug | Not affected       |

#### Note

When "Resetting to factory settings", the ET 200eco PN F assumes a substitute value behavior (takes on the non-configured state), which means that the module does not enter input data or transmit output data.

#### **Reset options**

You can go online with STEP 7 (TIA Portal) to reset an ET 200eco PN F to factory settings

The ET 200eco PN F only works with TIA Portal V15 and later. An HSP is used with TIA Portal V15. Later versions of V15 will not require an HSP.

9.2 Resetting the ET 200eco PN F-DI 8 / F-DQ 3 module to factory settings (PROFINET)

#### Requirement

You need an online connection to reset an ET 200eco PN F to factory settings.

#### Procedure with STEP 7 (TIA Portal)

Connect the PG/PC to the PROFINET IO interface of the ET 200eco PN F distributed I/O system.

Make sure that there is an online connection to the ET 200eco PN F module which is to be reset to factory settings:

- 1. Navigate to "Devices & Networks" and the "Network view".
- 2. Right-click on the ET 200eco PN F-DI 8 / F-DQ 3 and select "Online and diagnostics".
- 3. Go online.
- 4. In the "Functions" folder, select "Reset to factory settings".
- 5. Select the "Retain I&M data" option button if you want to retain the I&M data, or the "Reset I&M data" option button if you want to delete the I&M data.
- 6. Click the "Reset" button.
- 7. Click "OK" in response to the confirmation prompts.

Result: This command resets the following data:

- PROFINET device name
- IP address
- SNMP parameters
- I&M data (if "Reset I&M data" is selected)

#### Reference

You will find more information on the procedure in the TIA Portal online help.

# 9.3 Firmware update

During operation, it can become necessary to update the firmware (for example, for function extensions).

#### Options for the firmware update

You update the firmware in the ET 200eco PN F-DI 8 / F-DQ 3 module using one of the following:

- TIA Portal
- Embedded web server executing on a SIMATIC CPU
- SIMATIC Automation Tool (SAT)

#### Note

#### Temporary network interruption

When you perform a firmware update of an ET 200eco PN F-DI 8 / F-DQ 3 I/O module, the module's PROFINET connection is temporarily interrupted due to the restart of the module. All downstream PROFINET devices are interrupted until the firmware update is complete.

#### Reference

You can find additional information on the procedure in the FAQs on the Internet (<u>https://support.industry.siemens.com/cs/us/en/view/88778936</u>) and in the online help for TIA Portal.

# 9.4 Cleaning modules

When wired, ET 200eco PN F-DI 8 / F-DQ 3 modules comply with the IP66/IP67 degree of protection and require no cleaning. If you do have to clean the modules, use a dry or damp cloth. Please ensure that you comply with the IP66/67 degree of protection when cleaning with liquids.

**Technical specifications** 

# A.1 General technical specifications

#### A.1.1 Standards compliance

The ET 200eco PN F design conforms to the following standards and test specifications. The test criteria for the ET 200eco PN F are based on these standards and test specifications.

Not all ET 200eco PN F models may be certified to these standards, and certification status may change without notification. It is the user's responsibility to determine applicable certifications by referring to the ratings marked on the product. Consult your local Siemens representative if you need additional information related to the latest listing of exact approvals by part number.

Siemens products will generally be in accordance with the latest released standards as of the time of product release. For European Norm (EN) standards, the effective version will be in accordance with listings in the official journal of the European Union. Product certifications including the CE declaration of conformity and certificates from listing agencies cite the exact standards applicable to each certification.

#### A.1.2 Fail-Safe standards and approvals

The ET 200eco PN F-DI 8 / F-DQ 3 module is certified by TÜV. The fail-safe modules are certified to the IEC 61508, ISO EN 13849, and EN 62061 standards for functional safety. For further information, refer to the current "Report to the Certificate" for the TÜV certificate "SIMATIC Safety" (<u>http://support.automation.siemens.com/WW/view/en/49368678/134200</u>) from the Internet.

#### A.1.3 PROFIsafe compatibility

- PROFIsafe address type 2
- Supports the RIOforFA-Safety profile
- Supports the PROFIsafe V2.4 profile

## A.1.4 Standards and Approvals

#### A.1.4.1 General certifications

#### **CE** approval

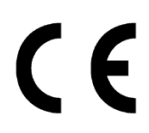

The ET 200eco PN F module satisfies requirements and safety-related objectives according to the EC directives listed below and conforms to the harmonized European standards (EN) for the programmable controllers listed in the Official Journals of the European Union.

- EU Directive 2014/30/EU "Electromagnetic compatibility" (EMC Guidelines):
  - Emission standard EN 61000-6-4:+A1: Industrial Environment
  - Immunity standard EN 61000-6-2: Industrial Environment
- EC Directive 2006/42/EC (Machine Directive) "Machinery and Amending Directive 95/16/EC":
  - Safety of Machinery

EN ISO 13849-1 and EN ISO 13849-2: Safety Related Parts of Control Systems

EN 62061:+A2: Functional Safety of Safety Related Electrical, Electronic, and Programmable Electronic Control Systems

- EU Directive 2014/34/EU "Equipment and protective systems for use in hazardous areas" (Explosion protection directive) (ATEX):
  - EN 60079-0:+A11
  - EN 60079-15: Type of Protection 'n'
  - EN 60079-31: Dust Protection Enclosure 't'
- EC Directive 2011/65/EC (RoHS) "The Restriction of the Use of Certain Hazardous Substances in Electrical and Electronic Equipment":
  - EN 50581: "Assessment of Electrical and Electronic Products with Respect to the Restriction of Hazardous Substances"

The EU Declaration of Conformity is held on file available to competent authorities at:

Siemens AG DI FA AS Gleiwitzer Str. 555 DE-90475 Nuremberg Germany

## cULus approval

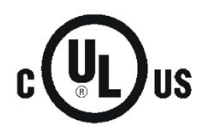

Underwriters Laboratories Inc. in accordance with:

- UL 61010-1 and UL 61010-2-201
  - CSA C22.2 No. 61010-1 and No. 61010-2-201
- CSA C22.2 No. 94.2-15

#### Note

#### Class 2 power supply unit

The components must be supplied with a class 2 power supply unit.

#### **ATEX** approval

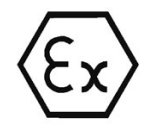

In accordance with EN 60079-15 (Electrical apparatus for potentially explosive atmospheres; Type of protection "n")

EN 60079-0 (Electrical apparatus for potentially explosive gas atmospheres - Part 0: General Requirements) and

EN 60079-31 (Equipment dust ignition protection by enclosure "t")

EN 60079-15: Electrical Apparatus for Potentially Explosive Atmospheres; Type of protection 'nA'

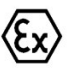

II 3 G Ex nA IIC T4 Gc II 3 D Ex tc IIIC T90°C Dc DEKRA 18ATEX0032X

Refer to the "Using the ET 200eco PN in hazardous area Zone 2 / Zone 22" Product Information (https://support.industry.siemens.com/cs/ww/en/view/80484830).

#### Australia and New Zealand - RCM Mark (Regulatory Compliance Mark)

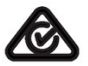

The ET 200eco PN F satisfies requirements of standards to AS/NZS 61000.6.4 and IEC 61000-6-4 (Class A).

#### Korea Certification

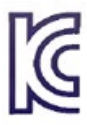

The ET 200eco PN F satisfies the requirements of the Korean Certification (KC Mark). It has been defined as Class A Equipment and is intended for industrial applications and has not been considered for home use.

#### Eurasian Customs Union approval (Belarus, Kazakhstan, Russian Federation)

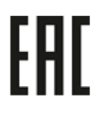

EAC (Eurasion Conformity): Declaration of Conformity according to Technical Regulation of Customs Union (TR CU) A.1.4.2 Industrial environments

The ET 200eco PN F is designed for use in industrial environments.

Table A-1 Industrial environments

| Application field | Emission requirements | Immunity requirements |
|-------------------|-----------------------|-----------------------|
| Industrial        | EN 61000-6-4          | EN 61000-6-2          |

#### A.1.5 Electromagnetic compatibility

#### A.1.5.1 Electromagnetic compatibility overview

Electromagnetic Compatibility (EMC) is the ability of an electrical device to operate as intended in an electromagnetic environment and to operate without emitting levels of electromagnetic interference (EMI) that may disturb other electrical devices in the vicinity.

For safety related functions, additional EMC requirements are applied according to IEC 61326-3-1 and IEC 61326-3-2.

| Electromagnetic compatibility - Immunity per EN 61000-6-2                           |                                                                                                    |  |  |  |
|-------------------------------------------------------------------------------------|----------------------------------------------------------------------------------------------------|--|--|--|
| EN 61000-4-2<br>Electrostatic discharge                                             | 8 kV air discharge to all surfaces<br>6 kV contact discharge to exposed conductive surfaces                                                                                                    |  |  |  |
| EN 61000-4-3<br>Radiated, radio-frequency, elec-<br>tromagnetic field immunity test | 80 to 1000 MHz, 10 V/m, 80% AM at 1 kHz<br>1.4 to 6.0 GHz, 3 V/m, 80% AM at 1 kHz                                                                                                    |  |  |  |
| EN 61000-4-4<br>Fast transient bursts                                               | 2 kV, 5 kHz with coupling network to AC and DC system power 2 kV, 5 kHz with coupling clamp to I/O                                                                                                    |  |  |  |
| EN 61000-4-5<br>Surge immunity                                                      | AC systems - 2 kV common mode, 1kV differential mode<br>DC systems - 2 kV common mode, 1kV differential mode<br>For DC systems (I/O signals, DC power systems) external pro-<br>tection is required. Refer to "Safe functional extra low voltage<br>requirement (power supplies and other system components)"<br>(Page 112), "Surge immunity" for the recommended protection<br>devices. |  |  |  |
| EN 61000-4-6<br>Conducted disturbances                                              | 150 kHz to 80 MHz, 10 V RMS, 80% AM at 1kHz                                                                                                    |  |  |  |

Table A- 2 Immunity per EN 61000-6-2

| Electromagnetic compatibility - Conducted and radiated emissions per EN 61000-6-4 |                     |                                                  |  |  |  |
|-----------------------------------------------------------------------------------|---------------------|--------------------------------------------------|--|--|--|
| Conducted Emissions                                                               | 0.15 MHz to 0.5 MHz | < 79dB (μV) quasi-peak; <66 dB (μV) aver-        |  |  |  |
| EN 55016, Class A, Group 1                                                        |                     | age                                              |  |  |  |
|                                                                                   | 0.5 MHz to 5 MHz    | < 73dB (μV) quasi-peak; <60 dB (μV) aver-<br>age |  |  |  |
|                                                                                   | 5 MHz to 30 MHz     | < 73dB (µV) quasi-peak; <60 dB (µV) aver-<br>age |  |  |  |
| Radiated Emissions<br>EN 55016, Class A, Group 1                                  | 30 MHz to 230 MHz   | < 40dB (µV/m) quasi-peak; measured at 10<br>m    |  |  |  |
|                                                                                   | 230 MHz to 1 GHz    | < 47dB (µV/m) quasi-peak; measured at 10<br>m    |  |  |  |
|                                                                                   | 1 GHz to 6 GHz      | < 76dB (uV/m) quasi peak, measured at 10<br>m    |  |  |  |

| Table A- 3 | Conducted and ra | adiated emissions | per EN | 61000-6-4 |
|------------|------------------|-------------------|--------|-----------|
|            |                  |                   |        |           |

#### A.1.5.2 Surge immunity

Wiring systems subject to surges from lightning strike coupling must be equipped with external protection. You can find one specification for evaluation of protection from lightning-type surges in EN 61000-4-5, with operational limits established by EN 61000-6-2. The ET 200eco PN F requires external protection to maintain safe operation when subject to surge voltages defined by this standard. The module could issue a channel readback error and passivate the output if you do not appropriately set the "Maximum readback time".

## A.1.6 Shipping and storage conditions

| Type of conditions                                              | Permissible range                                                       |
|-----------------------------------------------------------------|-------------------------------------------------------------------------|
| EN 60068-2-2, Test Bb, Dry heat and EN 60068-2-1, Test Ab, Cold | -40 °C to +70 °C                                                        |
| EN 60068-2-30, Test Db, Damp heat                               | 25 °C to 55 °C, 95% humidity                                            |
| EN 60068-2-14, Test Na, temperature shock                       | -40 °C to +70 °C, dwell time 3 hours, 5 cycles                          |
| EN 60068-2-32, Free fall                                        | 0.3 m, 5 times, product packaging                                       |
| EN 60068-2-6, Sinusoidal Vibration                              | 5 - 8.4 Hz, 3.5 mm<br>8.4 - 500 Hz, 1 g<br>10 cycles per axis           |
| EN 60068-2-27, Shock Strain                                     | 25 g, 6 ms, 1000 shocks per axis                                        |
| Barometric pressure                                             | 1140 hPa to 660 hPa (corresponding to an altitude of -1000 m to 3500 m) |

Table A- 4Shipping and storage conditions

## A.1.7 Mechanical and climatic ambient conditions

#### Test of mechanical ambient conditions

The table below provides important information with respect to the type and scope of the test of ambient mechanical conditions:

| Condition tested                                             | Permissible range                                                                                                    |  |  |
|--------------------------------------------------------------|----------------------------------------------------------------------------------------------------|--|--|
| Vibration (sinusoidal) conditions                            |                                                                                                    |  |  |
| Without mounting rail                                        | 10 Hz $\leq$ f $\leq$ 58 Hz, constant amplitude 1.5 mm<br>58 Hz $\leq$ f $\leq$ 150 Hz, constant acceleration 20 g                                                                  |  |  |
| With mounting rail                                           | 5 Hz $\leq$ f $\leq$ 8 Hz, constant amplitude 15 mm<br>8 Hz $\leq$ f $\leq$ 150 Hz, constant acceleration 5 g                                                                       |  |  |
| Vibration (sinusoidal) test in accordance with IEC 60068-2-6 |                                                                                                    |  |  |
| Without mounting rail                                        | 10 Hz $\leq$ f $\leq$ 58 Hz, constant amplitude 3 mm<br>58 Hz $\leq$ f $\leq$ 150 Hz, constant acceleration 40 g                                                                    |  |  |
| With mounting rail                                           | 5 Hz $\leq$ f $\leq$ 12 Hz, constant amplitude 15 mm<br>12 Hz $\leq$ f $\leq$ 150 Hz, constant acceleration 10 g                                                                    |  |  |
| EN 60068-2-27 Mechanical shock                               | 15 g, 11 ms pulse, 6 shocks in each of 3 axes                                                                                                    |  |  |
| Shock, tested in accordance with IEC 60068-2-27              | Type of shock: Half-sine; Shock intensity: 30 g peak<br>value, 18 ms duration<br>Direction of shock: 3 shocks in each +/- direction at each<br>of the three vertically-aligned axes |  |  |

Table A-5 Test of mechanical ambient conditions

#### **Climatic ambient conditions**

The following table shows the permissible climatic ambient conditions for the ET 200eco PN F-DI 8 / F-DQ 3 module:

| Table A- 6 | Climatic ambient conditions |
|------------|-----------------------------|
|------------|-----------------------------|

| Ambient conditions                         | Permissible range                                                                                                    |
|--------------------------------------------|----------------------------------------------------------------------------------------------------|
| Ambient temperature range                  | -25 °C to 60 °C, all mounting positions                                                                                                    |
| Relative humidity                          | 5% to 100% condensing humidity or sprayed water<br>Note: Refer to the ET 200eco PN F-DI 8 / F-DQ 3 "De-<br>gree of protection IP66/67" (Page 197) for information on<br>the IP67 rating. |
| Barometric pressure                        | 1140 hPa to 795 hPa (corresponding to an altitude of -1000 m to 2000 m)                                                                                                    |
| Concentration of contaminants              | SO2: < 0.5 ppm with relative humidity < 60% non-<br>condensing<br>H2S: < 0.1 ppm with relative humidity < 60%, non-<br>condensing                                                        |
| EN 60068-2-14, Test Nb, temperature change | -25 °C to 60 °C                                                                                                    |

Extended environmental conditions for outdoor use: This product does not support outdoor use.

#### A.1.8 Information on protection class, degree of protection, and rated voltages

#### A.1.8.1 Contamination level and overvoltage category in accordance with IEC 61010-2-201

The following levels are provided:

- Pollution degree 2
- Overvoltage category: II, unless otherwise noted

#### A.1.8.2 Protection class in accordance with IEC 61010-2-201

Protection Class II is provided according to IEC 61010-2-201:

- The ET 200eco PN F including only connections to SELV / PELV achieves Protection Class III.
- The ET 200eco PN F does not require a protective earth connection. A functional earth connection is provided and is used for non-safety purposes such as interference immunity improvement.

#### A.1.8.3 Degree of protection IP66/67

The following degrees of protection in accordance with IEC 60529 is provided for the ET 200eco PN F module:

- Degree of Protection IP 65 (Degree of protection according to IEC 60529):
  - Protection against the ingress of dust and full touch protection
  - Water projected by a nozzle against the module from any direction shall have no harmful effect.
- Degree of Protection IP 66 (Degree of protection according to IEC 60529):
  - Protection against the ingress of dust and full touch protection
  - Water projected by powerful jets against the module from any direction shall have no harmful effect.
- Degree of Protection IP 67 (Degree of protection according to IEC 60529):
  - Protection against the ingress of dust and full touch protection
  - Protection against water when the module is immersed at specified pressures over a specified time period (water must not enter the module in harmful quantities)

#### A.1.8.4 Rated voltages

| Rated voltage | Tolerance              | Notes                                                                                                    |
|---------------|------------------------|----------------------------------------------------------------------------------------------------|
| 24 V DC       | 20.4 V DC to 28.8 V DC | Refer to "Safe functional extra low voltage<br>requirement (power supplies and other sys-<br>tem components)" (Page 112) for additional<br>requirements of a 24 V DC power source. |

When you suddenly apply 24 V DC power to the ET 200eco PN F modules, short-term current flows can occur which briefly mimic the effect of "1" signals at process outputs and inputs. Digital outputs can trigger to ON state for approximately 50.0 microseconds at power application. The modules deliberately test functional safety P- and M-switch outputs ON at different times for up to the user-configurable "Maximum readback time switch on test" (0.5 ms to 5.0 ms) during the power up sequence and as a cyclic bit pattern test. This test pulse can energize the load in the presence of a switch or wiring fault on the opposite side of the load circuit. Such short pulses are typically not a hazard for electromechanical loads, but you must consider the effect. High-speed electronic receiver circuits can detect short pulses and improperly interpret the short pulses as deliberate "1" signals.

# 

Short term current and voltage pulses can occur on 24 V DC I/O circuits near the time that power is applied.

Such short term pulses can cause unexpected activation or position changes in machinery, resulting in death or serious injury to personnel and/or property damage.

If your installation includes receivers which can be responsive to short pulses as described above, you should apply measures such as power sequencing or progressive removal of safety lockouts to assure that unexpected machine operations do not occur. *(S827)* 

# A.2 ET 200eco PN F-DI 8 x 24 VDC, 4xM12 / F-DQ 3 x 24 VDC/2.0A P M, 3xM12 technical specifications

## A.2.1 Overview

| Module model                                                            | Digital inputs                                         | Digital outputs |
|-------------------------------------------------------------------------|--------------------------------------------------------|-----------------|
| ET 200eco PN F-DI 8 x 24 VDC, 4xM12 /<br>F-DQ 3 x 24 VDC/2.0A PM, 3xM12 | 4 x 24 V DC (1oo2),<br>8 x 24 V DC (1oo1),<br>or a mix | 3 x 24 V DC     |

## A.2.2 Specifications

#### A.2.2.1 ET 200eco PN F technical specifications

| Technical Data             | Value                                                                    |
|----------------------------|--------------------------------------------------------------------------|
| Dimensions and weight      |                                                                          |
| Dimensions W x H x D (mm)  | 60 x 175 x 49                                                            |
| Weight (without packaging) | 940 g                                                                    |
| Module-specific data       |                                                                          |
| Transmission rate          | 100 Mbps full duplex                                                     |
| Transmission mode          | 100BASE-TX                                                               |
| Autonegotiation            | Yes                                                                      |
| Bus protocol               | PROFINET IO: RT                                                          |
|                            | Minimum update time of 250 microseconds                                  |
|                            | Note: No IRT support, but module will participate within an IRT topology |

| Technical Data                              | Value                                                                 |       |
|---------------------------------------------|-----------------------------------------------------------------------|-------|
| Supported Ethernet services                 | PROFINET IO (Device):                                                 |       |
|                                             | • ping                                                                |       |
|                                             | ARP                                                                   |       |
|                                             | • LLDP                                                                |       |
|                                             | <ul> <li>Network diagnostics (SNMP)/MIB-2</li> </ul>                  |       |
|                                             | • DCP                                                                 |       |
|                                             | MRP - Media redundancy                                                |       |
|                                             | • I&M0-3                                                              |       |
|                                             | Port diagnostics                                                      |       |
|                                             | <ul> <li>Resetting to factory settings using PROFII<br/>IO</li> </ul> | NET   |
|                                             | FW update using PROFINET IO                                           |       |
|                                             | Deactivating of ports (yes)                                           |       |
|                                             | Device replacement with topological confid                            | gura- |
|                                             | tion                                                                  | -     |
| PROFINET interface                          |                                                                       |       |
| Connection socket                           | 2 x M12 D-coded                                                       |       |
| Switch function                             | Yes, internal                                                         |       |
| Auto-crossover                              | Yes, if autonegotiation is enabled                                    |       |
| Manufacturer ID (Vendor ID)                 | 002Ан                                                                 |       |
| Device ID (DeviceID)                        | 0306н                                                                 |       |
| Maximum achievable safety class             |                                                                       |       |
| Number of channels                          | 1-channel input 2-channel input Output cha                            | annel |
| In accordance with IEC 61508:2010           | SIL 2 SIL 3 SIL 3                                                     |       |
| In accordance with EN ISO 13849-1:2015      | Cat 3, PL d Cat 4, PL e Cat 4, PL                                     | е     |
| Fail-safe performance characteristics       |                                                                       |       |
| Safety Integrity Level (SIL)                | SIL 2 SIL 3 SIL 3                                                     |       |
| PFD_avg <sup>1</sup>                        | ≤6e-4 ≤1e-5 ≤2e-5                                                     |       |
| PFH <sup>2</sup>                            | ≤1e-8 ≤2e-10 ≤7e-9                                                    |       |
| Useful Lifetime (Mission Time) <sup>3</sup> | 20 years 20 years 20 years                                            |       |
| Safety repair time                          | 100 hours 100 hours 100 hours                                         |       |
| Voltages and currents                       |                                                                       |       |
| Supply voltage 1L+                          | 24 V DC                                                               |       |
| Permissible range                           | 20.4 V DC to 28.8 V DC                                                |       |
| Surge voltage                               | 35 V DC for 0.5 s                                                     |       |
| Reverse polarity protection                 | Yes                                                                   |       |
| Infeed current 1L+                          | 4.0 A (maximum)                                                       |       |
| Hold up time (loss of power)                | 0.1 ms at 20.4 V DC                                                   |       |
| Supply voltage 2L+                          | 24 V DC                                                               |       |

| Technical Data                                                                | Value                                                                        |
|-------------------------------------------------------------------------------|------------------------------------------------------------------------------|
| Permissible range                                                             | 20.4 V DC to 28.8 V DC                                                       |
| Surge voltage                                                                 | 35 V DC for 0.5 s                                                            |
| Reverse polarity protection                                                   | Yes                                                                          |
| Infeed current 2L+                                                            | 4.0 A (maximum)                                                              |
| Hold up time (loss of power)                                                  | None for outputs<br>0.1 ms at 20.4 V DC for internal power                   |
| Current consumption                                                           |                                                                              |
| From supply voltage (1L+)                                                     | Typical 200 mA (no sensor supply output current)                             |
| From supply voltage (2L+)                                                     | Typical 70 mA (no digital output activated)                                  |
| Power loss of the device                                                      | 9.0 W                                                                        |
| Total current of the Sensor Supply outputs:<br>All mounting positions to 60°C | 1.6 A through 1L+ (maximum)                                                  |
| Total current of the outputs:                                                 | 3.9 A per 2L+ (maximum)                                                      |
| All mounting positions to 60°C                                                |                                                                              |
| Insulation                                                                    |                                                                              |
| Insulation test voltage                                                       | DC 707 V (type test)                                                         |
| Ethernet interface                                                            | 1500 V <sub>RMS</sub> (IEEE802.3)                                            |
| Electrical isolation                                                          |                                                                              |
| Between 1L+ and 2L+                                                           | Yes                                                                          |
| Between 1L+, digital inputs and sensor supply outputs                         | No                                                                           |
| Between input channels                                                        | No                                                                           |
| Between 2L+ and digital outputs                                               | No                                                                           |
| Between output channels                                                       | No                                                                           |
| Between Ethernet and all other circuit elements                               | Yes                                                                          |
| Status, interrupts, diagnostics                                               |                                                                              |
| Interrupts                                                                    | No                                                                           |
| Diagnostic function                                                           |                                                                              |
| Group error/maintenance                                                       | Red/yellow "SF/MT" LED                                                       |
| Bus monitoring PROFINET IO                                                    | Red "BF" LED                                                                 |
| Monitoring of supply voltage 1L+                                              | Green "ON" LED                                                               |
| Monitoring of supply voltage 2L+                                              | Green "DC 24V" LED                                                           |
| Existing connection to network                                                | Green "P1 LK" and P2 LK" LED; LED for<br>PROFINET IO infeed and loop-through |
| Host-directed reintegration                                                   | Red/green "REINT" LED                                                        |
| Digital input status                                                          | Green LED                                                                    |
| Fault at digital input                                                        | Red LED                                                                      |
| Digital output status                                                         | Green LED                                                                    |
| Fault at digital output                                                       | Red LED                                                                      |
| Diagnostic information can be read                                            | Yes                                                                          |

| Technical Data                                              | Value                                        |  |  |
|-------------------------------------------------------------|----------------------------------------------|--|--|
| Monitoring for                                              |                                              |  |  |
| Failure of 1L+ and 2L+                                      | Yes, under- and over-voltage                 |  |  |
| Sensor supply short-circuit                                 | Yes                                          |  |  |
| Digital input short-circuit                                 | Yes, per channel                             |  |  |
| Digital output short-circuit                                | Yes, per channel                             |  |  |
| Digital input wire break                                    | No                                           |  |  |
| Digital output wire break                                   | Yes, at PV=0, per channel                    |  |  |
| Sensor supply                                               |                                              |  |  |
| Number of sensor supplies                                   | 2 x 1L+                                      |  |  |
| Voltage range                                               | 1L+ minus 2.0 V DC minimum                   |  |  |
| Load current                                                | 800 mA per sensor supply                     |  |  |
| Short-circuit protection                                    | Yes, electronic<br>Threshold: 1.4 A to 4.5 A |  |  |
| Sensor selection data / Digital inputs                      |                                              |  |  |
| Number of inputs                                            |                                              |  |  |
| 1oo1 evaluation                                             | 8 (maximum)                                  |  |  |
| 1oo2 evaluation                                             | 4 (maximum)                                  |  |  |
| Туре                                                        | Sink, Type 1 according to IEC 61131          |  |  |
| Rated voltage                                               | 24 V DC at 5 mA, typical                     |  |  |
| Surge voltage                                               | 35 V DC for 0.5 s                            |  |  |
| Logic "1" signal                                            | 15 V DC at 3 mA to 30 V DC at 6 mA           |  |  |
| Logic "0" signal                                            | -30 V DC to 5 V DC                           |  |  |
| Connection of 2-wire proximity switch (BERO):               | Not possible                                 |  |  |
| Permissible quiescent current                               | 0.5 mA (maximum)                             |  |  |
| Filter delay (Configurable) <sup>4</sup>                    | • 0.8 ms                                     |  |  |
|                                                             | • 1.6 ms                                     |  |  |
|                                                             | • 3.2 ms                                     |  |  |
|                                                             | • 6.4 ms                                     |  |  |
|                                                             | • 12.8 ms                                    |  |  |
| Cable length, shielded                                      | 30 m (maximum)                               |  |  |
| Cable length, unshielded                                    | 30 m (maximum)                               |  |  |
| Number of Inputs that can be controlled simul-<br>taneously | 8, in all mounting positions                 |  |  |
| Actuator selection data/ Digital outputs                    |                                              |  |  |
| Number of outputs                                           | 3                                            |  |  |
| Туре                                                        | P- and M- switching                          |  |  |
| Logic "1" signal at maximum current                         | 2L+ minus 2.0 V DC (minimum):                |  |  |
|                                                             | P-switch: 2L+ minus 1.5 V DC (maximum)       |  |  |
|                                                             | M-switch: 0.5 V DC (maximum)                 |  |  |

| Technical Data                                               | Value                                                                                                   |
|--------------------------------------------------------------|----------------------------------------------------------------------------------------------------|
| Logic "1" current                                            | • 2.0 A (nominal)                                                                                       |
|                                                              | • 10 mA to 2.4 A                                                                                        |
| Lamp load                                                    | 10.0 W (maximum)                                                                                        |
| Logic 0 current (residual)                                   | • P-switch: 0.5 mA (maximum)                                                                            |
|                                                              | • M-switch: 0.5 mA (maximum)                                                                            |
| Wire break monitoring                                        | Yes, only when output is off                                                                            |
| Output overload protection: <sup>5</sup>                     | Yes, electronic in addition to internal non-<br>replaceable fuse.                                       |
| <ul> <li>P-switch</li> </ul>                                 | Threshold of 10.0 A to 34.0 A turns M-switch OFF.                                                       |
|                                                              | Threshold of 2.4 A to 4.4 A, 30 ms time constant filter, measured at P-switch, turns both switches OFF. |
|                                                              | 7.0 A fuse can open for large faults.                                                                   |
| Inductive clamp voltage                                      | • P-switch: -26 V DC referenced to 2M                                                                   |
|                                                              | • M-switch: +48 V DC referenced to 2M                                                                   |
| Number of Outputs that can be controlled simul-<br>taneously | 3, in all mounting positions                                                                            |
| Parallel connection of 2 outputs                             | Not possible                                                                                            |
| Control of a digital input                                   | Not possible                                                                                            |
| Switching frequency                                          |                                                                                                    |
| With resistive load                                          | 30 Hz symmetrical (maximum)                                                                             |
| With inductive load in accordance with IEC 60947-5-1, DC13   | 0.1 Hz symmetrical (maximum)                                                                            |
| With lamp load                                               | 10 Hz symmetrical (maximum)                                                                             |
| Reverse polarity protection <sup>6</sup>                     | Yes, except loads connected between M-switch<br>and L+ will conduct if M and L+ are reversed.           |
| Cable length, shielded                                       | 30 m (maximum)                                                                                          |
| Cable length, unshielded                                     | 30 m (maximum)                                                                                          |

<sup>1</sup> Operation in Low Demand Mode (Average probability of a dangerous failure on demand), PFD\_avg

<sup>2</sup> Operation in High Demand or Continuous Mode (Average frequency of a dangerous failure per hour), PFH

<sup>3</sup> Maximum useful lifetime of this product

#### References

<sup>4</sup> Refer to "Response time parameters for the ET 200eco PN F-DI 8 / F-DQ 3 digital inputs" (Page 219) for further information.

- <sup>5</sup> Refer to "Fuse and electronic overload protection" (Page 204) for more information.
- <sup>6</sup> Refer to "Digital Output Application Mode 2" (Page 101) for more information.

#### A.2.2.2 Fuse and electronic overload protection

Overload protection attempts to protect the module from damage from moderate faults in the range of 2.4 A to 15.0 A at the P switch. Above 15.0 A on each P-switch fuse, the internal non-replaceable fuse can open. Supply your ET 200eco PN F-DI 8 / F-DQ 3 digital outputs from a source limited to less than 15.0 A, or use an external fuse or non-shorting load element to prevent opening of the internal fuse.

The internal electronic limiting causes the channel to passivate and reports as an overload. If no damage results, you can reintegrate the channel after removal of the external fault.

#### A.2.2.3 Switching of loads

#### Connecting capacitive loads

Load capacitance can delay the voltage response as seen at the P- and M- switches of the ET 200eco PN F-DI 8 / F-DQ 3 digital outputs. For a capacitive load with capacitance C across P and M, and a parallel load resistance R, the "Maximum readback time" needs to be in the range of 2.0 to 2.5 time constant (R \* C) of the load. This allows enough time for an appreciable voltage change to be seen when you briefly de-energize an energized load during bit pattern testing. If the resulting "Maximum readback time" is too long for your application, you can reduce this time constant by adding parallel resistance across the load to reduce the realized R \* C time constant.

Alternatively, you can add a diode between the P-output and the load (capacitor and resistors) so that when you turn off the output, the voltage on the capacitor is not present at the P-output. Typically, power supplies with input capacitors that have reverse voltage protection have this diode built into the power supply. Using the added diode, you can greatly reduce the "Maximum readback time" to some portion of the hold-up time of the power supply/capacitor. This reduced "Maximum readback time" allows the load to operate normally (load stays ON) during the bit pattern tests.

Stray capacitance between the load circuit and ground, M, and P increases the time required for the "Maximum readback time switch on test". When module diagnostics switch "ON" a P or M switch to a de-energized load during bit pattern testing, both sides of the load are driven towards L+ or M, limited by stray capacitance. This effect is typically small.

Your "Maximum readback time switch on test" should be long enough for the load circuit voltage to react, but short enough that if one side of the load faults to P or M, testing of the opposite switch should not cause the load to mechanically react.

Capacitive loads (including power supplies with input capacitors) with low series resistance can have a large inrush current. If you have a large capacitive load, you should add series resistance to reduce the inrush current to reduce the risk of opened fuses or overcurrent fault detection on normal load switch ON events.

#### Switching of inductive loads

The graph below shows the maximum permitted inductive load and switching frequency allowed using only the internal suppression circuits of the ET 200eco PN F-DI 8 / F-DQ 3 digital outputs. You should equip larger or more frequently switched inductive loads with external suppression circuits to avoid early failure of the ET 200eco PN F-DI 8 / F-DQ 3 digital output switch. The external suppression must conduct the load current at a voltage less than the internal suppression threshold to avoid overloading the internal suppression. Refer to "Guidelines for inductive loads" (Page 144) for more information:

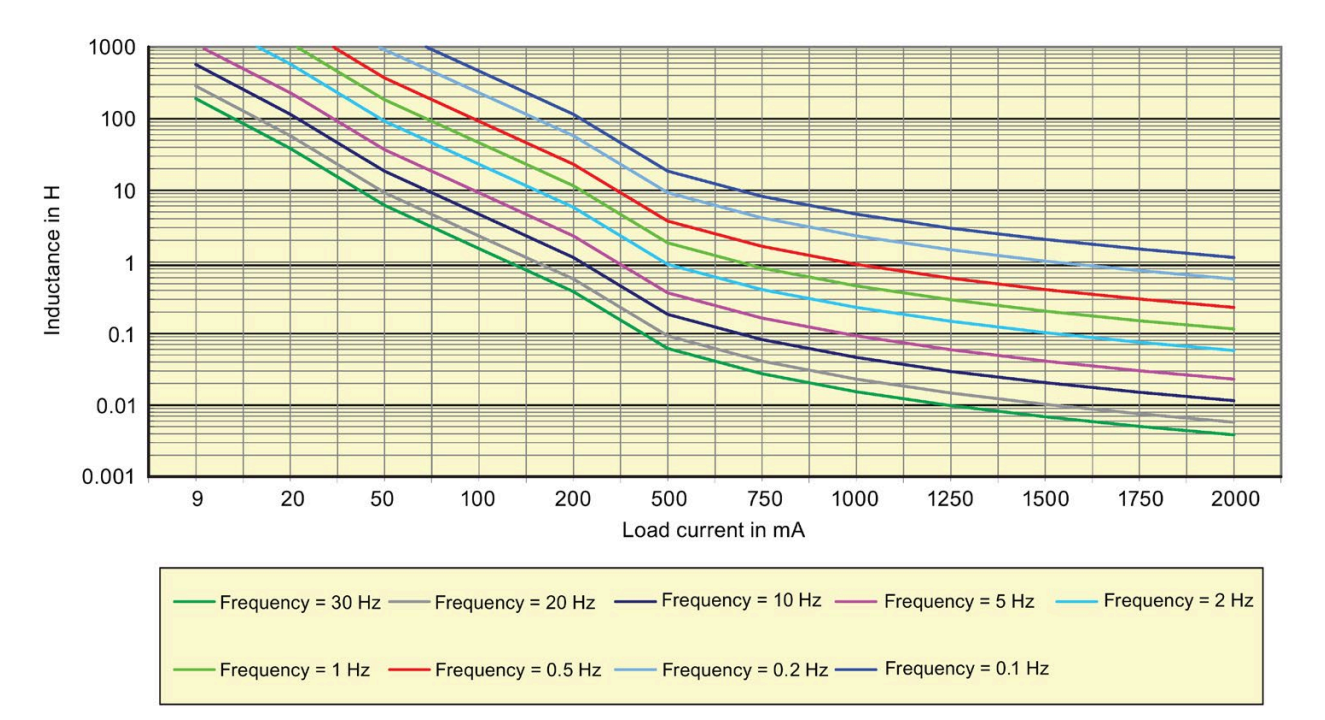

# 

Unsuppressed inductive loads can lead to failures.

The following failures can result:

- Unsuppressed inductive loads can lead to early "stuck-on" failures of the ET 200eco PN F-DI 8 / F-DQ 3 digital outputs.
- Unsuppressed inductive load switching generates an EMI hazard to the PLC system and correct processing of the safety function.

Death or serious personal injury and damage to machines and equipment may result if proper precautions are not taken.

You should use suppressor circuits with inductive loads to limit the voltage rise when a control output turns off and to limit the electrical noise generated when switching inductive loads. *(S831)* 

## A.2.3 Wiring diagrams

## A.2.3.1 Pin assignment of the PROFINET connector

#### PROFINET connector, X01 connector, port 1 and port 2

The module has a M12 connector with four female pins that are D-coded.

| Table A-7 FIT assignment of the WTZ cable connector for FROFINET connector, ports 1 and | Table A- 7 | Pin assignment of the M12 cable | connector for PROFINET | connector, ports 1 and 2 |
|-----------------------------------------------------------------------------------------|------------|---------------------------------|------------------------|--------------------------|
|-----------------------------------------------------------------------------------------|------------|---------------------------------|------------------------|--------------------------|

| ET 200eco PN F               | Pin    | Assignment             | View of the cable connector (PROFINET), port 1 and port 2 |
|------------------------------|--------|------------------------|-----------------------------------------------------------|
|                              |        | Assignment X01<br>P1   |                                                           |
| ETZOBER PN W X01, Port 1     | 1      | TXP                    |                                                           |
| VII PRINT PIK TO X01, Port 2 | 2      | RXP                    |                                                           |
|                              | 3      | TXN                    | X01 X01                                                   |
|                              | 4      | RXN                    | P1 P2                                                     |
|                              | Thread | Functional earth<br>FE |                                                           |
|                              |        | Assignment X01<br>P2   |                                                           |
|                              | 1      | RXP                    | TXP RXN TXN RXP RXP TXN RXN TXP                           |
|                              | 2      | TXP                    |                                                           |
|                              | 3      | RXN                    |                                                           |
| VID3 VID2                    | 4      | TXN                    |                                                           |
|                              | Thread | Functional earth<br>FE |                                                           |
|                              |        |                        |                                                           |

## A.2.3.2 Pin assignment for feeding and looping the voltage

#### Cable connector for supply voltage infeed, X03 connector

The module has an M12 connector with five male pins that are A-coded.

| ET 200eco PN F                                                                                                    | Pin | Assignment            | View of the cable connector |
|----------------------------------------------------------------------------------------------------|-----|-----------------------|-----------------------------|
|                                                                                                    |     |                       | (wiring side)               |
|                                                                                                    | 1   | Supply voltage<br>1L+ |                             |
| ET 200eco PN X01                                                                                                    | 2   | Ground 2M             |                             |
|                                                                                                    | 3   | Ground 1M             |                             |
|                                                                                                    | 4   | Supply voltage<br>2L+ | X03                         |
| X 1 1<br>1 1 X 1 1<br>1 1 X 1 1<br>1 1 X 1 1<br>1 1 X 1 1 1<br>1 1 X 1 1 1 1<br>1 1 X 1 1 1 1 1 1 1 1 1 1 1 1 1 1 1 1 1 | 5   | Reserved              | 2L+ 1M 1L+ 2M               |

 Table A- 8
 Pin assignment of the M12 cable connector for the supply voltage infeed

#### Cable connector for loop-through of the supply voltage, X02 socket

The module has an M12 connector with five female pins that are A-coded.

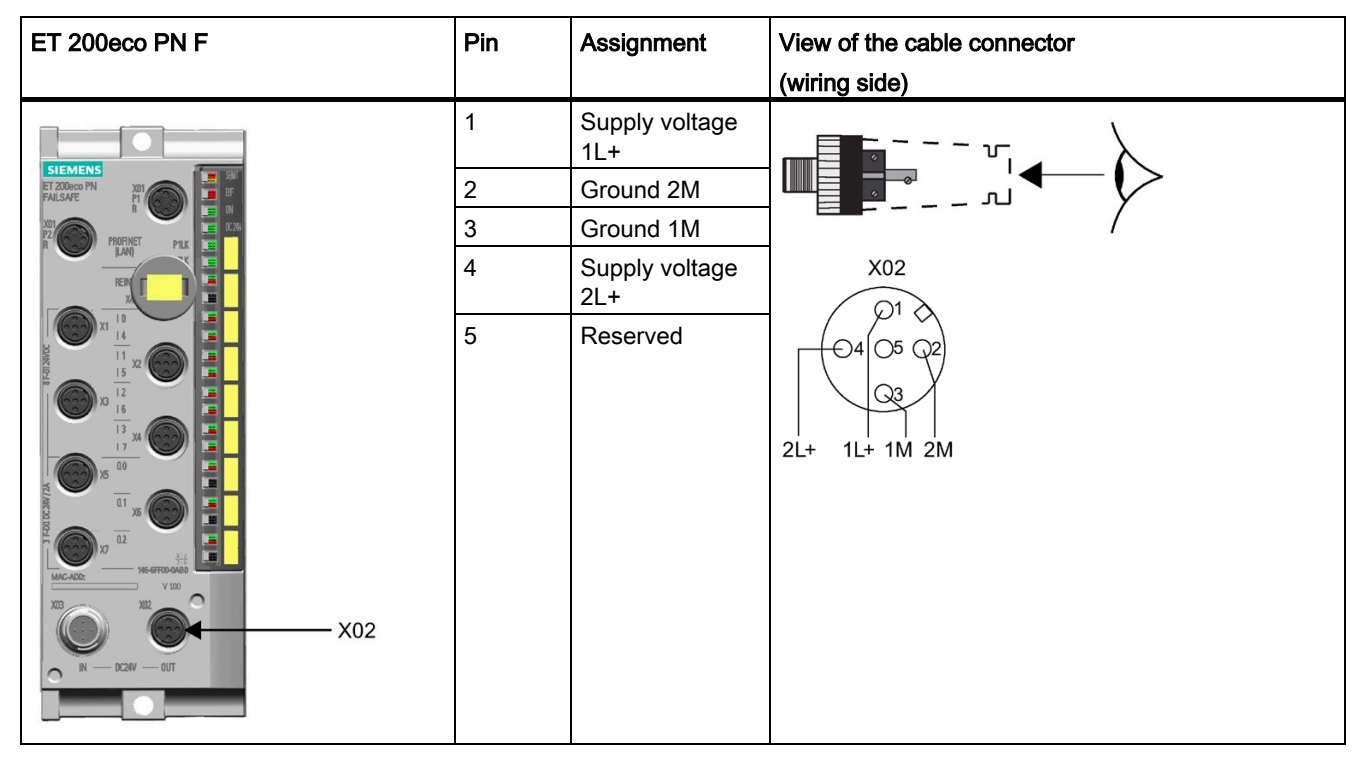

Table A-9 Pin assignment of the M12 cable connector for loop-through of the voltage

#### Note

The M12 sockets for the supply and I/O have the same coding.

Make sure that you wire the supply and the I/O correctly.

#### A.2.3.3 Pin assignment of digital inputs

#### Cable connector for digital inputs, X1 - X4

The module has an M12 connector with five female pins that are A-coded.

| ET 200eco PN F                                                                                                    | Pin | Assignment                                                                                                    | View of the cable connector                                                                  |
|----------------------------------------------------------------------------------------------------|-----|----------------------------------------------------------------------------------------------------|----------------------------------------------------------------------------------------------|
| SIEMEN     FILE       FILE     FILE       FILE     FILE | 1   | 24 V DC sensor<br>supply Vs1                                                                                                    |                                                                                              |
|                                                                                                    | 2   | Input signal DI4:<br>Connector X1<br>Input signal DI5:<br>Connector X2<br>Input signal DI6:<br>Connector X3<br>Input signal DI7:<br>Connector X4 | $\begin{array}{c} x_{1}-x_{4} \\ \hline \\ 0 \\ 4 \\ \hline \\ 0 \\ 2 \\ \hline \end{array}$ |
|                                                                                                    | 3   | Sensor supply ground 1M                                                                                                    |                                                                                              |
|                                                                                                    | 4   | Input signal DI0:<br>Connector X1<br>Input signal DI1:<br>Connector X2<br>Input signal DI2:<br>Connector X3<br>Input signal DI3:<br>Connector X4 |                                                                                              |
|                                                                                                    | 5   | 24 V DC sensor<br>supply Vs2                                                                                                    |                                                                                              |

Table A- 10Pin assignment of digital inputs

When using the Y cable, pin 4 of the module connector is assigned to pin 4 of the A connector, and pin 2 of the module connector is assigned to pin 4 of the B connector.

#### Note

The M12 sockets for the supply and I/O have the same coding.

Make sure that you wire the supply and the I/O correctly.

Refer to "Digital input applications" (Page 88) for alternate applications wiring.

### A.2.3.4 Pin assignment of digital outputs

#### Cable connector for digital outputs, X5 - X7

The module has an M12 connector with five female pins that are A-coded.

| ET 200eco PN F                                                                                       | Pin | Assignment                                                                                                    | View of the cable connector (wiring side)                                                     |
|----------------------------------------------------------------------------------------------------|-----|----------------------------------------------------------------------------------------------------|-----------------------------------------------------------------------------------------------|
| SIEMENS<br>FIZODOC PRI<br>FIZODOC PRI<br>PRI<br>PRI<br>PRI<br>PRI<br>PRI<br>PRI<br>PRI<br>PRI<br>PRI | 1   | Not used<br>Not used                                                                                                    |                                                                                               |
|                                                                                                    | 3   | Output signal<br>DQ0-M: Con-<br>nector X5<br>Output signal<br>DQ1-M: Con-<br>nector X6<br>Output signal<br>DQ2-M: Con-<br>nector X7 | $\begin{array}{c} x5 - x7 \\ \hline 01 \\ \hline 04 \\ \hline 05 \\ \hline 03 \\ \end{array}$ |
|                                                                                                    |     | DQ0-P: Con-<br>nector X5<br>Output signal<br>DQ1-P: Con-<br>nector X6<br>Output signal<br>DQ2-P: Con-<br>nector X7                  |                                                                                               |
|                                                                                                    | 5   | Functional earth<br>FE                                                                                                    |                                                                                               |

Table A- 11 Pin assignment of digital outputs

#### Note

The M12 sockets for the supply and I/O have the same coding.

Make sure that you wire the supply and the I/O correctly.

Refer to "Digital output applications" (Page 100) for alternate applications wiring.

# A.3 Terminal block

Refer to "Installing the terminal block" (Page 109) and "Wiring the terminal block" (Page 137) for installation and wiring information.

Refer to the "Distributed I/O ET 200eco PN Operating Instructions" (https://support.industry.siemens.com/cs/document/29999018/simatic-distributed-i-o-et-200eco-pn?dti=0&Ic=en-WW) for ET 200eco PN system terminal block technical specification information.

# A.4 Voltage distributor

Refer to "Wiring the voltage distributor" (Page 141) for wiring information.

Refer to the "Distributed I/O ET 200eco PN Operating Instructions" (https://support.industry.siemens.com/cs/document/29999018/simatic-distributed-i-o-et-200eco-pn?dti=0&lc=en-WW) for ET 200eco PN system voltage distributor technical specification information.

# B.1 ET 200eco PN F-DI 8 x 24 VDC, 4xM12 / F-DQ 3 x 24 VDC/2.0A PM, 3xM12

Table B-1 ET 200eco PN F-DI 8 / F-DQ 3 module

| Item                                     |                                                                         | Article number     |
|------------------------------------------|-------------------------------------------------------------------------|--------------------|
| Digital inputs<br>and digital<br>outputs | ET 200eco PN F-DI 8 x 24 VDC, 4xM12 /<br>F-DQ 3 x 24 VDC/2.0A PM, 3xM12 | 6ES7146-6FF00-0AB0 |

# B.2 Accessories for the ET 200eco PN F-DI 8 / F-DQ 3 module

# 

In order to maintain the IP66/67 rating of the ET 200eco PN F-DI 8 / F-DQ 3 module, you can only utilize the appropriately approved accessories, some are listed below, for connection to the ET 200eco PN F-DI 8 / F-DQ 3 module.

Failure to use listed accessories can allow for ingress of water or dust into the ET 200eco PN F-DI 8 / F-DQ 3 module causing damage to the module. Electrical faults or unexpected machine operation can result in minor personal injury if proper precautions are not taken.

You must follow all instructions for installation and maintenance of a proper operating environment to ensure the equipment operates safely.

The table below contains the article numbers for the accessories of the ET 200eco PN F-DI 8 / F-DQ 3 module:

| Designation                                                                                                    |                     | Article number       |
|----------------------------------------------------------------------------------------------------|---------------------|----------------------|
| Accessories                                                                                                    |                     |                      |
| eCoding plug                                                                                                    | 6ES7194-6KB00-0AA0  |                      |
| Stores the F-destination and F-source addresses; occupies                                                                                                    | X40 M12             |                      |
| connector, utilizing a B-coded plug                                                                                                    |                     |                      |
| Voltage distributor PD 24 V DC 1x7/8" 4×M12                                                                                                    |                     | 6ES7148-6CB00-0AA0   |
| Terminal block                                                                                                    |                     | 6ES7194-6CA00-0AA0 * |
| Mounting rail, 500 mm                                                                                                    |                     | 6ES7194-6GA00-0AA0   |
| Profile screws, 50 items                                                                                                    |                     | 6ES7194-6MA00-0AA0   |
| AS interface accessory M12 cover for IP67 devices                                                                                                    |                     | 3RK1901-1KA00        |
| Labels                                                                                                    |                     | 6ES7194-6HA00-0AA0   |
| 10 x 7 mm, yellow, 816 items per pack                                                                                                    |                     |                      |
| Accessories for the interface "PROFINET M12 connection 2                                                                                                    | X1 P1/P2 LAN        | <b>"</b>             |
| SIMATIC NET IE M12 Plug pro M12 connector with rug-<br>ged metal housing and quick connection technology, with<br>180° cable exit (D-coded), for SCALANCE X208pro and<br>ET 200pro PN                                                                                         | 1 pack = 1<br>units | 6GK1901-0DB10-6AA0 * |
|                                                                                                    | 1 pack = 8<br>units | 6GK1901-0DB10-6AA8 * |
| Connector for PROFINET 4-core, shielded                                                                                                    |                     | 3RK1902-2DA00        |
| SIMATIC NET IE FC M12 plug pro, M12 connector with rugged metal housing and FC connection technology.                                                                                                    | 1 pack = 1<br>units | 6GK1901-0DB20-6AA0 * |
| axial cable exit (D-coded), for SCALANCE X208pro and ET 200pro PN                                                                                                    | 1 pack = 8<br>units | 6GK1901-0DB20-6AA8 * |
| PROFINET M12 connecting cables                                                                                                    |                     |                      |
| SIMATIC NET; IE FC TP Standard Cable, GP 2x2 (PROFIN<br>A), TP installation cable for connection to FC outlet RJ45, for<br>usage, 4-wire, shielded CAT 5, sold in meters, delivery unit<br>length of 2000 m, minimum order length 20 m                                        | 6XV1840-2AH10       |                      |
| SIMATIC NET; IE FC TP trailing Cable, GP 2x2 (PROFINE<br>TP installation cable for connection to FC outlet RJ45, for d<br>use, 4-wire, shielded CAT 5, sold in meters (5 million bend<br>delivery unit maximum length of 2000 m, minimum order length                         | 6XV1840-3AH10       |                      |
| SIMATIC NET; IE FC TP trailing Cable, GP 2x2 (PROFINET TYPE C),<br>TP installation cable for connection to FC outlet RJ45, for drag chain<br>use, 4-wire, CAT 5, sold in meters (1 million bend cycles), delivery unit<br>maximum length of 1000 m, minimum order length 20 m |                     | 6XV1870-2D           |
| SIMATIC NET; IE FC TP Marine Cable, TP installation cable for connec-<br>tion to FC outlet RJ45, ratified by ship builders, 4-wire, shielded CAT 5,<br>sold in meters, delivery unit maximum length of 1000 m, minimum order<br>length 20 m                                   |                     | 6XV1840-4AH10        |
| SIMATIC NET; IE FC TP Torsion Cable, 2x2 (PROFINET T<br>installation cable, 4-wire, for use in highly flexible applicatio<br>sold in meters, delivery unit maximum of 1000 m, minimum<br>amount 20 m                                                                          | 6XV1870-2F          |                      |
| SIMATIC NET, IE Connecting Cable M12-180/M12-180.                                                                                                    | 0.3 m               | 6XV1870-8AE30 *      |

Table B-2 Accessories for the ET 200eco PN F-DI 8 / F-DQ 3 module

B.2 Accessories for the ET 200eco PN F-DI 8 / F-DQ 3 module

| Designation                                                                                                    |                    | Article number                           |  |
|----------------------------------------------------------------------------------------------------|--------------------|------------------------------------------|--|
| preassembled IE FC Trailing Cable GP, with 2 x M12                                                                                                    | 0.5 m              | 6XV1870-8AE50 *                          |  |
| connectors (D-coded)                                                                                                    | 1.0 m              | 6XV1870-8AH10 *                          |  |
|                                                                                                    | 1.5 m              | 6XV1870-8AH15 *                          |  |
|                                                                                                    | 2.0 m              | 6XV1870-8AH20 *                          |  |
|                                                                                                    | 3.0 m              | 6XV1870-8AH30 *                          |  |
|                                                                                                    | 5.0 m              | 6XV1870-8AH50 *                          |  |
|                                                                                                    | 10.0 m             | 6XV1870-8AN10 *                          |  |
|                                                                                                    | 15.0 m             | 6XV1870-8AN15 *                          |  |
| Bus line for PROFINET, converted on both sides, 4-wire,                                                                                                    | 3.0 m              | 6RK1902-2NB30                            |  |
| shielded, converted with 2 x M12 D coded, angled                                                                                                    | 5.0 m              | 6RK1902-2NB50                            |  |
|                                                                                                    | 10.0 m             | 6RK1902-2NC10                            |  |
| Bus line for PROFINET, converted on one side, 4-wire,                                                                                                    | 3.0 m              | 3RK1902-2HB30                            |  |
| shielded, converted with 1 x M12 D coded                                                                                                    | 3.0 m              | 3RK1902-2HB50                            |  |
|                                                                                                    | 10.0 m             | 3RK1902-2HC10                            |  |
| Miscellaneous                                                                                                    |                    |                                          |  |
| AS interface accessory M12 sealing cap for IP67 modules                                                                                                    | 3RX9802-0AA00 *    |                                          |  |
| Accessory for the interface "M12-socket X1 to X4/X5 to X7"                                                                                                    |                    |                                          |  |
| Preassembled cable                                                                                                    |                    |                                          |  |
| Control cable Pre-assembled at one end M12 connector<br>angled, 5-pole with 1.5 m cable 5 x 0.34 mm2 A-coded<br>max. 4 A PUR sheath black                                                    | 1.5 m              | 3RK1902-4HB15-5AA0 *                     |  |
| Control cable Pre-assembled at one end M12 connector<br>angled, 5-pole with 5 m cable 5 x 0.34 mm2 A-coded max.<br>4 A PUR sheath black                                                      | 5.0 m              | 3RK1902-4HB50-5AA0 *                     |  |
| Control cable Pre-assembled at one end M12 connector<br>angled, 5-pole with 10 m cable 5 x 0.34 mm2 A-coded<br>max. 4 A PUR sheath black                                                     | 10.0 m             | 3RK1902-4HC01-5AA0 *                     |  |
| Connecting cable M12-M12, 3-pin, PUR cable, 3 × 0.34 mm <sup>2</sup> , type E, L, IP67, NO, straight female connector M12 to straight male connector M12                                     | 1.5 m              | 3RK1902-4PB15-3AA0                       |  |
| Y cable                                                                                                    |                    |                                          |  |
| SIMATIC DP, Y cable for distributed I/O for double connect<br>ard inputs with one cable, 5-pin M12, 200 mm                                                                                   | 6ES7194-6KA00-0XA0 |                                          |  |
| SIMATIC DP, Y cable for distributed I/O for double connect with one cable, 5-pin M12, 200 mm                                                                                                 | 6ES7194-6KB00-0XA0 |                                          |  |
| SIMATIC DP, Inverted Y cable for distributed I/O for connecting an F-DI and F-DQ with one cable, 5-pin M12, 200 mm                                                                           |                    | 6ES7194-6KC00-0XA0                       |  |
| SIRIUS safety position switch                                                                                                    |                    | 3SE5324-0SD21-1AE4<br>3SE5324-0SD21-1AE5 |  |
| Accessories for the interface "DC 24 V IN/OUT M12 (X02/X03)"                                                                                                    |                    |                                          |  |
| SIMATIC NET, IE Power M12 Cable Connector pro, connection socket<br>for connecting SCALANCE W-700/X208pro for 24 V DC supply voltage,<br>4-pin, A-coded, with mounting instructions, 3 items |                    | 6GK1907-0DC10-6AA3                       |  |

## B.2 Accessories for the ET 200eco PN F-DI 8 / F-DQ 3 module

| Designation                                                                                                    |        | Article number     |
|----------------------------------------------------------------------------------------------------|--------|--------------------|
| SIMATIC NET, IE Power M12 Plug pro, plug connector for connecting<br>Power Supply PS791-1 pro for 24 V DC supply voltage, 4-pin, A-coded,<br>with mounting instructions, 3 items |        | 6GK1907-0DB10-6AA3 |
| Power Connecting Cable M12-180/M12-180 for power<br>supply of the ET 200, preassembled cable with M12 con-<br>nector and M12 socket, A-coded, 5-pin                              | 0.3 m  | 6XV1801-5DE30 *    |
|                                                                                                    | 0.5 m  | 6XV1801-5DE50 *    |
|                                                                                                    | 1.0 m  | 6XV1801-5DH10 *    |
|                                                                                                    | 1.5 m  | 6XV1801-5DH15 *    |
|                                                                                                    | 2.0 m  | 6XV1801-5DH20 *    |
|                                                                                                    | 3.0 m  | 6XV1801-5DH30 *    |
|                                                                                                    | 5.0 m  | 6XV1801-5DH50 *    |
|                                                                                                    | 10.0 m | 6XV1801-5DN10 *    |
|                                                                                                    | 15.0 m | 6XV1801-5DN15 *    |

\* All of the items with UL certification have an asterisk (\*) following their article number.

B.3 Accessories for voltage distributors

# B.3 Accessories for voltage distributors

The table below contains the article numbers for the accessories of the voltage distributors:

| Designation                                                                                                    | Article number |               |
|----------------------------------------------------------------------------------------------------|----------------|---------------|
| Accessories for the interface "DC 24V IN 7/8" (X05)"                                                                                                |                |               |
| 7/8" connector with axial cable exit for field assembly ET 200, female insert                                                                       |                | 6KG19050FB00  |
| 24 V socket - 7/8" angled, 5-pin                                                                                                    |                | 3RK1902-3DA00 |
| SIMATIC NET, Energy Cable, 5-wire power cable, stranded 1.5mm <sup>2</sup> , suitable for cable carriers, delivery unit max. 1000 order amount 20 m | 6XV1830-8AH10  |               |
| Power Connecting Cable M12-180/M12-180 for power supply of the ET 200, preassembled cable with M12 connector and M12 socket, A-coded, 5-pin         | 0.3 m          | 6XV1801-5DE30 |
| SIMATIC NET, 7/8" connector for power supply of the ET200, preassembled cable with 2 7/8" connectors, 5-pin                                         | 1.5 m          | 6XV1822-5BH15 |
|                                                                                                    | 2.0 m          | 6XV1822-5BH20 |
|                                                                                                    | 3.0 m          | 6XV1822-5BH30 |
|                                                                                                    | 5.0 m          | 6XV1822-5BH50 |
|                                                                                                    | 10.0 m         | 6XV1822-5BN10 |
|                                                                                                    | 15.0 m         | 6XV1822-5BN15 |
| Power cable 7/8" for 24 V, assembled with 2 x 7/8 both sides angled, 1.5 mm <sup>2</sup> , pin - socket 5-pin                                       | 1.5 m          | (on request)  |
|                                                                                                    | 2.0 m          | (on request)  |
|                                                                                                    | 3.0 m          | 3RK1902-3NB30 |
|                                                                                                    | 5.0 m          | 3RK1902-3NB50 |
|                                                                                                    | 10.0 m         | 3RK1902-3NC10 |
|                                                                                                    | 15.0 m         | (on request)  |
| Power cable 7/8" for 24 V, assembled with 1 x 7/8" one                                                                                              | 3.0 m          | 3RK1902-3GB30 |
| side angled, 1.5 mm <sup>2</sup> , socket, 5-pin                                                                                                    | 5.0 m          | 3RK1902-3GB50 |
|                                                                                                    | 10.0 m         | 3RK1902-3GC10 |

Table B-3 Accessories for voltage distributors

# B.4 Spare fuses for terminal blocks

The table below contains the article numbers for spare parts:

| Table B- 4 | Spare parts: A | Article numbers |
|------------|----------------|-----------------|
|------------|----------------|-----------------|

| Designation                                              | Article number     |
|----------------------------------------------------------|--------------------|
| Spare fuses for terminal block                           | 6ES7194-6HB00-0AA0 |
| (miniature copper flat fuse, type FK1, 7.5 A, fast-blow) |                    |
# B.5 Documentation

The tables below contain the ISBN or article numbers of additional documentation resources:

## **PROFINET IO**

| Technical book                                                                         | Contents                                                   | Article number                                |
|----------------------------------------------------------------------------------------|------------------------------------------------------------|-----------------------------------------------|
| Automating with PROFINET<br>- Industrial Communication based<br>on Industrial Ethernet | This book provides an introduction to PROFINET technology. | Commercial book number:<br>ISBN 3-89578-244-0 |

## SIMATIC Manual Collection

| Designation               | Contents                                             | Article number     |
|---------------------------|------------------------------------------------------|--------------------|
| SIMATIC Manual Collection | Contains all SIMATIC manuals in<br>electronic format | 6ES7998-8XC01-8YE0 |

## Technical Product Data - CD ROM

| Designation                                    | Contents                                                                             | Article number     |
|------------------------------------------------|--------------------------------------------------------------------------------------|--------------------|
| Technical Product Data for<br>CAx Applications | Contains the following technical<br>product data for CAD/CAE sys-<br>tems:           | 6ES7991-0CC00-0YX0 |
|                                                | <ul> <li>Technical data according to<br/>ECAD component standard<br/>V1.2</li> </ul> |                    |
|                                                | Graphical data (drawings)                                                            |                    |
|                                                | Circuit-diagram macros                                                               |                    |

B.6 Programming software

# B.6 Programming software

The table below contains the article numbers for applicable programming and visualization software:

| SIMATIC software       |                                       | Article number     |
|------------------------|---------------------------------------|--------------------|
| Programming software   | STEP 7 Professional V15               | 6ES7822-1AA05-0YA5 |
|                        | STEP 7 Safety Advanced V15            | 6ES7833-1FA15-0YA5 |
| Visualization software | WinCC Basic V15                       | 6AV2100-0AA01-0AA0 |
|                        | WinCC Comfort V15                     | 6AV2101-0AA01-0AA5 |
|                        | WinCC Advanced V15                    | 6AV2102-0AA01-0AA5 |
|                        | WinCC Professional 512 PowerTags V15  | 6AV2103-0DA01-0AA5 |
|                        | WinCC Professional 4096 PowerTags V15 | 6AV2103-0HA01-0AA5 |
|                        | WinCC Professional max. PowerTags V15 | 6AV2103-0XA01-0AA5 |

Table B-5 Programming and visualization software

# Fail-Safe response times

# C.1 Maximum response time of the system

#### Calculating the maximum response time of the system

You can calculate your maximum system response time using the "SIMATIC STEP 7 Safety Advanced: F-Execution Times, F-Runtimes, F-Monitoring and Reaction Times" (http://support.automation.siemens.com/WW/view/en/49368678/133100).) Excel file (RT\_calculator). Use your configured individual fail-safe module timing parameters and the module characteristic parameters found in this appendix to determine the maximum response time of your system.

#### Data transport delays included

The T<sub>CYCLE</sub> parameter values given below include an allowance for the fail-safe module to acquire and deliver PROFIsafe messages in transactions with the PLC I/O bus. The execution time of the Safety FB in the fail-safe CPU includes the physical transport delay time for PROFIsafe messages moving between the fail-safe module location and the fail-safe CPU. There are no separate transport delay parameters that you must include in your calculations.

# C.2 Response time parameters for the ET 200eco PN F-DI 8 / F-DQ 3 digital inputs

#### Maximum Device Acknowledge Time of the ET 200eco PN F-DI 8 / F-DQ 3 module

| T <sub>DAT_i</sub> | Device Acknowledge Time: This is the maximum time for the PROFIsafe message from        |
|--------------------|-----------------------------------------------------------------------------------------|
| 16 ms              | the fail-safe module's digital inputs to include a response to a new Virtual Monitoring |
|                    | Number. You enter this value in the RT_calculator for a calculation of F-monitoring     |
|                    | time.                                                                                   |

#### Maximum response time of the ET 200eco PN F-DI 8 / F-DQ 3 digital inputs

1001 evaluation:

 $T_{WCDT_i} = T_{filter} + T_{sct} + 2 \times T_{cycle}$ 

 $T_{OFDT_i} = T_{WCDT_i} + T_{scf}$ 

1002 evaluation:

 $T_{WCDT_i} = T_{filter} + T_{sct} + 2 \times T_{cycle}$ 

TOFDT\_i = TWCDT\_i + MAX (Tsct, Tdis)

#### C.2 Response time parameters for the ET 200eco PN F-DI 8 / F-DQ 3 digital inputs

#### Where:

| T <sub>WCDT_i</sub>        | Worst Case Delay Time: Maximum response time of the fail-safe module's digital inputs from a signal transition at the digital input to the reliable availability of the safety message frame available for the fail-safe CPU request.                                                                      |
|----------------------------|----------------------------------------------------------------------------------------------------|
| Tofdt_i                    | One Fault Delay Time: Maximum response time for the fail-safe module's digital inputs to report a channel as passivated.                                                                                                    |
| T <sub>filter</sub>        | Configured "Input filters" time for the channel                                                                                                    |
| TDIS                       | Discrepancy time:                                                                                                    |
|                            | Configured "Discrepancy time" for 1002 channels changing from "0" to "1"                                                                                                    |
|                            | <ul> <li>Configured "Discrepancy time" for 1oo2 channels changing from "1" to "0" and<br/>"Supply last valid value" option configured for discrepancy behavior</li> </ul>                                                                                                    |
|                            | <ul> <li>"0" for 1oo2 channels changing from "1" to "0" and "Supply value 0" option configured for discrepancy behavior</li> </ul>                                                                                                    |
|                            | • "0" for 1oo1 channels                                                                                                    |
|                            | You should include the expected discrepancy time between your sensor inputs in your external sensor delay. Your configured $T_{DIS}$ contributes to $T_{OFDT_i}$ as the time delay for the fail-safe module's digital inputs to passivate the channel due to fault case extension of the discrepancy time. |
|                            | This parameter can be listed separately in the RT_calculator. Do not include $T_{DIS}$ in the value of $T_{OFDT}$ that you enter into the RT_calculator if you enter $T_{DIS}$ as a separate item.                                                                                                    |
| T <sub>sct</sub>           | Time delay for short-circuit test duration:                                                                                                    |
|                            | "0" if no short-circuit test configured                                                                                                    |
|                            | <ul> <li>"0" for 1oo2 channels changing from "1" to "0" and "Supply value 0" option configured for discrepancy behavior</li> </ul>                                                                                                    |
|                            | "Duration of short-circuit test" + "Input filters" time if short-circuit test is configured                                                                                                    |
|                            | (Confirmation: "Input filters" can occur twice in equation for T <sub>WCDT_i</sub> if short-circuit test is configured.)                                                                                                    |
| T <sub>scf</sub>           | Time delay for short-circuit fault detection:                                                                                                    |
|                            | <ul> <li>Configured "Interval for short-circuit test", when operating in high demand or contin-<br/>uous mode and depending on the short-circuit test to achieve your required level of<br/>safety integrity</li> </ul>                                                                                    |
|                            | <ul> <li>"0" when not depending on the short-circuit test to achieve your required level of<br/>safety integrity</li> </ul>                                                                                                    |
| T <sub>cycle</sub><br>9 ms | Internal cycle time of the fail-safe module                                                                                                    |

The term "2 x  $T_{cycle}$ " allows for other input delays to complete just after the beginning of a cycle. The fail-safe module's digital inputs process and report the changed input data on the next cycle.

C.3 Response time parameters for the ET 200eco PN F-DI 8 / F-DQ 3 digital outputs

# C.3 Response time parameters for the ET 200eco PN F-DI 8 / F-DQ 3 digital outputs

#### Maximum response time of the ET 200eco PN F-DI 8 / F-DQ 3 digital outputs

T<sub>WCDT\_q</sub> = T<sub>rb</sub> + MAX (T<sub>rb</sub>, T<sub>rb\_swon</sub>) + 2 x T<sub>cycleq</sub>

 $T_{OFDT_q} = T_{WCDT_q}$ 

Where:

| Twcdt_q                     | Maximum response time of the fail-safe module's digital outputs from the receipt of a safety message frame from the safety program in the fail-safe CPU to the signal transi-tion at the digital output |
|-----------------------------|----------------------------------------------------------------------------------------------------|
| Tofdt_q                     | One Fault Delay Time: Maximum response time for the module's digital outputs to turn an output OFF upon detection of a channel or module fault                                                          |
| T <sub>rb</sub>             | Configured "Maximum readback time" for the channel                                                                                                    |
| T <sub>rb_swon</sub>        | Configured "Maximum readback time switch on test" for the channel                                                                                                    |
| T <sub>cycleq</sub><br>9 ms | Internal cycle time of the fail-safe module                                                                                                    |

The term "2 x T<sub>cycleq</sub>" allows for a new process value to be delivered from the fail-safe CPU just after the beginning of a cycle. The fail-safe module's digital outputs process the changed output request and apply new data to the output switches on the next cycle.

After the fail-safe module's digital outputs command the output switch to change, the actual voltage on the load might not be realized until the configured readback time completes. If a bit pattern test is in progress, the new process value cannot be applied to the switches until the applicable readback time completes.

#### Minimum permissible OFF time for ET 200eco PN F-DI 8 / F-DQ 3 digital outputs

The fail-safe module's digital outputs expect to complete and confirm each ON to OFF transition before receiving a new command to go from OFF to ON. A process value of "0" presented for less than  $T_{WCDT_q}$  can cause the channel to passivate.

# Glossary

| 1001             |                                                                                                    |
|------------------|----------------------------------------------------------------------------------------------------|
|                  | A functional safety architecture with no redundancy. The safety function requires 1 out of 1 provided signal/logic channels for implementation. A single dangerous fault results in dangerous loss of the safety function.                                                          |
| 1002             | A functional safety architecture with two channels. The safety function requires 1 out of 2 provided signal/logic channels for implementation. The safety function is still fulfilled in the presence of a dangerous fault in one channel.                                          |
| Access protectio | n                                                                                                    |
|                  | Fail-safe systems must be protected from dangerous, unauthorized access. Access protection for F-Systems is implemented through assignment of two passwords (for the fail-safe CPU and the safety program).                                                                         |
| Actuator         |                                                                                                    |
|                  | Field device that converts the electrical signal from the PLC into an action of controlled machinery. In this manual, the term can include interposing contactors and relays that control machinery, as well as directly connected motors or solenoids.                             |
| Category         |                                                                                                    |
|                  | Category according to EN ISO 13849 defines architectural requirements for functional safety. The products in this manual can fulfill Category 2 to Category 4. Category 4 requires that no single fault can be dangerous and no undetected accumulation of faults can be dangerous. |
|                  | See also Overvoltage category.                                                                                                    |
| Channel          |                                                                                                    |
|                  | In IEC 61508 terminology, a channel is a single signal/logic path that supports a safety function. The definition of 1001 and 1002 above uses channel in this sense. In most uses in this manual, a channel refers to one process value, whether implemented as 1001 or 1002.       |

#### **Channel fault**

A fault that causes one process value to be passivated, such as a detected wiring fault on one input. Other channels in the module can continue to support a safety function.

See also Module fault:

- ET 200eco PN F-DI 8 / F-DQ 3 digital inputs:
  - When configured as 1001, a detected fault related to one digital input terminal results in the process value being set to "0". The 1001 configuration is exposed to the risk of a single undetected fault (for example, a sensor stuck ON).
  - When configured as 1002, both associated digital input terminals are represented by a single process value. A detected fault related to either digital input in the 1002 pair, or a failure of the two inputs to compare, results in the process value being set to "0".
- ET 200eco PN F-DI 8 / F-DQ 3 digital outputs:
  - Always operate as 10o2 using P and M for outputs, with two DC switches required to be ON to supply energy to the load
  - A detected fault associated with either switch results in an attempt to turn off both switches and a report to the user program that the channel is passivated.

#### **CRC** signature

The CRC (Cyclic Redundancy Check) signature is a cyclic redundancy checksum that confirms the integrity of the PROFIsafe message contents and sequence.

#### Cyclic interrupt / cycle time

The start-to-start user configured time delay between executions of the safety program.

#### Dark test / dark time

The test or time in which a "0" signal is deliberately created to confirm that "0" can be controlled or detected when needed. On inputs, the F-DI performs a dark test by briefly turning off the sensor supply. On DC outputs, the F-DQ DC performs a dark test by briefly turning off one of the P or M output switches.

#### Discrepancy time (of inputs)

The configured discrepancy time during which you expect 10o2 inputs to disagree due to mechanical and electrical differences in input signals. The module interprets differences between inputs lasting longer than the discrepancy time as a channel fault.

#### eCoding plug

The eCoding plug stores the F-source and F-destination addresses external to the module. The ecoding plug occupies the X40 M12 connector, utilizing a B-coded plug. You use the eCoding plug to facilitate module replacement.

#### Equivalent (input)

A 10o2 input channel where both signal inputs interpret high voltage as a process value "1" and low voltage as a process value "0".

#### ES

Engineering System (ES): An engineering system is a PC-based configuration system that enables convenient, visual adaptation of the process control system to the task at hand.

#### Fail-safe

A system or component designed to reliably provide a defined, safe result in the event of a fault.

#### Fail-safe modules

You can use the following fail-safe modules with S7-1200/1500, S7-300/400, ET 200pro (IP67 compliant), or ET 200S/ET 200SP Fail-Safe:

- ET 200eco PN, ET 200SP, ET 200S, ET 200pro, and ET 200iSP fail-safe modules in the ET 200eco PN, ET 200SP, ET 200S, ET 200pro, and ET 200iSP distributed I/O systems
- ET 200MP fail-safe modules in a distributed I/O ET 200MP system
- S7-1200 fail-safe signal modules centrally in an S7-1200 system

These modules are equipped with integrated safety functions for fail-safe operation and operate in accordance with the PROFIsafe bus profile.

#### F-FBs /F-FCs

Fail-safe function blocks (FB) and function calls (FC) are program units in which you program the safety program in F-FBD or F-LAD. FBs include an instance DB (Data Block) that retains information about that particular usage of the function in your program. For example, each specific instance of a timer has a DB to retain the results of each timer update. FCs do not include an instance DB, and no information is carried over between calls to FCs.

#### F-I/O

A general term for fail-safe input and output modules

#### F-monitoring time

The F-monitoring time is the amount of time a fail-safe module or CPU waits for an error-free communication including the expected new Virtual Monitoring Number before passivating channels.

#### F-runtime group

An F-runtime group consists of an F-OB (cycle OB or cyclic interrupt OB) that calls a main safety block (FB or FC). Additional user-specific safety functions must then be called from this main safety block.

#### **F-system**

A fail-safe system

#### Light test / light time

The test or time in which a "1" signal is deliberately created to confirm that "1" can be controlled or detected when needed. The module described in this manual does not deliberately conduct light tests that can affect your program or the output load. The module produces ON test pulses up to the Maximum readback time switch on test on each of the P and M output switches individually, but does not intentionally turn on both P and M switches at the same time for a test when the commanded process value is "0". In the unlikely event of an undetected fault on the opposite switch, the test pulses can result in energy applied to the load.

#### Μ

Refers to the 24 V DC power circuit 0 V DC reference. In the context of the module outputs, M can refer to the switch output connecting the load to M.

#### M12 cable connectors

Threaded, IP66/67 - dust tight, waterproof, circular connectors that provide a simple, reliable connection to industrial components that protects the interconnection from foreign particulates, dust, water, and hazardous substances.

#### Module fault

A fault that affects all channels of a fail-safe module. The fail-safe module attempts to passivate all channels in the module.

See also Channel fault.

#### Non-equivalent (input)

A 1002 input channel where one signal input interprets high voltage as a process value "1" and the redundant signal input interprets high voltage as a process value "0". A common configuration is complementary normally-open and normally-closed switches connected to the same process event.

| Overvoltage category |                                                                                                    |  |
|----------------------|----------------------------------------------------------------------------------------------------|--|
|                      | A definition of transient voltage threat due to lightning strikes and other sources, generally associated with how closely the circuit is coupled to outdoor electrical wiring. Category III represents a higher voltage level threat than Category II.                                                                 |  |
| Р                    |                                                                                                    |  |
|                      | Refers to the 24 V DC positive supply. In the context of the module outputs, P can refer to the switch output connecting the load to P.                                                                                                    |  |
| Passivate / passi    | vated / passivation                                                                                                    |  |
|                      | The fail-safe CPU or fail-safe module has identified a channel or module as faulty. The fail-<br>safe CPU or fail-safe module supplies the fail-safe process value "0" instead of any detection<br>or logic evaluation that can result in process value "1".                                                            |  |
| PELV                 |                                                                                                    |  |
|                      | Protective Extra Low Voltage = extra low voltage with safe isolation                                                                                                    |  |
| PFD_avg              |                                                                                                    |  |
|                      | Average probability of a dangerous failure on demand                                                                                                    |  |
|                      | An estimate of how likely a safety function will fail to perform as expected when required to function only rarely (on demand). PFD is typically used for safety function applications that are required to operate in response to unusual accidental or emergency events occurring less frequently than once per year. |  |
| PFH                  |                                                                                                    |  |
|                      | Average frequency of a dangerous failure per hour                                                                                                    |  |
|                      | The average frequency of dangerous failures for systems that are required more frequently than once per year to initiate or maintain a safe state. Most safety functions associated with routine machine operation use PFH as a defining safety metric.                                                                 |  |
| PL                   |                                                                                                    |  |
|                      | Performance Level (PL): Levels "a" through "e" are defined in EN ISO 13849, with level "e" being the high level of safety performance. A higher PL is associated with a lower probability of dangerous failure.                                                                                                    |  |
| PM                   |                                                                                                    |  |
|                      | Refers to the DC output point including a switch to P and a switch to M. The typical application is for the load to be connected between the P and M switches, sometimes called "PM mode".                                                                                                    |  |

#### Process value bit

The data bit accessible to the user program representing the process value. If an input channel is passivated, the process value bit is set to "0". If an output channel is passivated, the user program can set the process value bit to "1", but this is not effective at the module outputs.

#### PROFIsafe

A communication protocol providing for secure transport of safety information, including provisions for sequence and time monitoring of messages.

#### **PROFIsafe address**

A unique identifier for every F-IO in a network including central F-IOs. The PROFIsafe address consists of the F-source address and the F-destination address.

#### Proof-test / Proof-test interval

A proof-test is a verification that a safety component or system operates as expected. Immediately after each successful proof-test, the safety component or system is considered to have a minimum probability of dangerous failure. The probability of dangerous failure increases with time until the next proof-test. The maximum probability of dangerous failure is calculated assuming the component or system is tested or replaced within the proof-test interval.

#### PV

#### Process value

A process value is the current measured value of a process variable which is being monitored or controlled. An example of this might be the temperature of a heating system. The current temperature is called the process variable, while the desired temperature is known as the set-point. The set point is usually abbreviated as SP, and the process value is usually abbreviated as PV.

#### Reintegration

The procedure that allows a passivated channel or module to become active again after diagnostics indicate that faults are removed or corrected.

#### Safe state

The basic principle behind the safety concept is the identification of a safe state for all process variables. The value "0" (de-energized) represents this safe state for digital fail-safe modules. This applies to both sensors and actuators.

#### Safety Administration Editor (SAE)

A view in the TIA Portal, for each PLC, allowing the user to configure safety program scheduling and time out parameters, identify the safety blocks and data types, and set protection for the safety program.

#### Safety function (context: PLC internals)

The term "safety function" can refer to PLC system internal features, including program block elements, that contribute to the development of your safety program and the assurance that your user or application safety function is executed as designed.

#### Safety function (context: user or application level)

One specific action of a safety system. While the term can be used for general goals (for example, "Protect the operator from the saw blade"), safety system analysis typically includes decomposing the general goal into elemental specific actions designed to minimize risk (for example, "When the hand control is released, turn off the motor" or "Keep the access guard locked until the motor has been deenergized for at least 60 seconds"). Each of these items can be considered a safety function.

#### Safety mode

- Safety mode is the operating mode of the fail-safe modules that allows safety-related communication using safety message frames. ET 200eco PN F fail-safe modules are designed for safety mode only.
- 2. Operating mode of the safety program: In safety mode of the safety program, all safety mechanisms for fault detection and fault reaction are activated. The safety program cannot be modified during operation in safety mode. Safety mode can be deactivated by the user (deactivated safety mode).

#### Safety program

The safety program is a safety-related user program.

#### SELV

Safety Extra Low Voltage

#### Sensor

Field device that converts a physical quantity (for example, location, temperature, or speed) into an electrical signal that can be read by the PLC. The only fail-safe sensor inputs presently available for the ET 200eco PN F are digital (binary) ON/OFF inputs operating at 24 V DC nominal.

#### SIL

Safety Integrity Level (SIL) values 1 through 4 are defined in IEC 61508. A higher safety integrity level is associated with a lower probability of dangerous failure.

#### Standard user program

The standard user program is a non-safety-related user program.

#### **TIA Portal**

Totally Integrated Automation Portal

The TIA Portal is the key to the full performance capability of Totally Integrated Automation. The software optimizes all plant, machine, and process sequences.

#### Value status

The data bit accessible to the user program indicating whether or not a safety I/O channel is passivated. If the value status bit is "0", the channel is passivated or deactivated. For a 1002 input, the low numbered value status bit is effective, and the high numbered status value bit is always "0". If encountered, consider the terms "Quality bit" and "Qualifier" synonymous to "Value status (bit)".

# Index

#### 1

1001, 28 1002, 28

### 2

24 V DC supply, 114

## Α

Access protection CPU, 42 Accessories ET 200eco PN F-DI 8 / F-DQ 3, 213 voltage distributor, 216 Application modes digital input, 88 digital output, 100 Approvals ATEX approval, 192 Australia and New Zealand - RCM Mark, 192 CE approval, 191 cULus approval, 192 Article numbers documentation resources. 217 ET 200eco PN F-DI 8 / F-DQ 3, 212 ET 200eco PN F-DI 8 / F-DQ 3 accessories, 213 programming software, 218 STEP 7, 218 terminal block spare fuses, 216 visualization software. 218 voltage distributor accessories, 216 WinCC. 218 ATEX approval, 192 Australia and New Zealand - RCM Mark, 192

# С

Category, 15 CE approval, 191 Channel deactivated, 167 Channel fault, 167 Channel group fault, 167

Cleaning modules, 189 Cold restart, 24 Commissioning, 161 Startup with PROFINET IO, 162 Components and protective measures, 119 Conditions for safety class with ET 200eco PN F-DI 8 / F-DQ 3, 88 Configuration of fail-safe I/O, 147 Contact information, 4 Contamination level specification, 196 CPU access protection, 42 password protection, 42 **PROFINET IO, 43, 45** Security levels, 42 wiring guidelines, 121 CRC, 23 cULus approval, 192 Customer support, 4 Cyclic interrupt time, 23

## D

DC inductive loads, 145 Deactivated channel, 167 Deactivated safety mode, 21 Device **PROFINET IO, 43, 45** Device identification, 49 Diagnostic messages ET 200eco PN F-DI 8 / F-DQ 3 digital inputs, 179 Diagnostics purpose, 171 Digital inputs, 28 emergency stop switch, position switches, and a laser scanner, 59 Digital output motor, 62 **Digital outputs** M-switch, 29 P-switch, 29 Documentation. 5 Documentation resources, 217

# Ε

eCoding plug, 108, 160 Electrical isolation between..., 115 Electromagnetic compatibility (EMC), 193 **EMERGENCY-STOP** equipment, 113 Environmental industrial environments, 193 operating conditions, 194 transport and storage conditions, 194 Error codes of fail-safe modules, 179 ET 200eco PN 16DI module, 54 ET 200eco PN F Operation with grounded infeed, 118 ET 200eco PN F-DI 8 / F-DQ 3 accessories, 213 inductive loads, 145 module description, 25 ET 200eco PN F-DI 8 / F-DQ 3 digital inputs diagnostic messages, 179 fault types. 179 Maximum Device Acknowledge Time, 219 maximum response time, 219 ET 200eco PN F-DI 8 / F-DQ 3 digital outputs fault types, 179 fuse and electronic overload protection, 204 ET 200eco PN F-DI 8 / F-DQ 3 module, 55 ET 200eco PN F-DI 8 / F-DQ3

# F

article number. 212

F parameters, 47 Fail-safe CPU access protection, 42 fault reaction, 23 password protection, 42 Fail-safe module reintegration, 169 Fail-safe modules fault reaction, 167 in safety mode, 21 Output fail-safe values, 167 Fail-safe system, (See SIMATIC Safety) operating modes, 24 Fail-safe value output for fail-safe modules, 167 FAQs, 5 Fault reaction channel discrepancy errors or wiring shorts, 23

fail-safe CPU and hardware, 23 fail-safe user program, 23 microprocessor or RAM errors, 23 of fail-safe modules. 167 PROFIsafe communication errors, 23 Fault reaction function, 15 Fault types of fail-safe modules module is defective. 179 Fault types of fail-safe modules CRC1 fault, 179 discrepancy failures, channel state 0/0, 179 discrepancy failures, channel state 0/1, 179 discrepancy failures, channel state 1/1, 179 F CRC Length parameter does not match the denerated values, 179 failsafe error(0x032C), 179 failure in the input circuit, 179 frequency too high, 179 input shorted to P, 179 internal encoder supply short-circuit to P, 179 invalid / inconsistent firmware present, 179 mismatch of safety destination address (F Dest Add), 179 output defective, 179 overload, 179 overload or internal encoder supply short-circuit to ground, 179 overtemperature, 179 parameter error, 179 PROFIsafe address assignment failure, 179 PROFIsafe communication error (CRC), 179 PROFIsafe communication failure (timeout), 179 read back failure, 179 safety destination address not valid (F Dest Add), 179 safety source address not valid (F\_Source\_Add), 179 safety watchdog time value is 0 ms (F WD Time), 179 short-circuit, 179 short-circuit to ground, 179 short-circuit to L+, 179 supply voltage too high, 179 supply voltage too low, 179 undertemperature, 179 version of F parameter set incorrect, 179 watchdog tripped, 179 Fault types of fail-safel modules discrepancy failures, channel state 1/0, 179 Firmware update, 189 Flash test, 51 F-monitoring time, 23

Functional earth (FE), 122 Fuse and electronic overload protection ET 200eco PN F-DI 8 / F-DQ 3 digital outputs, 204 Fuses Spare for terminal blocks, 216

# G

General rules For operation of an ET 200eco PN F, 113 General technical specifications, 190 Grounded infeed, 118 Guidelines inductive loads, 145 wiring guidelines, 121

## Η

Hardware configuration of fail-safe I/O, 147 Hotline, 4

## I

I&M data, 165
I/O

inductive loads, 145

I/O device

Wiring, 123

Identification and maintenance data, 165
Identification data, 163
IEC 204, 113
Inductive loads, 145
Information resources, 5
Installation

inductive loads, 145
wiring guidelines, 121

IO Device, 49
IP address, 49

# L

Loop-through of PROFINET, 143 of the supply voltage, 143

## Μ

M12 connector connection, 124 M12 sealing caps, 124 Main entry, 54 Maintenance, 186 Maintenance data, 163 Manuals, 5 Maximum Device Acknowledge Time ET 200eco PN F-DI 8 / F-DQ 3 digital inputs, 219 Maximum response time ET 200eco PN F-DI 8 / F-DQ 3 digital inputs, 219 Module inductive loads, 145 Mounting inductive loads, 145 Mounting dimensions, 107 Mounting position, 107 My Documentation Manager, 5

# Ν

Network connection multiple CPUs, 43, 45

# 0

OB 100, 24 OB 102, 24 Operating mode change, see RUN, 21 Operating modes of fail-safe system, 24 Organization block, see OB, 24 Overall configuration on TN-S system, 120 Overvoltage category specification, 196

## Ρ

Passivation, 22, 167 safety repair time, 170 Password protection access to the CPU, 42 CPU, 42 **PELV. 112** Performance Level, 15 Pin assignment F-DI 8 x 24 V DC, 4xM12, 135 F-DI 8 x 24 V DC, 4xM12, X1 - X4 connectors, 209 F-DQ 3 x 24 V DC/2.0A PM, 3xM12, 136 F-DQ 3 x 24 V DC/2.0A PM, 3xM12, X5 - X7 connectors, 210 For loop-through of the supply voltage, 134 For loop-through of the supply voltage, X02 connector, 208 For supply voltage infeed, 134

For supply voltage infeed, X03 connector, 207 **PROFINET** connector, 133 PROFINET connector, X01 connector, 206 Voltage distributor PD 24 V DC 1x7/8 4xM12, 142 Podcasts, 5 Process data, 23 Process value bits, 55 PROFINET network connection, 43, 45 **PROFINET** device name, 49 PROFINET IO, 161 Adding a device, 43, 45 Devices, 43, 45 **PROFINET IO Device, 49** PROFIsafe, 23 Project access protection, 42 restricting access to a CPU, 42 Protection against external electrical interference, 114 Protection class, 196 Protection level CPU, 42

# R

Rated voltages, 197 Reactions to faults safety repair time, 170 Regulations For operation of an ET 200eco PN F, 113 Reintegration, 22 after high stress events, 169 fail-safe module, 169 Replacing module, 186 Resetting to factory settings, 187 Restart, 24 Restart OB, 24 RUN modifying safety program, 21 RUN mode, see RUN, 21

# S

Safe electrical isolation, 118, 119 Safe state, 22, 167 Safety Class achieve with ET 200eco PN F-DI 8 / F-DQ 3, 88 Safety function, 15 example, 16 Safety Integrity Level, 15 Safety message frame, 21

Safety mode deactivated. 21 of fail-safe modules, 21 of safety program, 21 Safety program effect on restart characteristics, 24 in safety mode, 21 Safety repair time, 170 Safety requirements, 15 Saving faults, 167 Security access protection, 42 CPU. 42 SELV, 112 SELV/PELV. 118 Sensor evaluation, 28 Sequence number, 21 Service and support, 4 Siemens technical support, 4 SIL, 15 SIMATIC Manual Collection, 217 SIMATIC Safety, 15 principles of safety functions, 15 product overview, 15 Snubber circuits for inductive loads, 145 Specifications ATEX approval, 192 Australia and New Zealand - RCM Mark, 192 CE approval, 191 cULus approval, 192 electromagnetic compatibility (EMC), 193 environmental conditions, 194 general technical specifications, 190 industrial environments, 193 protection, 196 rated voltages, 197 State safe. 167 STEP 7 Adding a PROFINET IO device, 43, 45 STEP 7 web pages, 5 Support, 4 Suppressor circuits for inductive loads, 145 Surge immunity, 194 Switching of loads connecting capacitive loads, 204 switching of inductive loads, 205 System startup after specific events, 114

# Т

Tables ET 200eco PN F-DI 8 / F-DQ 3 DI channel parameters, 152 ET 200eco PN F-DI 8 / F-DQ 3 DI parameters, 150 ET 200eco PN F-DI 8 / F-DQ 3 DQ channel parameters, 156 ET 200eco PN F-DI 8 / F-DQ 3 DQ parameters, 155 F-parameters, 148 Technical specifications, 190 fail-safe signal modules, 199 Technical support, 4 Terminal blocks spare fuses, 216 TN-S system, 120

## U

User safety function, 16

## V

Value status bits, 55 Virtual monitoring number, 23 Voltage distributor accessories, 216

## W

```
Warm restart, 24
Web pages
STEP 7, 5
Wiring
For operation of an ET 200eco PN F, 113
I/O devices, 123
terminal block, 137
to functional earth (FE), 122
voltage distributor, 141
Wiring guidelines, 121
general rules, 116
grounding, 118
wiring, 121
```

## Y

Y cable

double connection of Di and F-DI, 127 double connection of F-DI, 126